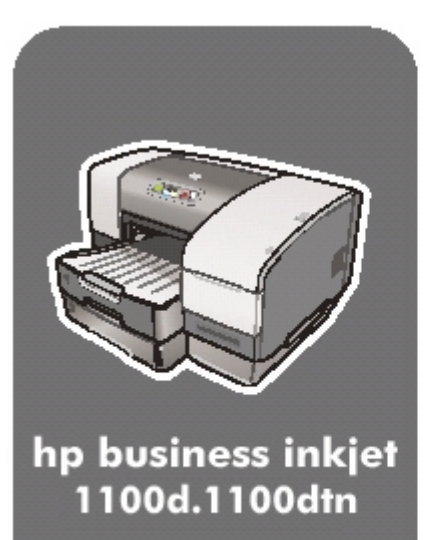

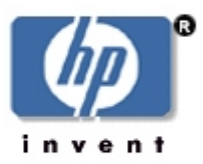

Service & Support Manual (for Authorized Service Providers)

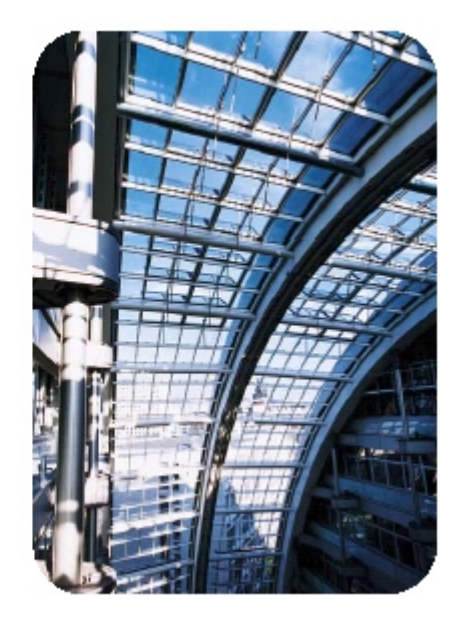

### table of contents

| product overview                          | .10       |
|-------------------------------------------|-----------|
| Key features                              | .10       |
| Optional Accessories                      | .10       |
| Target customers                          | .10       |
| Street price                              | .10       |
| key selling points                        | .11       |
| Efficiency                                | .11       |
| Productivity                              | .11       |
| Cost-Saving                               | .11       |
| unique product features                   | 12        |
| product positioning statement             | .13       |
| product sku                               | .15       |
| ,<br>representation of price vs quality   | .16       |
| localization                              | .17       |
| CD1                                       | .17       |
| CD2                                       | .17       |
| the printer                               | .18       |
| front of the printer                      | .19       |
| printing supplies area                    | .21       |
| rear of the printer                       | 22        |
| auto-duplex unit                          | 23        |
| specifications                            | .23       |
| hardware accessories                      | 25        |
| hn media types                            | .25       |
| upgrades                                  | .20       |
| consumable part numbers                   | .27<br>20 |
| value added services                      | .20       |
|                                           | .30       |
| hn instant support web site               | .30       |
| NuDrint Miles as                          | .30       |
| MyPhillivilledge                          | .30       |
| chipedued web server                      | .30       |
| education and training                    | .31       |
| service and support                       | .32       |
| Support                                   | .32       |
|                                           | .32       |
|                                           | .32       |
| regional repair strategy                  | .33       |
| warranty period                           | .34       |
| Repair and warranty information           | .34       |
| nardware setup requirements               | .37       |
| contents of the box                       | .38       |
| overall setup procedure                   | .40       |
| Install tray 2                            | .42       |
| Iray 2                                    | .42       |
| Install auto-duplex unit                  | .43       |
| Auto-duplex unit                          | .43       |
| Installing hp JetDirect print server      | .44       |
| install ink cartridges                    | .45       |
| expiration dates                          | .45       |
| install ink cartridges                    | .45       |
| maintenance guidelines for ink cartridges | .45       |

| install printheads                                               | 47  |
|------------------------------------------------------------------|-----|
| expiration dates                                                 | 47  |
| install printheads                                               | 47  |
| maintenance guidelines for printheads                            | 48  |
| guidelines for loading paper                                     | 49  |
| print a demo page                                                | 50  |
| contents of software CD ROM                                      | 52  |
| startup page of the CD browser for Windows                       | 53  |
| browse documentation                                             | 54  |
| register product                                                 | 55  |
| customization utility                                            | 56  |
| optional software.                                               | 64  |
| connectivity options                                             | 65  |
| USB cable                                                        | 65  |
| Parallel cable                                                   | 65  |
| LIO                                                              | 65  |
| types of network connections                                     | 66  |
| peer-to-peer network                                             | 66  |
| client-server network                                            | 66  |
| install the printer software for Windows - Direct                | 67  |
| Installing using the Installer on a Parallel port                | 67  |
| Installing using Microsoft's New Hardware Found Wizard           | 74  |
| Installing using Add Printer                                     | 74  |
| install the printer software for Windows - Network               | 82  |
| install toolbox                                                  | 96  |
| startup page of the CD browser for Macintosh                     | 102 |
| install the Macintosh printer software - direct                  | 103 |
| test software installation                                       | 108 |
| summary of driver configurations under different install methods | 109 |
| Components installed                                             | 109 |
| Features available                                               | 109 |
| uninstall printer software for Windows                           | 110 |
| uninstall printer software for Macintosh                         | 114 |
| web deployment of drivers                                        | 115 |
| paper size matrix                                                | 116 |
| paper capacity and weight matrix                                 | 117 |
| printer features overview                                        | 120 |
| Print server card                                                | 121 |
| Sensors                                                          | 121 |
| canceling a print job                                            | 122 |
| LED indications                                                  | 123 |
| print tabs                                                       | 126 |
| loading media into trays                                         | 132 |
| Loading envelopes                                                | 133 |
| auto-duplexing                                                   | 134 |
| Duplex printing                                                  | 134 |
| manual duplexing                                                 | 136 |
| media ease of use strategy                                       | 138 |
| Media ease of use user settings                                  | 138 |
| upgrading                                                        | 140 |
| overview of printer software features                            | 141 |
|                                                                  | 112 |

| Envelopes or cards                                           | 142        |
|--------------------------------------------------------------|------------|
| Transparencies                                               | 142        |
| Photographs                                                  | 144        |
| Custom-size media:                                           | 144        |
| navigating the user interface in Windows - Paper/Quality tab | 147        |
| hp digital photography                                       | 149        |
| Red Eye Removal                                              | 149        |
| Contrast                                                     | 149        |
| Digital Flash                                                | 150        |
| Sharpness                                                    | 150        |
| SmartFocus                                                   | 150        |
| Smoothing                                                    | 151        |
| navigating the user interface in Windows - Finishing tab     | 152        |
| navigating the user interface in Windows - Effects tab       | 153        |
| navigating the user interface in Windows - Basics tab        | 155        |
| navigating the user interface in Windows - Color tab         | 157        |
| navigating the user interface in Windows - Services tab      | 158        |
| overview of the Windows toolbox                              | 161        |
| Printer status tab                                           | 161        |
| Information tab                                              | 163        |
| myPrintMileage                                               | 164        |
| hp instant support                                           | 165        |
| Printer Services                                             | 167        |
| Color calibration                                            | 168        |
| Align printheads                                             | 168        |
| changing default software settings in Windows                | 169        |
| For Windows:                                                 | 169        |
| navigating the user interface in Macintosh                   | 170        |
| viewing np inkjet utility panels                             | 1/0        |
| Changing default software settings in Macintosn              | 183        |
| roi Macinioshi                                               | 104        |
| Caining access to the ambedded Web server                    | 104<br>105 |
| Galining access to the embedded web server                   | 100        |
| print a configuration page                                   | 100        |
| print a diagnostic page                                      | 100        |
| born on date                                                 | 109        |
| serial number                                                | 102        |
|                                                              | 10/        |
| Software setup issues                                        | 10/        |
| Hardware/firmware setup issues                               | 10/        |
| ink cartridge insertion issues                               | 196        |
| printhead insertion issues                                   | 197        |
| cleaning the printer                                         | 198        |
| Guidelines for cleaning the printer                          | 198        |
| Steps to clean the printer                                   | 198        |
| cleaning and maintaining printheads                          |            |
| Checking printheads                                          |            |
| Cleaning printheads                                          |            |
| Aligning printheads                                          |            |
| troubleshooting usage issues                                 | 201        |
| troubleshooting paper-related problem                        | 202        |
|                                                              |            |

| paper jam clearance                                                   | .204        |
|-----------------------------------------------------------------------|-------------|
| troubleshooting print quality related problems                        | .206        |
| low or excess use of ink in printouts                                 | .207        |
| incorrect color printouts                                             | .208        |
| firmware flashing or upgrades                                         | .211        |
| controls                                                              | .212        |
| driver architecture for windows                                       | .213        |
| OS Interface                                                          | .213        |
| Print Engine                                                          | .213        |
| Advantages of Using PCL3 GUI                                          | .214        |
| installer                                                             | .215        |
| Goldstone has following advantages:                                   | .215        |
| Limitations of Goldstone                                              | .216        |
| 1/0                                                                   | .217        |
| crew/user-replaceable parts                                           | .218        |
| repackaging by customer to return to hp                               | .219        |
| Repackaging by hp to return to customer                               | .220        |
| The requirements for the field replacement unit:                      | .220        |
| repackaging kit/courier assist instructions: setup the exchanged unit | .221        |
| specific limitations and resolutions                                  | .222        |
| product escalation path by region                                     | .223        |
| print tab page                                                        | .226        |
| configuration page                                                    | .229        |
| serial number                                                         | .231        |
| born-on date                                                          | .233        |
| print jet server configuration page                                   | .234        |
| Use of the JetDirect Configuration page                               | .235        |
| align printnead test page                                             | .230        |
| Aligning printneads                                                   | .237        |
| Clean printhead                                                       | .239        |
| Clean Plintneads                                                      | .239        |
| Color Calibration test page                                           | .241        |
|                                                                       | .242        |
| Skew Test                                                             | .243<br>243 |
| skew lest                                                             | 243         |
| Pefere the tear down                                                  | 244         |
| Once the printer is fixed                                             | 244         |
| oveleded view                                                         | 244         |
| renair flowchart                                                      | 245         |
| tools for repair                                                      | 247         |
| crew parts                                                            | 240         |
| non V-coded parts(CREW)                                               | 250         |
| $\Delta$ SSY - MAIN ACCESS DOOR C8124-67007                           | 250         |
| ASSY - ACCESS IDS DOOR C8124-67008                                    | 250         |
| ASSY - MAIN PAPER CASSETTE SVC C8124-67012                            | .251        |
| ASSY - FRONT I/P TRAY COVER C8124-67013                               | .251        |
| ASSY - OUTPUT TRAY SVC C8124-67014                                    | .252        |
| ASSY - 2ND PAPER CASSETTE SVC C8124-67016                             | .252        |
| ASSY - PICK ROLLER SVC C8124-67017                                    | .253        |
| ASSY - AUTO DUPLEXOR SVC C8124-67022                                  | .253        |
| RUBBER FOOT SVC C8214-67028                                           | .254        |

| ASSY - POWER MODULE SVC C8124-67031                                           | 254 |
|-------------------------------------------------------------------------------|-----|
| COVER - LIO SVC C8124-40045                                                   | 255 |
| LOCK - CARRIAGE SVC C8124-40016                                               | 255 |
| SUPPORT – PAPER CASSETTE SVC C8124-40041                                      | 256 |
| non V-coded parts(FRU)                                                        | 257 |
| ASSY - COVER REAR SVC C8124-67004                                             | 257 |
| COVER - FRONT LEFT SVC C8124-67005                                            | 257 |
| COVER - FRONT RIGHT SVC C8124-67006                                           | 258 |
| CASE - MAIN SVC C8124-67009                                                   | 258 |
| ASSY - WINGFRAME, RT and LT SVC C8124-67018 and C8124-67019                   | 259 |
| ASSY - PUSHER RAIL SVC C8124-67020                                            | 260 |
| ASSY - PEN LATCH W/CG ARM C8124-67024                                         | 261 |
| ASSY - SERVICE STATION SVC C8124-67025                                        | 261 |
| ASSY - REPLACEABLE IDS SVC C8124-67026                                        |     |
| ASSY - INK SUPPLY STATION SVC C8124-67027                                     | 263 |
| PCA - DOOR SENSOR SVC C8124-67029                                             |     |
| ASSY – CONTROL PANEL C8124-67032                                              | 264 |
| ENCODER STRIP SVC C6436-80010                                                 |     |
| ASSY – SS SPONGE (SPITTOON) C6436-80011                                       | 265 |
| PCA – DUPLEXER INTERCON SVC C6426-60058                                       | 266 |
| troubleshooting strategy                                                      | 267 |
| Completing the Ouick Checkup                                                  |     |
| Troubleshooting Tools                                                         |     |
| Diagnostic Tools                                                              |     |
| quick checkup                                                                 |     |
| Check the ink cartridge and printheads                                        |     |
| Check Diagnostic Page                                                         | 269 |
| troubleshooting using LED                                                     | 270 |
| troubleshooting initialization                                                | 272 |
| Carriage does not move out of home position                                   | 272 |
| Carriage assembly moves out of home position, but control panel indicates bad |     |
| printheads                                                                    | 272 |
| troubleshooting paper feed problems                                           | 273 |
| Special Media does not Pull In                                                | 273 |
| Paper does not Pull In                                                        | 273 |
| Paper does not Eject Properly                                                 | 273 |
| troubleshooting two sided printing problems                                   | 274 |
| troubleshooting blank pages                                                   | 275 |
| troubleshooting using technical diagnostic page                               | 276 |
| troubleshooting poor print quality                                            | 278 |
| Faded or dull colors                                                          | 278 |
| Bleeding colors                                                               | 278 |
| Ink smears                                                                    | 279 |
| Incomplete text                                                               | 279 |
| Jagged text                                                                   | 279 |
| troubleshooting a short ink cartridge / printhead life                        | 280 |
| troubleshooting unexpected results                                            | 281 |
| Text or graphics cut off                                                      | 281 |
| Meaningless characters printed                                                | 281 |
| Wrong fonts printing                                                          | 281 |
| Wrong colors printing                                                         | 282 |
| troubleshooting printout problems                                             | 283 |
|                                                                               |     |

| troubleshooting power-on problems    |  |
|--------------------------------------|--|
| troubleshooting print media problems |  |
| troubleshooting paper eject problems |  |
| troubleshooting unusual noises       |  |

### table of contents

| product overview                   | 10 |
|------------------------------------|----|
| key selling points                 | 11 |
| unique product features            | 12 |
| product positioning statement      | 13 |
| product sku                        | 15 |
| representation of price vs quality | 16 |
| localization                       | 17 |
| the printer                        | 18 |
| front of the printer               | 19 |
| printing supplies area             | 21 |
| rear of the printer                | 22 |
| auto-duplex unit                   | 23 |
| specifications                     | 24 |
| hardware accessories               | 25 |
| hp media types                     |    |
| upgrades                           | 27 |
| consumable part numbers            |    |
| value added services               |    |
| education and training             | 31 |
| service and support                |    |
| regional repair strategy           |    |
| warranty period                    |    |

# table of figures

| The Printer                   | 10 |
|-------------------------------|----|
| Product Positioning Statement | 13 |
| front of the printer          | 19 |
| Printing Supplies Area        | 21 |
| Rear of the printer           | 22 |
| Auto-duplex unit              | 23 |

### product overview

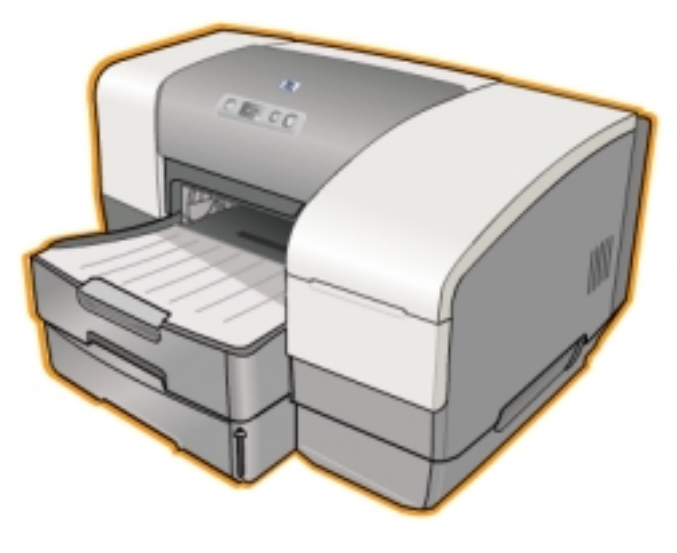

#### The Printer

#### **Key features**

- Drop on-demand thermal inkjet printing
- High-speed color printing on any media up to 8.5 inches x 14 inches with uncompromised print quality
- Robust network solutions with Internet capabilities, such as JetDirect 200
   network card.
- Prints a lot more for a lot less (the cost per page for the printer is 9.2 cents)
- Duty Cycle of 6250 pages per month
- Create professional business and photo-quality printing output (up to 4800 x 1200 dpi)
- Laser quality speed print speed (up to 23 ppm black/20 ppm mixed text color/6.5 ppm full page color) in draft mode
- Archives true to life photo-quality printing using hp photoRet 3 technology
- Cost-effective and easy maintenance

#### **Optional Accessories**

- Paper tray2 can hold 250 sheets
- Print server to allow other users to share the printer

#### Target customers

- Entrepreneur, home business, or small business environment
- Shared desktops

#### Street price

- US \$199 (Base) and US \$ 299 (bundled)
- Product launch date:
  - August 1, 2003(US/AP)
  - September 15, 2003(Europe)

### key selling points

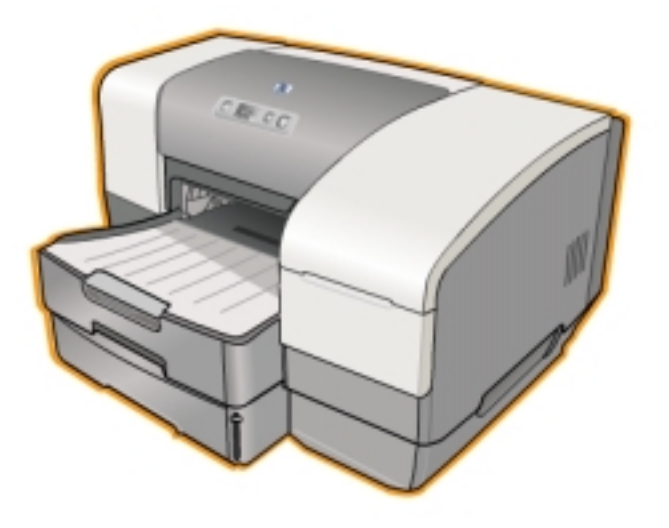

#### Efficiency

Print speed

- 23 ppm black/20 ppm mixed text color/6.5 ppm full page color (draft mode)
- 7.5 ppm black/7 ppm mixed text color /1.6 ppm full page color (Normal mode)

Printer Memory: 8MB built in RAM

#### Productivity

Improved network performance - using hp Jetdirect 200m print server card

- Duty cycle of 6250 pages per month
- Auto-duplex Unit: Printing on both sides of media
- Range of media size
  - 3 x 5 inches wide to 8.5 x 14 inches long
- High capacity trays
  - Tray 1: 150 sheets of plain paper, 22 envelopes, 5 greeting cards, 30 transparencies, and 30 sheets of labels (letter or A4 size only)
  - Tray 2: 250 sheets of plain paper (Optional)

#### **Cost-Saving**

• Has separate ink cartridges - Cyan, Magenta, Yellow, and Black.

### unique product features

- Ink Delivery System
  - 4 separate ink tanks
- Print speed
  - Speed draft black/color 23/20 ppm
  - Speed normal black/color 7.5/7 ppm
- Print quality
  - 4800 dpi
  - Double sided printing
- Low total cost of ownership
  - No of pages in normal black printing 1750 (at 5% coverage)
  - Cost per page 9.2 cents
- Shared desktop
  - Multiple users can share the printer resource in a desktop environment or peer-to-peer network.

### product positioning statement

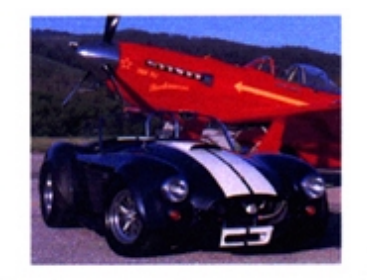

#### hp business inkjet 1100 series

| cost-effective, high productivity color printer                                                                                                    | ]-(1) |
|----------------------------------------------------------------------------------------------------|-------|
| <ul> <li>high productivity printing</li> <li>see results fast with print speeds of up to 23 ppm in black and 20 ppm in color</li> <li>create professional business and photo-quality printing with up to<br/>4800-optimized<sup>2</sup> dpi color printing</li> </ul> | -2    |
| <ul> <li>low cost for business</li> <li>with four individual ink cartridges, replace only the color that runs out</li> <li>long-life printheads may never need replacement</li> </ul>                                                                                 | -3    |
| <ul> <li>flexible features</li> <li>automatic two-sided printing with the standard duplexer</li> <li>additional 250-sheet paper tray<sup>2</sup> increases total input capacity to 400 sheets</li> </ul>                                                              | -4    |

<sup>1</sup>up to 4800x1200-optimized dpi color printing on premium photo papers, 1200 x 1200-input dpi.

<sup>2</sup>standard with the HP Business Inkjet 1100dtn printer.

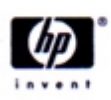

#### www.hp.com

#### Product Positioning Statement

The following are the key messages for the printer:

- 1. The hp business inkjet 1100 series is a complete office printing solution for cost-effective, high-quality and high productive color printing.
- High productive printing Fast print speeds of upto 23 ppm in black and 20 ppm in color Helps create professional business and photo-quality prints with upto 4800optimized dpi color printing
- 3. Low cost of business
  - Has four individual ink cartridges, replacement of only the color that runs out
  - The printheads have a long life and may never require replacement.
- Flexible features Supports automatic two-sided printing with a standard duplexer. Additional 250 sheets second tray increases the total inpur capacity to 400 sheets.

Note tray2 - standard with the hp business inkjet 1100dtn printer.

# product sku

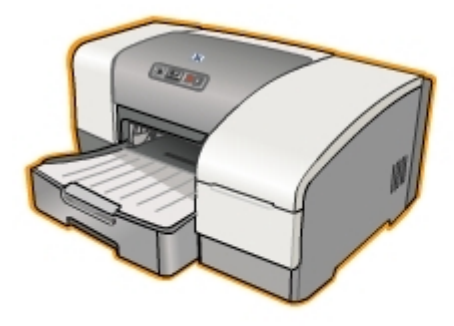

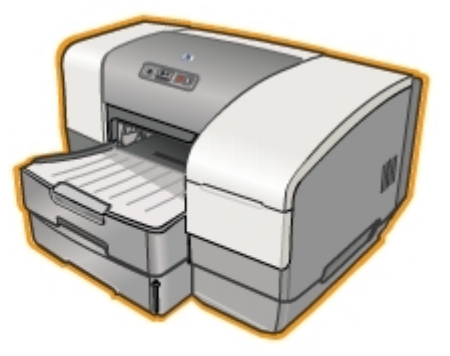

hp business Inkjet 1100 d

hp business Inkjet 1100 dtn

| hp business inkjet 1100d                          | hp business inkjet 1100dtn                              |  |  |  |  |  |
|---------------------------------------------------|---------------------------------------------------------|--|--|--|--|--|
| Part number: c8124a                               | Part number: c8135a                                     |  |  |  |  |  |
| Street price: (US\$) 199,(Euro) 199               | Street price: (US\$) 299,(Euro) 299                     |  |  |  |  |  |
| Contents of the box:                              | Contents of the box:                                    |  |  |  |  |  |
| <ul> <li>hp business inkjet1100d</li> </ul>       | <ul> <li>hp business inkjet1100dtn</li> </ul>           |  |  |  |  |  |
| Power cord                                        | Power cord                                              |  |  |  |  |  |
| Power module                                      | Power module                                            |  |  |  |  |  |
| Driver (1 CD)                                     | Driver (1 CD)                                           |  |  |  |  |  |
| <ul> <li>Getting started guide</li> </ul>         | <ul> <li>Getting started guide</li> </ul>               |  |  |  |  |  |
| Setup poster                                      | Setup poster                                            |  |  |  |  |  |
| <ul> <li>Support flyer</li> </ul>                 | Support flyer                                           |  |  |  |  |  |
| <ul> <li>Auto-duplex unit</li> </ul>              | Auto-duplex unit                                        |  |  |  |  |  |
| <ul> <li>hp no. 10 black ink Cartridge</li> </ul> | <ul> <li>hp no. 10 black ink Cartridge</li> </ul>       |  |  |  |  |  |
| <ul> <li>hp no. 11 Cyan, Magenta,</li> </ul>      | <ul> <li>hp no. 11 Cyan, Magenta, Yellow ink</li> </ul> |  |  |  |  |  |
| Yellow ink Cartridges                             | Cartridges                                              |  |  |  |  |  |
| <ul> <li>Parallel printer cable</li> </ul>        | <ul> <li>USB printer cable</li> </ul>                   |  |  |  |  |  |
| (optional in North America)                       | <ul> <li>hp JetDirect 200m print server card</li> </ul> |  |  |  |  |  |
| <ul> <li>USB printer cable</li> </ul>             | <ul> <li>Tray 2 which can hold 250 sheets</li> </ul>    |  |  |  |  |  |
| <ul> <li>1284 dongle (optional in</li> </ul>      |                                                         |  |  |  |  |  |
| North America)                                    |                                                         |  |  |  |  |  |

#### Table comparing hp business inkjet 1100d and 1100dtn

**Note** The printer ships with 26.5cc Black, and 14cc Cyan, Magenta and Yellow ink as "Starter Kits".

# representation of price vs quality

Table of comparison of various hp printers

| Printer                        | Price (US\$) | Speed |
|--------------------------------|--------------|-------|
| hp business Inkjet 1100 Series | 199          | 23/20 |
| hp color inkjet printer cp1160 |              | 17/16 |
| hp business inkjet 2230 (PCL3) | 199          | 15/14 |

### localization

The following topics are available for all languages:

- Setup Poster (Graphics)
- Getting Started Guide
- User Guide
- Win CD Browser
- Win Driver
- Win Toolbox
- Win Installer
- Win Readme

The content of CD2 supports Asian languages and CD1 supports the rest of the languages.

#### CD1

| Language             | Win<br>Acrobat | DJCP<br>(Web) | DJCP<br>Guide<br>(Web) | Mac<br>CD<br>Browser | Mac<br>Acrobat | Mac<br>Read<br>me | Mac<br>HTML | Mac<br>Driver /<br>Installer | Mac<br>DeskJet<br>Utility |
|----------------------|----------------|---------------|------------------------|----------------------|----------------|-------------------|-------------|------------------------------|---------------------------|
| US English           | Y              | Y             | Υ                      | Y                    | Y              | Y                 | Υ           | Y                            | Y                         |
| Brazilian Portuguese | Ν              | Υ             | Υ                      | Y                    | Ν              | Y                 | Υ           | Υ                            | Υ                         |
| Euro-Spanish         | Ν              | Υ             | Υ                      | Y                    | Ν              | Y                 | Υ           | Υ                            | Υ                         |
| French               | Ν              | Υ             | Υ                      | Y                    | Ν              | Y                 | Υ           | Υ                            | Υ                         |
| German               | Ν              | Υ             | Υ                      | Y                    | Ν              | Y                 | Υ           | Υ                            | Υ                         |
| Italian              | Ν              | Υ             | Υ                      | Υ                    | Ν              | Υ                 | Υ           | Υ                            | Υ                         |
| Dutch                | Ν              | Υ             | Υ                      | Y                    | Ν              | Υ                 | Υ           | Υ                            | Υ                         |
| Swedish              | Ν              | Υ             | Υ                      | Y                    | Ν              | Υ                 | Υ           | Υ                            | Υ                         |
| Czech                | Ν              | Υ             | Υ                      | Ν                    | Ν              | Ν                 | Ν           | Ν                            | Ν                         |
| Danish               | Ν              | Y             | Υ                      | Ν                    | Ν              | Ν                 | Ν           | Ν                            | Ν                         |
| Finnish              | Ν              | Υ             | Υ                      | Ν                    | Ν              | Ν                 | Ν           | Ν                            | Ν                         |
| Norwegian            | Ν              | Υ             | Υ                      | Ν                    | Ν              | Ν                 | Ν           | Ν                            | Ν                         |
| Polish               | Ν              | Υ             | Υ                      | Ν                    | Ν              | Ν                 | Ν           | Ν                            | Ν                         |
| Russian              | Ν              | Υ             | Υ                      | Ν                    | Ν              | Ν                 | Ν           | Ν                            | Ν                         |
| Hungarian            | Ν              | Ν             | Y                      | Ν                    | Ν              | Ν                 | Ν           | Ν                            | Ν                         |
| Greek                | Ν              | Υ             | Υ                      | Ν                    | Ν              | Ν                 | Ν           | Ν                            | Ν                         |
| Hebrew               | Ν              | Ν             | Ν                      | Ν                    | Ν              | Ν                 | Ν           | Ν                            | Ν                         |
| Turkish              | Ν              | Υ             | Y                      | Ν                    | Ν              | Ν                 | Ν           | Ν                            | Ν                         |

Table displaying the localization support for hp business inkjet 1100 series in CD1

#### CD2

| Language            | Win<br>Acrobat | DJCP<br>(Web) | DJCP<br>Guide<br>(Web) | Mac<br>CD<br>Browser | Mac<br>Acrobat | Mac<br>Read<br>me | Mac<br>HTML | Mac<br>Driver /<br>Installer | Mac<br>DeskJet<br>Utility |
|---------------------|----------------|---------------|------------------------|----------------------|----------------|-------------------|-------------|------------------------------|---------------------------|
| US English          | Υ              | Υ             | Y                      | Y                    | Y              | Υ                 | Υ           | Υ                            | Y                         |
| Arabic              | Ν              | Ν             | Y                      | Ν                    | Ν              | Ν                 | Ν           | Ν                            | Ν                         |
| Korean              | Ν              | Ν             | Y                      | Ν                    | Ν              | Ν                 | Ν           | Ν                            | Ν                         |
| Simplified Chinese  | Ν              | Y             | Y                      | Ν                    | Ν              | Ν                 | Ν           | Ν                            | Ν                         |
| Traditional Chinese | Ν              | Y             | Y                      | Ν                    | Ν              | Ν                 | Ν           | Ν                            | Ν                         |

Table displaying the localization support for hp business inkjet 1100 series in CD2

# the printer

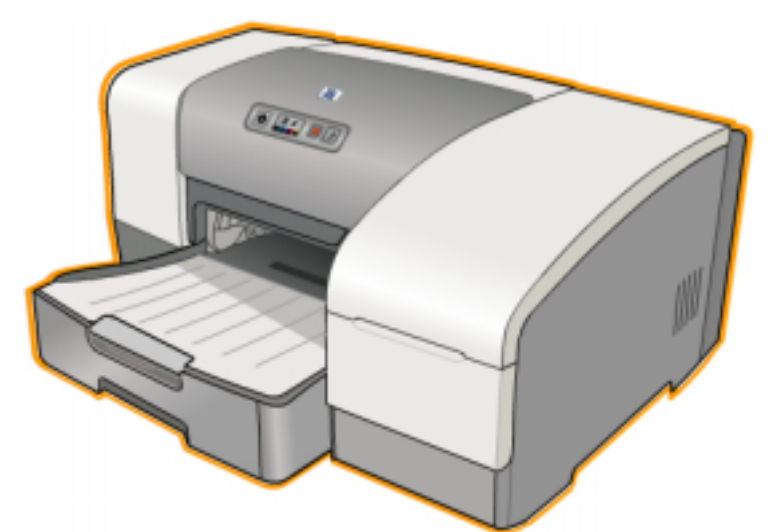

| Dimension | 1100d                    | 1100dtn                  |
|-----------|--------------------------|--------------------------|
| Width     | 19.5 inches or 495 mm    | 19.5 inches or 495 mm    |
| Height    | 8.5 inches or 215 mm     | 11 inches or 278 mm      |
| Depth     | 18 inches or 457 mm      | 18 inches or 457 mm      |
| Weight    | 16.5 lb or 7.5 kilograms | 20.9 lb or 9.5 kilograms |

### front of the printer

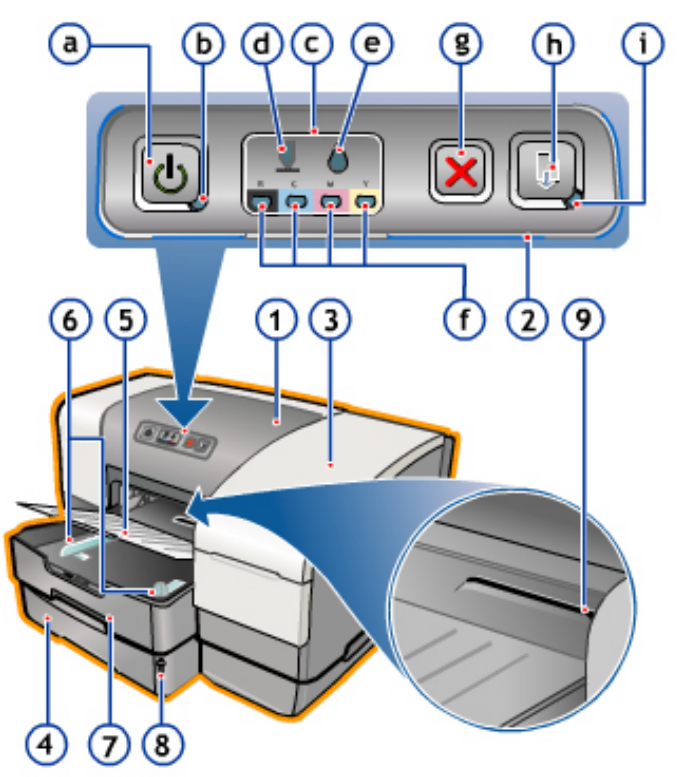

#### front of the printer

The following are the components located at the front of the printer:

#### 1. Top Cover

Top cover is the top flap of the printer under which the printhead prints. If the top cover is left open, the printer will not print.

2. Control Panel

The buttons and LED present on the printer are used for input and troubleshooting the printer.

- 1. Power Button: To bring the printer to operations mode and to switch off.
- 2. Power Light (green): A signal to indicate whether the printer is on/off, where green indicates on or when a job is bein processed **Power** LED blinks.
- 3. Printing Supplies lights: Indicates the status of ink cartridges and printheads
- 4. Printhead light
- 5. Ink cartridge light
- 6. Color indicator lights
- 7. Cancel button: Cancels the current print job.
- 8. Resume button: To resume the printing process, which had been interrupted.
- 9. Resume Light: The light blinks in the following situations
  - While a printed page is drying
  - While the printer is printing a manual duplex job and waiting for the job to be turned

- When there is a jam
- When the printer is out of paper
- 3. Printing Supplies Cover

The flap over the ink cartridges and the printheads are present when printer is not printing. The printer will not print if this cover is open.

4. Tray 2

This tray holds 250 sheets of paper. It is included with the hp business inkjet 1100dtn printer, available as an accessory for the hp business inkjet 1100d printer.

- 5. Output Tray This tray is the location for collecting output.
- 6. Paper guides Align the stacked paper in the tray for input in the printer.
- 7. Tray 1 This tray holds 150 sheets of paper.
- Paper Stack Indicator The point in tray2 displaying the amount of paper left in tray2.
- 9. Envelope Slot Manual feed for printing envelope.

### printing supplies area

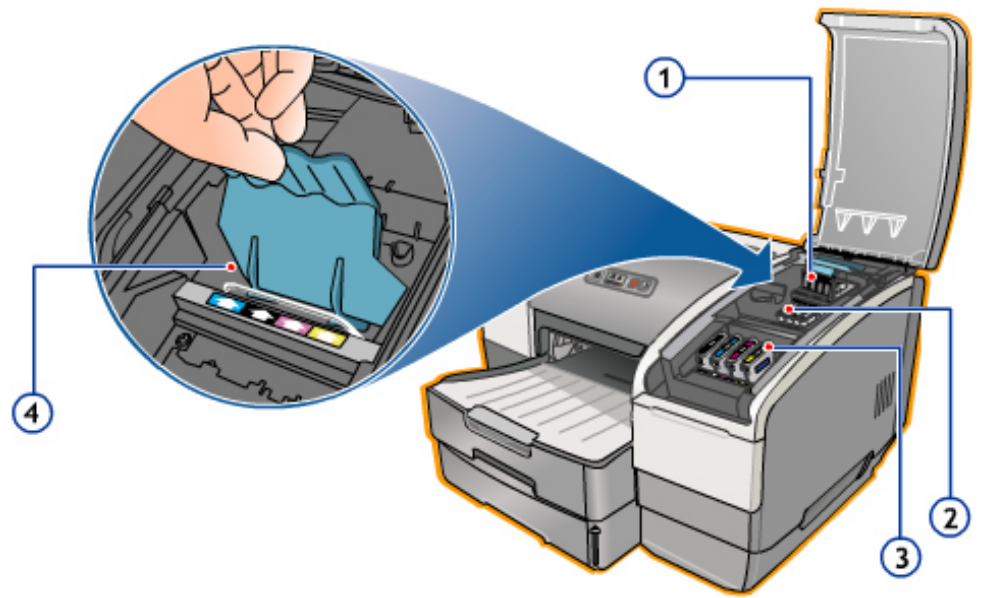

#### Printing Supplies Area

The following are the components located at the printing supplies area:

- 1. Printhead latch The printhead latch provides access for installing or removing printheads from their color-coded slots.
- 2. Printheads Each printhead must be placed in its color - coded slot.
- Ink cartridges Each ink cartridge must be placed in its color - coded slot.
- 4. Metal catch bar The metal catch bar secures the hook and engages the printhead latch.

### rear of the printer

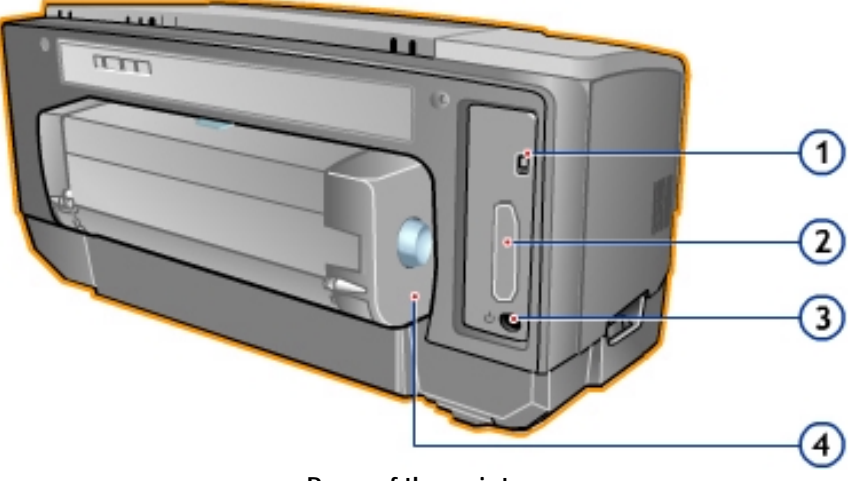

Rear of the printer

The following are the components located at the rear of the printer:

- 1. USB Connector
- The Universal Serial Bus connector is used for plug and play printing support. 2. Connection Slot
- Connection Slot

   a. This slot holds the hp Jetdirect print server card for internal networking (included with the hp business inkjet 1100dtn printer).
   b. It can also hold the 1284 dongle (optional for North America; included for the rest of the world in the hp business inkjet 1100d printer).
- Power Input The required power input for the printer.
- 4. Auto-duplex unit

It is the unit that provides automatic printing on both sides of a sheet of paper.

## auto-duplex unit

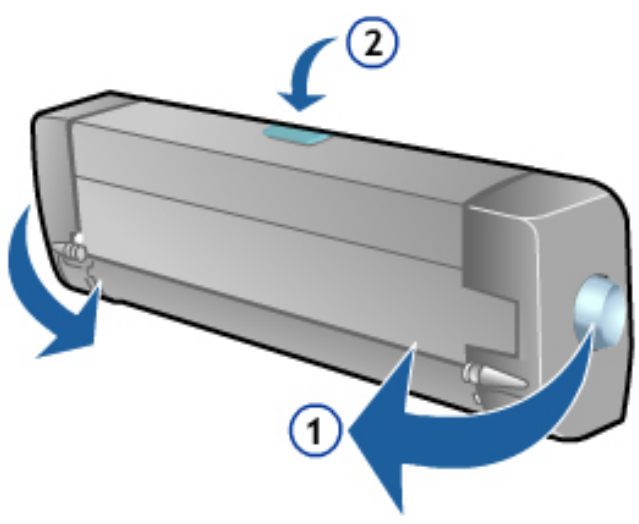

#### Auto-duplex unit

The following are the components located at the auto-duplex unit:

1. Buttons

To remove the auto-duplex unit, press both buttons (right and left corners of the unit) and pull it out.

2. Top Flap Button

Press the button to open the top flap. The button used to clearing paper jams if the paper is stuck in the auto-duplex unit.

# specifications

| Parameters     | Values                                                                                 |
|----------------|----------------------------------------------------------------------------------------|
| Print speeds   | <ul> <li>Draft- 23/20 ppm</li> <li>Normal- 7.5/7 ppm</li> <li>Best- 4/4 ppm</li> </ul> |
| Resolution     | Maximum of 4800 by 1200 dpi                                                            |
| Media handling | Paper (plain, inkjet, photo, and banner), envelopes, transparencies,                   |
|                | labels, iron-on transfers and greeting cards.                                          |
| I/O interface  | USB and LIO (either a IEEE 1284-compliant parallel connection or                       |
|                | network connection model)                                                              |
| Duty cycle     | 6250 pages per month                                                                   |
| Software       | Microsoft Windows 98, Windows ME, Windows NT 4.0, Windows 2000,                        |
| Compatibility  | Windows XP, Mac OS 9 and above                                                         |
| Memory         | 8 MB built-in RAM                                                                      |

### hardware accessories

| Table giving the printer accessories available:                    |        |
|--------------------------------------------------------------------|--------|
| Accessories                                                        | Part   |
|                                                                    | number |
| Tray 2 - 250sheet input tray (included with the hp business inkjet | C8236A |
| 1100dtn)                                                           |        |
| Parallel port connector hp IEEE-1284 A-B Parallel Cable (2 meter)  | C2950A |
| Parallel port connector hp IEEE-1284 A-B Parallel Cable (3 meter)  | C2951A |
| hp USB A-B (2 meter)                                               | C6518A |
| hp Jetdirect 200m print server/Internet connector (LIO module;     | J6039B |
| included with the hp Business Inkjet 1100dtn)                      |        |
| hp Jetdirect 250m print server/Internet connector (LIO module;     | J6042A |
| Fast Ethernet)                                                     |        |
| hp Jetdirect 280m print server/Internet connector (LIO module;     | J6044A |
| Fast Ethernet; 802.11b Wireless Ethernet)                          |        |
| hp Jetdirect 175X external print server via USB (Fast Ethernet)    | J6035B |
| hp Jetdirect 310X external print server via USB (Fast Ethernet)    | J6038B |

### hp media types

The compatible hp media types are Copier, bond, recycled, multipurpose, premium inkjet, premium inkjet heavy weight, premium transparency, premium photo paper, photo paper, professional brochure (matte and glossy), banner, statement, cards, and envelopes. Refer to data sheet for:

• Compatible hp media types and details

• Ordering information

### upgrades

- Model upgrades
   The model upgrades from the model upgrades from the model upg
  - The model upgrades for the hp business inkjet 1100d printer are:
    - Tray 2
    - JetDirect network card
- Software upgrades
   Upgrade the printer software by using the following URL: http://www.hp.com/support/businessinkjet1100
   New upgrades will be introduced 6 months after introduction.

Note The hp business inkjet 1100 series will go Mask ROM three months after product MR. Where necessary, pre-Mask ROM hp business inkjet 1100 series can be flashed with a new firmware.

### consumable part numbers

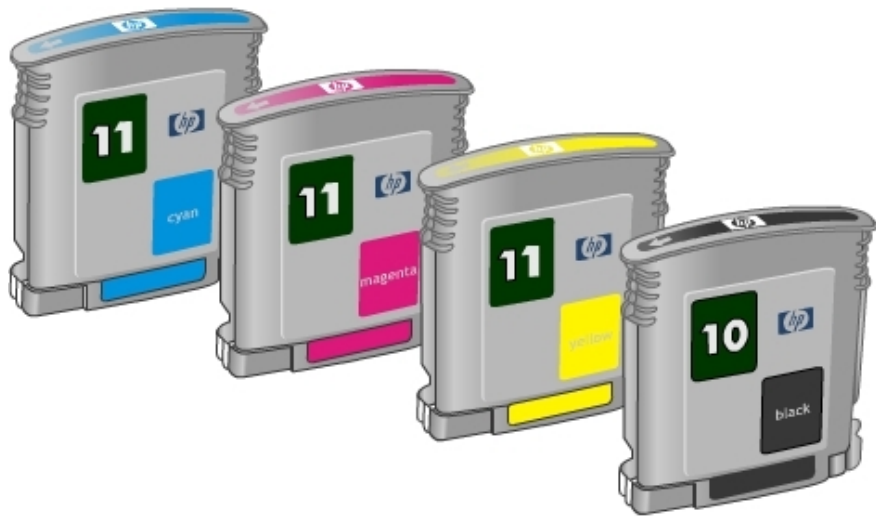

Consumables of hp business inkjet 1100 series are:

- Ink Cartridge hp No. 10 Black (26.5 ml) C4840A
- Ink Cartridge hp No. 10 Black (69 ml) C4844A
- Ink Cartridge hp No. 11 Cyan C4836A
- Ink Cartridge hp No. 11 Magenta C4837A
- Ink Cartridge hp No. 11 Yellow C4838A

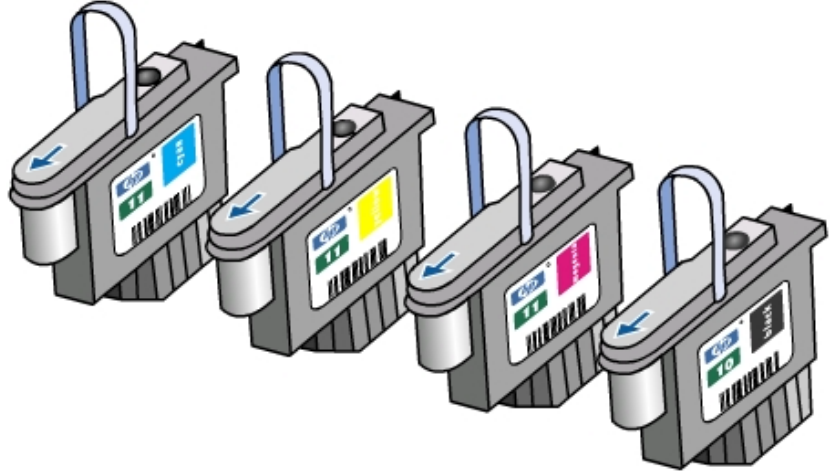

- Printhead hp No. 11 Black C4810A
- Printhead hp No. 11 Cyan C4811A
- Printhead hp No. 11 Magenta C4812A
- Printhead hp No. 11 Yellow C4813A

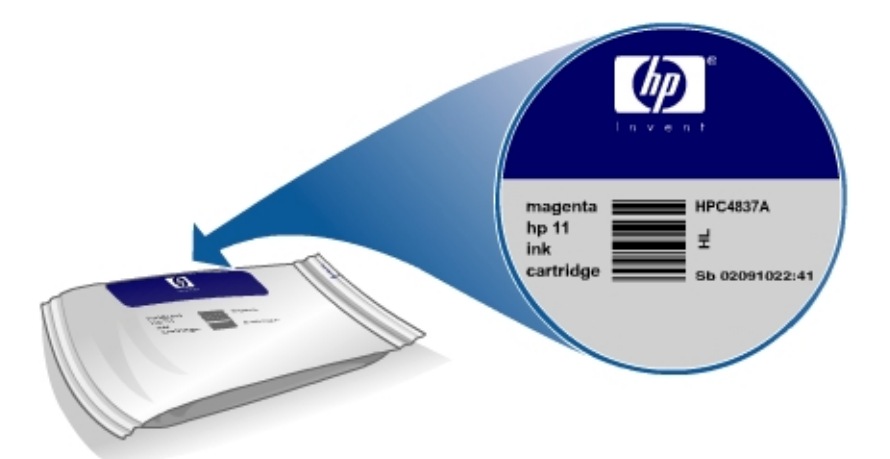

Image showing the ink cartridge cover giving the Manufacture Date. Example: Sb 01010607:00

Denotes that pouching has been done in Singapore site on Jan 6, 2001, 7 am. The following table contains the names of the consumables for the printer:

| Description                                                       | Yield (at 5 %<br>coverage) | Street<br>Price | Part Number |
|-------------------------------------------------------------------|----------------------------|-----------------|-------------|
| Ink Cartridge hp No. 10 Black (26.5 ml)                           |                            |                 | C4840A      |
| Ink Cartridge hp No. 10 Black (69 ml)                             | 1750                       | \$33.99         | C4844A      |
| Ink Cartridge hp No. 11 Cyan (26.5 ml)                            | 1750                       | \$33.99         | C4836A      |
| Ink Cartridge hp No. 11 Magenta (26.5 ml)                         | 1750                       | \$33.99         | C4837A      |
| Ink Cartridge hp No. 11 Yellow (26.5 ml)                          | 1750                       | \$33.99         | C4838A      |
| Printhead hp No. 11 Black                                         | 24000                      | \$33.99         | C4810A      |
| Printhead hp No. 11 Cyan                                          | 24000                      | \$33.99         | C4811A      |
| Printhead hp No. 11 Magenta                                       | 24000                      | \$33.99         | C4812A      |
| Printhead hp No. 11 Yellow                                        | 24000                      | \$33.99         | C4813A      |
| On line preduct mering is formatted as follows: Claumendelph, men |                            |                 |             |

On-line product marking is formatted as follows: CI yymmddhh: mm

| Character(s) | Description                                                                                                    |
|--------------|----------------------------------------------------------------------------------------------------|
| С            | A single character Country of Origin code as described in IJBU's World Wide<br>Bulk Packaging Site of Origin Designator Standards. |
| 1            | Uniquely Designates the production line used to fill the Oasis ink carriage.                                                       |
| уу           | The last two digits of the production year.                                                                                        |
| mm           | A decimal representation of the production month such that 1= January,<br>9=September, 10=October, 12=December.                    |
| dd           | The two-digit, zero padded, Production Date.                                                                                       |
| hh:mm        | The pouched time                                                                                                    |

Example: Sb 01010607:00

The above denotes that pouching has been done in Singapore site on Jan 6, 2001, 7 am.

### value added services

The value added services that hp provides with the hp business inkjet 1100 series are:

- Internet
- hp instant support web site
- MyPrintMileage
- Embedded Web Server (EWS)

#### Internet

hp provides several resources on the Web for troubleshooting. For help regarding:

- Latest printer software /driver
- Product information
- Support Information

Access the URL

- http://www.hp.com/cposupport
- http://www.hp.com/support/businessinkjet1100

#### hp instant support web site

This Web site hosts a set of dynamic Web resources for printers. The hp Instant Support Web site helps in managing the printer and planning the purchase of consumables.

Access the hp instant support Web site to view the following information:

- Printer usage pattern
- Error alerts
- On-line troubleshooting tips

#### **MyPrintMileage**

MyPrintMileage keeps track of the printer usage information.

- It consists of two parts:
  - MyPrintMileage website
  - MyPrintMileage Agent, which is a utility installed with the Toolbox on the computer.

#### Embedded Web Server

The EWS is provided with hp business Inkjet 1100dtn with the LIO card. The EWS has limited number of features.

# education and training

| Documentation/training | Information                                                                                                    | Purpose                                   |
|------------------------|----------------------------------------------------------------------------------------------------|-------------------------------------------|
| Setup Poster           | Setup poster provides information about the setup of the printer.                                                           | Printer Setup                             |
| Users Guide            | Onscreen user's guide provides information<br>about the setting up, completing basic tasks<br>and solving printer problems. | Diagnose and<br>solve printer<br>problems |
| Printer Web Site       | It is a web location that provides self-help<br>and troubleshooting tips.                                                   | Diagnose and<br>solve printer<br>problems |

Table displaying the various methods of education

### service and support

hp offers various support services to troubleshoot and diagnose printer problems and provides instructions for service and repair. hp also provides documentation and online and telephone support for troubleshooting. The various support services are:

#### Support

- Return and Repair
- Support packs available
- Free repair during 1-year warranty (worldwide)

#### **Online support**

hp provides several resources on the Web for troubleshooting. Access the URL http://www.hp.com/support/businessinkjet1100 or

http://www.hp.com/cposupport for help regarding the following parameters:

- Setting up and using the printer
- Downloading printer drivers
- Access hp instant support
- Solving a problem
- Ordering a product

Customers can also find product information on the following Web site: http://www.hp.com

#### **Telephone support**

- Available worldwide
- Available free during the warranty period

Representatives at Customer Care Center answer questions regarding the setup, configuration, installation, and operation of the printer. They also help troubleshoot and diagnose printer problems and provide instructions for service and repair. Before calling a Customer Care Center representative, the customer should have the following information:

- Print of a configuration page
- Brand and model of the computer
- Operating system of the computer
- Printer driver installed

# regional repair strategy

The regional repair strategy includes:

- US Unit Exchange (2-3 days)
- Europe Return to bench (3-5 days)
- AP Return to bench (3-5 days)

## warranty period

| hp product       | duration of limited warranty |
|------------------|------------------------------|
| Printer software | 1 year                       |
| Accessories      | 1 year                       |
| Ink cartridges   | 90 days                      |
| Printhead        | 1 year                       |
| Printer          | 1 year                       |

#### Duration of warranty for hp business inkjet 1100 series parts

#### Repair and warranty information

" Hewlett-Packard warrants that the hp product will be free from defects for the specified duration from the date of purchase. hp limited warranty covers those defects that arise due to normal use."

| hardware setup requirements                                      | 37  |
|------------------------------------------------------------------|-----|
| contents of the box                                              | 38  |
| overall setup procedure                                          | 40  |
| install tray 2                                                   | 42  |
| install auto-duplex unit                                         | 43  |
| Installing hp JetDirect print server                             | 44  |
| install ink cartridges                                           | 45  |
| install printheads                                               | 47  |
| guidelines for loading paper                                     | 49  |
| print a demo page                                                | 50  |
| contents of software CD ROM                                      | 52  |
| startup page of the CD browser for Windows                       | 53  |
| browse documentation                                             | 54  |
| register product                                                 | 55  |
| customization utility                                            | 56  |
| optional software                                                | 64  |
| connectivity options                                             | 65  |
| types of network connections                                     | 66  |
| install the printer software for Windows - Direct                | 67  |
| install the printer software for Windows - Network               | 82  |
| install toolbox                                                  | 96  |
| startup page of the CD browser for Macintosh                     | 102 |
| install the Macintosh printer software - direct                  | 103 |
| test software installation                                       | 108 |
| summary of driver configurations under different install methods | 109 |
| uninstall printer software for Windows                           | 110 |
| uninstall printer software for Macintosh                         | 114 |
| web deployment of drivers                                        | 115 |
| paper size matrix                                                | 116 |
| paper capacity and weight matrix                                 | 117 |

### table of contents

# table of figures

| Contents of the box for hp business inkjet 1100d   |     |
|----------------------------------------------------|-----|
| Contents of the box for hp business inkjet 1100dtn |     |
| Overall setup poster for Rest of World             | 40  |
| Overall setup poster for Rest of World             | 40  |
| Auto-Duplex Unit                                   | 43  |
| install ink cartridges                             | 45  |
| install printheads                                 | 47  |
| install printheads                                 | 48  |
| guidelines for loading paper                       | 49  |
| Demo Page                                          | 50  |
| Startup Page of the CD Browser                     | 53  |
| Browse Documentation                               | 54  |
| Register Product                                   | 55  |
| Optional software                                  | 64  |
| Startup Page of the CD Browser                     | 102 |
| Uninstall Printer Software                         | 111 |
### hardware setup requirements

The hp business inkjet 1100 series can be installed on the following operating systems:

- Windows 98
- Windows ME
- Windows XP, 32 bit
- Windows NT 4.0
- Windows 2000
- Mac OS 9.x
- Mac OS X

The following are the minimum and recommended configurations required to install the printer software:

| operating system   | minimum operating system requirements                                                 | recommended operating<br>system requirements                                            |
|--------------------|---------------------------------------------------------------------------------------|-----------------------------------------------------------------------------------------|
| Windows 98         | <ul> <li>Pentium 90 MHZ</li> <li>16 MB RAM</li> <li>60 MB hard disk space</li> </ul>  | <ul> <li>Pentium 266 MHZ</li> <li>32 MB RAM</li> <li>100 MB hard disk space</li> </ul>  |
| Windows ME         | <ul> <li>Pentium 150 MHZ</li> <li>32 MB RAM</li> <li>60 MB hard disk space</li> </ul> | <ul> <li>Pentium 266 MHZ</li> <li>32 MB RAM</li> <li>100 MB hard disk space</li> </ul>  |
| Windows XP, 32 bit | <ul> <li>Pentium 233 MHZ</li> <li>64 MB RAM</li> <li>60 MB hard disk space</li> </ul> | <ul> <li>Pentium 300 MHZ</li> <li>128 MB RAM</li> <li>100 MB hard disk space</li> </ul> |
| Windows NT 4.0     | <ul> <li>Pentium 100 MHZ</li> <li>32 MB RAM</li> <li>60 MB hard disk space</li> </ul> | <ul> <li>Pentium 266 MHZ</li> <li>64 MB RAM</li> <li>100 MB hard disk space</li> </ul>  |
| Windows 2000       | <ul> <li>Pentium 300 MHZ</li> <li>64 MB RAM</li> <li>60 MB hard disk space</li> </ul> | <ul> <li>Pentium 300 MHZ</li> <li>64 MB RAM</li> <li>100 MB hard disk space</li> </ul>  |
| Mac OS 9.x         | <ul> <li>iMac 333 MHZ or G3 350<br/>MHZ</li> <li>16 MB RAM</li> </ul>                 | <ul> <li>iMac 333 MHZ or G3 350<br/>MHZ</li> <li>128 MB RAM</li> </ul>                  |
| Mac OS X           | <ul> <li>G3 (except original<br/>PowerBook G3)</li> <li>128 MB RAM</li> </ul>         | <ul><li>G4 800 MHZ</li><li>256 MB RAM</li></ul>                                         |

For further details, refer to:

1. The support URL for the hardware setup requirements. The URL is http://www.hp.com/support/businessinkjet1100

2. User Guide

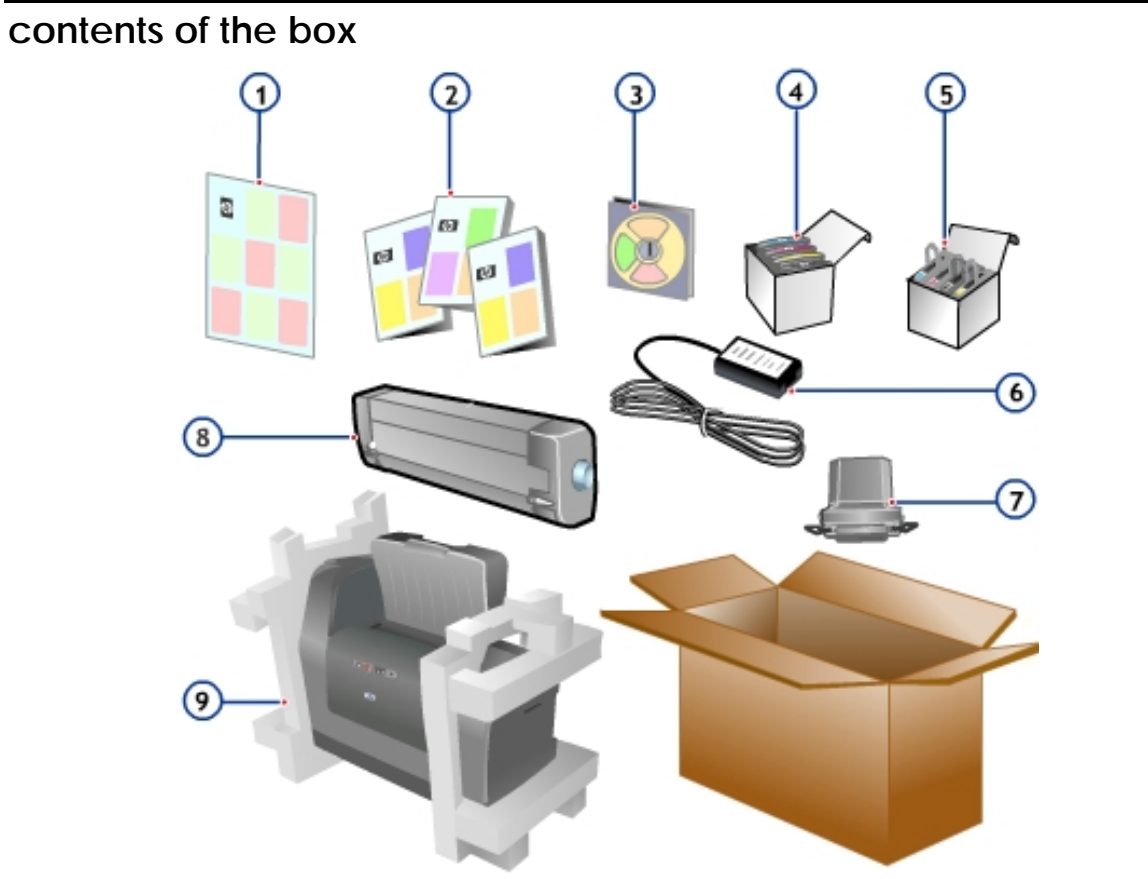

Contents of the box for hp business inkjet 1100d

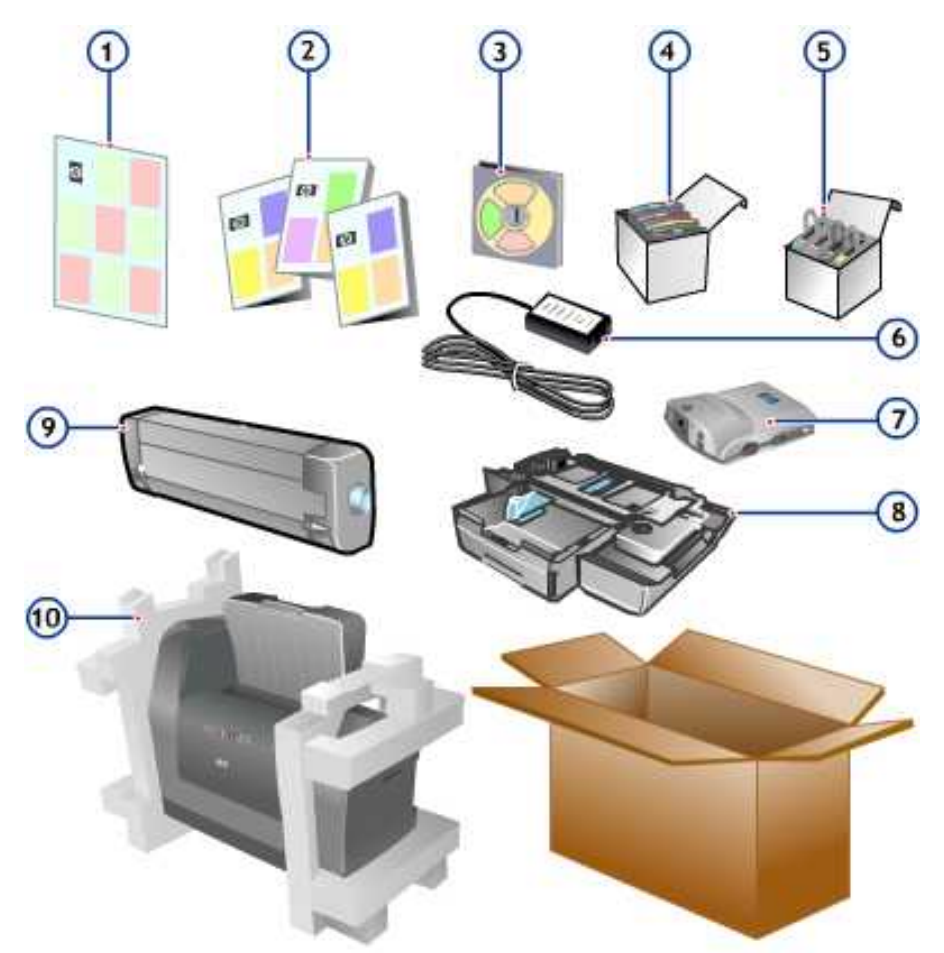

**Contents of the box for hp business inkjet 1100dtn** The hp business inkjet 1100 series is packaged with the following components:

| S. No. | Components            | North   | North   | Europe | Europe  | Asia    | Asia    |
|--------|-----------------------|---------|---------|--------|---------|---------|---------|
|        |                       | America | America |        |         | pacilic | pacilic |
|        |                       | 1100d   | 1100dtn | 1100d  | 1100dtn | 1100d   | 1100dtn |
| 1      | Printer               | Yes     | Yes     | Yes    | Yes     | Yes     | Yes     |
| 2      | Power cord            | Yes     | Yes     | Yes    | Yes     | Yes     | Yes     |
| 3      | Power module          | Yes     | Yes     | Yes    | Yes     | Yes     | Yes     |
| 4      | Driver (1 CD)         | Yes     | Yes     | Yes    | Yes     | Yes     | Yes     |
| 5      | Getting started guide | Yes     | Yes     | Yes    | Yes     | Yes     | Yes     |
| 6      | Setup poster          | Yes     | Yes     | Yes    | Yes     | Yes     | Yes     |
| 7      | Support flyer         | Yes     | Yes     | Yes    | Yes     | Yes     | Yes     |
| 8      | 4 printheads          | Yes     | Yes     | Yes    | Yes     | Yes     | Yes     |
| 9      | 4 ink cartridges      | Yes     | Yes     | Yes    | Yes     | Yes     | Yes     |
| 10     | Duplexer              | Yes     | Yes     | Yes    | Yes     | Yes     | Yes     |
| 11     | 1284 dongle           | Yes     | No      | Yes    | No      | Yes     | No      |
| 12     | 250 sheet 2nd tray    | No      | Yes     | No     | Yes     | No      | Yes     |
| 13     | 200m JetDirect card   | No      | Yes     | No     | Yes     | No      | Yes     |

# overall setup procedure

The setup procedure for hp business inkjet 1100 series is as follows:

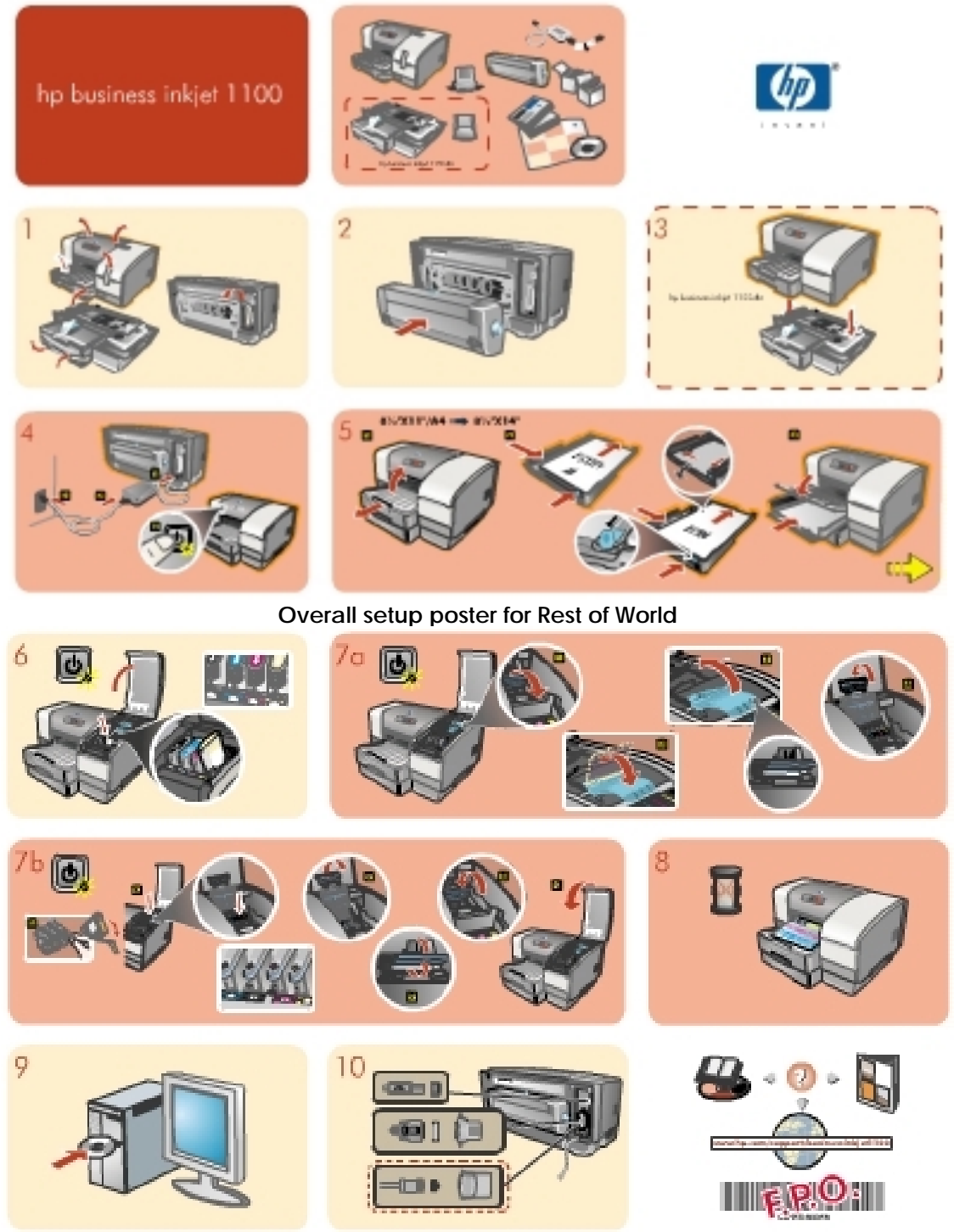

Overall setup poster for Rest of World

| step<br>number | setup procedure                          | steps                                                                                                    |
|----------------|------------------------------------------|----------------------------------------------------------------------------------------------------|
| 1              | Check the contents of the box            | Check the contents of the box.                                                                                                    |
| 2              | Unpack the printer and its components    | <ul> <li>Unpack the printer and the auto-duplex unit.</li> <li>Remove the packing tape and shipping materials from the printer.</li> </ul>                                                                                                    |
| 3              | Install the auto-duplex unit             | To install the auto-duplex unit, hold the auto-duplex unit<br>upright and connect it at the back of the printer. To remove<br>the auto-duplex, press the 2 buttons on the side of the auto-<br>duplex unit and pull it away from the printer.                                                                                                    |
| 4              | Install the printer tray 2               | <ul> <li>Remove the tape on the tray 2 base.</li> <li>Position the tray 2 base in the location where the printer needs to be placed. The printer is designed to fit directly on top of the base.</li> <li>Lift the printer and align it with the pin on the tray 2 base.</li> <li>Set the printer on top of the tray 2 base.</li> <li>Place the tray 2 cover towards the end of the tray.</li> <li>Align tray 2 with the opening in the tray 2 base, and then slide the tray into the base until it snaps into place.</li> </ul>                                                                                                   |
| 5              | Connect the power cord                   | Connect the power adapter to the power cord and to the printer. Plug in the power cord and make sure the power supply is turned on.                                                                                                    |
| 6              | Load paper                               | Slide up the input tray extension. Load media into the input tray. The input tray supports up to 30 sheets of plain paper or a stack of media no more than 0.2 in (5 mm) thick. Slide the paper guide snugly against the edge of the media.                                                                                                    |
| 7              | Turn on the printer                      | Press the <b>Power</b> button to turn on the printer.                                                                                                    |
| 8              | Install and align the ink<br>cartridges. | <ul> <li>Lift the supply cover.</li> <li>Remove each ink cartridge from its package.</li> <li>Align the colored arrows and insert each ink cartridge into its respective color-coded socket.</li> <li>Press in each ink cartridge to ensure proper contact.</li> </ul>                                                                                                    |
| 9              | Install the printheads                   | <ul> <li>Lift the supply cover.</li> <li>Pull the latch forward and down to release the hook from the metal latch.</li> <li>Lift and push the latch toward the rear of the printer.</li> <li>Remove each printhead from its package and remove the protective tape and blue printhead cover from each printhead.</li> <li>Insert each printhead into its respective color-coded socket.</li> <li>Press in each printhead to ensure proper contact.</li> <li>Lift the latch forward so that the hook catches the metal latch.</li> <li>Push the latch towards the rear of the printer.</li> <li>Close the supply covers.</li> </ul> |
| 10             | Install the software.                    | Install the printer software from the Starter CD before you<br>connect the parallel or USB cable                                                                                                    |

# install tray 2 Tray 2

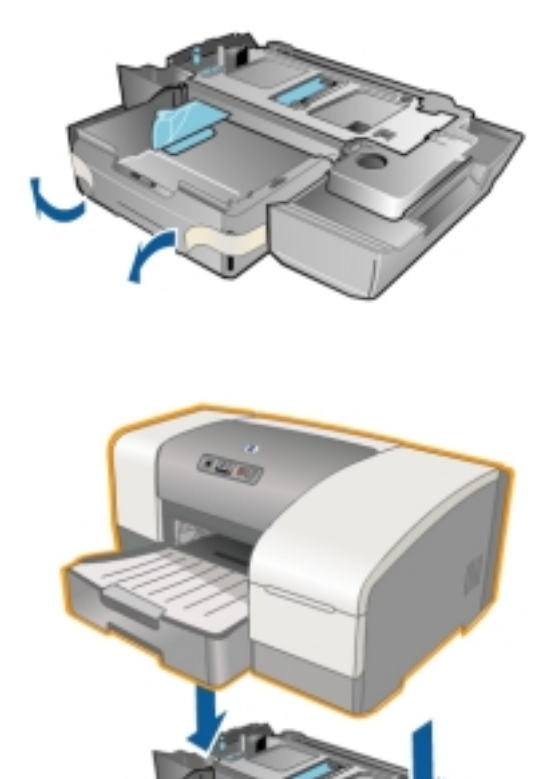

Tray 2 is an optional accessory available by default in hp business inkjet 1100dtn printer only. This tray supports only plain paper.

The steps to install tray 2 are as follows:

- 1. Remove the tape on the tray 2 base.
- 2. Position the tray 2 base in the location where the printer needs to be placed. The printer is designed to fit directly on top of the base.
- 3. Lift the printer and align it with the pin on the tray 2 base.
- 4. Set the printer on top of the tray 2 base.
- 5. Place the tray 2 cover towards the end of the tray.
- 6. Align tray 2 with the opening in the tray 2 base, and then slide the tray into the base until it snaps into place.

To test the installation of tray 2, print a test page from the tray 2. To do this, either keep the tray 1 empty or change the settings from the printer properties to print using tray 2.

# install auto-duplex unit

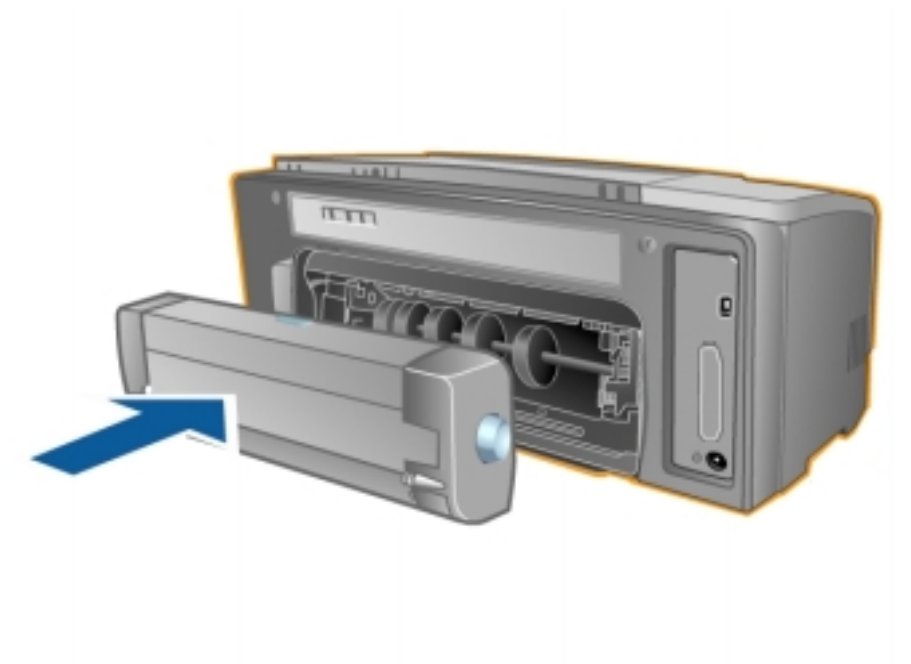

#### Auto-Duplex Unit

### Auto-duplex unit

The auto-duplex unit is used for printing on both sides. In the hp business inkjet 1100 series, the auto-duplex unit is used to pick media, as there is no cleanout trough present in the hp business inkjet 1100 series. The auto-duplex feature is turned on by default when two-sided printing is selected.

To install the auto-duplex unit, follow these steps:

- 1. Turn off the printer.
- 2. Hold the auto-duplex unit upright with the button facing up.
- 3. Connect it at the back of the printer.

To remove the auto-duplex from the printer, press the 2 buttons on the side of the auto-duplex unit and pull it away from the printer.

# Installing hp JetDirect print server

The hp Business Inkjet 1100dtn in the hp business inkjet 1100 series comes with an hp Jetdirect print server 200m. The print server comes with factory default settings. If you need to configure the print server after the printer software has been installed, see the user guide for the hp Jetdirect print server. This guide is available on the Starter CD. It can also be downloaded from the hp Web site at http://www.hp.com. If an hp JetDirect print server card is used, a parallel card cannot be used.

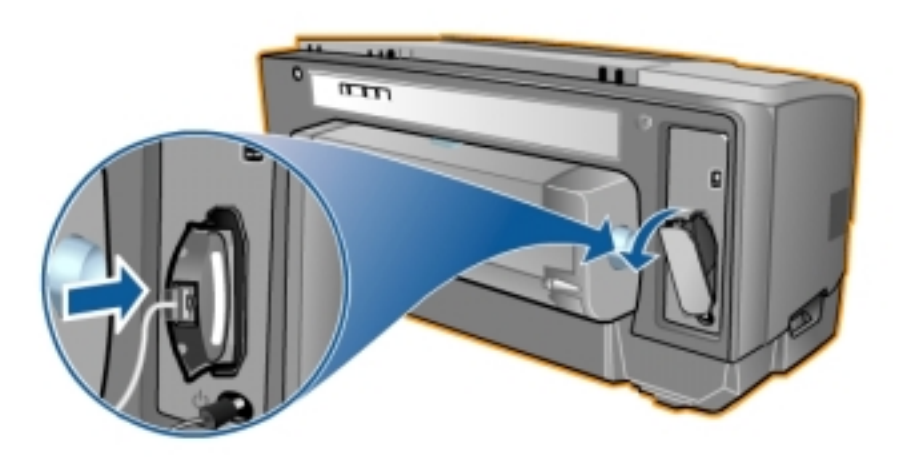

The steps to install the hp Jetdirect print server card are as follows:

- 1. Remove the LIO slot cover from the back of the printer.
- 2. Insert the print server until it clicks.
- 3. Connect a network cable between the print server and the network.
- 4. Press the Test button on the print server. The printer prints a configuration page for the print server.

To test the installation of the hp Jetdirect print server card, print a print server configuration page.

Caution The hp Jetdirect LIO print server contains electronic components that can be damaged by static electricity. To prevent the build up of static electricity: Maintain contact with a bare sheet metal surface on the printer. Wear a grounding wrist strap. Handle the print server with caution. Avoid touching the electronic components or circuit paths.

# install ink cartridges

The table below lists the names, part numbers, code names, pages printed and the ink capacities of ink cartridges:

| part number | code name | name    | pages out | ink capacity |
|-------------|-----------|---------|-----------|--------------|
| c4844a      | hp 11     | Black   | 1750      | 69 ml        |
| c4836a      | hp 11     | Cyan    | 1750      | 28 ml        |
| c4837a      | hp 11     | Magenta | 1750      | 28 ml        |
| c4838a      | hp 11     | Yellow  | 1750      | 28 ml        |

The starter kit includes 26 cc Black and 14 cc CMY cartridges.

### expiration dates

- Install-by date: The Install-by date is printed on the retail box for ink cartridges. Install the ink cartridges before the date given in the Install-by date for optimized performance.
- End-of-Warranty date: The End-of-Warranty date is printed on the ink cartridges. The End-of-Warranty date specifies the date by which the warranty period for the ink cartridges end.

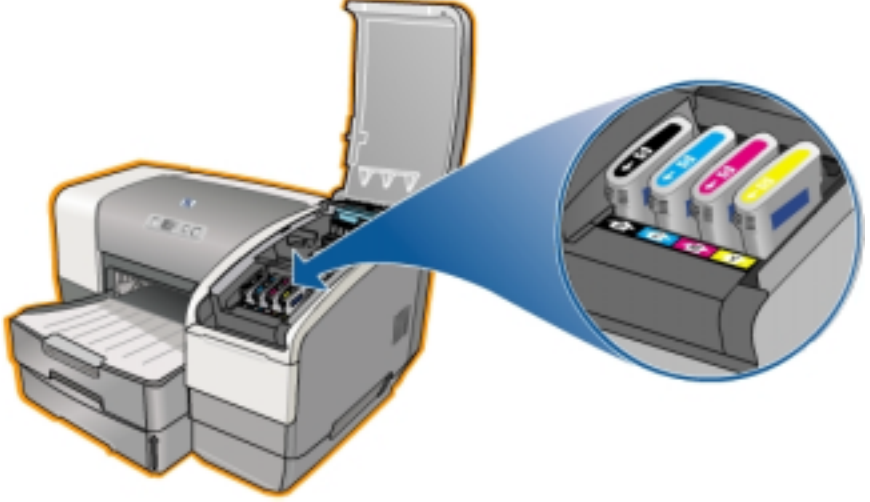

install ink cartridges

### install ink cartridges

The steps to install ink cartridges are:

- 1. Lift the supply cover.
- 2. Remove each ink cartridge from its package.
- 3. Align the coloured arrows and insert each ink cartridge into its respective color-coded socket. Make sure that the arrow on the top of the printer points towards the printer arrow.
- 4. Press in each ink cartridge to ensure proper contact.

To test the installation of the ink cartridges, print a test page.

### maintenance guidelines for ink cartridges

- Replace any low or empty ink cartridges. Low ink levels can also cause incomplete characters, missing lines, or dots on the printouts.
- Do not clean the ink cartridges unless necessary; cleaning the ink cartridges uses ink and shortens the life of the ink cartridges.

- To reduce water vapor loss: Keep the ink cartridges sealed in the original packaging until ready to use.
- To reduce water vapor loss: Keep the opened ink cartridges in the printer or sealed in a plastic bag.
- Store ink cartridges at room temperature.
- Use a first-in first-out inventory process to avoid having expired ink cartridges in stock.
- Install ink cartridges before the Install-By Date to maximize warranty.

Note The printer ships with 26.5cc Black, and 14cc Cyan, Magenta and Yellow ink as "Starter Kits".

# install printheads

The table below lists the names, part numbers, code names, and the pages printed capacities of printheads:

| part number | code name | name    | pages out    |
|-------------|-----------|---------|--------------|
| c4810a      | hp 10     | Black   | Up to 16,000 |
| c4811a      | hp 11     | Cyan    | Up to 24,000 |
| c4812a      | hp 11     | Magenta | Up to 24,000 |
| c4813a      | hp 11     | Yellow  | Up to 24,000 |

### expiration dates

- Install-by date: The Install-by date is printed on the retail box for printheads. Install the printheads before the date given in the Install-by date for optimised performance.
- End-of-Warranty date: The End-of-Warranty date is printed on the ink cartridges. The End-of-Warranty date specifies the date by which the warranty period for the ink cartridges end.

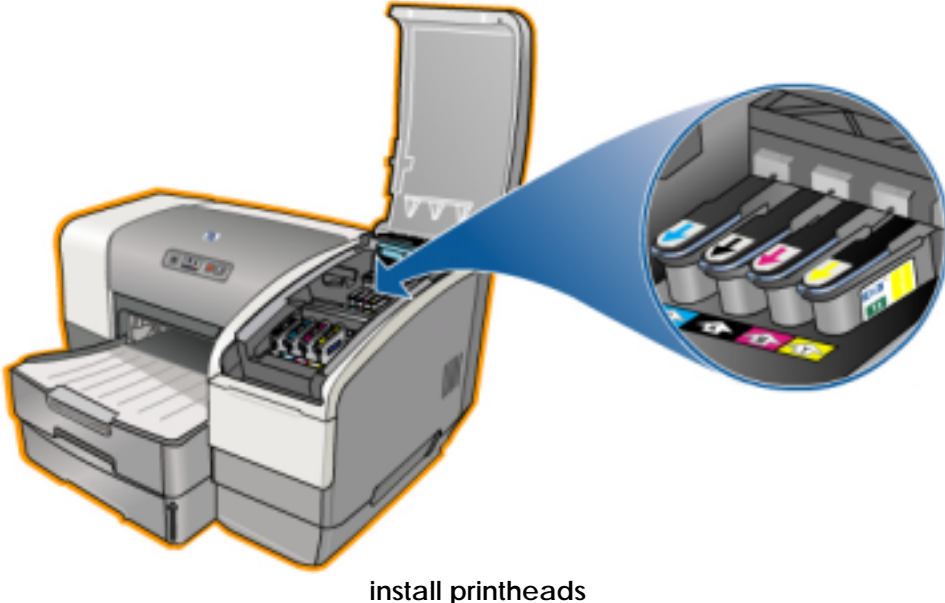

### install printheads

To install printheads, follow these steps:

- 1. Lift the supply cover.
- 2. Lift and push the latch toward the rear of the printer to ensure that the hook is released from metal catch bar.
- 3. Remove each printhead from its package and remove the protective tape and blue printhead cover from each printhead.
- 4. Insert each printhead into its respective color-coded socket.
- 5. Press in each printhead to ensure proper contact.

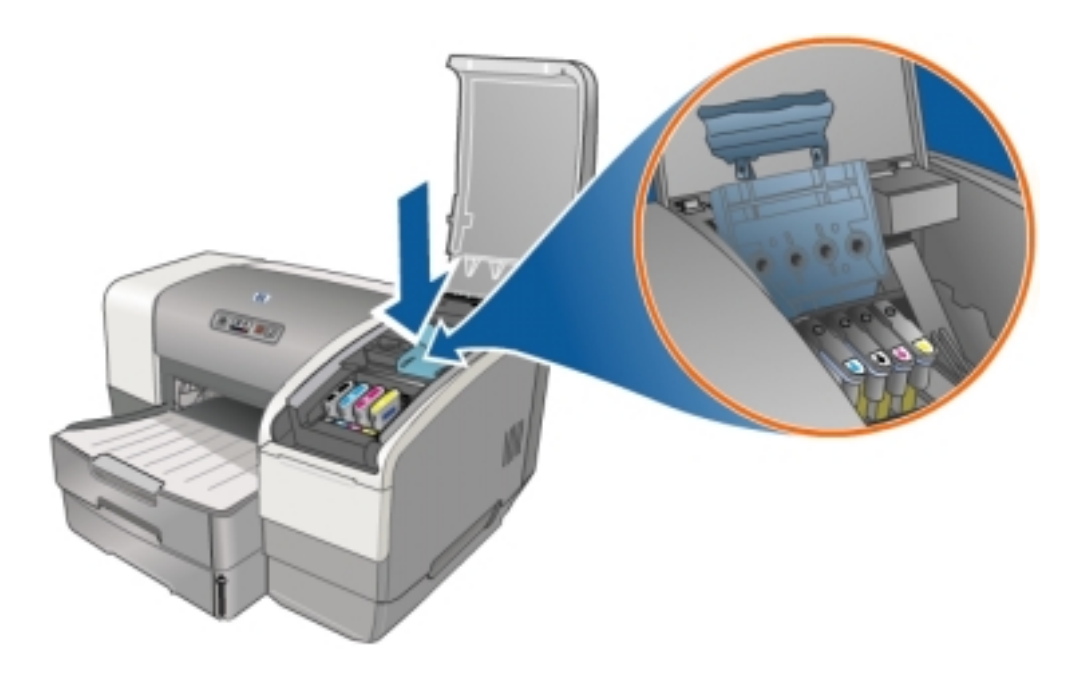

#### install printheads

- 6. Lift the latch forward so that the hook catches the metal latch.
- 7. Push the latch towards the rear of the printer.
- 8. Close the supply cover.

To test the installation of the printheads, print a test page.

### maintenance guidelines for printheads

- Keep the printheads sealed in the original packaging until ready to use.
- Keep the printheads that are open in the printer or sealed in a plastic bag separately. Each printhead should have its own bag.
- Store printheads at room temperature.
- Power off the printer by pressing the Power button. Powering off with the Power button ensures the Carriage is at the Service Station position. The Service Station caps the printhead ink nozzles to prevent them from drying.
- Install printhead by Install-By Date to maximize warranty.
- The printer performs auto pen alignment whenever any printhead is being replaced.

# guidelines for loading paper

While loading paper, these guidelines should be followed:

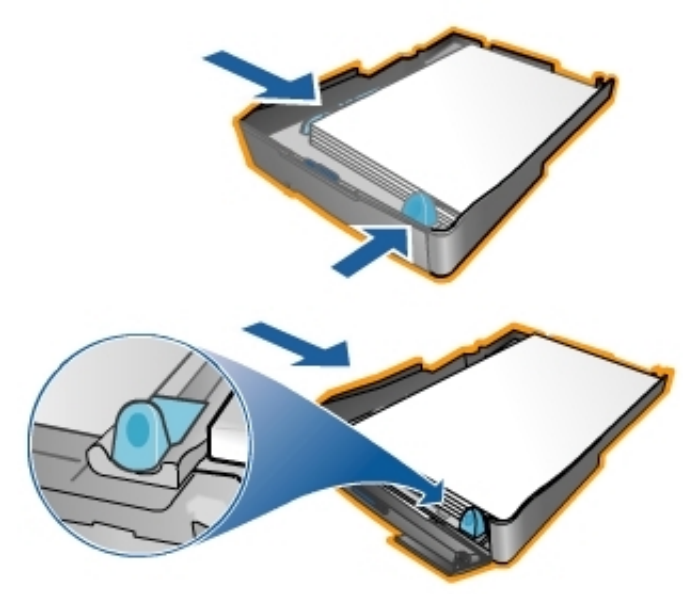

### guidelines for loading paper

- 1. Always use paper that conforms to the printer specifications.
- 2. Do not use paper that is too thin, has a slick texture, or stretches easily. The paper can feed improperly through the printer's paper path.
- 3. Do not use paper that is heavily textured or does not accept ink well.
- 4. Do not use media that is damaged, curled, or wrinkled.
- 5. Do not use paper with cutouts, perforations, or paper that is heavily textured or embossed. These types of media can cause jams and other problems.
- 6. Load only one type of media at a time into the input tray to prevent multiple picks and paper jams.
- 7. Always remove the existing media and realign the new media after loading when adding media.
- 8. To prevent media feed problems, fan the media stack.
- 9. Always load media print-side up, aligned squarely against the alignment guide. The paper guide should be snug, but not tight, against the media.
- 10. Make sure the output tray extension is fully extended.
- 11. Do not load more than 150 sheets of paper in tray 1.
- 12. Insert media vertically. To print horizontally, make the selection through your printer driver.

## print a demo page

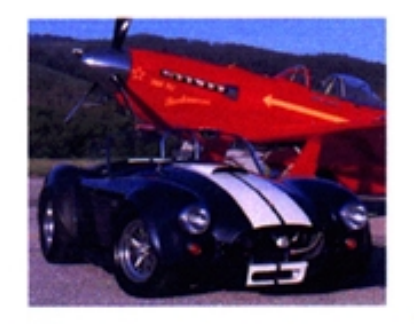

### hp business inkjet 1100 series

cost-effective, high productivity color printer

#### high productivity printing

- · see results fast with print speeds of up to 23 ppm in black and 20 ppm in color
- create professional business and photo-quality printing with up to
- 4800-optimized<sup>2</sup> dpi color printing

#### low cost for business

- with four individual ink cartridges, replace only the color that runs out
- long-life printheads may never need replacement

#### flexible features

- · automatic two-sided printing with the standard duplexer
- additional 250-sheet paper tray<sup>2</sup> increases total input capacity to 400 sheets

up to 4800x1200-optimized dpi color printing on premium photo papers, 1200 x 1200 input dpi.

<sup>2</sup>standard with the HP Business Inkjet 1100dtn printer.

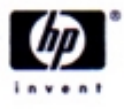

### www.hp.com

### Demo Page

A demo page is used to check the printer setup. A demo page can be printed without connecting the printer to the computer.

Note The demo page does not ensure that the computer and printer are properly connected because they are independent of each other.

A demo page can be printed through the toolbox and through the LED control panel.

The steps to print a demo page through the toolbox are as follows:

- 1. Open the hp business inkjet 1100 series Toolbox dialog box.
- 2. In the Printer Services tab, click the Print a Demo Page button.

3. In the Print a Demo Page, click the **Print** button. To print a demo page through the LED panel, hold the **Power** button down and press the **Resume** button once.

Note However, to verify that the printer is connected to the computer correctly, or that the printer software is working correctly, print a test page.

# contents of software CD ROM

The following are the contents of the software CD ROM for Windows 9X/ME/NT4/2000 users:

- Printer driver installer this is used to install the printer driver.
- Documentation this is used to refer to the printer documentation.
  - Release notes
  - Getting started guide
  - User's guide
  - Setup poster
  - Printer Web site
- Register product this is used to register the printer on the hp Web site.
- Customization utility this is used to create a customized installer.
- Optional software this is used to install any optional software.
  - hp Web JetAdmin
- hp File Expansion Utility this is used to uncompress the Windows 9x driver to a temporary location on your hard disk.
- Scrubber Utility this is used to clean the system in case of a failed or unclean uninstallation.

The following are the contents of the software CD ROM for Macintosh users:

- Driver installer this is used to install the printer driver.
- Hp JetDirect User's guide this is used to refer to the printer documentation for the JetDirect server card.
- User Guide this is used to refer to the printer documentation.
- Setup poster this is used to setup the printer.
- Product Website this is used to access the hp Web site.
- Product registration this is used to register the printer on the hp Web site.

# startup page of the CD browser for Windows

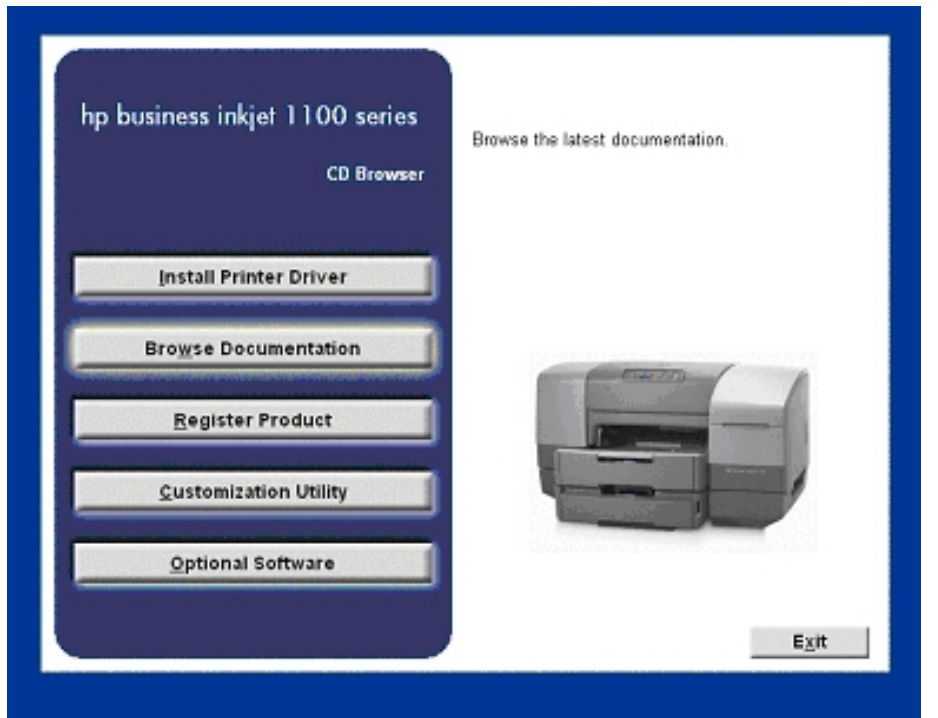

Startup Page of the CD Browser

The startup page of the CD browser for Windows consists of the following options:

- 1. **Install Printer Driver:** This option is used to install the necessary software onto the computer for printing to the computer.
- 2. **Browse Documentation:** This option is used to browse the latest documentation for the available for the printer.
- 3. Register Product: The printer is registered by using this option.
- 4. **Customization Utility:** This option is used to create a custom software installer that can be copied to the local hard drive, floppy disks, or the network drive.
- 5. **Optional software:** This option is used to install additional software for the printer, such as hp Web JetAdmin that is available for the printer.

**Note** The Optional Software page only provides a Web link to download the hp Web JetAdmin from the hp Web site.

# browse documentation

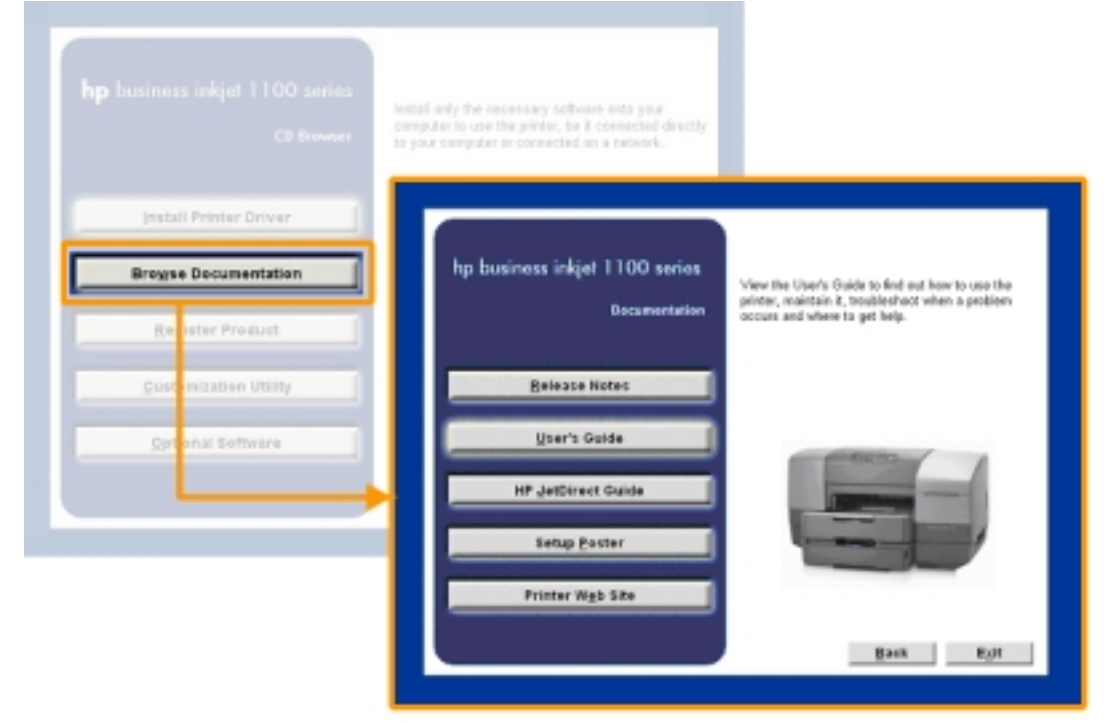

#### **Browse Documentation**

Click the option **Browse Documentation** in the startup page of the CD browser to open the **Browse Documentation** page. The **Browse Documentation** option is used to browse the latest documentation available for the printer. The following documentation can be accessed using the CD browser:

- 1. **Release Notes:** This button is used to view the release notes. The release notes contains installation and latest information.
- 2. User's Guide: This button is used to determine how to:
  - 1. Use the printer
  - 2. Maintain it
  - 3. Troubleshoot when a problem occurs
  - 4. Get help
- 3. **HP JetDirect Guide:** This button is used to view the getting Started Guide that helps in determining the steps to setup the printer.
- 4. **Setup Poster:** This button is used to view the illustration of the printer setup steps.
- 5. **Printer Web site:** This button is used to access the printer Web site. This Web site contains the latest information and software. Click the Printer Web Site button to access the following Web site: http://www.hp.com.

# register product

The printer can be registered by clicking the Register Product button in the startup page of the CD browser. The following Web site can be used for registering the product:

http://register.hp.com

| <b>hp</b> business inkjet 1100 sories<br>O Brewser | Install only the necessary software ceta your<br>computer to use the printer, be it connected directly<br>to your computer or connected on a network.                                                                                                    |
|----------------------------------------------------|----------------------------------------------------------------------------------------------------|
| Install Printer Driver                             |                                                                                                    |
| Brogse Documentation                               | E beregelen en en en en en en en en en en en en e                                                                                                    |
| Engister Product                                   | Alfree (€ Sec.Phylosophe by contributed and Autointy of Sec. (Sec. Contract Letter ())<br>(Sec. Contract Letter ())<br>(Sec. Contrac |
| Quicomization Utility                              | - control to                                                                                                    |
| Contronal Software                                 | Top Programmer      Top Programmer      T                                                                                                    |
|                                                    | achers different van dits die means vis assed is terms<br>dit bit 2003 werdel Pester                                                                                                    |

#### **Register Product**

Perform the following activities by accessing the hp registration Web site:

- Create a profile
- Update a profile

Access the following information on the hp registration Web site:

- Enhanced customer service
- Fast expert technical support
- Timely notices of product and software upgrades
- Free newsletters with exclusive guidelines
- Special offers specific to your requirements

# customization utility

The customization utility can be used to create a custom software installer that can be copied to floppy disks, local hard drives, or network drives. To create the customization utility, follow these steps:

- 1. Start Windows and ensure that no other Windows applications are running.
- 2. Insert the Starter CD into the CD-ROM drive. The System Setup Wizard runs automatically.
- 3. Click Customization Utility from the CD Browser menu.
- 4. Click Next at the Welcome screen.

| <b>hp</b> business inkjet 1100 series<br>CD Baseser | lestall only the recessory software onto your<br>computer to use the primer, be it connected directly<br>to your computer or connected on a network.                                                                                                    |
|-----------------------------------------------------|----------------------------------------------------------------------------------------------------|
| jestall Printer Driver                              | 2 hp business inklet 1100 series Setup                                                                                                    |
| Bregse Decumentation                                | Welcome to the hp business inkjet 1100<br>series Installer Customization Wizard.                                                                                                    |
| Quaternization Utility<br>Optional & rhvare         | This wized will create a customized installer to install hp<br>business inkipt 1100 seles printers customized by language,<br>printer model, drivers, operating system, and other heatures.<br>Selections made on the following screens will automatically be<br>used when the installer is run. This installer can then be<br>distributed to install the printer to other PCs or servers. |
|                                                     | If the printer drivers you select support preconfiguration, then<br>you will be able to preconfigure them with this wizard.                                                                                                    |
|                                                     | To continue, click. Next.                                                                                                    |
|                                                     | Next> Cancel                                                                                                    |

5. Click **Next** after the selecting the language for installing the printer software.

| 🙀 hp business inkjet 1100 series Setu   | IP             |                | ×       |
|-----------------------------------------|----------------|----------------|---------|
| Language                                |                |                |         |
| Select the language for your installer. |                |                | in yent |
|                                         |                |                |         |
| Language:                               |                |                |         |
| English                                 | _              |                |         |
|                                         |                |                |         |
|                                         |                |                |         |
|                                         |                |                |         |
|                                         |                |                |         |
|                                         |                |                |         |
|                                         |                |                |         |
|                                         |                |                |         |
|                                         |                |                |         |
|                                         |                |                |         |
|                                         | < <u>B</u> ack | <u>N</u> ext > | Cancel  |
|                                         |                |                |         |

6. Select the type of printer port and click **Next**.

| 🙀 hp business inkjet 1100 series Setu                    | P                              | ×            |
|----------------------------------------------------------|--------------------------------|--------------|
| Printer Port<br>What kind of port will be used to connec | t the printer to the PC.       |              |
| Note: You will be able to override port se               | election at run time on the co | ommand line. |
| Queue Name\Path:                                         |                                |              |
| (example: \\server\share)                                |                                | Browse       |
| Local Port                                               |                                |              |
| C New <u>I</u> CP/IP Port                                |                                |              |
| ○ New <u>I</u> PX Port                                   |                                |              |
|                                                          |                                |              |
|                                                          |                                |              |
|                                                          | < <u>B</u> ack <u>N</u> e:     | kt > Cancel  |

7. Select the connector type that your computer will use to communicate with the printer and click **Next**. The parallel port is selected by default. This step allows the selection of parallel, USB, or any other port.

| 🙀 hp business inkjet 110                   | 10 series Setup                                                   |
|--------------------------------------------|-------------------------------------------------------------------|
| Connector Type<br>How is the printer conne | cted to your computer?                                            |
| • Parallel Cable                           | Port:<br>LPT1:                                                    |
| C USB Cable                                | (Not available on Windows 95 and NT 4)                            |
| ◯ <u>O</u> ther                            | Po <u>r</u> t:<br>C:\Program Files\Adobe\Acrobat 4.0\PDF Output\* |
|                                            | < <u>B</u> ack <u>N</u> ext > Cancel                              |

8. Click **Next** after selecting the program features that need to be installed.

| 🙀 hp business inkjet 1100 series Setu                | IP             |                | ×       |
|------------------------------------------------------|----------------|----------------|---------|
| Features<br>Select the program features you want in: | stalled.       |                | invent. |
| <u>F</u> eatures:                                    |                |                |         |
| 🔽 hp business inkjet 1100 series PCL:                | 3 Driver       |                |         |
| 🔽 hp business inkjet 1100 series Tool                | ьох            |                |         |
| 🔽 User Guide                                         |                |                |         |
|                                                      |                |                |         |
|                                                      |                |                |         |
|                                                      |                |                |         |
|                                                      |                |                |         |
|                                                      |                |                |         |
|                                                      |                |                |         |
|                                                      |                |                |         |
|                                                      |                |                |         |
|                                                      | < <u>B</u> ack | <u>N</u> ext > | Cancel  |

9. Scroll to read the agreement and click **Next** after agreeing to do autoupload.

| 🚏 HP Auto Upload Agreement 📉                                                                                                    |
|----------------------------------------------------------------------------------------------------|
| Please read the following agreement. Use the scroll bar to view the entire agreement.                                                                                                    |
|                                                                                                    |
| Disclaimer<br>1. Your printer will periodically provide printer<br>status and usage data to Hewlett-Packard, who may<br>collect and use such data at its discretion.<br>Hewlett-Packard will maintain the privacy of any<br>personal data collected incidentally, in accordance<br>with the Hewlett-Packard Online Privacy Statement ,<br>and further assures you that it will take reasonable<br>precautions in dealing with the printer status and<br>usage data collected. |
| ✓                                                                                                    |

10. Specify a name for the printer in Printer Name text box and click Next.

| 🙀 hp business inkjet 1100 series Setup                                                                                        | × |
|----------------------------------------------------------------------------------------------------|---|
| Printer Name Specify a name for this printer.                                                                                 | • |
| You may use the name supplied below or type a new one. The name will be used to identify the printer in your Printers folder. |   |
| Printer Name:                                                                                                    |   |
| hp business inkjet 1100 series                                                                                                |   |
| Default Printer:                                                                                                    |   |
| < <u>B</u> ack <u>N</u> ext > Cancel                                                                                          |   |

11. If the printer needs to be shared, then click the **Share as**, radio button and specify a share name. Otherwise, go to the next step by clicking **Next**.

| 🙀 hp business inkjet 1100 series Setup                                                                                         | ×        |
|----------------------------------------------------------------------------------------------------|----------|
| <b>Printer Sharing</b><br>Indicate whether your computer will share this printer (supported by Windows NT4, 2000 and XP only). |          |
| <ul> <li>Not Shared</li> <li>Share as:</li> </ul>                                                                              | _        |
| NOTE: Exceeding 12 characters may make the printer inaccessible to Windows<br>clients.                                         | 95/98/Me |
| < Back Next >                                                                                                    | Cancel   |

12. Specify a location of the printer in the network and provide an optional comment. Click **Next**.

| 🙀 hp business inkjet 1100 series Setu                                                          | ıp 🗵                                                                                                 |
|------------------------------------------------------------------------------------------------|----------------------------------------------------------------------------------------------------|
| Printer Location and Comment<br>You have the option of supplying a locat                       | tion and description of this printer.                                                                |
| You can describe the location and capa<br>to users.<br>Note: Printer location and comment is o | abilities of this printer. This information may be helpful<br>only available on Windows 2000 and XP. |
| Location:                                                                                      |                                                                                                    |
|                                                                                                |                                                                                                    |
|                                                                                                | < <u>B</u> ack <u>N</u> ext > Cancel                                                                 |

13. Specify the directory where the customized installer needs to be copied. Click **Change...** to browse and select another location. Click **Install** to start the installation.

| 🙀 hp business inkjet 1100 series Setup                                   |                  |            | ×              |
|--------------------------------------------------------------------------|------------------|------------|----------------|
| Custom Installer Location<br>Select a location to copy the customized in | staller.         |            |                |
| Enter the location or click 'Change' to brow                             | se to a locatior | <b>1</b> . |                |
| Location:                                                                |                  |            |                |
| C:\hp business inkjet 1100\                                              |                  |            |                |
|                                                                          |                  |            | <u>C</u> hange |
|                                                                          | < <u>B</u> ack   | Install    | Cancel         |

14. Click **View readme file** to view the readme files. Click **Finish** to end the installation.

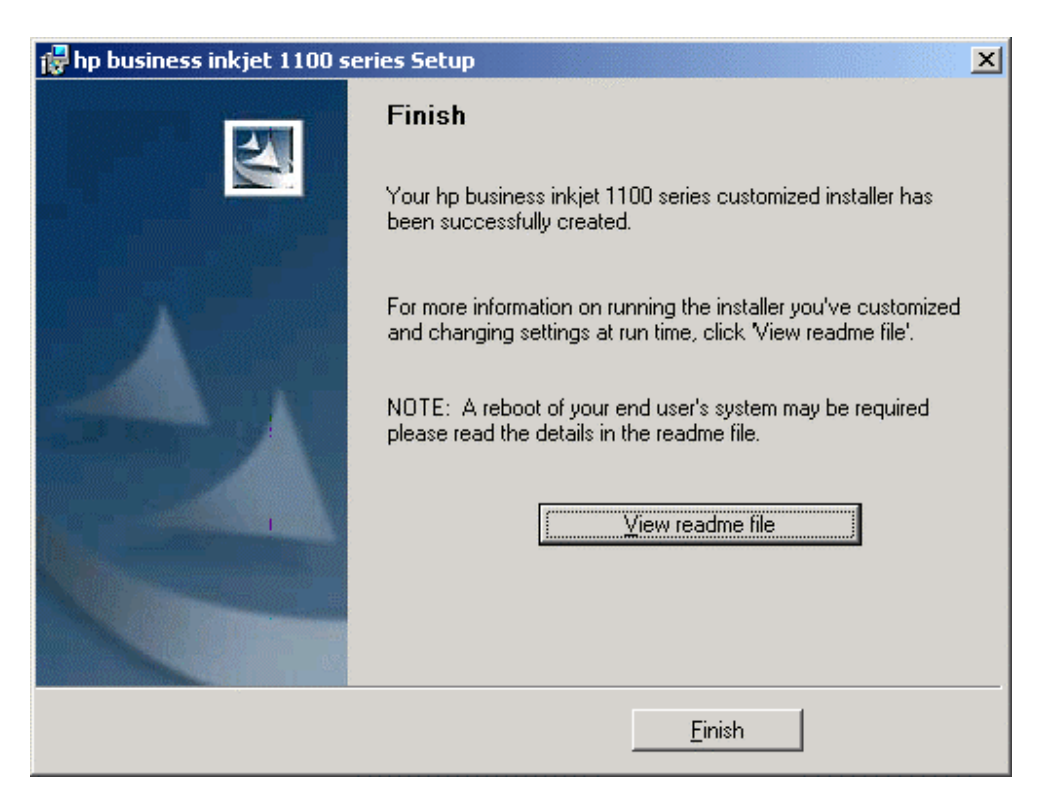

Access the customization utility option to perform the following activities:

- Copy printer Drivers only Use this option to copy the printer driver to a selected media. The resulting files can be used with Add Printer Wizard of Microsoft.
- 2. Create Customized Installer Use this option to create an interactive installer customized by language, operating system, model, and components.
- 3. Copy Entire Printing System Installer Use this option to copy the printing system installer for the selected language and operating system to media other than floppy disks, for example shared network location.

The following is a flow chart depicting the steps to create the customization utility:

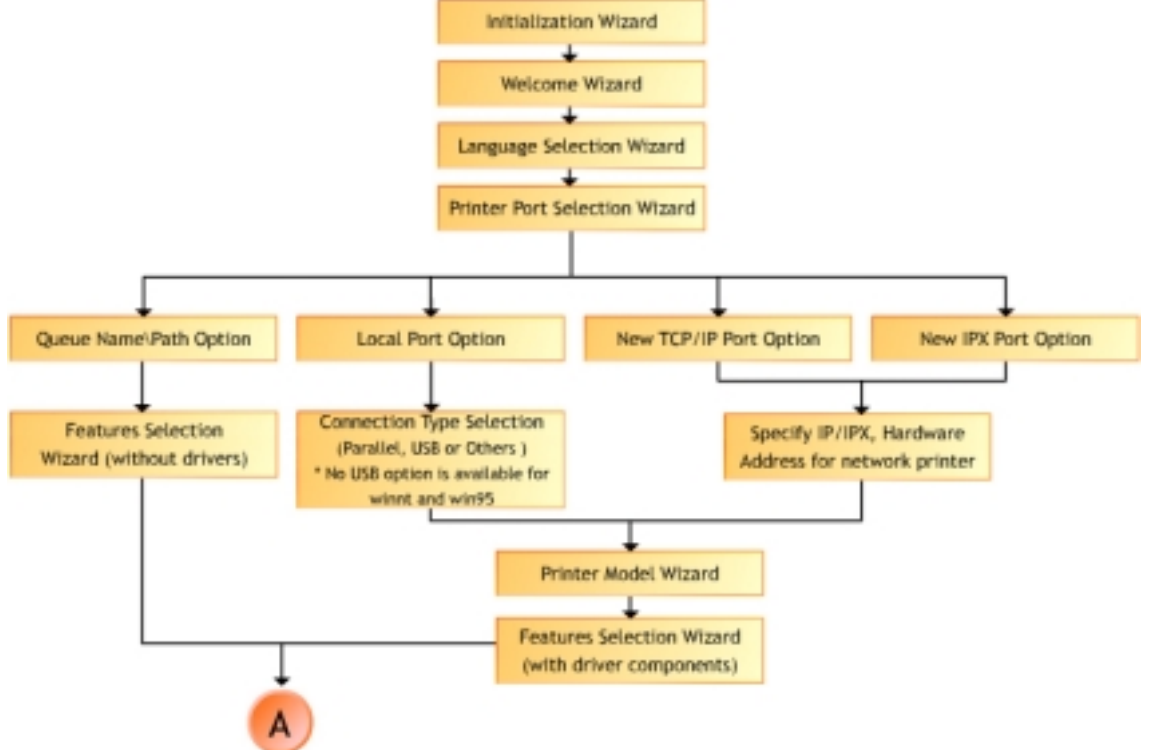

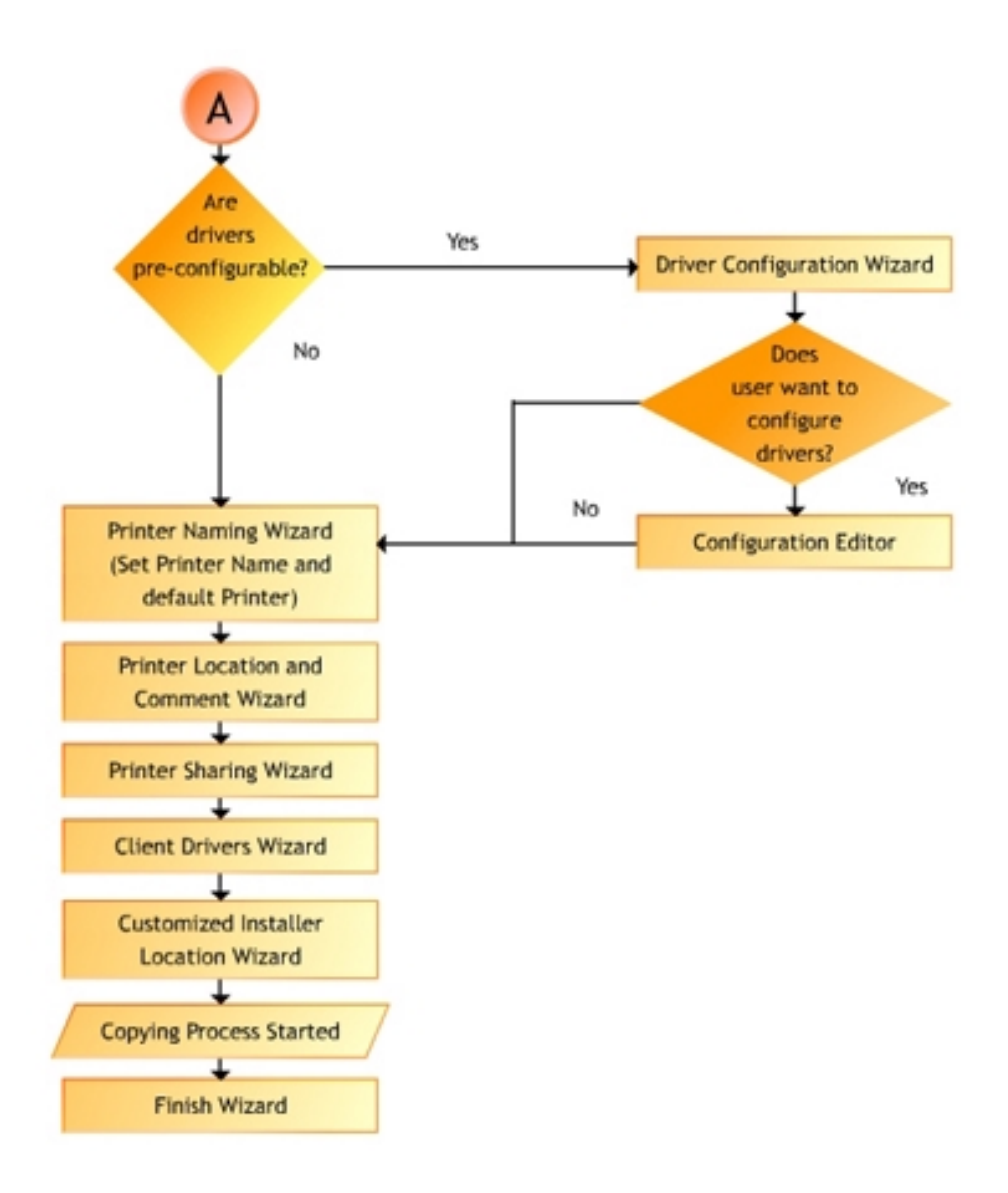

# optional software

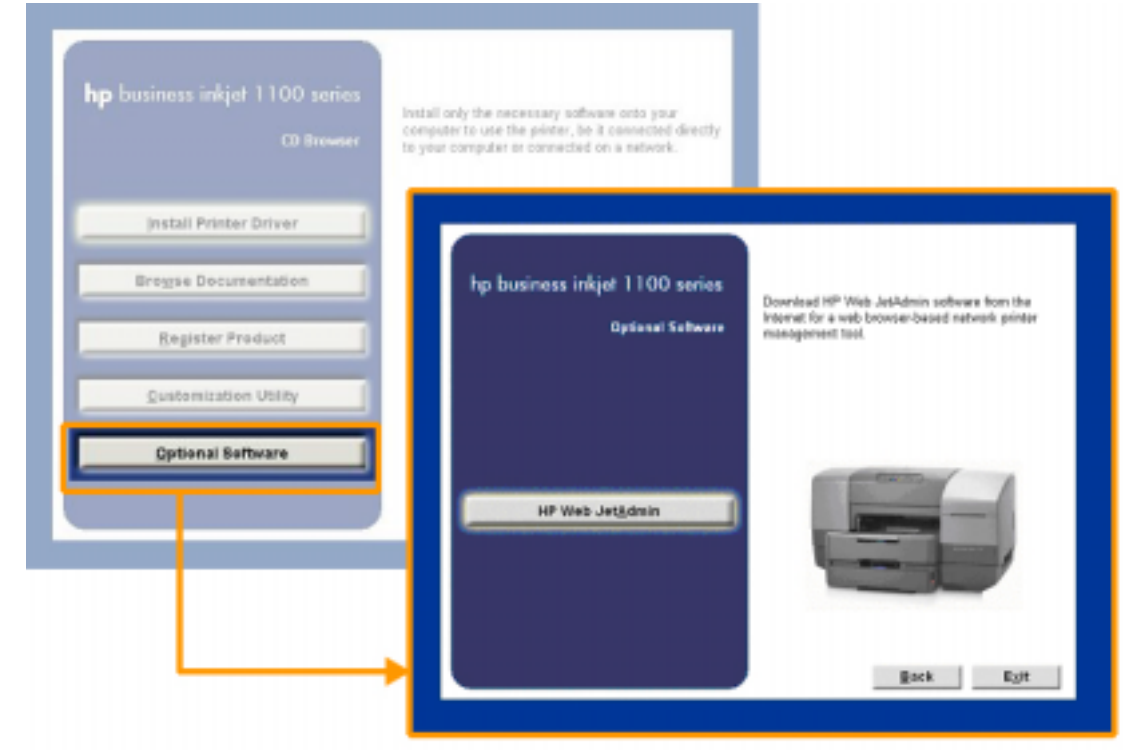

#### **Optional software**

Click the option **Optional Software** in the startup page of the CD browser to open the **Optional Software** page. In the **Optional Software** page, the optional software that is available for this printer is hp Web JetAdmin. This software is used to install the hp Web JetAdmin software as a Web browser-based network printer management tool.

**Note** The Optional Software page only provides a Web link to download the hp Web JetAdmin from the hp Web site.

### connectivity options

### **USB** cable

Use a USB cable to connect the printer to the computer if the computer has a USB port and any one of the following operating systems:

- Windows 98
- Windows ME
- Windows 2000
- Windows XP

If the computer does not meet the specifications, use a parallel cable to connect the printer to the computer.

In most cases, after installing the printer software and connecting the printer to the computer, install additional printers with USB cables without reinstalling the printer software.

Ensure to connect the USB cable only when prompted by the computer.

### Parallel cable

Use a parallel cable to connect the printer to the computer if the computer has a parallel port and any one of the following operating systems:

- Windows 98
- Windows ME
- Windows NT 4.0
- Windows 2000
- Windows XP

### LIO

Use a LIO card to connect the printer to the computer if the computer needs to be connected on a network as a server and if the computer has any one of the following operating systems:

- Windows 98
- Windows ME
- Windows NT 4.0
- Windows 2000
- Windows XP

## types of network connections

The hp JetDirect print server can be used in client-server peer-to-peer and client-server network configurations.

### peer-to-peer network

In a peer-to-peer network, the printer software is installed on each computer, and the system is configured to send print jobs directly to the printer. Each individual computer manages its own print jobs. Peer-to-peer printing is more suitable for smaller networks.

### client-server network

On a client-server network, client computers send print jobs to dedicated server computers that control the use of each printer. Client-server printing is normally used in small work groups where dedicated computer servers manage the printing needs of many users. Access the hp JetDirect Print Server Administrator guide on the starter CD for information to set up the printer on a network. The hp JetDirect Print Server Administrator guide provides the following information:

- hp Software Solutions for hp Jetdirect print servers:
  - hp Web JetAdmin, a web-based tool for managing network peripherals
  - hp IP/IPX Printer Gateway for NDPS
  - hp LaserJet Utility to set up printers on AppleTalk networks
  - TCP/IP Configurations

# install the printer software for Windows - Direct

The methods through which the printer software can be installed directly on Windows are:

- Using the software installer
- Using Microsoft New Hardware Found Wizard
- Using Add Printer

The following software are needed to install the printer driver in the respective connections:

| Software Needed               | d Connection |  |
|-------------------------------|--------------|--|
| Windows                       | USB          |  |
| printer                       |              |  |
| driver                        |              |  |
| <ul> <li>Macintosh</li> </ul> |              |  |
| printer                       |              |  |
| driver                        |              |  |
| Windows printer               | Parallel     |  |
| driver                        |              |  |

Note Before installing the printer software on a computer running Windows XP 64-bit, download the printer software from http://www.hp.com/support/businessinkjet1100.

Note It is recommended to install software first before connecting the printer. Only connect the printer when prompted by the software installer. The printer needs to be physically connected when prompted by the installer software.

### Installing using the Installer on a Parallel port

The printer can be installed using the Installer in the following steps:

- 1. Start Windows and ensure that no other applications are running.
- 2. Insert the Starter CD in the CD-ROM drive. The System Setup Wizard runs automatically.

Note If the System Setup Wizard does not run automatically, select the Start -> Run menu command. Type <CD ROM drive>:\SETUP in the command line box. For example, type D:\SETUP if the D: is the CD ROM drive.

3. Click Install Printer Driver from the CD Browser menu.

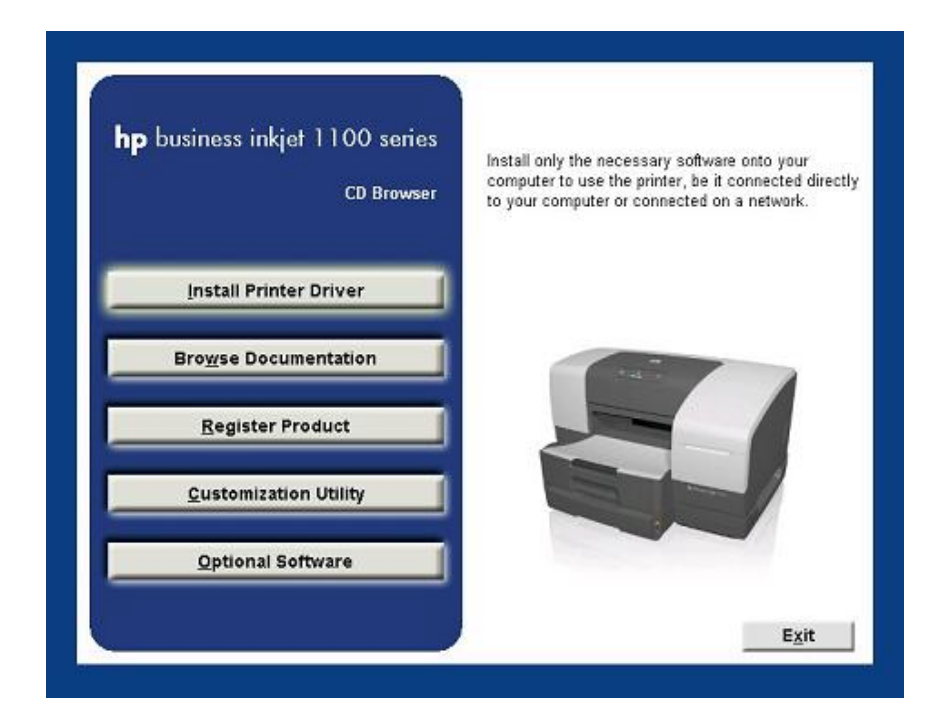

4. Click **OK** after selecting the language for installing the printer software.

| Choose 9 | Setup Language                                                    |
|----------|-------------------------------------------------------------------|
| 12       | Select the language for this installation from the choices below. |
|          | English                                                           |
|          | OK Cancel                                                         |

5. Click Next at the Welcome screen.

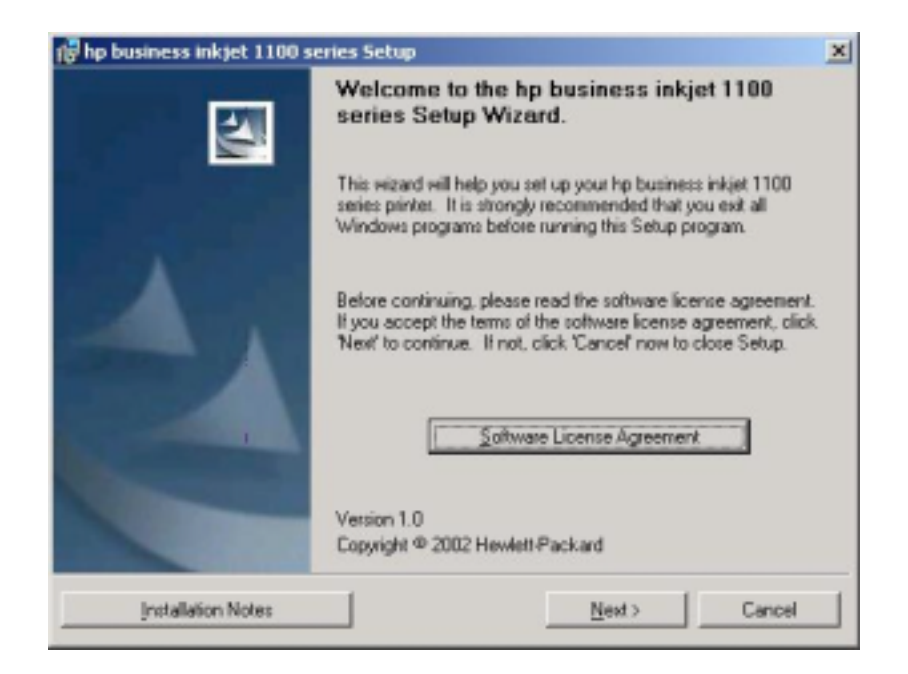

6. Click **Next** to install the printer directly to the computer.

| 🙀 hp business inkjet 1100                                                                                                    | ) series Setup                                                                                                    | ×                  |
|----------------------------------------------------------------------------------------------------|----------------------------------------------------------------------------------------------------|--------------------|
| Printer Connection<br>How is your hp business ink                                                                                                    | jet 1100 series connected to this computer?                                                                                                    |                    |
| Connected directly to the second second s | is computer<br>The printer is connected directly to this computer with<br>cable, parallel cable, or infrared. Or the printer is attack<br>another port that already exists on this computer. | a USB<br>hed via   |
| C Connected via the netw                                                                                                    | ork                                                                                                    |                    |
|                                                                                                    | The printer is connected to the network or shared throu<br>computer on the network. It can be accessed by multi<br>computers.                                                                | ugh another<br>ple |
|                                                                                                    | < <u>B</u> ack <u>N</u> ext >                                                                                                    | Cancel             |

7. Select the connector type and click Next.

| 🙀 hp business inkjet 110                    | D series Setup                                                    | 1 |
|---------------------------------------------|-------------------------------------------------------------------|---|
| Connector Type<br>How is the printer connec | sted to your computer?                                            | 8 |
| • Parallel Cable                            | Port:                                                             |   |
| C USB Cable                                 | (Not available on Windows 95 and NT 4)                            |   |
| © <u>0</u> ther                             | Po <u>r</u> t:<br>C:\Program Files\Adobe\Acrobat 4.0\PDF Output\* |   |
|                                             | < <u>B</u> ack <u>N</u> ext > Cancel                              |   |

8. Select **Typical Installation** to install the most common drivers and components. Click **Next**.

| 🙀 hp business inkjet 1100 series Setup                                                                                                    | ×             |
|----------------------------------------------------------------------------------------------------|---------------|
| Installation Type<br>Setup can install the most common drivers and components, or you can select<br>them on your own.                                                          |               |
| <ul> <li>Typical Installation (Recommended)</li> <li>hp business inkjet 1100 series PCL3 Driver</li> <li>hp business inkjet 1100 series Toolbox</li> <li>User Guide</li> </ul> | _             |
| ,<br>Recommended for most users. Installs the most common drivers and compor                                                                                                   | nents.        |
| © <u>C</u> ustom Installation                                                                                                    |               |
| Recommended for advanced users and system administrators. Provides more<br>for installing drivers and software.                                                                | e flexibility |
| < <u>B</u> ack <u>N</u> ext >                                                                                                    | Cancel        |

9. Select **I agree** to do auto upload to let myPrintMileage Agent send printer usage information to the myPrintMileage website, where you can view your customized printer usage analysis.

| 🙀 HP Auto Upload Agreement                                                                                                    | × |  |  |
|----------------------------------------------------------------------------------------------------|---|--|--|
| Please read the following agreement. Use the scroll bar to view the entire agreement.                                                                                                    |   |  |  |
|                                                                                                    |   |  |  |
| Disclaimer<br>1. Your printer will periodically provide printer<br>status and usage data to Hewlett-Packard, who may<br>collect and use such data at its discretion.<br>Hewlett-Packard will maintain the privacy of any<br>personal data collected incidentally, in accordance<br>with the Hewlett-Packard Online Privacy Statement ,<br>and further assures you that it will take reasonable<br>precautions in dealing with the printer status and |   |  |  |
| usage data collected.                                                                                                    |   |  |  |
| ✓ [ agree to do auto upload]                                                                                                    |   |  |  |
| <u>M</u> ore details < <u>B</u> ack <u>N</u> ext > Cancel                                                                                                    |   |  |  |

- Click Next to proceed to the next step.
   Specify a name for the printer in Printer Name text box and click Next.

| 🙀 hp business inkjet 1100 series Setup                                                                                        | × |
|----------------------------------------------------------------------------------------------------|---|
| Printer Name<br>Specify a name for this printer.                                                                              | 8 |
| You may use the name supplied below or type a new one. The name will be used to identify the printer in your Printers folder. |   |
| Printer Name:                                                                                                    |   |
| hp business inkjet 1100 series                                                                                                |   |
| Default Printer:<br>Use this printer as the default printer for Windows-based programs.                                       |   |
| < <u>B</u> ack <u>N</u> ext > Cancel                                                                                          | ] |

12. If the printer needs to be shared, then click the **Share as** radio button and specify a share name. Otherwise, go to the next step by clicking **Next**.

| 🔂 hp business inkjet 1100 series Setup                                                |                    |                      | ×           |
|---------------------------------------------------------------------------------------|--------------------|----------------------|-------------|
| Printer Sharing<br>Indicate whether your computer will offer the other network users. | his printer as a s | hared resource for   |             |
| <ul> <li>○ Not Shared</li> <li>○ Share as:</li> </ul>                                 |                    |                      |             |
| NOTE: Exceeding 12 characters may ma<br>clients.                                      | ke the printer in  | accessible to Windov | vs 95/98/Me |
|                                                                                       |                    |                      |             |
|                                                                                       | < <u>B</u> ack     | <u>N</u> ext >       | Cancel      |

13. Select the additional drivers that need to be installed and click **Next**. These additional drivers help automatic driver downloads to clients with different operating systems.

| 🙀 hp business inkjet 1100 series Setup                                                                                                  | ×      |
|----------------------------------------------------------------------------------------------------|--------|
| Client Driver Support<br>Select additional drivers to be installed on this computer to support automatic<br>driver download to clients. |        |
| Select the drivers you would like to install:                                                                                           |        |
| ☐ Windows <u>9</u> 5/98/Me                                                                                                    |        |
| Windows NI 4.0                                                                                                    |        |
|                                                                                                    |        |
|                                                                                                    |        |
|                                                                                                    |        |
|                                                                                                    |        |
|                                                                                                    |        |
|                                                                                                    |        |
| < <u>B</u> ack <u>N</u> ext >                                                                                                    | Cancel |

14. Specify the location of the printer in the **Location** text box and click **Next**. This information is used to specify the physical location of the printer.
| 🙀 hp business inkjet 1100 series Setup                                                                       | ×             |
|----------------------------------------------------------------------------------------------------|---------------|
| Printer Location and Comment<br>You have the option of supplying a location and description of this printer. |               |
| You can describe the location and capabilities of this printer. This information m to users.                 | ay be helpful |
| Location:                                                                                                    |               |
|                                                                                                    |               |
| <u>C</u> omment:                                                                                             |               |
|                                                                                                    |               |
|                                                                                                    |               |
|                                                                                                    |               |
|                                                                                                    |               |
| < <u>B</u> ack <u>N</u> ext >                                                                                | Cancel        |

15. Click Install to begin the installation.

| 🔂 hp business inkjet 1100 series Setup                                                                     | ×             |
|----------------------------------------------------------------------------------------------------|---------------|
| Ready to Install                                                                                           | (m)°          |
| The wizard is ready to begin installation.                                                                 | invent        |
| Click 'Install' to begin the installation.                                                                 |               |
| If you want to review or change any of your installation settings, click 'Back'. Clicl<br>exit the wizard. | k 'Cancel' to |
|                                                                                                    |               |
|                                                                                                    |               |
|                                                                                                    |               |
|                                                                                                    |               |
|                                                                                                    |               |
|                                                                                                    |               |
|                                                                                                    |               |
| < <u>B</u> ack <u>Install</u>                                                                              | Cancel        |

16. Click Finish to complete the installation of the printer software.

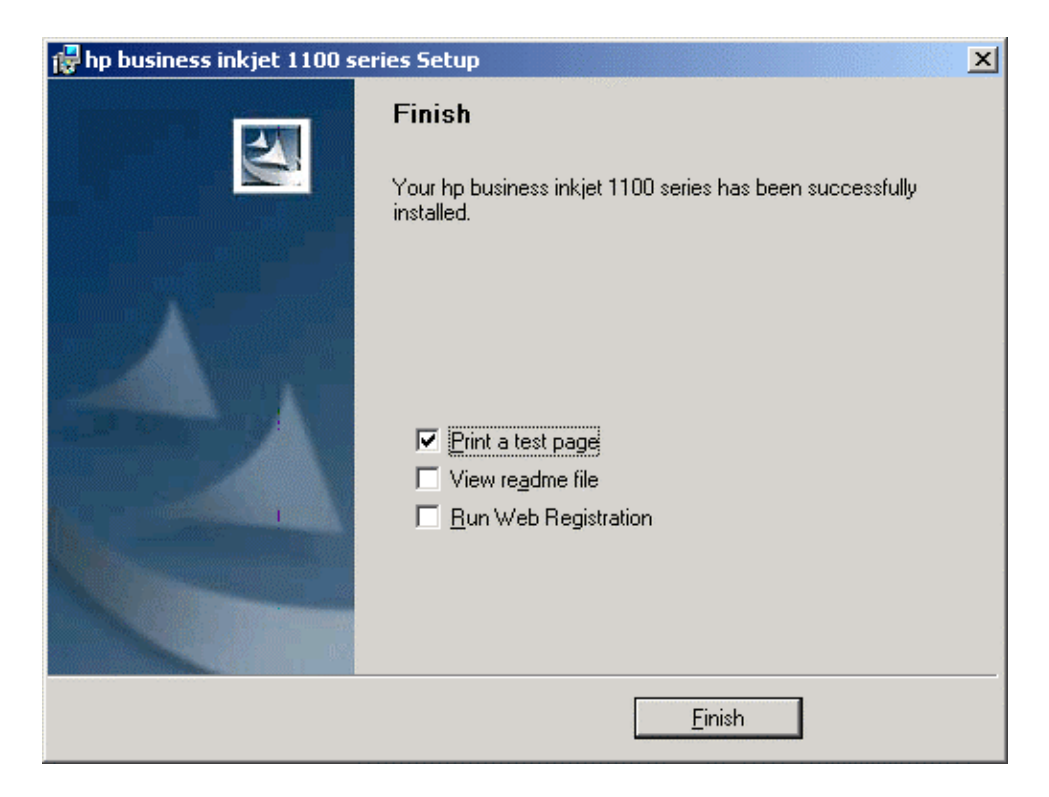

## Installing using Microsoft's New Hardware Found Wizard

**Note** The operating system enables The New Hardware Found Wizard when a USB device (for Win 98 and above) or a Parallel device (Win XP) is connected to the system

If the USB cable is connected to the ports on the computer and the printer before installing the printer software, the Found New Hardware wizard appears on the computer screen.

- Click Next in the Found New Hardware wizard.
- Click Search for the best driver for your device and click Next .
- Insert the Starter CD into the CD-ROM drive. If the CD menu appears, click Exit twice to close the CD menu.
- Select **Specify a location**. Click **Browse** to locate the installation files depending on the operating system and click **OK**.
- Click **Next** . Follow the instructions on the screen.
- Click Next and click Finish .

### Installing using Add Printer

The printer can be installed using the Add Printer method by the following steps:

- 1. Click Printers in the Settings menu to open the Printers Window.
- 2. Double-click the Add Printer icon to open the Add Printer Wizard.
- 3. In the Add Printer Wizard, click Next.

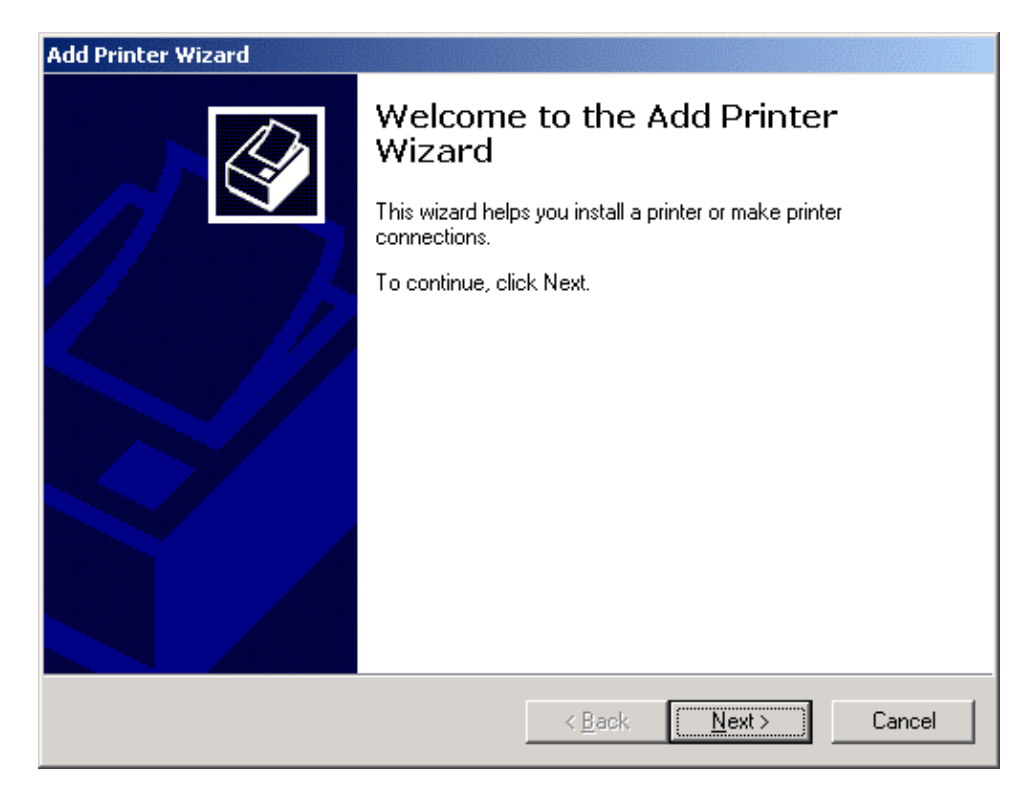

4. Click Next again. Make sure that the Automatically detect and install my Plug and Play check box is unchecked.

| Add Printer Wizard                                                                                                    |
|----------------------------------------------------------------------------------------------------|
| Local or Network Printer<br>Is the printer attached to your computer?                                                                                                    |
| If the printer is directly attached to your computer, click Local printer. If it is attached to<br>another computer, or directly to the network, click Network printer.<br><ul> <li>Local printer</li> <li>Automatically detect and install my Plug and Play printer</li> <li>Network printer</li> </ul> |
| < Back Next > Cancel                                                                                                    |
|                                                                                                    |

5. Select LPT1 as the printer port and click Next.

| Add Printer Wizard                                                                                                    |  |  |  |  |
|----------------------------------------------------------------------------------------------------|--|--|--|--|
| Select the Printer Port<br>Computers communicate with printers through ports.                                                                                                    |  |  |  |  |
| Select the port you want your printer to use. If the port is not listed, you can create a new port.                                                                                                    |  |  |  |  |
| Port Description Printer                                                                                                    |  |  |  |  |
| LPT1:       Printer Port         LPT2:       Printer Port         LPT3:       Printer Port         COM1:       Serial Port         COM2:       Serial Port         COM3:       Serial Port         Note:       Most computers use the LPT1: port to communicate with a local printer |  |  |  |  |
|                                                                                                    |  |  |  |  |
| Type: Local Port                                                                                                    |  |  |  |  |
| < <u>B</u> ack <u>N</u> ext > Cancel                                                                                                    |  |  |  |  |

6. In the next screen, click Have Disk.

| Add Printer Wizard                                                |                                                                                                    |
|-------------------------------------------------------------------|----------------------------------------------------------------------------------------------------|
| Add Printer Wizard<br>The manufacturer and                        | model determine which printer to use.                                                                                                    |
| Select the manufac<br>disk, click Have Dis<br>compatible printer. | turer and model of your printer. If your printer came with an installation<br>k. If your printer is not listed, consult your printer documentation for a |
| Manufacturers:                                                    | Printers:                                                                                                    |
| Epson<br>Fujtsu<br>GCC                                            | hp business inkjet 1100 series                                                                                                    |
| Gestetner<br>Hewlett-Packard                                      | -                                                                                                    |
|                                                                   | <u>₩</u> indows Update <u>H</u> ave Disk                                                                                                    |
|                                                                   | < <u>B</u> ack <u>N</u> ext > Cancel                                                                                                    |

7. Locate the driver INF file by clicking **Browse**.

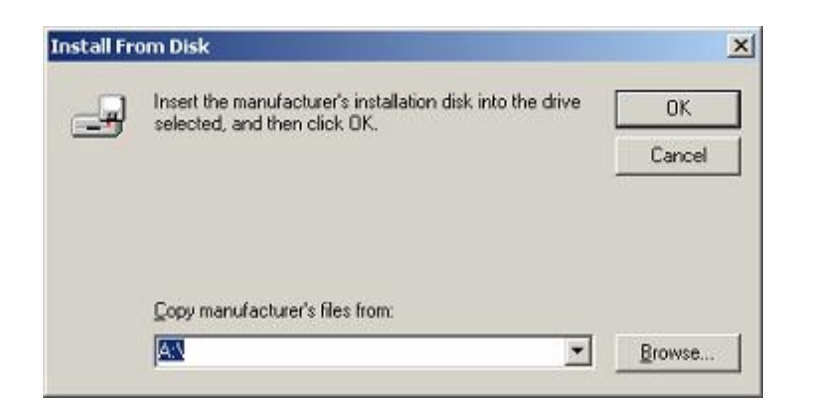

8. Select the hpf1100k.inf file. Click Open to select the file.

| Locate File  |                         |                           |   |          | ? X          |
|--------------|-------------------------|---------------------------|---|----------|--------------|
| Look jn:     | English                 |                           | • | + 🗈 💣 📰- |              |
| istory       | hpf1100k.in             |                           |   |          |              |
| Desktop      |                         |                           |   |          |              |
| My Documents |                         |                           |   |          |              |
| <b>6</b> 2   | J<br>File <u>n</u> ame: | hpf1100k.inf              |   | •        | <u>O</u> pen |
| My Network P | Files of type:          | Setup Information (* inf) | _ | Ŧ        | Cancel       |

9. Click OK to copy the INF file.

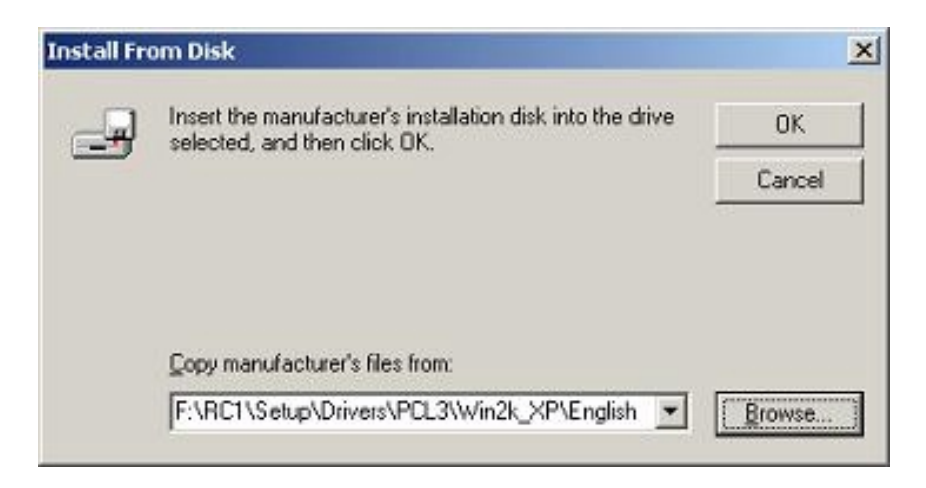

10. Select hp business inkjet 1100 series and click Next.

| Add Prin           | ter Wizard                                                                                                    |
|--------------------|----------------------------------------------------------------------------------------------------|
| Add                | Printer Wizard<br>The manufacturer and model determine which printer to use.                                                                                                    |
| Í                  | Select the manufacturer and model of your printer. If your printer came with an installation<br>disk, click Have Disk. If your printer is not listed, consult your printer documentation for a<br>compatible printer. |
| Printers<br>hp bus | iness inkjet 1100 series                                                                                                    |
|                    |                                                                                                    |
|                    | <u>W</u> indows Update <u>Have Disk</u>                                                                                                    |
|                    | < <u>B</u> ack <u>N</u> ext > Cancel                                                                                                    |

11. In the next screen, type the name of the printer, select the Yes radio button to make it the default printer and click Next.

| Add Printer Wizard                                                                                                    |
|----------------------------------------------------------------------------------------------------|
| Name Your Printer<br>You must assign a name for this printer.                                                                                                    |
| Supply a name for this printer. Some programs do not support server and printer name combinations of more than 31 characters. <a href="mailto:printer name:">Printer name:</a> <a href="mailto:hp.business.inkjet1100.series">hp.business.inkjet1100.series</a> |
| Do you want your Windows-based programs to use this printer as the default printer?<br>⊙ Yes<br>⊙ No                                                                                                    |
| < <u>B</u> ack <u>N</u> ext > Cancel                                                                                                    |

12. For the printer to be shared, type a share name and click Next.

| Add Printer Wizard                                                                                                    |
|----------------------------------------------------------------------------------------------------|
| Printer Sharing<br>You can share this printer with other network users.                                                             |
| Indicate whether you want this printer to be available to other users. If you share this<br>printer, you must provide a share name. |
| O Do not share this printer                                                                                                    |
|                                                                                                    |
|                                                                                                    |
|                                                                                                    |
|                                                                                                    |
|                                                                                                    |
|                                                                                                    |
|                                                                                                    |
|                                                                                                    |
| < <u>B</u> ack <u>N</u> ext > Cancel                                                                                                |

13. Click **Next** after specifying the location of the printer. This information is used to specify the physical location of the printer.

| Add Printer Wizard                                                                                           |  |
|----------------------------------------------------------------------------------------------------|--|
| Location and Comment<br>You have the option of supplying a location and description of this printer.         |  |
| You can describe the location and capabilities of this printer. This information may be<br>helpful to users. |  |
| Location:                                                                                                    |  |
| <u>C</u> omment:                                                                                             |  |
|                                                                                                    |  |
|                                                                                                    |  |
|                                                                                                    |  |
|                                                                                                    |  |
|                                                                                                    |  |
| < <u>B</u> ack <u>N</u> ext > Cancel                                                                         |  |

14. Check the Yes radio button to print a test page and click Next.

| Add Printer Wizard                                                              |                                      |
|---------------------------------------------------------------------------------|--------------------------------------|
| <b>Print Test Page</b><br>To confirm that the printer is installed properly, yo | u can print a test page.             |
| Do you want to print a test page?                                               |                                      |
| • Yes                                                                           |                                      |
| © N <u>o</u>                                                                    |                                      |
|                                                                                 |                                      |
|                                                                                 |                                      |
|                                                                                 |                                      |
|                                                                                 |                                      |
|                                                                                 |                                      |
|                                                                                 |                                      |
|                                                                                 |                                      |
|                                                                                 | < <u>B</u> ack <u>N</u> ext > Cancel |
|                                                                                 |                                      |

15. Click Finish to complete the installation.

| Add Printer Wizard |                                                                                                    |  |
|--------------------|----------------------------------------------------------------------------------------------------|--|
|                    | Completing the Add Printer<br>Wizard                                                                                                    |  |
|                    | You have successfully completed the Add Printer wizard.                                                                                         |  |
|                    | You specified the following printer settings:                                                                                                   |  |
|                    | Name:hp business inkjet 1100 seriesShared as:hp businessPort:LPT1:Model:hp business inkjet 1100 seriesDefault:YesTest page:YesLocation:Comment: |  |
|                    | To close this wizard, click Finish.                                                                                                    |  |
|                    | < <u>B</u> ack Finish Cancel                                                                                                    |  |

To test the installation of the printer, print a test page.

Note After the completion of the hardware-first installation process, The Found New Hardware wizard automatically launches the setup program. This provides the option to install non-driver components such as the Toolbox.

**Note** *Except for Windows NT, all other Operating systems from Microsoft support plug and play feature.* 

hp recommends software first installation

Note Take note of issues with wrong driver language installed. This is an OS behavior and happens intermittently if the user clicks on "Recommend.." instead of specifically selecting the printer INF file from the CD.

## install the printer software for Windows - Network

The methods through which the printer software can be installed on a network on Windows are:

- Using the Installer (peer-to-peer and client/server)
- Using Add Printer

Note Before installing the printer software on a computer running Windows XP 64-bit, download the printer software from http://www.hp.com/support/businessinkjet1100.

The printer can be installed using the Installer on a peer-to-peer connection in the following steps:

- 1. Start Windows and ensure that no other applications are running.
- 2. Insert the Starter CD in the CD-ROM drive. The System Setup Wizard runs automatically.
- 3. Click Install Printer Driver from the CD Browser menu.
- 4. Click **OK** after selecting the language for installing the printer software.

| Choose S | etup Language 🛛 🔀                                                 |
|----------|-------------------------------------------------------------------|
| 12       | Select the language for this installation from the choices below. |
|          | English                                                           |
|          | OK Cancel                                                         |

5. Click Next at the Welcome screen.

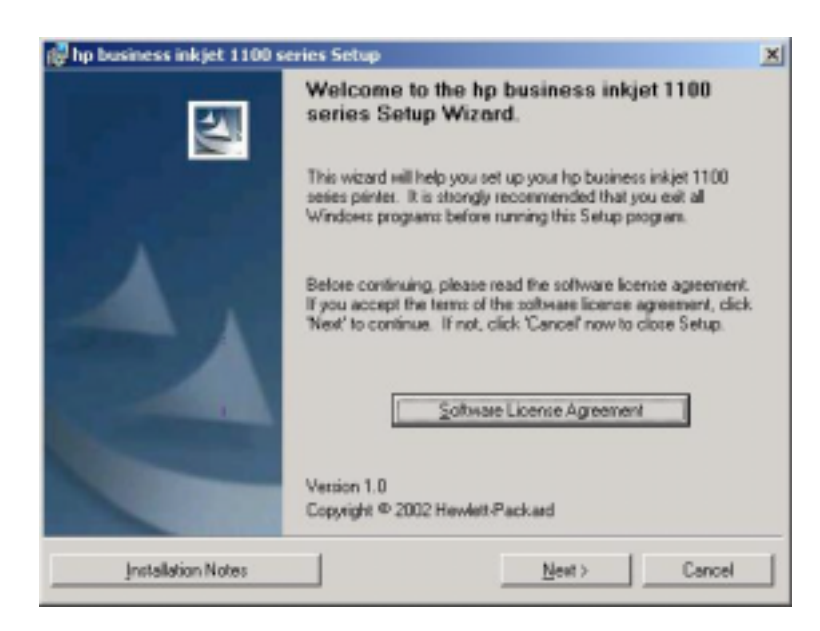

6. Check the Connected via the network radio button and click Next.

| 🖥 hp business inkjet                         | 1100 series Setup                                                                                                    | ×                           |
|----------------------------------------------|----------------------------------------------------------------------------------------------------|-----------------------------|
| Printer Connection<br>How is your hp busines | s inkjet 1100 series connected to this computer?                                                                                                    | 42                          |
| C Connected greetly                          | to this computer<br>The printer is connected directly to this computer<br>cable, parallel cable, or infrared. Or the printer is a<br>another port that already exists on this computer. | with a USB<br>Mached via    |
| Connected yis the                            | network<br>The printer is connected to the network or shared<br>computer on the network. It can be accessed by<br>computers.                                                            | through another<br>multiple |
|                                              | < <u>B</u> ack. <u>N</u> ext>                                                                                                    | Cancel                      |

7. Click **Next** for a basic network setup that creates a network port for a printer directly connected to a network.

| 🖶 hp business inkjet 1100 series S                                                                                 | ietup                                                                                                    | ×                                   |
|----------------------------------------------------------------------------------------------------|----------------------------------------------------------------------------------------------------|-------------------------------------|
| Network Setup<br>Select a network setup option. If yo<br>which network setup is right for me'.                     | u are not sure, click 'Help me determine                                                                                    | 42                                  |
| Basic network setup for a PC of<br>Create a connection (netwo<br>Your computer will manage<br>other network users. | r server (recommended)<br>rk. port) to a printer that is attached directly i<br>its own print jobs and may optionally share | to the network.<br>the printer with |
| C glient setup for client-server prin<br>Connect to a printer that is n<br>the printer is already set up           | nting<br>managed by a server or another PC on the r<br>and shared out by another computer).                                 | setwork (i.e.,                      |
| C Help me determine which setup                                                                                    | is right for me                                                                                                    |                                     |
|                                                                                                    | < Back Next >                                                                                                    | Cancel                              |

8. Click **Next** to search the printer from a list of detected printers. Otherwise, specify a printer by address.

|                                                                                                    | by Inservence adapted 11 ME advises Selfage                                                                                                    |
|----------------------------------------------------------------------------------------------------|----------------------------------------------------------------------------------------------------|
|                                                                                                    | Select Plates<br>Latest the pieter pourser/initial. Refer to your pieter's configuration (tool)<br>page to felip your density it                                                                                                    |
|                                                                                                    | Detected the locations initial 1788 series privates or your local reducels                                                                                                    |
|                                                                                                    | Nobil Partners Johnson P Address PELAddress<br>Pp Instruct (Sout 1                                                                                                    |
| The Transmont Advent 11 Million Service                                                                                                    | Egoszybites is not an The Eul, classic para pities's conventions, and then Outwards - 1                                                                                                    |
| Indexity Plane     Section methods are your retrieds to proceed specify aparticular     Section and the partners are your retrieds to proceed specify aparticular | don Trateant                                                                                                    |
| Overal a method to identify the privice you want to install.                                                                                                    |                                                                                                    |
| PF. Search hom-a bit al detected painters (encommended)                                                                                                    | r Each Sint : Canal                                                                                                    |
| C Specily a prime by galaxies                                                                                                    |                                                                                                    |
| Description<br>Disarches the foculination for printees and allows prouts united your printer from the<br>last of distributiveness.                                | Description and and a strategy of the second second s |
|                                                                                                    | foreiviter                                                                                                    |
| (jub. Mol) Land                                                                                                    | C Faller                                                                                                    |
|                                                                                                    | C Plotere                                                                                                    |
|                                                                                                    | C rythine                                                                                                    |
|                                                                                                    | Description<br>Searchas to a pointer with the specified hardware address. For example '0010012040'C.<br>1911: Existent local methods appeared without anadhed                                                                                                    |
|                                                                                                    |                                                                                                    |
|                                                                                                    | ([ak [ad) famil                                                                                                    |

- 9. Select the desired printer from the list of printers and click Next.
- 10. Click **Next** to allow the Installer to configure the network settings.

|                                                                                                    | by how more adapted to the access beings                                                                                                    |
|----------------------------------------------------------------------------------------------------|----------------------------------------------------------------------------------------------------|
|                                                                                                    | Stelansk Configuration Complete<br>Entry-Ises determined relings beyons pinten                                                                                                    |
|                                                                                                    | To view the despined satisfyin, slick View-Network Satisfying: It you do not want these<br>antings and would prefer to configure your new settings, girlack and admit fuel time configure<br>my one real-sold satisfy: |
| y becames tabled 1100 serves belage<br>Hennesk Carriage atom Rations                                                     | The Menual Saling                                                                                                    |
| or parton.                                                                                                    | -Each Seri Caved                                                                                                    |
| Execution<br>Recommended to non-technical anni: Sang-all determine prac-rativost<br>setting (such-as P addressed for you | Leg bourses uniper 2120 servers being<br>Set Bouwerk Communication Mode<br>Select a communication Mode                                                                                                    |
|                                                                                                    | Comparisation Mode.<br>[windows 102-09 [seconsected] 20<br>[102-09 [seconsected] 20                                                                                                    |
|                                                                                                    | P Saless 110 100 100 100 100 100 100 100 100 1                                                                                                    |
|                                                                                                    | Dé                                                                                                    |
|                                                                                                    | clask tiets Canal                                                                                                    |

11. To view the network settings, click the **View Network Settings** button. Otherwise click **Next**. 12. Select **Typical Installation** to install the most common drivers and components. Click **Next**.

| nstallation Type                                                                   |                                             | 10           |
|------------------------------------------------------------------------------------|---------------------------------------------|--------------|
| Setup can install the most common dri-<br>them on your own.                        | vers and components, or you can select      | 49           |
| C Typical Installation (Recommended                                                | 4                                           |              |
| hp business inkjet 1100 series P<br>hp business inkjet 1100 series T<br>User Guide | DL3 D river<br>colbox                       |              |
| Recommended for most users. In                                                     | stalls the most common drivers and compor   | vents.       |
| C. Custom Installation                                                             |                                             |              |
| · Provin instances                                                                 |                                             | e Revibility |
| Recommended for advanced use<br>for installing drivers and software.               | es and system administrators. Provides more | o neverally  |
| Recommended for advanced use<br>for installing drivers and software.               | rs and system administrators. Provides mon  | , manager    |

13. Select **I agree** to do auto upload to let myPrintMileage Agent send printer usage information to the myPrintMileage website, where you can view your customized printer usage analysis. Click **Next**.

| HP Auto Upload Agreement<br>Please read the following agreement. Use the scroll bar to view the entire agreement.                                                                                                    |              | × |
|----------------------------------------------------------------------------------------------------|--------------|---|
| Disclaimer<br>1. Your printer will periodically provide printer<br>status and usage data to Hewlett-Packard, who may<br>collect and use such data at its discretion.<br>Hewlett-Packard will maintain the privacy of any<br>personal data collected incidentally, in accordance<br>with the Hewlett-Packard Online Privacy Statement<br>and further assures you that it will take reasonab<br>precautions in dealing with the printer status and<br>usage data collected. | ▲<br>,<br>1e |   |
| IV agree to do auto upload                                                                                                    |              |   |
| More details < Back Next >                                                                                                    | Cancel       |   |

14. Specify a name for the printer in Printer Name text box and click Next.

| 🛃 hp business inkjet 1100 series Setup 🔀 🔀                                                                                    |
|----------------------------------------------------------------------------------------------------|
| Printer Name<br>Specify a name for this printer.                                                                              |
| You may use the name supplied below or type a new one. The name will be used to identify the printer in your Printers folder. |
| Printer Name:                                                                                                    |
| hp business inkjet 1100 series                                                                                                |
| ■ Default Printer:<br>■ Use this printer as the default printer for Windows-based programs.                                   |
| < <u>B</u> ack <u>N</u> ext > Cancel                                                                                          |

15. If the printer needs to be shared, then click the **Share as** radio button and specify a share name. Otherwise, go to the next step by clicking **Next**.

| 🔂 hp business inkjet 1100 series Setup                                                    |                   |                      | ×           |
|-------------------------------------------------------------------------------------------|-------------------|----------------------|-------------|
| Printer Sharing<br>Indicate whether your computer will offer this<br>other network users. | : printer as a sl | nared resource for   |             |
| ○ Not Shared ④ Share as:                                                                  |                   |                      |             |
| NOTE: Exceeding 12 characters may make<br>clients.                                        | the printer ina   | accessible to Window | vs 95/98/Me |
|                                                                                           |                   |                      |             |
|                                                                                           | < <u>B</u> ack    | <u>N</u> ext >       | Cancel      |

16. Select the additional drivers that need to be installed and click **Next**. These additional drivers help automatic driver downloads to clients with different operating systems.

| 🙀 hp business inkjet 1100 series Setup                                                                   | ×      |
|----------------------------------------------------------------------------------------------------|--------|
| Client Driver Support<br>Select additional drivers to be installed on this computer to support automatic | Ø      |
| driver download to clients.                                                                              | invent |
| Select the drivers you would like to install:                                                            |        |
| Windows <u>9</u> 5/98/Me                                                                                 |        |
| Windows NI 4.0                                                                                           |        |
|                                                                                                    |        |
|                                                                                                    |        |
|                                                                                                    |        |
|                                                                                                    |        |
|                                                                                                    |        |
|                                                                                                    |        |
|                                                                                                    |        |
| < <u>B</u> ack <u>N</u> ext>                                                                             | Cancel |

17. Specify the location of the printer in the **Location** text box and click **Next**. This information is used to specify the physical location of the printer.

| 🛃 hp business inkjet 1100 series Setup 🔀                                                                     |
|----------------------------------------------------------------------------------------------------|
| Printer Location and Comment<br>You have the option of supplying a location and description of this printer. |
| You can describe the location and capabilities of this printer. This information may be helpful to users.    |
| Location:                                                                                                    |
|                                                                                                    |
| <u>C</u> omment:                                                                                             |
|                                                                                                    |
|                                                                                                    |
|                                                                                                    |
|                                                                                                    |
|                                                                                                    |
| < <u>B</u> ack <u>N</u> ext > Cancel                                                                         |

18. Click Install to begin the installation.

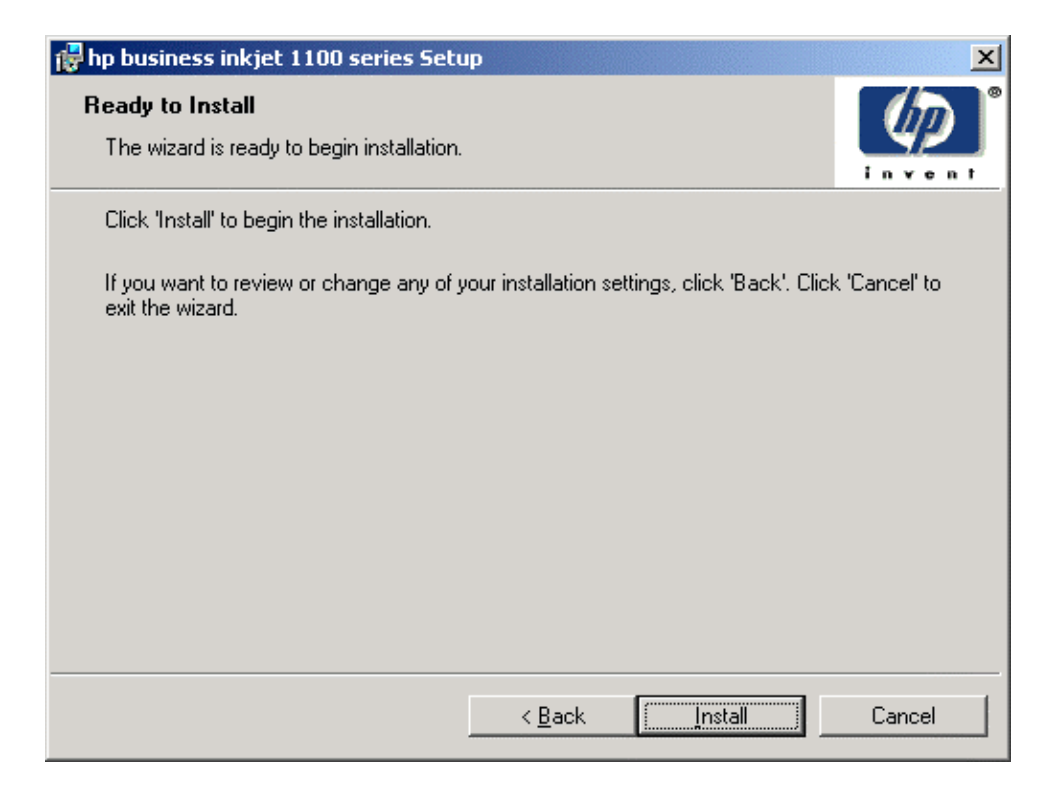

19. Click Finish to complete the installation of the printer software.

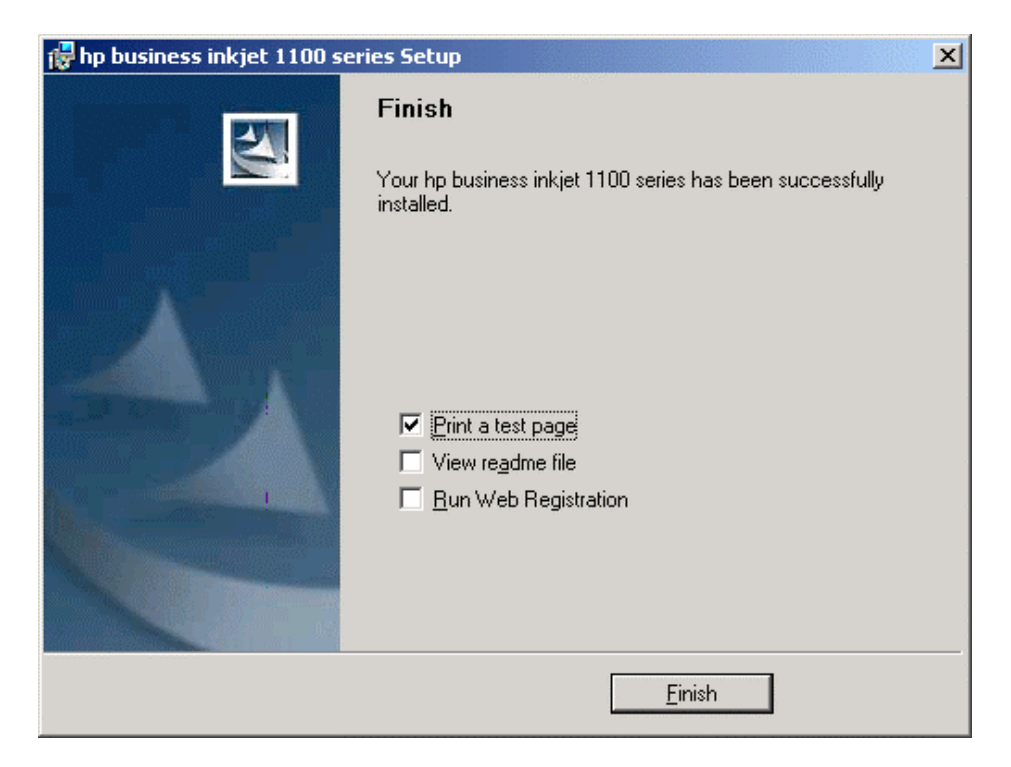

The printer can be installed using the Installer on a client/server connection in the following steps:

1. Start Windows and ensure that no other applications are running.

- 2. Insert the Starter CD in the CD-ROM drive. The System Setup Wizard runs automatically.
- 3. Click Install Printer Driver from the CD Browser menu.
- 4. Click **OK** after selecting the language for installing the printer software.

| Choose S | etup Language 🛛 🗙                                                 |
|----------|-------------------------------------------------------------------|
| 12       | Select the language for this installation from the choices below. |
|          | English                                                           |
|          | OK Cancel                                                         |

5. Click Next at the Welcome screen.

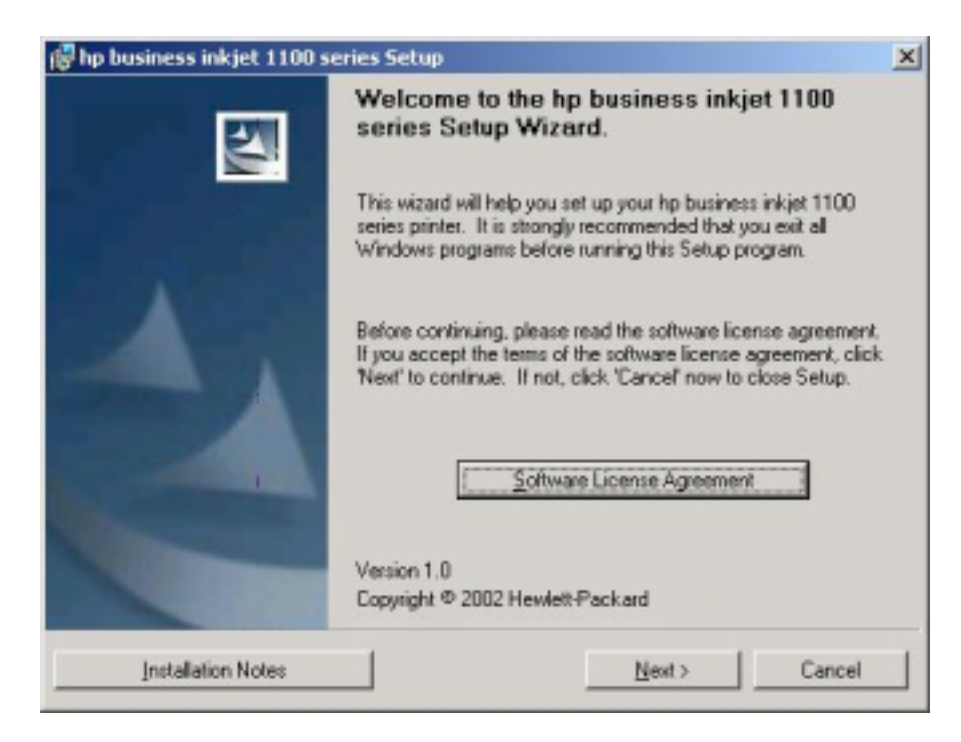

6. Check the Connected via the network radio button and click Next.

| Printer Connection<br>How is your hp busine | ses inkjet 1100 series connected to this computer?                                                                                                    | 42                                     |
|---------------------------------------------|----------------------------------------------------------------------------------------------------|----------------------------------------|
| C Connected directly                        | to this computer                                                                                                    |                                        |
| -3                                          | The printer is connected directly to this comput<br>cable, parallel cable, or infrared. Or the printer<br>another port that already exists on this compute | terwith a USB<br>is attached via<br>at |
| Connected via the                           | e network.                                                                                                    |                                        |
| <b>.</b>                                    | The printer is connected to the network or sha<br>computer on the network. It can be accessed<br>computers.                                                | red through another<br>by multiple     |
|                                             |                                                                                                    |                                        |

7. Select the **Client setup for client-server printing** radio button to connect to a printer that is managed by a server. Click **Next.** 

| Sele<br>whic | ork Setup<br>ct a network setup option. If you are r<br>ch network setup is right for me'.                                                    | not sure, click. Help me                                                   | determine                               | 42                              |
|--------------|----------------------------------------------------------------------------------------------------|----------------------------------------------------------------------------|-----------------------------------------|---------------------------------|
| c            | Basic network setup for a <u>PC</u> or serve<br>Create a connection (network port<br>Your computer will manage its ow<br>other network users. | r (recommended)<br>() to a printer that is atte<br>n print jobs and may op | ached directly to<br>ylionally share th | the network,<br>te printer with |
| (Ŧ           | Dient setup for client-server printing<br>Connect to a printer that is manag<br>the printer is already set up and sh                          | ed by a server or anoth<br>ared out by another co                          | er PC on the ne<br>imputer).            | twark (i.e.,                    |
| c            | Help me determine which setup is righ                                                                                                    | it for me                                                                  |                                         |                                 |

8. Provide the network path of the printer in the **Network Path or Queue Name:** text box and click **Next**.

|                                                                                        | 2                         |
|----------------------------------------------------------------------------------------|---------------------------|
| pecify Network Path<br>Type the network path or the queue name of your printer.        | Ø                         |
| Network path or queue name:                                                            |                           |
|                                                                                        | Bjowse                    |
| For example: \\ServerName\PrinterShareName                                             |                           |
| MOTE: Numurican's beautiness existents extracts path or guarde path                    | na click Decure to view   |
| NDTE: If you don't know your printer's network path or queue na<br>available printers. | me, click Browse' to view |

9. Select **Typical Installation** to install the most common drivers and components. Click **Next**.

| nstallation Type                                                                                                    |                                             | 100           |
|----------------------------------------------------------------------------------------------------|---------------------------------------------|---------------|
| Setup can install the most common dri<br>them on your own.                                                                | vers and components, or you can select      | 49            |
| Lypical Installation (Recommended)                                                                                        | 9                                           |               |
| hp business inkjet 1100 series T<br>User Guide                                                                            | oolbox                                      |               |
| J<br>Recommended for most users. In                                                                                       | nstalls the most common drivers and compo   | nents.        |
|                                                                                                    |                                             |               |
| C Dustom Installation                                                                                                    |                                             |               |
| <ul> <li><u>D</u>ustom Installation</li> <li>Recommended for advanced use for installing drivers and software.</li> </ul> | ers and system administrators. Provides mor | e flexibility |
| <ul> <li><u>D</u>ustom Installation</li> <li>Recommended for advanced use for installing drivers and software.</li> </ul> | ers and system administrators. Provides mor | e flexibility |

10. Select **I agree** to do auto upload to let myPrintMileage Agent send printer usage information to the myPrintMileage website, where you can view your customized printer usage analysis. Click **Next**.

| Disclaimer                                                                                                    |                                                                                                    | -                                                                                                    |
|----------------------------------------------------------------------------------------------------|----------------------------------------------------------------------------------------------------|----------------------------------------------------------------------------------------------------|
| <ol> <li>Your printer<br/>status and usage<br/>collect and use<br/>Hewlett-Packard<br/>personal data co<br/>with the Hewlett<br/>and further assu<br/>precautions in d<br/>usage data colle</li> </ol> | will periodically pro-<br>data to Hewlett-Pac-<br>such data at its dis-<br>will maintain the pr<br>ellected incidentally<br>-Packard Online Priv-<br>res you that it will<br>lealing with the prin-<br>cted. | ovide printer<br>kard, who may<br>cretion.<br>ivacy of any<br>, in accordance<br>acy Statement ,<br>take reasonable<br>ter status and |
| li sana la da sula unias                                                                                                    | a                                                                                                    | _                                                                                                    |

11. Click Install to begin the installation.

| hp business inkjet 1100 series Setup                                             |                                        |
|----------------------------------------------------------------------------------|----------------------------------------|
| Ready to Install                                                                 | 100                                    |
| The wizard is ready to begin installation.                                       |                                        |
| Click Install to begin the installation.                                         |                                        |
| If you want to review or change any of your installation set<br>exit the wizard. | tings, click 'Back'. Click 'Cancel' to |
|                                                                                  |                                        |
|                                                                                  |                                        |
|                                                                                  |                                        |
|                                                                                  |                                        |
|                                                                                  |                                        |
|                                                                                  |                                        |
| ( Back                                                                           | Cancel                                 |

12. Click Finish to complete the installation of the printer software.

| 🙀 hp business inkjet 1100 series Setup                                                                                                 | × |
|----------------------------------------------------------------------------------------------------|---|
| Client Driver Support<br>Select additional drivers to be installed on this computer to support automatic<br>driver download to clients |   |
| Select the drivers you would like to install:                                                                                          |   |
| Windows <u>95/98/Mei</u> Windows N <u>I</u> 4.0                                                                                        |   |
|                                                                                                    |   |
|                                                                                                    |   |
|                                                                                                    |   |
|                                                                                                    |   |
|                                                                                                    |   |

The printer can be installed using the Add Printer method on a network by the following steps:

- 1. Click **Printers** in the Settings menu to open the Printers Window.
- 2. Double-click the Add Printer icon to open the Add Printer Wizard.
- 3. In the Add Printer Wizard, click Next.

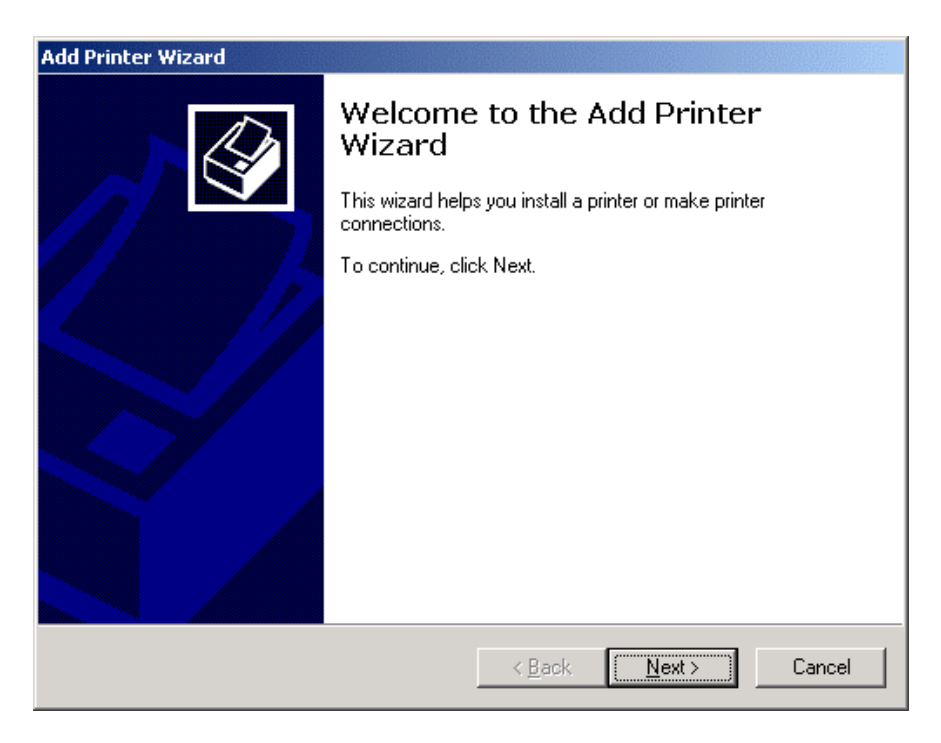

4. Click the Network printer radio button. Click Next again.

| dd Printer Wizard                                                                                                    |
|----------------------------------------------------------------------------------------------------|
| Local or Network Printer<br>Is the printer attached to your computer?                                                                                                   |
| If the printer is directly attached to your computer, click Local printer. If it is attached to<br>another computer, or directly to the network, click Network printer. |
| ◯ Local printer                                                                                                    |
| Automatically detect and install my Plug and Play printer                                                                                                    |
| Network printer                                                                                                    |
|                                                                                                    |
|                                                                                                    |
|                                                                                                    |
|                                                                                                    |
|                                                                                                    |
|                                                                                                    |
| < <u>B</u> ack <u>N</u> ext > Cancel                                                                                                    |

5. Click the **Connect to a printer on the Internet or on your intranet** radio button for quickly locating the printer.

| Locate Your Printer         How do you want to locate your printer?         If you don't know the name of the printer, you can search for one in the right location that has features you want.         What do you want to do?         Find a printer in the Directory         Type the printer name, or click Next to browse for a printer         Name:         URL: | d Printer Wizard                                                                                                    |   |
|----------------------------------------------------------------------------------------------------|----------------------------------------------------------------------------------------------------|---|
| If you don't know the name of the printer, you can search for one in the right location that has features you want.<br>What do you want to do?<br>Eind a printer in the Directory<br>Type the printer name, or click Next to browse for a printer<br>Name:<br>Connect to a printer on the Internet or on your intranet<br>URL:                                          | Locate Your Printer<br>How do you want to locate your printer?                                                      | Þ |
| <ul> <li>What do you want to do?</li> <li><u>F</u>ind a printer in the Directory</li> <li>Type the printer name, or click Next to browse for a printer Name:</li> <li><u>Connect to a printer on the Internet or on your intranet</u></li> <li>URL:</li> </ul>                                                                                                    | If you don't know the name of the printer, you can search for one in the right location that has features you want. |   |
| <ul> <li>Eind a printer in the Directory</li> <li>Type the printer name, or click Next to browse for a printer<br/>Name:</li> <li>© connect to a printer on the Internet or on your intranet</li> <li>URL:</li> </ul>                                                                                                    | What do you want to do?                                                                                             |   |
| Type the printer name, or click Next to browse for a printer     Name:     Connect to a printer on the Internet or on your intranet     URL:                                                                                                    | Eind a printer in the Directory                                                                                     |   |
| Name:<br>© Connect to a printer on the Internet or on your intranet<br>URL:                                                                                                    | C Type the printer name, or click Next to browse for a printer                                                      |   |
| Connect to a printer on the Internet or on your intranet<br>URL:                                                                                                    | Name:                                                                                                    |   |
| URL:                                                                                                    | Connect to a printer on the Internet or on your intranet                                                            |   |
|                                                                                                    | URL:                                                                                                    |   |
|                                                                                                    |                                                                                                    |   |
|                                                                                                    |                                                                                                    |   |
|                                                                                                    |                                                                                                    |   |
| < <u>B</u> ack <u>N</u> ext> Cancel                                                                                                    | < <u>B</u> ack <u>N</u> ext Cancel                                                                                  |   |

- 6. Type the address of the printer in the URL text box and click Next.7. Click Next to keep this printer as the default printer.

| Add Printe         | er Wizard                                                                                                  |
|--------------------|----------------------------------------------------------------------------------------------------|
| Defau<br>Yo<br>oth | It Printer<br>wr computer will always send documents to the default printer unless you specify<br>herwise. |
| Do                 | you want your Windows-based programs to use this printer as the default printer?                           |
| œ                  | Yes                                                                                                    |
| 0                  | No                                                                                                    |
|                    |                                                                                                    |
|                    |                                                                                                    |
|                    |                                                                                                    |
|                    |                                                                                                    |
|                    |                                                                                                    |
|                    |                                                                                                    |
|                    |                                                                                                    |
|                    | < Back Next > Cancel                                                                                       |
|                    |                                                                                                    |

8. Click **Finish** to complete the installation.

| Add Printer Wizard |                                                                                              |  |
|--------------------|----------------------------------------------------------------------------------------------|--|
|                    | Completing the Add Printer<br>Wizard                                                         |  |
|                    | You have successfully completed the Add Printer wizard.                                      |  |
|                    | You specified the following printer settings:                                                |  |
|                    | Name: hp business inkjet 1100 series on b133-d190-k<br>Default: Yes<br>Location:<br>Comment: |  |
|                    | To close this wizard, click Finish.                                                          |  |
|                    | < <u>B</u> ack Finish Cancel                                                                 |  |

## install toolbox

The Toolbox, which is available only to Windows users, provides status and maintenance information about your printer. It also gives you step-by-step guidance for basic printing tasks and provides help solving printer problems. The Toolbox can be installed from the Starter CD. The steps to install the Toolbox are:

- 1. Start Windows and ensure that no other Windows applications are running.
- 2. Insert the Starter CD into the CD-ROM drive. The System Setup Wizard runs automatically.
- 3. Click Install Printer Driver from the CD Browser menu.
- 4. Click **OK** after the selecting the language for installing the printer software.

| Choose S | etup Language                                                     |  |  |
|----------|-------------------------------------------------------------------|--|--|
| 12       | Select the language for this installation from the choices below. |  |  |
|          | English                                                           |  |  |
|          | OK Cancel                                                         |  |  |

5. Click Next at the Welcome screen.

| 🕞 hp business inkjet 1100 s | eries Setup                                                                                                    | ×  |
|-----------------------------|----------------------------------------------------------------------------------------------------|----|
|                             | Welcome to the hp business inkjet 1100<br>series Setup Wizard.                                                                                                    |    |
|                             | This wizerd will help you set up your hp business inkjet 1100<br>series printer. It is strongly recommended that you exit all<br>Windows programs before running this Setup program.                 |    |
| 4                           | Before continuing, please read the software license agreement,<br>If you accept the terms of the software license agreement, click<br>"Next" to continue. If not, click "Cancel" now to close Setup. | i. |
|                             | Software Licence Agreement                                                                                                    |    |
|                             | Version 1.0<br>Copyright @ 2002 Hewlett Packard                                                                                                    |    |
| Installation Notes          | Next> Cancel                                                                                                    |    |

6. Click Next at the next screen.

| 🙀 hp business inkjet 1100 series Setup                                                                                                    | ×      |
|----------------------------------------------------------------------------------------------------|--------|
| Printer Detected<br>Setup has detected an hp business inkjet 1100 series printer connected to this<br>computer. (Connected via parallel cable.) |        |
| Is this the printer you want to install?                                                                                                    |        |
|                                                                                                    |        |
| O No. I want to install a different printer                                                                                                    |        |
| Express install this printer using HP recommended settings                                                                                      |        |
| < <u>B</u> ack <u>N</u> ext >                                                                                                    | Cancel |

7. Select the Custom Installation radio button and click Next.

| 🙀 hp business inkjet 1100 series Set                                                                                                    | ир                  |                       | ×               |
|----------------------------------------------------------------------------------------------------|---------------------|-----------------------|-----------------|
| Installation Type<br>Setup can install the most common drive<br>them on your own.                                                                                 | ers and components  | , or you can select   |                 |
| <ul> <li>Typical Installation (Recommended)</li> <li>hp business inkjet 1100 series PC</li> <li>hp business inkjet 1100 series Tor</li> <li>User Guide</li> </ul> | L3 Driver<br>olbox  |                       |                 |
| Recommended for most users. Ins                                                                                                    | talls the most comm | on drivers and compo  | onents.         |
| Custom Installation                                                                                                    |                     |                       |                 |
| Recommended for advanced users<br>for installing drivers and software.                                                                                            | s and system admini | strators. Provides mo | ore flexibility |
|                                                                                                    | < <u>B</u> ack      | <u>N</u> ext >        | Cancel          |

8. Select the hp business inkjet 1100 series Toolbox option and click Next.

| 🙀 hp business inkjet 1100 series Setup 🔀                                                                                                    |  |  |
|----------------------------------------------------------------------------------------------------|--|--|
| Features<br>Click on an icon in the list below to change how a feature is installed with this<br>printer.                                          |  |  |
| The icon next to the feature name indicates the install state of the feature. Click the icon to drop down the install state menu for each feature. |  |  |
| Eeatures:                                                                                                    |  |  |
| hp business inkjet 1100 series PCL3 Driver<br>hp business inkjet 1100 series Toolbox:<br>User Guide                                                |  |  |
| - Description:                                                                                                    |  |  |
| Provides printer status, services and user help.                                                                                                   |  |  |
| This feature requires 5214KB on your hard drive. It has 1 of 1 subfeatures selected. The<br>subfeatures require 98KB on your hard drive.           |  |  |
| Help < Back Next > Cancel                                                                                                    |  |  |
| Toth Capitol Toth                                                                                                    |  |  |

9. Select I agree to do auto upload to let myPrintMileage Agent send printer usage information to the myPrintMileage website, where you can view your customized printer usage analysis. Click Next to proceed to the next step.

| HP Auto Upload Agreement<br>Please read the following agreement. Use the scroll bar to view the entire agreement.                                                                                                    | × |
|----------------------------------------------------------------------------------------------------|---|
| Disclaimer<br>1. Your printer will periodically provide printer<br>status and usage data to Hewlett-Packard, who may<br>collect and use such data at its discretion.<br>Hewlett-Packard will maintain the privacy of any<br>personal data collected incidentally, in accordance<br>with the Hewlett-Packard Online Privacy Statement,<br>and further assures you that it will take reasonable<br>precautions in dealing with the printer status and<br>usage data collected. |   |
| ☑ gree to do auto upload                                                                                                    |   |
| More details < <u>B</u> ack <u>N</u> ext > Cancel                                                                                                    |   |

10. Specify a name for the printer in Printer Name text box and click Next.

| 🙀 hp business inkjet 1100 series Setup 🗙                                                                                      |
|----------------------------------------------------------------------------------------------------|
| Printer Name<br>Specify a name for this printer.                                                                              |
| You may use the name supplied below or type a new one. The name will be used to identify the printer in your Printers folder. |
| Printer Name:                                                                                                    |
| hp business inkjet 1100 series                                                                                                |
| Default Printer:                                                                                                    |
| < <u>B</u> ack <u>N</u> ext > Cancel                                                                                          |

11. If the printer needs to be shared, then click the **Share as**, radio button and specify a share name. Otherwise, go to the next step by clicking **Next**.

| 🙀 hp business inkjet 1100 series Sett                                               | up                                      | ×             |
|-------------------------------------------------------------------------------------|-----------------------------------------|---------------|
| Printer Sharing<br>Indicate whether your computer will offe<br>other network users. | er this printer as a shared resource fo |               |
| <ul> <li>Not Shared</li> <li>Share as:</li> </ul>                                   |                                         |               |
| NOTE: Exceeding 12 characters may r<br>clients.                                     | make the printer inaccessible to Win    | dows 95/98/Me |
|                                                                                     | < <u>B</u> ack <u>N</u> ext >           | Cancel        |

12. Select the drivers that need to be installed and click Next.

| 🔂 hp business inkjet 1100 series Setup        | ×      |
|-----------------------------------------------|--------|
| Client Driver Support                         | (D)    |
| driver download to clients.                   | invent |
| Select the drivers you would like to install: |        |
| ☐ Windows <u>95/98/Me</u>                     |        |
| ☐ Windows N <u>I</u> 4.0                      |        |
|                                               |        |
|                                               |        |
|                                               |        |
|                                               |        |
|                                               |        |
| < <u>B</u> ack <u>N</u> ext >                 | Cancel |

13. Specify the location of the printer in the Location text box and click Next.

| 🙀 hp business inkjet 1100 series Setup                                                                       | ×       |
|----------------------------------------------------------------------------------------------------|---------|
| Printer Location and Comment<br>You have the option of supplying a location and description of this printer. |         |
| You can describe the location and capabilities of this printer. This information may be to users.            | helpful |
| Location:                                                                                                    |         |
|                                                                                                    |         |
| <u>C</u> omment:                                                                                             |         |
|                                                                                                    |         |
|                                                                                                    |         |
|                                                                                                    |         |
|                                                                                                    |         |
|                                                                                                    |         |
| < <u>B</u> ack <u>N</u> ext >                                                                                | Cancel  |

14. Click Install to begin the installation.

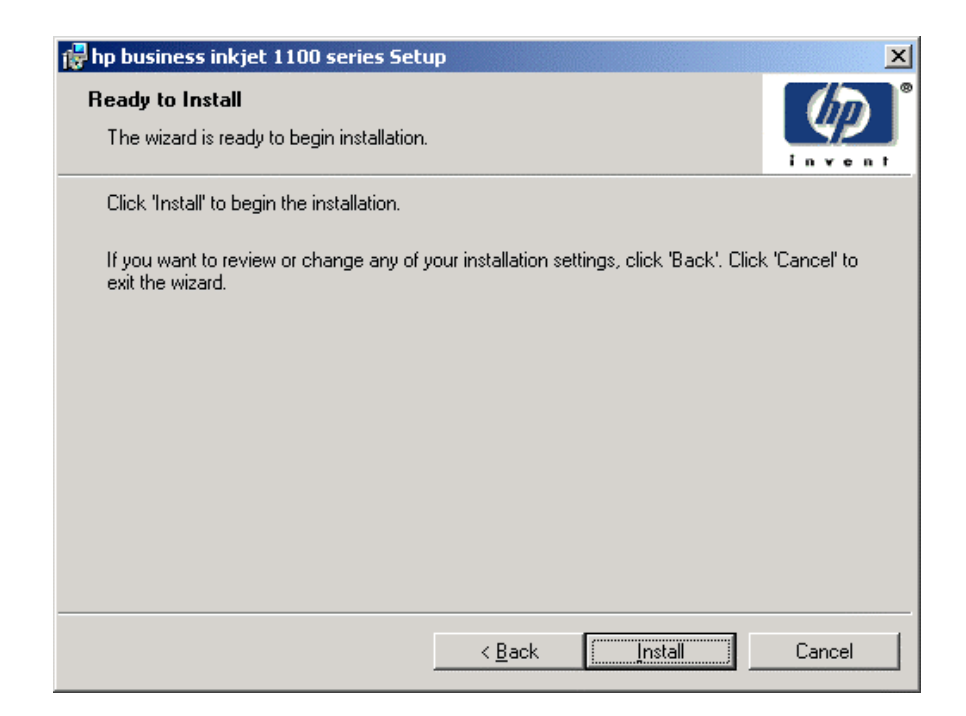

15. Click Finish to complete the installation of the printer software.

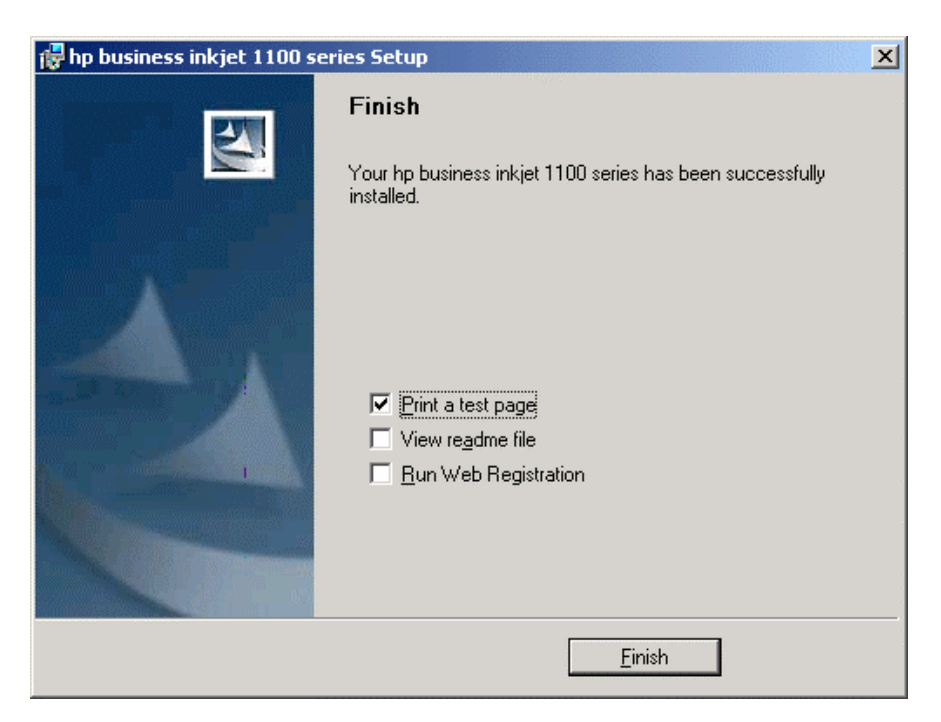

# HP Business Inkjet 1100 Series Install Driver Product Registration Install Driver Install Driver

# startup page of the CD browser for Macintosh

Startup Page of the CD Browser

The startup page of the CD browser for Macintosh consists of the following options:

- 1. **Install Printer Driver:** This option is used to install the necessary software onto the computer for printing to the computer. It will install drivers for both USB and Ethernet connections automatically.
- 2. **Hp JetDirect User's Guide:** This option displays the details of the Jetdrect LIO and its features.
- 3. **User's Guide:** This option is used to browse the latest documentation of the printer. This option also contains the Troubleshoot guide.
- 4. Setup Poster: This option is used to view the complete setup poster for the printer.
- 5. **Product Website:** This option is used to view the latest information regarding the printer on the HP Website.
- 6. **Product Registration:** This option is used to register the printer online at the hp Website.

## install the Macintosh printer software - direct

The printer software can be installed directly on Macintosh OS X by using the Installer.

Note Before installing the printer software on a computer running Mac OS X ensure that you have the administrator username and password that will allow you to install new software.

The steps to install printer software for Mac OS X are:

- 1. Start Macintosh OS X and ensure that no other applications are running.
- 2. Login using an Administrator username and password.
- 3. Insert the Starter CD in the CD-ROM drive.
- 4. Click Install Driver from the CD Browser menu.

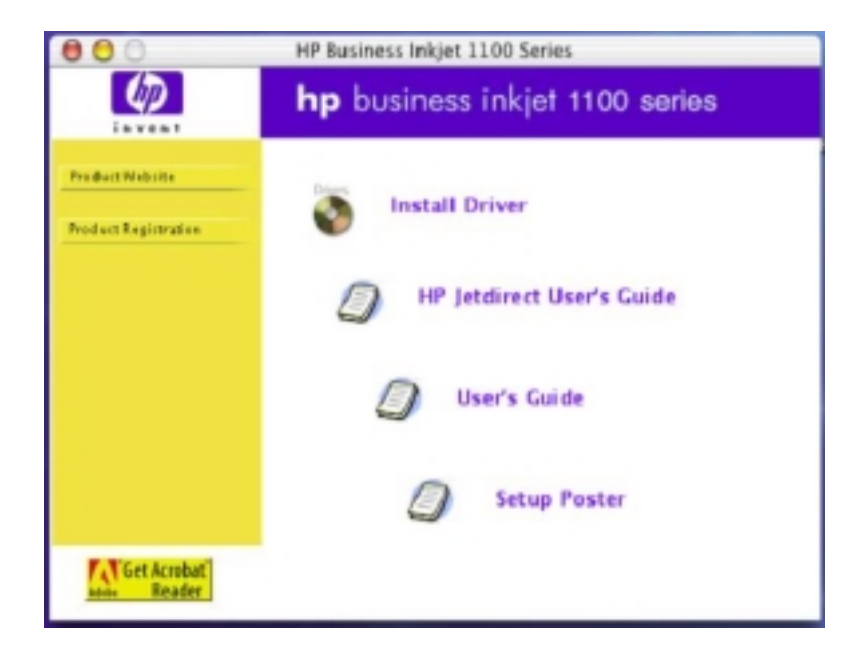

5. Enter the **administrator username** and **password** in the authorisation screen.

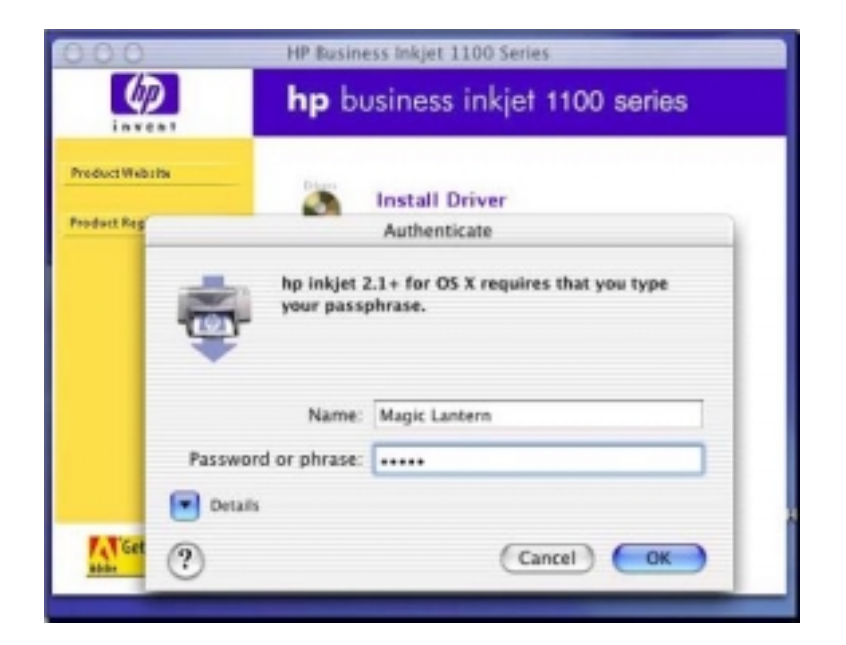

6. Click Continue at the Welcome screen.

| HP Busine                     | ss Inkjet 1100 Series |
|-------------------------------|-----------------------|
|                               | hp deskjet            |
|                               | v. 2.1 for OS X       |
| This installation was created | Continue              |

7. Click **Accept** in the License Window.

| License                                                                                                    |              |
|----------------------------------------------------------------------------------------------------|--------------|
| ATTENTION: USE OF THE SOFTWARE IS SUBJECT TO THE HP SOFTWARE LICENSE TERMS SET FORT<br>BELOW. USING THE SOFTWARE INDICATES YOUR ACCEPTANCE OF ALL OF THESE LICENSE TERMS.<br>YOU DO NOT ACCEPT ALL OF THESE LICENSE TERMS, YOU MAY RETURN THE SOFTWARE FOR A FUI<br>REFUND.                                                                                    | H<br>IF<br>L |
| HP SOFTWARE LICENSE TERMS                                                                                                    | ų            |
| The following License Terms govern your use of the accompanying Software unless you have a<br>separate written agreement with HP.                                                                                                    |              |
| License Grant. HP grants you a license to Use one copy of the Software. "Use" means storing,<br>loading, installing, executing or displaying the Software. You may not modify the Software or disab<br>any licensing or control features of the Software.                                                                                                    | e            |
| Ownership. The Software is owned and copyrighted by HP or its third party suppliers. Your license<br>confers no title or ownership and is not a sale of any rights in the Software, its documentation or t<br>media on which they are recorded or printed. Third party suppliers may protect their rights in the<br>Software in the event of any infringement. | he           |
| Copies and Adaptations. You may only make copies or adaptations of the Software for archival                                                                                                    |              |

8. Click **Continue** in the **Read Me** Window.

| Read Me                                                              |          |
|----------------------------------------------------------------------|----------|
| nformation about your hp inkjet printer driver software for Mac OS X | n        |
| Contents                                                             | ľ        |
| Selecting your printer                                               |          |
| Support and software updates on the web                              |          |
| Known issues                                                         |          |
| Feature differences between Mac OS 8/9 and X printing                |          |
| Other printing tips                                                  |          |
| Notes about specific appreations                                     |          |
| Selecting your printer                                               |          |
| If your printer doesn't show up in the printer selection list:       |          |
| Onen PrintCenter (in Applications/Utilities)                         |          |
| Go to "Add Printer", select "USB" and add you printer                |          |
| - do to maximiter , select dae and sea jud printer                   |          |
| For further documentation on PrintCenter, see the Apple help menu.   |          |
| Print Save As                                                        | Continue |

9. Click Install to install the printer.

| Easy mstan                                                                                                    | 10 I                                 | Read Me                            |
|----------------------------------------------------------------------------------------------------|--------------------------------------|------------------------------------|
| lick the Install b                                                                                                    | utton to install your printer sof    | tware on the selected disk.        |
|                                                                                                    |                                      |                                    |
|                                                                                                    |                                      |                                    |
|                                                                                                    |                                      |                                    |
| Dick space av                                                                                                    | allable : > 408 Appr                 | oximate disk space needed: 26,584K |
| Install Location                                                                                                    | installed on the disk "Marintosh HD" | Quit                               |
| Concerning of the organization of the organization of the organiza | House of the own Pechtoning          |                                    |

10. When the installation is complete, a dialog box will pop-up mentioning that the installation is complete. Click **Quit**.

| (D)              | hp business inkjet 1100 series                                                                                                    |           |  |  |
|------------------|----------------------------------------------------------------------------------------------------|-----------|--|--|
| 00               | hp deskjet 6127 installer (M)                                                                                                    |           |  |  |
| Easy Install     |                                                                                                    | (Read Me) |  |  |
| Disk space and   | Installation was successful. If you are finished, clic<br>Quit to leave the installer. If you wish to perform<br>additional installations, click Continue.     Continue     Quit |           |  |  |
| Install Location | retailed on the disk "Macintosh HD"                                                                                                    | Quit      |  |  |

11. Print Center will automatically ask you to add a printer. Click Add.

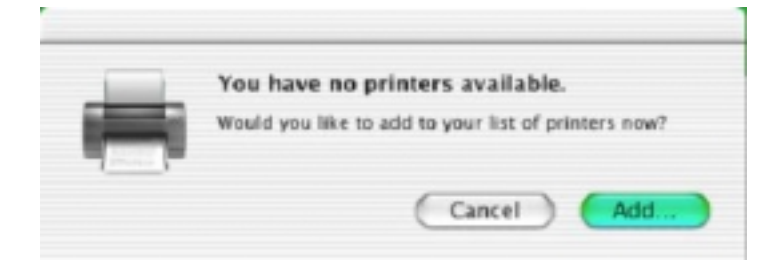

12. Select **USB** in the connection type pop-up.

|                           | represent         |                 |
|---------------------------|-------------------|-----------------|
|                           | Local AppleTalk Z | one 🗘           |
| Name                      |                   | А Туре          |
| hp busines                | is inkjet 1100    | AppleTinter 2.2 |
|                           |                   |                 |
| Charact                   | ter Set.Western 💌 |                 |
| Charact<br>Printer Model: | Auto Select       |                 |

13. Select hp business inkjet 1100 printer in **Printer Name** text box and click **Add**.

## test software installation

| Location: |                  |                  |           |   |  |
|-----------|------------------|------------------|-----------|---|--|
| Connent   | <u> </u>         |                  |           |   |  |
| Ngdet     | hp business init | ujet 1100 cenies |           |   |  |
| Features  |                  |                  |           |   |  |
| Color: Ye | 19               | Paper av         | vallable: |   |  |
| Double-s  | ided: Yes        |                  |           | - |  |
| Steple: U | nknown           |                  |           |   |  |
| Speed L   | Inknown          |                  |           |   |  |
| Maximum   | resolution: Unio | noven            |           | - |  |
|           |                  |                  |           |   |  |

The two ways to test the installation of the printer software at the end of the installation are as follows:

- If the software is installed through the installer, a screen pops up with the correct components.
- If the software is installed through Windows, a dialog box prompting the user to print a test page pops up.

To verify the installation, follow these steps:

- 1. Make sure that the USB or parallel cable is properly connected and the printer is turned on.
- 2. Right-click the printer icon, and then click:
  - Printing Preferences (Windows XP)
  - Properties (Windows 98, Windows 2000 and Windows Me)
  - Document Defaults (Windows NT 4.0)
- 3. On the General tab, click Print Test Page. If the test page does not print, then the driver has not been successfully installed.
# summary of driver configurations under different install methods

The setup options and their operating systems for software installation are listed below:

- Components installed
- Features available

### Components installed

| Setup                         | Windows<br>98/ME      | Windows NT            | Windows<br>2000       | Windows XP            |
|-------------------------------|-----------------------|-----------------------|-----------------------|-----------------------|
| Setup                         | PCL driver<br>Toolbox | PCL driver<br>Toolbox | PCL driver<br>Toolbox | PCL driver<br>Toolbox |
| Root INF                      | PCL driver<br>Toolbox | PCL driver<br>Toolbox | PCL driver<br>Toolbox | PCL driver<br>Toolbox |
| Add Printer<br>(driver files) | PCL3 Driver           | PCL3 Driver           | PCL3 Driver           | PCL3 Driver           |
| Unidriver                     | PCL3 Driver           | PCL3 Driver           | PCL3 Driver           | PCL3 Driver           |

### Features available

The following features are available for the hp business inkjet 1100 series:

| Feature                  | Windows 9x/ME/NT/2000 | MacOS |
|--------------------------|-----------------------|-------|
| Installer                | Yes                   | Yes   |
| Uninstaller              | Yes                   | Yes   |
| Print Quality            | Yes                   | Yes   |
| Orientation              | Yes                   | Yes   |
| Photo Paper Printing     | Yes                   | Yes   |
| Margins                  | Yes                   |       |
| Concept Preview          | Yes                   |       |
| Scale to fit             | Yes                   |       |
| Hp Digital Photography   | Yes                   | Yes   |
| Two-sided printing       | Yes                   | Yes   |
| Multiple pages per sheet | Yes                   |       |
| Booklet printing         | Yes                   |       |
| Handout                  | Yes                   |       |
| Tiling                   | Yes                   |       |
| Watermark                | Yes                   |       |
| Copies                   | Yes                   | Yes   |
| Print preview            | Yes                   | Yes   |
| Manual duplex            | Yes                   | Yes   |
| Order printing           | Yes                   | Yes   |

### uninstall printer software for Windows

The hp business inkjet 1100 series can be uninstalled in the following 3 ways:

- 1. Uninstaller (uninstall short-cut)
- 2. Microsoft Add / Remove Program Wizard
- 3. Maintenance mode

To uninstall the printer by using the uninstaller, follow these steps:

1. Open the **hp business inkjet 1100 series** submenu from the Programs menu. Click the Uninstall **hp business inkjet 1100 series** option from the submenu.

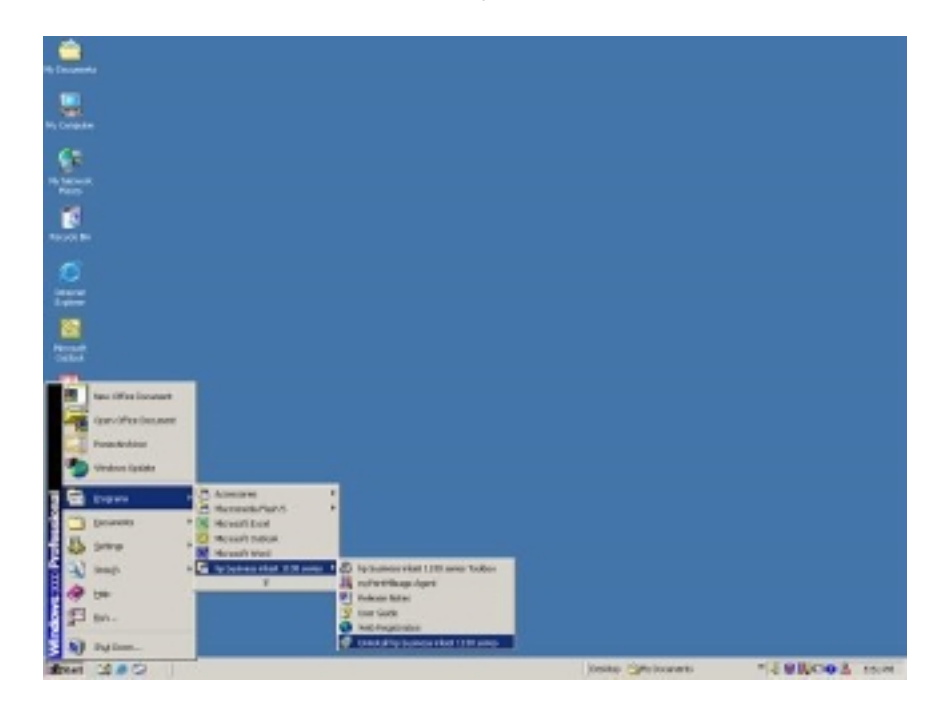

2. Click Yes to start the uninstallation.

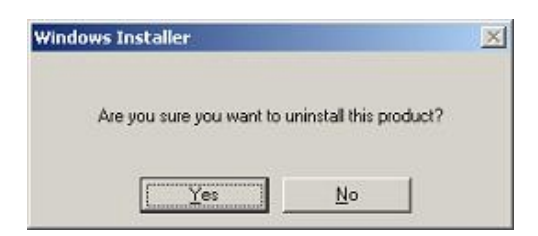

3. After uninstallation is complete, click Yes to restart the computer.

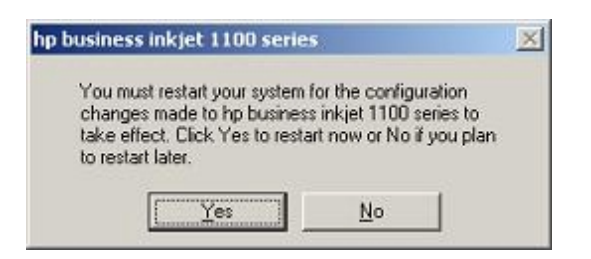

To uninstall the printer from the Microsoft Add / Remove Program Wizard, follow these steps:

- 1. Open the **Control panel** from the Settings menu.
- 2. Double-click the Add Remove application.

| Add/Remo                           | ve Programs                                                                                                    |                                               |                                                       |
|------------------------------------|----------------------------------------------------------------------------------------------------|-----------------------------------------------|-------------------------------------------------------|
| 1                                  | Currently installed programs:                                                                                                    | Sort by: Nan                                  | ne j                                                  |
| Change or<br>Remove<br>Programs    | 15 3Com NIC Diagnostics                                                                                                    | Size                                          | 15.0MB                                                |
| Add New<br>Programs                | hp business inkjet 1100 series<br>Click here for <u>support information</u> .<br>To change this program or remove it from your<br>computer, click Change or Remove. | Size<br>Used<br>Last Used On<br><u>Change</u> | 26.9MB<br>occasionally<br>2/24/2003<br><u>R</u> emove |
| dd/Remove<br>Windows<br>Components | Macromedia Flash 5<br>Microsoft Internet Explorer 6<br>Microsoft Office 2000 Premium                                                                                | Size<br>Size<br>Size                          | 38.1MB<br>14.8MB<br>147MB                             |
|                                    | SN Messenger 4.6<br>PowerArchiver                                                                                                    | Size                                          | 3,33MB                                                |
|                                    | Terminal Services Client<br>10 VirusScan NT v4.0.3a (Licensed)                                                                                                    | Size                                          | 1.26MB<br>20.8MB                                      |
|                                    |                                                                                                    |                                               | Clgse                                                 |

### **Uninstall Printer Software**

3. Uninstall the hp business inkjet 1100 series.

The printer can also be uninstalled from the maintenance mode. To uninstall the printer from the maintenance mode, insert the started CD in the CD-ROM drive and follow these steps:

- 1. Click Install Printer Driver from the CD Browser menu.
- 2. Click **OK** after the selecting the language for installing the printer software.

| Choose S | etup Language 🔀                                                   |
|----------|-------------------------------------------------------------------|
| 12       | Select the language for this installation from the choices below. |
|          | English                                                           |
|          | OK Cancel                                                         |

3. Click Next at the Welcome screen.

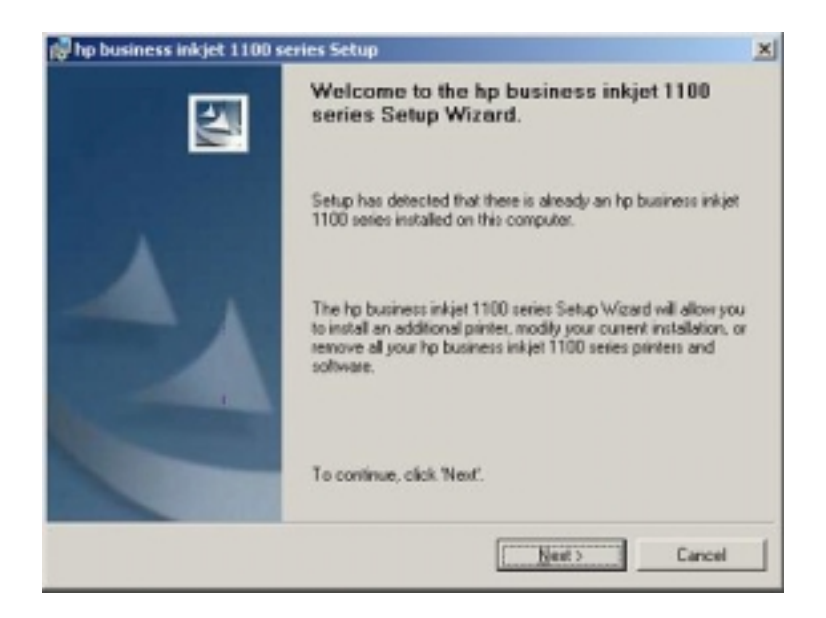

4. The Setup Maintenance dialog box opens. Click the **Remove All** radio button to uninstall the printer or click the **Modify the existing installation** radio button to remove certain components, such as Toolbox.

| Add, modily, | or remove hp business inkijet 1100 series printers.                                                                                                    |
|--------------|----------------------------------------------------------------------------------------------------|
| C Add an     | additional printer or printer driver                                                                                                    |
| 3            | Frun the hp business inkiet 1100 series Setup Witzard.                                                                                                    |
| C Modily     | the existing installation                                                                                                    |
| F            | Add or remove features to your existing hip business inkiet 1100 series<br>installation(s). (NOTE: To add drivers, select 'Add an additional printer or<br>printer driver'.) |
| · Henow      | e All                                                                                                    |
| 1            | Remove all currently installed hp business inkiet 1100 series printers and their associated software.                                                                        |

5. Click **Remove** to confirm the uninstallation of the printer.

| 🖗 hp business inkjet 1100 series Se                                               | tup                                   |                             | x      |
|-----------------------------------------------------------------------------------|---------------------------------------|-----------------------------|--------|
| Remove the Program<br>You have chosen to remove all hp bu<br>associated software. | isiness inkjet 1100                   | series printers and         |        |
| Click 'Remove' to remove all the hp b<br>business inkjet 1100 series printing sy  | usiness inkjet 110<br>istem software. | D series printer(s) and the | e hp   |
| WARNING: The following                                                            | printers will be rem                  | oved from your system.      |        |
| hp business inkjet 1100 series                                                    |                                       |                             |        |
|                                                                                   |                                       |                             |        |
|                                                                                   |                                       |                             |        |
|                                                                                   | < <u>B</u> ack                        | Remove                      | Cancel |

6. Click **Finish** to finish the uninstallation of the printer.

| 🕞 hp business inkjet 1100 : | series Setup                                                                                                    |
|-----------------------------|----------------------------------------------------------------------------------------------------|
| 21                          | Finish                                                                                                    |
|                             | Your hp business inkjet 1100 series printers and printing system<br>has been successfully uninstalled.                          |
| 1                           | To reinstall your hp business inkjet 1100 series printer, re-run<br>the install wizard from the CD that came with your printer. |
|                             |                                                                                                    |
|                             |                                                                                                    |
|                             | Enish                                                                                                    |

7. After uninstallation is complete, click Yes to restart the computer.

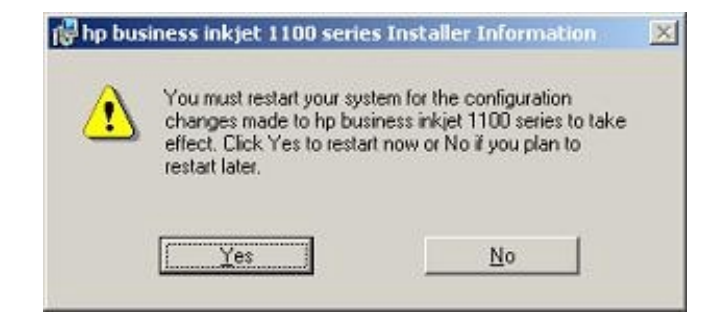

## uninstall printer software for Macintosh

The steps to uninstall the printer software for Macintosh are:

- 1. Insert the Starter CD in the CD-ROM drive and double-click the CD icon on the Mac desktop.
- 2. Double-click the Setup icon.

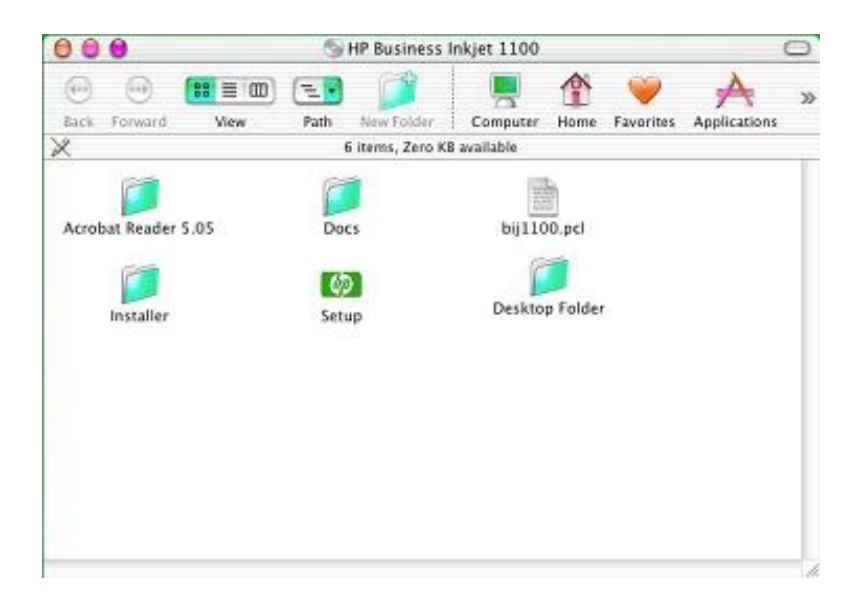

- 3. Click the Install Driver button.
- 4. Enter the administrator username and password in the dialog box.
- 5. Select **Uninstall** from the installation type pop-up.
- 6. Click the Uninstall button.

|                                   | hp deskjet 6127 installer (N | 4)                              |
|-----------------------------------|------------------------------|---------------------------------|
| Uninstall                         | •                            | (Read Me)                       |
|                                   | 20. 28                       |                                 |
| Disk space av                     | raliable: > 408 Approximati  | e disk space nøeded: OK         |
| Disk space av<br>Install Location | ailable : > 408 Approximate  | e disk space needed: OK<br>Quit |

7. Click **Continue** on the HP Business Inkjet 1100 series installer Window.

# web deployment of drivers

The following are the drivers that are deployed on the Web:

- Windows Full Printing System
  - PCL3 driver This package includes the software installer.
  - DOS (DJCP)
- Windows Lite
  - PCL3 driver This package contains just the driver files for Add Printer installation.
- Windows PCL3 Unidriver
- Macintosh Full Printing System

The printer driver can be accessed from the hp business inkjet 1100 series support web: http://www.hp.com/support/businessinkjet1100.

Note There is a single Macintosh installer for all the languages. There is no lite for Macintosh.

# paper size matrix

| Media name                                         | Trav 1 | Trav 2 | Envelope | Auto-       |
|----------------------------------------------------|--------|--------|----------|-------------|
|                                                    | nag i  | naj -  | slot     | duplex unit |
| U.S. Letter (8.5 by 11 inches; 216 by 279 mm)      | Y      | Y      |          | Y           |
| U.S. Legal (8.5 by 14 inches; 216 by 356 mm)       | Υ      | Y      |          |             |
| A4 (8.3 by 11.7 inches; 210 by 297 mm)             | Υ      | Y      |          | Υ           |
| Executive (7.3 by 10.5 inches; 184 by 267 mm)      | Υ      | Y      |          | Υ           |
| ISO B5 (6.9 by 9.9 inches; 176 by 250 mm)          | Y      | Y      |          | Υ           |
| A5 (5.8 by 8.3 inches; 148 by 210 mm)              | Y      | Y      |          | Υ           |
| Envelope U.S. #10 (4.12 by 9.5 inches; 105 by 241  | Y      |        | Υ        |             |
| mm)                                                |        |        |          |             |
| Envelope DL (8.66 by 4.33 inches; 200 by 110 mm)   | Υ      |        | Υ        |             |
| Envelope C6 (4.49 by 6.38 inches; 114 by 162 mm)   | Υ      |        |          |             |
| A2 (4.37 by 5.75 inches; 111 by 146 mm)            | Υ      |        |          |             |
| Index card (3 by 5 inches; 76.2 by 127 mm)         | Υ      |        |          |             |
| Index card (4 by 6 inches; 102 by 152 mm)          | Y      |        |          |             |
| Index card (5 by 8 inches; 127 by 203 mm)          | Υ      |        |          | Υ           |
| ISO A6 card (4.13 by 5.83 inches; 105 by 149 mm)   | Υ      |        |          |             |
| Banner paper (up to 8.5 inches wide and 234 inches | Y      |        |          |             |
| long; up to 216 mm wide and 594.4 cm long)         |        |        |          |             |
| Custom-size media between 3 to 8.5 inches wide     | Y      |        |          |             |
| and 5 to 14 inches long (76.2 to 216 mm wide and   |        |        |          |             |
| 127 to 356 mm long)                                |        |        |          |             |
| Custom-size media between 3 to 8.5 inches wide     | Y      |        |          | Y           |
| and 5 to 11.7 inches long (76.2 to 216 mm wide and |        |        |          |             |
| 127 to 297 mm long)                                |        |        |          |             |

The following table lists the different media types with the resolutions:

Cautio If media, such as envelopes and cards, are used in the auto-duplex, it can cause paper jams. It may also damage the printer and the auto-duplex unit.

# paper capacity and weight matrix

| tray                       | 'S:                                                                                                    |                                                                                                    |                                                                                                    |
|----------------------------|----------------------------------------------------------------------------------------------------|----------------------------------------------------------------------------------------------------|----------------------------------------------------------------------------------------------------|
| Input tray or<br>Card slot | Type of Paper                                                                                          | Recommended Media<br>Weight                                                                                                    | Paper Capacity                                                                                                    |
| Tray 1                     | <ul> <li>Paper</li> <li>Envelopes</li> <li>Cards</li> <li>Labels or<br/>Transpar<br/>encies</li> </ul> | <ul> <li>Paper - 16 to 24 lb<br/>(60 to 90 g/m<sup>2</sup>)</li> <li>Envelopes - 20 t0<br/>24 lb (75 to 90<br/>g/m<sup>2</sup>)</li> <li>Cards - Up to 110<br/>lb index (200<br/>g/m<sup>2</sup>)</li> </ul> | <ul> <li>Up to 150 sheets pf paper<br/>or .58 inch (15mm<br/>stacked)</li> <li>Up to 22 envelopes (or 15<br/>mm stacked)</li> <li>Up to 60 cards (or 15 mm<br/>stacked)</li> <li>Up to 30 (or 8 mm<br/>stacked)</li> </ul> |
| Tray 2                     | Paper (plain)                                                                                          | 16 to 24 lb (60 to 90 g/m <sup>2</sup> )                                                                                                    | Up to 250 sheets or 0.98 inches<br>(25 mm) stacked                                                                                                    |
| Envelope<br>feed           | Envelopes                                                                                              | 20 to 24 lb (75 to 90 g/m <sup>2</sup> )                                                                                                    | 1 at a time                                                                                                    |
| Auto-duplex<br>unit        | <ul><li>Paper</li><li>Cards</li></ul>                                                                  | <ul> <li>Paper - 16 to 24 lb<br/>(60 to 90 g/m<sup>2</sup>)</li> <li>Cards - Up to 90 lb<br/>index (160 g/m<sup>2</sup>)</li> </ul>                                                                          | 1 at a time                                                                                                    |

The following table lists the minimum weight and capacity of papers in various

paper capacity and weight matrix

| printer features overview                                    | 120 |
|--------------------------------------------------------------|-----|
| canceling a print job                                        | 122 |
| LED indications                                              | 123 |
| print tabs                                                   | 126 |
| loading media into trays                                     | 132 |
| auto-duplexing                                               | 134 |
| manual duplexing                                             | 136 |
| media ease of use strategy                                   | 138 |
| upgrading                                                    | 140 |
| overview of printer software features                        | 141 |
| printing on special media                                    | 142 |
| navigating the user interface in Windows - Paper/Quality tab | 147 |
| navigating the user interface in Windows - Finishing tab     | 152 |
| navigating the user interface in Windows - Effects tab       | 153 |
| navigating the user interface in Windows - Basics tab        | 155 |
| navigating the user interface in Windows - Color tab         | 157 |
| navigating the user interface in Windows - Services tab      | 158 |
| overview of the Windows toolbox                              | 161 |
| changing default software settings in Windows                | 169 |
| navigating the user interface in Macintosh                   | 170 |
| changing default software settings in Macintosh              | 183 |
| embedded Web server                                          | 184 |
| print a configuration page                                   | 187 |
| print a diagnostic page                                      | 189 |
| born-on date                                                 | 191 |
| serial number                                                | 192 |
| setup issues                                                 | 194 |
| ink cartridge insertion issues                               | 196 |
| printhead insertion issues                                   | 197 |
| cleaning the printer                                         | 198 |
| cleaning and maintaining printheads                          | 199 |
| troubleshooting usage issues                                 | 201 |
| troubleshooting paper-related problem                        | 202 |
| paper jam clearance                                          | 204 |
| troubleshooting print quality related problems               | 206 |
| low or excess use of ink in printouts                        | 207 |
| incorrect color printouts                                    | 208 |

# table of contents

# table of figures

| Hardware Features  | 120 |
|--------------------|-----|
| Self test Page     |     |
| Demo Page          |     |
| Configuration Page | 128 |
| Diagnostic Page    | 129 |
| Skew Page          |     |
| Paper Quality Tab  | 147 |

### printer features overview

The hardware components of the hp business inkjet 1100 series are:

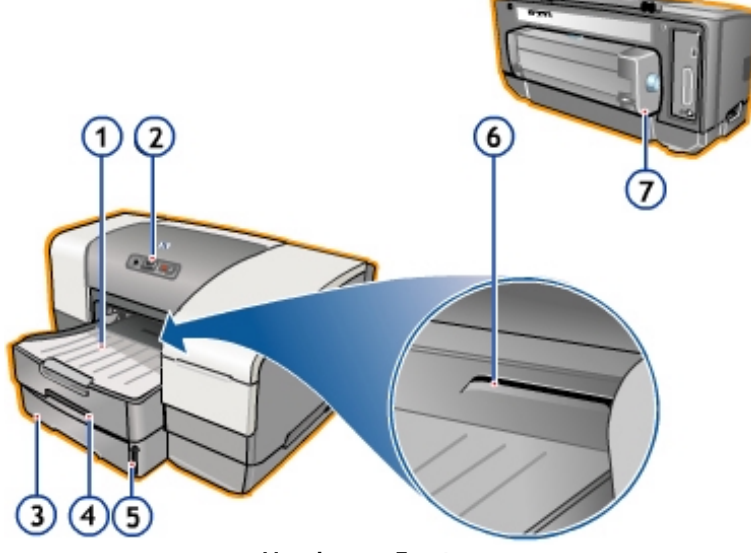

Hardware Features

1. Output tray

The output tray holds the output of the printer and can hold 85 sheets of paper at a time.

2. Control panel

The control panel consists of Light Emitting Diode (LED) indicators and buttons. LED indicators display information about the status of the printer. The buttons in the control panel provide input to the firmware to regulate printer tasks.

3. Input tray 2

Hp business inkjet 1100dtn provides input tray 2, which holds 250 sheets of paper. Input tray 2 is available as an accessory of the hp business inkjet 1100d printer.

4. Input tray 1

Input tray 1 holds up to 150 sheets of paper. This tray contains paper guides that hold the paper tightly. These guides align the paper that goes to the input trays. The paper guides can be adjusted as per the dimensions of the paper stack.

- 5. Paper stack indicator Paper stack indicator is used to display the thickness of the paper stack in tray 2.
- Envelope slot
   The envelope slot feeds envelopes for printing. Feed one envelope at a time in the envelope slot.
- Auto-duplex unit The auto-duplex unit prints on both sides of a sheet of paper automatically. To print on both sides automatically, specify in the printer application menu.

Two other components of the printer are:

### Print server card

The print server card enables the printer to communicate with other computers on the network. hp business inkjet 1100dtn comes with the LIO 200m JetDirect print server card.

### Sensors

Sensors perform various functions, such as detecting media in the tray, checking whether the carriage door is open and aligning the pen. The various sensors of the printer are:

- ASSY-OOP Sensor SVC This sensor detects if the printer is out of paper.
- PCA-DOOR Sensor SVC This sensor detects if any printer door is open.
- Encoder Strip This sensor traces the carriage movement.
- Duplex Sensor This sensor detects if the auto-duplex unit is attached to the printer.

# canceling a print job

There are two methods to cancel a print job. The first method is by manually pressing the

Cancel

button on the printer. Pressing the

### Cancel

button clears the current job. The second method is using the **Printer** icon.

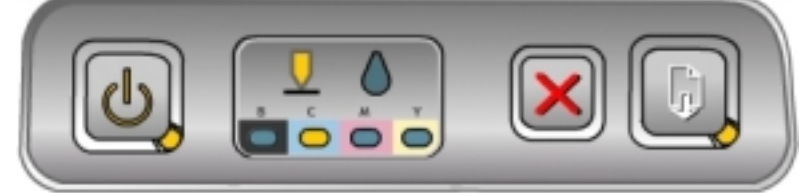

In Windows:

- Double-click the **Printer** icon that appears in the lower-right corner of the monitor.
- In the printer Window, select the document that has to be stopped from printing.
- Stop the print job by clicking the **Cancel Printing** command in the **Documents** menu.

### In Macintosh:

- Double-click the **Printer** icon that appears in the lower-right corner of the monitor.
- In the Printer window, select the print job that has to be canceled.
- Stop the print job by clicking on Trash.

Canceling a print job does not affect the jobs waiting to be processed.

Note

# LED indications

The LEDs on the control panel are used to diagnose printing problems and know printer status.

The following table describes LED patterns and the actions required on them:

| S. No. | Description                                                     | Explanation and Action Recommended                                                                                                    |
|--------|-----------------------------------------------------------------|----------------------------------------------------------------------------------------------------|
| 1      | No lights are on                                                | <ul><li>The printer is off.</li><li>Press the <b>Power</b> button</li></ul>                                                                                                    |
| 2      | The <b>Power</b> light is on                                    | <ul><li>The printer is ready.</li><li>No action is required</li></ul>                                                                                                    |
| 3      | The <b>Power</b> light blinks                                   | <ul> <li>The printer is turning on and off or processing a print job; or a print job has been canceled.</li> <li>No action is required</li> </ul>                                                                                                    |
| 4      | The Power light is on and the Resume light blinks               | <ul> <li>The printer is out of paper.</li> <li>Load paper and press the Resume button</li> <li>The printer is in the manual duplex mode and is waiting for the ink to dry so that the pages can be flipped over and reloaded.</li> <li>Reload the stack into the printer and press the Resume button</li> <li>The printer is waiting for the ink to dry.</li> <li>Wait for the ink to dry, the Resume light will stop blinking</li> <li>The printer has printed a banner, which needs to be removed from the printer.</li> <li>Press the Resume button to remove the banner from the printer</li> <li>The auto-duplex unit is not installed. The printer cannot print without this unit.</li> <li>Install the auto-duplex unit and press the Resume button</li> </ul> |
| 5      | The <b>Power</b> and <b>Resume</b> lights blink                 | <ul> <li>The print media is jammed in the printer.</li> <li>Press the <b>Resume</b> button to remove all media from the output tray. Open the top cover to locate the jam. After clearing the jam, press the <b>Resume</b> button to continue the print job.</li> </ul>                                                                                                    |
| 6      | The <b>Power</b> light blinks and the <b>Resume</b> light is on | <ul> <li>One or more covers on the printer are open.</li> <li>Close any open covers</li> <li>Ensure that the auto-duplex unit is correctly installed</li> <li>A printer error has occurred.</li> <li>Turn the printer off and then on again</li> </ul>                                                                                                    |

| 7  | The <b>Power</b> light blinks and the <b>Printhead</b> and <b>Resume</b> lights are on                     | <ul> <li>The printhead latch is not secured.</li> <li>Open the printing supplies cover and secure the printhead latch</li> </ul>                                                                                                    |
|----|----------------------------------------------------------------------------------------------------|----------------------------------------------------------------------------------------------------|
| 8  | The <b>Printhead</b> light, a <b>Color</b><br><b>Indicator</b> light and the <b>Resume</b><br>light are on | <ul> <li>One or more printheads need attention.</li> <li>Reinstall the printheads and try to print</li> <li>Try cleaning printhead contacts</li> <li>If the error persists, replace the indicated printhead or printheads</li> </ul>                          |
| 9  | The Ink Cartridge light, a Color<br>Indicator light and the Resume<br>light are on                         | <ul> <li>One or more ink cartridges need attention.</li> <li>Reinstall the ink cartridges and try to print</li> <li>If the error persists, replace the indicated ink cartridge or cartridges</li> </ul>                                                       |
| 10 | The Ink Cartridge light blinks, a Color Indicator light is on and the Resume light blinks                  | <ul> <li>An ink cartridge is low on ink and needs to be replaced soon.</li> <li>Press the <b>Resume</b> button to continue printing</li> </ul>                                                                                                    |
| 11 | The Ink Cartridge light blinks<br>and a Color Indicator and the<br>Resume lights are on                    | <ul> <li>An ink cartridge is out of ink and must be replaced before you can continue printing.</li> <li>Replace the indicated ink cartridge</li> </ul>                                                                                                    |
| 12 | The Ink Cartridge light is on and<br>a Color Indicator light and the<br>Resume light blink                 | <ul> <li>A non-hp cartridge is installed.</li> <li>If you choose to use a non-hp ink cartridge, press and hold down the <b>Resume</b> button and the <b>Cancel</b> button simultaneously until all lights, except the <b>Power</b> light, turn off</li> </ul> |
| 13 | The <b>Printhead</b> light and a <b>Colour</b> indicator light are on                                      | <ul><li>The printer detects a faulty printhead.</li><li>Replace the indicated printhead</li></ul>                                                                                                    |

| 14 | The Ink Cartridge light and a Colour Indicator light are on                                                                                                    | <ul><li>The printer detects a faulty ink cartridge.</li><li>Replace the indicated ink cartridge</li></ul>                                  |
|----|----------------------------------------------------------------------------------------------------|----------------------------------------------------------------------------------------------------|
| 15 | The Printhead light and a<br>Colour Indicator light blink<br>alternately with an Ink<br>Cartridge light and a Colour<br>Indicator light; and the Resume<br>light is on | <ul> <li>The printer detects a faulty ink cartridge and printhead.</li> <li>Replace the indicated printheads and ink cartridges</li> </ul> |
| 16 | The Power , Printhead , Ink<br>Cartridge and Resume lights<br>blink                                                                                                    | <ul> <li>Multiple printer errors have occurred.</li> <li>Turn the printer off and then on again</li> </ul>                                 |

# print tabs

hp business inkjet 1100

Serial Number: SG2BL1103#5F Service ID: 13015 Firmware Version: KLP2011A Total Engine Page Count: 79 PCL Default Symbol Set: 341 Mfg 0-2: 00000000000 T val: 23 Error Code: 00000000

| OMBC              | - 1   | Demo Page                                       |
|-------------------|-------|-------------------------------------------------|
| ALIBRATION PAGE   | = 3   | Pen Calibration                                 |
| BLPTRST           | - 4   | This Report                                     |
| LAST ERR          | = 6   | Most Recent Brror Code                          |
| LINUS             | = 7   | Linus Pattern                                   |
| INPINITE HS       | - 8   | Continuous H Pattern                            |
| LINUS4X6          | - 9   | 4 X 6 Linus Pattern                             |
| TECH MARKETING    | = 10  | Configuration Page                              |
| PAPER_CAL_PAGE    | - 33  | Paper Cal Data Tables                           |
| BCHY SELFTEST     | = 12  | NVRAM Contents Plus Constants                   |
| OLOR_HS           | = 13  | Continuous Color H Pattern                      |
| CRMAL PAPER_CAL   | - 14  | Schedule a paper cal                            |
| TECH MARKETING    | = 15  | Technical Diagnostic Page                       |
| SPIT N_NIPE       | - 20  | Pen Recovery Level 1                            |
| LEAN PENS         | - 21  | Pen Recovery Level 2                            |
| SUPHR_CLHAN       | = 22  | Pen Recovery Level 3                            |
| INCAP_SS          | = 23  | Uncap the pens and pause pen servicing          |
| AP_88             | - 24  | Cap the pens and resume pen servicing           |
| AIR_PURGE_STARTUP | = 25  | Purge the Tube                                  |
| AIR_PURGE_DISABLE | = 28  | Disable IDS air purging until power cycle       |
| UPLEX_DEMO        | = 31  | Demo page with two sides                        |
| TP_POV            | = 34  | SPOT optic part measurements                    |
| XOT_COUNT         | - 41  | Pen Dot Counter Data                            |
| PICE MAIN         | = 46  | Continuous pick paper from main tray w/cleanout |
| PICK 2ND          | = 47  | Continuous pick paper from 2nd tray w/cleanout  |
| PICK MAIN DUPLEX  | = 48  | Continuous pick paper from main tray w/duplexer |
| PICE 2ND DUPLEX   | = 49  | Continuous pick paper from 2nd tray w/duplexer  |
| IO_MECH_ON        | = 58  | Set Data Store NO_MECH to TRUE                  |
| O_MECH_OFF        | = 59  | Set Data Store NO_MECH to FALSE                 |
| KEW_E_A_1         | = 67  | Skew Dots for Hoonofast A size main tray        |
| SKEW_B_A_2        | = 68  | Skew Dots for Boonofast A size 2nd tray         |
| KEW_N_A_1         | = 71  | Skew Dots for Normal A size main tray           |
| KEW_N_A_2         | = 72  | Skew Dots for Normal A size 2nd tray            |
| OZZLE_PATTERN     | = 84  | Print the Pen Nozzle Pattern                    |
| WM TEST           | = 90  | MFG FWM Test                                    |
| (PG_PPC           | = 91  | Pick Paper for PPC                              |
| IDD_DIAGNOSTIC    | = 92  | EDD diagnostic page                             |
| GEDIA_SENSE_THST  | = 100 | Continuous Media Sense Test                     |
| GEDIA SENSE CAL   | = 101 | Media Sense LTVG Calibration                    |

Self test Page

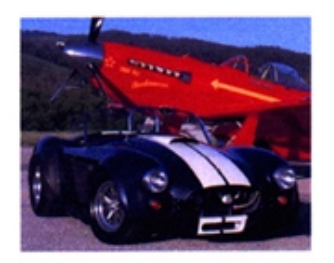

### hp business inkjet 1100 series

cost-effective, high productivity color printer

- high productivity printing
   see results fast with print speeds of up to 23 ppm in black and 19 ppm in color
   create professional business and photo-quality printing with up to 4800-optimized<sup>2</sup> dpi color printing

#### low cost for business

- with four individual ink cartridges, replace only the color that runs out
   long-life printheads may never need replacement

#### flexible features

- automatic two-sided printing with the standard duplexer
   additional 250-sheet paper tray<sup>2</sup> increases total input capacity to 400 sheets

<sup>1</sup>up to 4800x1200-optimized dpi color printing on premium photo papers, 1200 x 1200-input dpi.

<sup>2</sup>standard with the HP Business Inkjet 1100dtn printer.

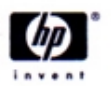

www.hp.com **Demo Page** 

### L I

Product Name: hp business inkjet 1100 Product Model Number: C0108A Product Serial Number: 000000000010 Service ID: 00218 Pirmware Version: KLP1017A Duplexer: Installed I/O Module: 1284 PASS TERU

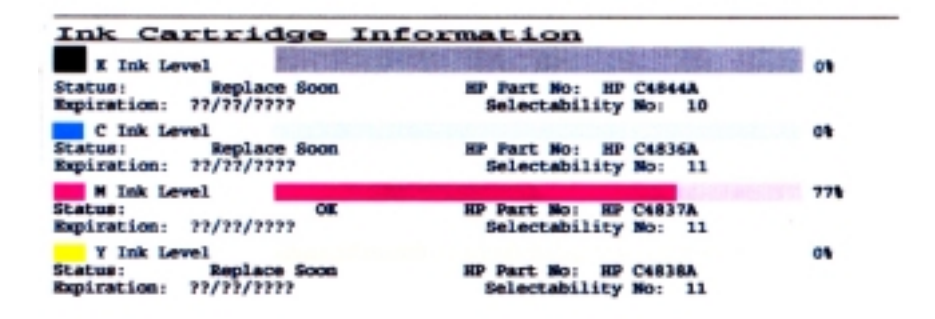

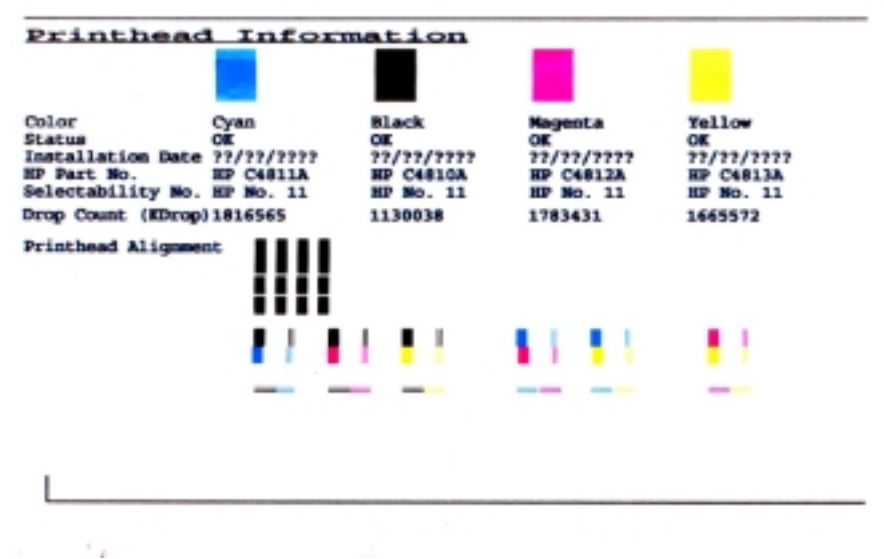

**Configuration Page** 

```
Diagnostic Page
```

```
inter Information

hp business inkjet 1100

Product Serial Number: 00000000010

Service ID: 13025

Pirmmare Version: KRC1006A

Pages Printed: Tray 1=303, Tray 2=239, Duplexer=17, TOTAL=559

Total Job Count: 304

Rrror Code: 00000000

Servo: Stall Type=11, Error=256109, Previous Error=255895

Servo: Stall Type=11, Error=256109, Previous Error=255895

Servo: Stall Threshold=256000, Stall PMM=384746, Time=214340981

LIO: 1284 PASS TERU

SPOT: OK

Duplexer: INSTALLED
       Printer Information
               Duplexer: INSTALLED
       Personality Defaults

Default Orientation: PORTRAIT. (PORTRAIT/LANDSCAPE/OTHERS)

Default VMI: 1200

Default Media Size: LETTER. (LETTER/A4/OTHERS)

Default Media Type: FLAIN. (PLAIN/BOND/SPECIAL/GLOGSY/TRANSPARENCY/OTHERS)

Default Prist Quality: NORMAL. (DRAFT/NORMAL/BEST/UNKNOWS)

Default Symbol Set: 341

Default Font Width: 720

Default Font Height: 1200

IO Timeout: 600 seconds
               10 Timeout: 600 seconds
       Ink Level in Percentage
K:90 C:0 M:0 Y:35
Printhead Health in Percentage
K:70% C:30% M:90% Y:100%
                                                                                                                                                                                           ş
12
Technical Information
PEN ALIGNMENT VALUES
P2P 0101 0102 0103 0104 0181 0182 0183 0184 TH_X
                                                                                                                                                     BL
                                                                                                                                                               IM
                                                                                                                                                                          BH Vrt XPn PWn
                          ----
                                        ----
                                                     ----
                                                                                                                                                                            2
                                                                                                                                                                                       0
                0
                               ٥
                                            0
                                                          0
                                                                       02
                                                                                     5
                                                                                                  50
                                                                                                               5
                                                                                                                            52
                                                                                                                                        -1
                                                                                                                                                        2
                                                                                                                                                                 2
                                                                                                                                                                                                  0 100
          K
C
                                                                                                                                                                                     22
                                                                                                                                          õ
                                                                                                                                                        8
                                                                                                                                                                             ā
                                                                                                                                                                                                  3
                                                                                                                                                                                                          99
                                                                                                                                                                  467
                                             ø
                                                                                     0
                                                                                                                1
                -5
                               ā
                                                          1
                              0
                                                                     -1
                                                                                                                                                                             67
                                                                                                                                                                                                       100
          H
T
                - 6
                                             ö
                                                          0
                                                                                     0
                                                                                                  ō
                                                                                                                0
                                                                                                                           -1
                                                                                                                                          0
                                                                                                                                                     10
                                                                                   -2
                                                                                                -2
                                                                                                             -ž
                                                                                                                          -2
                                                                                                                                           ŏ
                                                                                                                                                     11
                                                                                                                                                                                       ą
                                                                                                                                                                                                  3
                                                                                                                                                                                                          92
               -22
                                             ō
                                                                                                                                     Spot TOF:
Thermal Warn:
Thermal Shut:
               Zero Col: 10240
Core Under: 0
                                                                            Spot FOV: 24
5 Under: 0
                                                                                                                                                                             34
                                                    0
                                                                                                            0
                                                                                                                                                                               0
                3.3 Under:
                                                                             B+ Under:
                                                                                                                                                                                0
               LEDB: 0, 8 LTVG: 128, 128 MDS: NADA
COUMTS: -1, -1, -1, -1, 400
POV: DX 0 SX 0 DY 0 SY 0 MTF: DX 0 SX 0 DY 0 SY 0
SDP: X 0 Y 0
               MICCI S:ST 4. E:TI 1.4.
PLNC: 46 24 41 0;
Pen K HotPenJam= 0, HotPenStat=0;
Pen M HotPenJam= 0, HotPenStat=0;
                                                                                                                     Pen C HotPenJam= 0, HotPenStat=0;
Pen Y HotPenJam= 0, HotPenStat=0;
```

**Diagnostic Page** 

Skew Dots for Econofast mode

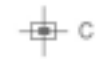

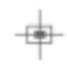

### Skew Page

Various test pages are used to test the working of the printer. Test pages have keystroke values by which they can be generated. The self-test page has a keystroke value of 4. The keystroke values of the buttons are:

| Buttons                       | Keystroke Values |
|-------------------------------|------------------|
| On pressing the Resume button | 1                |
| On pressing the Cancel button | 10               |

Pressing a combination of these buttons can print the required test page. For example, for a keystroke value of 44, press the **Cancel** button four times and the **Resume** button four times while keeping the **Power**, button pressed. The following table provides details of the test page name, its keystroke value and its purpose:

| Output page<br>name | Purpose                                                                | Keystroke<br>Value |
|---------------------|------------------------------------------------------------------------|--------------------|
| Demo                | Checks the printer setup                                               | 1                  |
| Calibration         | Checks the colour calibration                                          | 3                  |
| Self test           | Generates a self-test page that contains the keystrokes of other pages | 4                  |
| Last Err            | Most recent Error Code                                                 | 6                  |
| Linus               | Linus Pattern                                                          | 7                  |
| Infinite_HS         | Continuous H Pattern                                                   | 8                  |
| Linus 4X6           | 4 x 6 linus pattern                                                    | 9                  |
| Tech Marketing      | Configuration Page                                                     | 10                 |
| Paper Cal           | Paper Cal Data Tables                                                  | 11                 |
| Techy self test     | NVRAM Contents Plus Constants                                          | 12                 |
| Color_HS            | Continuous Color H Pattern                                             | 13                 |
| Normal Paper CAL    | Schedule a Paper CAL                                                   | 14                 |

| Tech Marketing    | Technical Diagnostic Page                       | 15  |
|-------------------|-------------------------------------------------|-----|
| Spit_N_Wipe       | Pen Recovery Level 1                            | 20  |
| Clean_Pens        | Pen Recovery Level 2                            | 21  |
| Super_Clean       | Pen Recovery Level 3                            | 22  |
| Uncap_SS          | Uncap the pens and pause pen servicing          | 23  |
| Cap_SS            | Cap the pens and resume pen servicing           | 24  |
| Air_Purge_Startup | Purge the tube                                  | 25  |
| Air_Purge_Disable | Cap the pens and resume pen servicing           | 28  |
| Duplex_Demo       | Demo page with two sides                        | 31  |
| MTF_FOV           | SPOT optic part measurements                    | 34  |
| DOT_COUNT         | Pen Dot Counter Data                            | 41  |
| Pick Main         | Continuous pick paper from main tray w/cleanout | 46  |
| Pick 2nd          | Continuous pick paper from 2nd tray w/cleanout  | 47  |
| Pick Main Duplex  | Continuous pick paper from main tray w/duplexer | 48  |
| Pick 2nd Duplex   | Continuous pick paper from 2nd tray w/ duplexer | 49  |
| NO_MECH_ON        | Set Data Store NO_MECH to TRUE                  | 58  |
| NO_MECH_OFF       | Set Data Store NO_MECH to FALSE                 | 59  |
| SKEW_E_A_1        | Skew Dots for Econofast A size main tray        | 67  |
| SKEW_E_A_2        | Skew Dots for Econofast A size 2nd tray         | 68  |
| SKEW_N_A_1        | Skew Dots for Normal A size main tray           | 71  |
| SKEW_N_A_2        | Skew Dots for Normal A size 2nd tray            | 72  |
| Nozzle_Pattern    | Print the Pen Nozzle Pattern                    | 84  |
| LIOTEST           | Execute LIO Test (No Page Printed)              | 88  |
| PWM Test          | MFG PWM Test                                    | 90  |
| MFG_PPC           | Pick Paper for PPC                              | 91  |
| EDD_DIAGNOSTIC    | EDD diagnostic page                             | 92  |
| Media_Sense_Test  | Continuous Media Sense Test                     | 100 |
| MEDIA_SENSE_CAL   | Media Sense LTVG Calibration                    | 101 |

## loading media into trays

To load tray 1 or tray 2: 1. Pull the tray out of the printer.

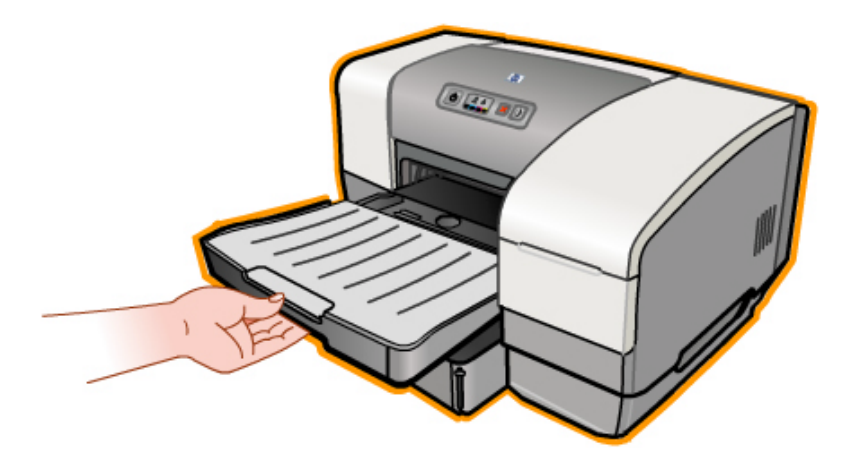

2. When loading paper in tray 1, raise and remove the output tray.

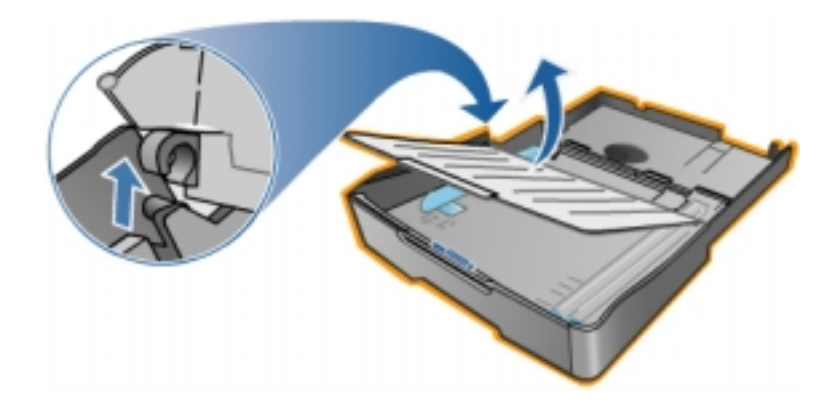

3. To load paper between 11 inches (279 mm) and 14 inches (356 mm) long, move the latch on the tray to the right and lower the front of the tray (there is no need to lower the front of the tray for letter-size or A4-size paper).

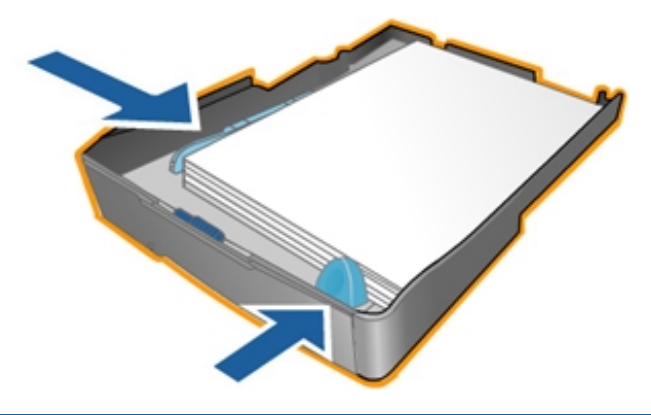

4. Adjust the width and length guides to the size markings for the paper that is loading and insert the paper.

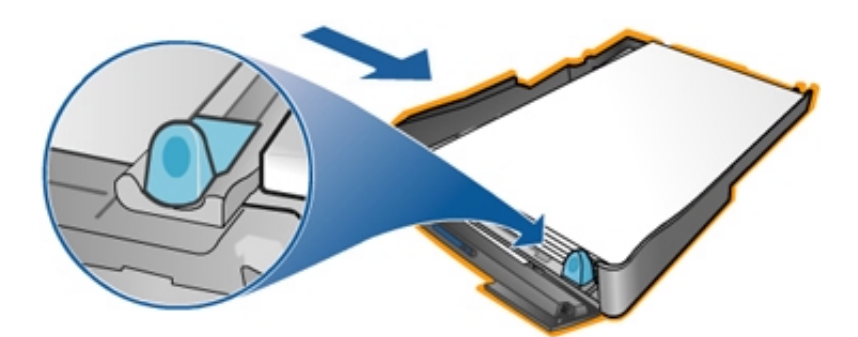

- 5. When loading tray 1, reattach the output tray.
- 6. Insert the tray back into the printer.
- 7. Pull out the paper extension on the output tray.
- 8. Select the appropriate media type option in the application or printer driver.

Note By default, the printer draws paper from tray 2 if it is installed. If the tray is empty, the printer draws paper from tray 1 unless the lock feature in the toolbox is selected.

**Caution** *Damage to the paper or printer can result if you raise the front of the tray with this longer paper loaded.* 

### Loading envelopes

To load envelopes:

- 1. Lift the output tray and remove all media from the tray.
- 2. Insert the stack of cards or envelopes into the tray with the flaps facing up and to the right.
- 3. Slide the paper width and length guides in until they stop at the edges of the envelopes or cards.
- 4. Lower the output tray.

# auto-duplexing

Auto-duplexing is done to print on both sides of the paper. To print on both sides of the sheet the auto-duplex unit is used.

The printing process for printing on both sides is slightly different from printing on single side. After the first print job is done, the printer takes some time for ink to dry before taking the paper into the duplexer unit where it reverses the sheet to send it for printing on the blank side of the paper.

### Duplex printing

To print in Windows:

- 1. Load the appropriate paper into tray 1 or tray 2.
- 2. From the File menu, click Print and click Properties.
- 3. On the Finishing tab, select the Print on Both Sides check box. Ensure that the Automatic check box is selected.

| Type new Quick Set name here      |   | •        | Save             | Delete           |
|-----------------------------------|---|----------|------------------|------------------|
| Docugent Options                  |   | 1        |                  |                  |
| -                                 |   | E        |                  |                  |
| Print on Eight Sides              |   | 1        | •                | at av            |
| Preserve Layout                   |   | -        |                  |                  |
| Eip Pages Up                      |   |          |                  |                  |
| Booklet Layout is:                |   | 8.50 x 1 | 1.00 in.         | 8.50 x 11.00 in. |
| 0#                                | * |          |                  |                  |
| P.int On One Side                 |   | Tilog    |                  |                  |
|                                   |   | 01       |                  | *                |
| Pages Per Sheet                   |   |          | Se               | (egt Tiles       |
| Print Page Borders                |   |          |                  |                  |
| Plage Ulter in<br>Right than Down | ~ |          | 0.100.0          |                  |
| Pright thempower                  |   | 1 102    | ve by Ton nebier |                  |

4. When duplexing, the top margin might need to be increased slightly to ensure that pages align. Selecting the **Preserve Layout** check box reduces the content to fit into the smallest printable area.

| Paper/Quality Finishing Effects   Basics   Co<br>Print Task Quick Sets<br>  Type new Quick Set name here                                                                                                    | Prefer<br>Nor   1 | ences 2<br>Services 2<br>Services 2 |
|----------------------------------------------------------------------------------------------------|-------------------|----------------------------------------------------------------------------------------------------|
| Docugent Options  Phint on Both Sides  Automatic  Phint Presexet Layout  Dip Pages Up  Booklet Layout is:  Off  Print On One Side  Print Pages Per Sheet  Print Page Borders  Page Order is:  Right, then Down | •                 | Botate<br>Botate By 100 Degrees                                                                                                    |
|                                                                                                    | 0K                | Cancel Apply Help                                                                                                    |

- 5. Select or clear the Flip Pages Up check box depending on the binding.
- 6. Click **OK** to close the dialog box.
- 7. Click **OK** to print.

To print in Macintosh:

| Layout |   | •                             |
|--------|---|-------------------------------|
|        |   | Multiple Pages Per Sheet 🔹    |
|        |   | Pages Per Sheet: 1 (Normal) 0 |
| 2      | 3 | Print Border                  |
|        |   | ☑ Print Both Sides            |
|        |   | Binding: D Binding:           |
|        |   |                               |
|        |   |                               |

- 1. Load the appropriate paper in tray 1 or tray 2.
- 2. On the File menu, click Page Setup.
- 3. On the Layout panel, select the Print Both Sides check box, the binding orientation needed (select the desired icon) and Auto.
- 4. Click OK.
- 5. When the first side of the job has printed, the **Resume** light blinks. Reload the job into the tray.
- 6. Press the **Resume** button.

### manual duplexing

Manual duplexing is done to print on both sides of the paper. While duplexing can also be automatically, it is done manually because automatic duplexing sometimes shrinks the image. However, manual duplexing does not shrink the image.

To enable manual duplexing, follow these steps:

- 1. Load the appropriate paper into tray 1 or tray 2.
- 2. Click Start ->Settings -> Printers. Right-click the desired printer and click Properties.
- 3. Click Printing Preferences to open the Printing Preferences dialog box.
- 4. On the Finishing tab , select the Print on Both Sides check box. Ensure that the Automatic check box is cleared.

| Type new Quick Set name here                      |   | Sava Days                        |
|---------------------------------------------------|---|----------------------------------|
| Document Options                                  |   |                                  |
| Pint on Both Sides     Automatic     Physics Lago |   | -                                |
| Baaklet Layout is                                 |   | 8.50 x 11.00 in. 8.50 x 11.00 in |
| Print Die Drie Side                               | - | Ties                             |
| Page Per Sheet                                    |   | Cer Selegt Tites .               |
| Page Order is<br>Right, then Down                 | ¥ | ficture<br>Reside By 180 Degreen |

5. Click **OK** to close the dialog box.

To manually print on both sides of the paper, follow these steps:

- Print on 1 side of the paper.
- Take the printed paper, reverse it and place it in the input tray.
- Print another page or document to complete printing on both sides of a single paper.

Depending on the type of printer connection, perform one of the following steps:

• For directly connected printers: A dialog box appears on the computer after the first side of the page prints. Follow instructions on the screen to reload the job and click **Continue**.

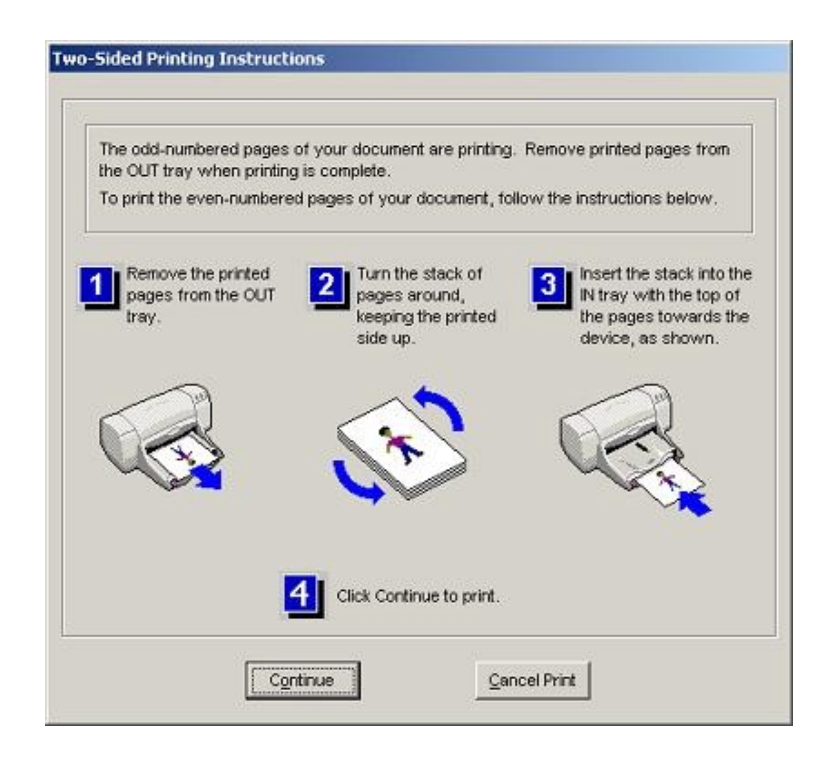

Manual duplex printing is not supported in network connection.

• Otherwise, click Cancel Print.

Note The instructions for flipping of paper are available through the Toolbox. When printing of odd slides is over, a dialog box will pop-up only if toolbox is installed.

# media ease of use strategy

### Media ease of use user settings

### The hp business inkjet 1100 series has the following user settings for MEOU:

| User settings for<br>MEOU | Description                                                                                                    |
|---------------------------|----------------------------------------------------------------------------------------------------|
| Default tray              | The user can set the default tray to 1 or 2. Default tray is used to automatically take media input from the priority tray. Takes default - Tray2 (if Tray2 is set up). |
| Media type sensing        | The spot sensor in the printer is able to sense and recognize the media type                                                                                            |
| (Default is OFF)          | category and automatically switches to the appropriate print mode.                                                                                                    |
| Try other tray if         | Used when a tray is empty then the printer will search in the next tray for the                                                                                         |
| empty                     | media. If this feature is set to off the printer will give an error.                                                                                                    |
| Allow user to specify     | For the printer to make use of the different size and type settings of media                                                                                            |
| size and type of          | from a tray, both the size and type must be set. If only one of the size or type is                                                                                     |
| media                     | set, the printer will ignore the setting.                                                                                                    |
| Job mismatch time         | There is no mismatch time out.                                                                                                    |
| out                       |                                                                                                    |

The table below maps media type ids with their code name, media group, and duplex type:

| Media Name                                  | Code Name                    | Media Group           | 4800x1200<br>dpi | 1200<br>dpi | Manual<br>Duplex |
|---------------------------------------------|------------------------------|-----------------------|------------------|-------------|------------------|
| Plain Paper                                 | -                            | -                     | -                | -           | Y                |
| hp bright white paper                       | Midas                        | Inkjet Papers         | -                | -           | Υ                |
| hp premium paper                            | Vail                         | Inkjet Papers         | -                | Y           | Υ                |
| hp premium inkjet<br>heavyweight paper      | Grail                        | Inkjet Papers         | -                | Y           | Υ                |
| Other Inkjet Papers                         | -                            | Inkjet Papers         | -                | Y           | Ν                |
| hp premium plus photo<br>paper, glossy      | Gossimer                     | Photo Papers          | Y                | -           | Ν                |
| hp premium plus photo<br>paper, matte       | Gossimer                     | Photo Papers          | Y                | -           | Ν                |
| hp colorfast photo<br>paper, glossy         | Т3                           | Photo Papers          | Y                | -           | Ν                |
| hp premium photo<br>paper                   | Gomer/T2                     | Photo Papers          | Y                | -           | Ν                |
| hp photo paper                              | Norman (US) /<br>Jordan (EU) | Photo Papers          | Y                | -           | Ν                |
| hp everyday photo<br>paper, matte finish    | Geo (was Grail)              | Photo Papers          | -                | Y           | Y                |
| hp everyday photo<br>paper, semi gloss      | Cosmo/Zircon                 | Photo Papers          | -                | Y           | Υ                |
| hp premium high-gloss<br>film (TBD)         | Gobi                         | Photo Papers          | Y                | -           | Ν                |
| Other Photo Papers                          | -                            | Photo Papers          | Υ                | -           | Ν                |
| hp premium inkjet<br>transparency film      | Scotty/3M Scotty             | Transparency<br>Films | -                | -           | Ν                |
| hp premium plus inkjet<br>transparency film | 3M Presto                    | Transparency<br>Films | -                | -           | -                |

| Other Transparency     | -            | Transparency           | - | - | Ν |
|------------------------|--------------|------------------------|---|---|---|
| Films                  |              | Films                  |   |   |   |
| hp greeting cards      | Weasel       | Greeting Cards         | - | Y | Υ |
| hp glossy greeting     | Scarlett     | Greeting Cards         | Υ | - | Ν |
| cards                  |              | -                      |   |   |   |
| Inkjet Hagaki          | -            | Greeting Cards         | - | Y | Υ |
| Other Greeting Cards   | -            | Greeting Cards         | - | Y | Ν |
| hp brochure and flyer, | Cosmo/Zircon | <b>Brochure Papers</b> | - | Y | Υ |
| gloss                  |              |                        |   |   |   |
| hp brochure and flyer, | Geo/ Grail   | <b>Brochure Papers</b> | - | Y | Υ |
| matte finish           |              |                        |   |   |   |
| Other Brochure Papers  | -            | <b>Brochure Papers</b> | - | Y | Υ |

Common media type problems are:

- Paper jam
  Wrong media type
  Auto-duplexing (Transparency detection only)
- Manual Feed
- Media Size mismatch
- Out of Media

# upgrading

Upgrade the printer by installing the following accessories to the base printer:

| Accessories                                                                                                    | Part Number | Street Price<br>(in US\$) |
|----------------------------------------------------------------------------------------------------|-------------|---------------------------|
| HP Jetdirect 200m print server/Internet connector (LIO module; Fast<br>Ethernet; included with the HP Business Inkjet 1100dtn) | J6039C      |                           |
| HP Jetdirect 250m print server/Internet connector (LIO module; Fast Ethernet)                                                  | J6042A      |                           |
| HP Jetdirect 250m print server/Internet connector (LIO module; Fast Ethernet)                                                  | J6042A      |                           |
| HP Jetdirect 280m print server/Internet connector (LIO module;<br>802.11b Wireless Ethernet)                                   | J6044A      |                           |
| HP Jetdirect 175X external print server via USB (Fast Ethernet)                                                                | J6035C      |                           |
| HP Jetdirect 310X external print server via USB (Fast Ethernet)                                                                | J6038A      |                           |
| Duplex unit                                                                                                    | C8124-67026 |                           |

### overview of printer software features

The software features of the printer, which include 2-sided printing, tiling, creating watermarks, hp Zoomsmart and hp digital photography, are:

- Two-sided printing: Prints automatically on both sides of a sheet of paper using the auto-duplex unit. This is called automatic duplexing. To print on both sides of a page, specify duplex options in the application or in the printer driver.
- Tiling: Tiles a page, increases the size of the font and prints a page in sections and on different sheets of paper. After printing the page, use the sheets of paper in the same way as tiles to form a large poster. To select individual tiles for printing, use the second-level dialog box, Tiling Selection. By default, all tiles are selected and are grey in colour. By clicking an individual tile, users can toggle between removing and selecting the tile.
- Creating Watermarks: Specify text to be placed in the background of an existing document to use and create watermarks. Watermarks that are distributed with the driver are Confidential, Do not copy, Draft and For your eyes only. Watermarks can be specified only for the first page or for all pages. However, watermark properties can be modified. New watermark text can be added and saved. A watermark message allows only 31 characters.
- hp Zoomsmart: Resizes the document to customise its size.
- hp Digital Photography: Enhances the look of printed photographs. The digital photography feature has contrast enhancement, SmartFocus, smoothing and sharpness adjustment features
- **4800 dpi Printing:** hp's enhanced color layering technology with PhotoREt3 for photo quality (provides upto 4800 by 1200 optimised dpi on premium photo papers).

## printing on special media

The four types of special media on which the hp business inkjet 1100 series printer can print are envelope and cards, transparencies, photographs and custom size.

### **Envelopes or cards**

To print on envelopes or cards in Windows:

- 1. From the File menu, click Print and then click Properties.
- 2. On the **Paper/Quality** tab, select the paper type being used in the **Type is** drop-down menu. For example, when printing on hp Glossy Greeting Card Paper, select it from the menu.
- 3. Select the envelope or card size from the Size menu.
- 4. Change any other print settings, if necessary, and click OK.
- 5. Send the job to print.

| Type new Quick. Set name here              | Y Save Drive           |   |
|--------------------------------------------|------------------------|---|
| Paper Options                              |                        |   |
| Dher Pages                                 |                        |   |
| ige ix<br>No. 10 Envelope (4.12 x 9.5 in.) | • 950×4.12 in          |   |
| oușce în: Quelon                           | Print Quality          |   |
| [Automatically Select ]                    | Normal                 | • |
| [Plain Paper ]                             | Ð                      |   |
| Enalate Lacesjet Margins                   | hp Digital Photography |   |

To print on envelopes or cards in Mac OS 8.6 to OS X:

- 1. On the File menu, click Page Setup.
- 2. On the **Layout** panel, select the envelope size from the **Paper Size** pull-down menu.
- 3. Change any other settings and click **OK**.
- If printing cards, click Print on the File menu and open the Paper Type/Quality panel. Select the paper type being used, such as hp Glossy Greeting Card Paper.
- 5. In the **Print** dialog box, click **OK**.

### Transparencies

To load transparencies:

- 1. Remove all media from tray 1.
- 2. Insert transparencies with the rough side down and the adhesive strip pointing forward.
- 3. Slide the width and length guides until they stop at the edge of the transparencies.

4. Slide the tray back into its closed and locked position.

To print transparencies in Windows:

- 1. From the File menu, click Print and click Properties.
- 2. On the **Paper/Quality** tab, under **Print Quality**, select **Best** in the drop-down menu.
- 3. Under Type is, select Transparency Films .
- 4. Under **Size is**, select the appropriate size for the transparency being printed.
- 5. Change any other print settings, if necessary, and click OK.
- 6. Send the job to print.
- 7. Remove each sheet of media as it prints and set aside to dry. Allowing wet media to stack up may cause smearing.

| Type new Quick Set name here                                                      | Sava Defete            |
|-----------------------------------------------------------------------------------|------------------------|
| Paper Qotions Use Different Paper for: Test Ecos Other Paper:                     |                        |
| Sige is:<br>No. 10 Envelope (4.12 x 9.5 in.)  Sougce is:<br>Automatically Select: | 9.50 x 4.12 in.        |
| Cyper is:<br>hp premium inkjet transparency film                                  | Nonsi                  |
| Ensulate Lassajlet Margins                                                        | hp Digital Photography |

To print transparencies in Mac Os 8.6 to 9.x:

- 1. On the File menu, click Page Setup.
- 2. In the **Paper Size** pull-down menu, select size, change any other settings and then click **OK**.
- 3. On the File menu, click Print.
- 4. In the **Paper Type/Quality** panel, select **Transparency Film** from the **Group** pull-down menu.
- 5. In the **Type** pull-down menu, select the specific transparency type being used, such as hp Premium Inkjet Transparency film.
- 6. Click the Quality tab and select Best.
- 7. Change any other print settings, if necessary, and click OK.
- 8. Remove each sheet of media as it prints and set aside to dry. Allowing wet media to stack up may cause smearing.

To print transparencies in Mac OS X:

- 1. On the File menu, click Page Setup.
- 2. In the **Paper Size** pull-down menu, select size, change any other settings and click **OK**.
- 3. On the File menu, click Print.
- 4. On the Paper Type/Quality panel, select the Paper tab

- 5. In the Paper type pull-down menu, select the transparency type being used.
- 6. In the Paper tab, select **Best**.
- 7. Change any other print settings, if necessary, and click **OK**.
- 8. Remove each sheet of media as it prints and set aside to dry. Allowing wet media to stack up may cause smearing.

Note Use the Best mode to print transparencies. Since this mode provides a longer drying time, it ensures that the ink dries completely before the next page is delivered to the output tray.

### Photographs

Print photographs from digital camera using a software application, such as hp Photo Printing Software. Use the **Best mode** to print photographs. In this mode, printing takes longer and more memory is required from the computer. Remove each sheet of media as it prints and set aside to dry. Allowing wet media to stack up can cause smearing.

To print digital photographs in Windows:

- 1. Load the appropriate paper in Tray 1 or Tray 2. Ensure that you load the paper with the print side up.
- 2. From the File menu, click Print and then click Properties. (The actual steps can vary; this is the most common method).
- 3. On the Paper/Quality tab, select the paper type being used from the Type is menu. (For example, hp Premium Plus Photo Paper).
- 4. Select the paper size from the Size is menu.
- 5. Change any other print settings, if necessary.
- 6. Click OK to close the dialog box.
- 7. Click OK to print.

To print digital photographs in Macintosh:

- 1. Load the appropriate paper in Tray 1 or Tray 2. Ensure that you load the paper with the print side up.
- 2. Open the Paper Type/Quality panel.
- 3. Select the paper type being used (For example, hp Premium Plus Photo Paper).
- 4. Click the **Quality** tab and select **Best**.
- 5. Change any other print settings, if necessary.

### Custom-size media:

Print custom-size media from Tray 1. When printing on custom-size media, adjust the length and width guides in the tray, and, if necessary, extend the tray size to accommodate larger media. Use Tray 1 when printing on paper that is 3 to 8.5 inches wide and 5 to 14 inches long (76.2 to 216 mm wide and 127 to 356 mm long). Customise the media size before printing the document if the application supports custom-size media. If the application does not support custom-size media, set the size in the printer driver, create the document and print it. Reformatting might be needed on existing documents to print them correctly on custom paper sizes.

To load custom-size media:

1. Raise the output tray and remove all media from Tray 1.
- 2. Insert custom-size media into the tray.
- 3. Slide the width and length guides until they stop at the edges of the media. The guides should be snug against the media without bending it.

Sliding the guides too tightly against the media can cause paper jams.

4. Lower the output tray.

To print custom-size media in Windows:

- 1. From the File menu, click Print and then click Properties (The actual steps can vary; this is the most common method).
- 2. On the Paper/Quality tab, select the media type from the Type is box.
- 3. Click the Custom button under the Size is box.
- 4. Enter the dimensions of the paper in the Custom Paper Size dialog box and click OK.
- 5. Change any other print settings, if necessary, and click OK.

#### 6. Send the job to print.

| Type new Quick Set name here                                                                                                  | Save Distance                             |   |
|----------------------------------------------------------------------------------------------------|-------------------------------------------|---|
| Paper Options<br>T Use Different Paper loc<br>Elist Papes<br>Other Papes                                                      |                                           |   |
| Sign is:<br>No. 10 Envelope (4.12 x 9.5 in.) Sougoe is: Automatically Select Lippe is: Do premium initial transportance film. | 9:50 x 4.12 in<br>Print Quality<br>Normal | • |
| Emulate LasesJet Margins                                                                                                    | hp Digital Photography                    |   |

| Print Task Quick Sets                                                   | Custom Paper Size                               |             |
|-------------------------------------------------------------------------|-------------------------------------------------|-------------|
| Type new Quick Set name here                                            | Neme                                            |             |
| Paper Options<br>Use Different Paper for:<br>First Pages<br>Other Pages | Paper Size                                      | Save        |
| ige is:<br>No. 10 Envelope (4.12 x 9.5 in.)<br>ource is:                | (3.00 - 8.50)<br>Length: 11.0<br>(5.00 - 14.00) | C Milmeters |
| Automatically Select                                                    | × .                                             | OK Cancel   |

To print custom-size media on Mac OS 8.6 to 9.x:

- 1. From the File menu, click **Page Setup**.
- 2. In the Paper Size pull-down menu, click Edit Custom Paper Sizes.
- 3. In the Name box, type a name for the custom page size.
- 4. In the Width and Height field, type the dimensions and click Add.
- 5. Click Done.
- 6. When printing the document, open the **Page Setup** dialog box, select the name of the document and the custom page size and print the document.

To print custom-size media in Mac OS X:

- 1. From the File menu, click Page Setup.
- 2. In the Settings pull-down menu, click Custom Paper Size.
- 3. Click New.
- 4. In the Name box, type a name for this custom page size.
- 5. In the Width and Height boxes, type the dimensions and set the margins.
- 6. Click OK.
- 7. While printing the document, open the **Page Setup** dialog box, select the name of the document and the custom page size and print the document.

| navigating | the user interface in Windows - Paper/Quality tab                              |
|------------|--------------------------------------------------------------------------------|
|            | 🐠 hp business inkjet 1100 series on F4-d190-ksb Properties 📃 🗵                 |
|            | General Sharing Ports Advanced Color Management Security Device Settings About |
|            | hp business inkjet 1100 series                                                 |
|            | Location: M-d190-kab                                                           |
|            | Connent                                                                        |
|            | Mgdet hp business inkjet 1100 series                                           |
|            | Features                                                                       |
|            | Color: Yes: Paper available:                                                   |
|            | Starke Unknown                                                                 |
|            | Speed Linknown                                                                 |
|            | Maximum resolution: Unknown                                                    |
|            | Printing Preferences Print Lest Page                                           |
|            |                                                                                |
|            |                                                                                |
|            | OK Cancel Apply Help                                                           |
|            | Paper Quality Tab                                                              |
|            | 🐗 hp business inkjet 1100 series on f4-d190-ksb Printing Preferences 🛛 👔 🗙     |
|            | Paper/Quality Finishing Effects Basics Color Services                          |
|            | Print Task Quick Sets                                                          |
| 0          | Type neer Ouldsk Set name hans 💌 Same Delete                                   |
|            | Paper Options                                                                  |
|            | E E                                                                            |
|            | Other Pages                                                                    |
|            |                                                                                |
| -          | Sige is:<br>Letter (8.5 x 11 in.) • 8.50 x 11.00 in.                           |
| (2)        | Source in Quatom.                                                              |
| $\sim$     | Automatically Select                                                           |
|            | Type is:                                                                       |
|            | Plain Paper                                                                    |
|            |                                                                                |
|            | bp Digital Photography                                                         |
|            |                                                                                |
|            | OK Cancel Apply Help                                                           |
|            |                                                                                |

To navigate the user interface, click **Start ->Settings -> Printers**. Right-click the desired printer and click **Properties**. Click **Printing Preferences** button to open the

**Printing Preferences** dialog box. The six tabs in the Printing Preferences dialog box. are Paper/Quality, Finishing, Effects, Basics, Color and Services.

The features of the Paper/Quality tab are:

- 1. Print Task Quick Sets: This section enables saving of the current driver settings for reuse. Print task Quick Sets can be saved and selected for most printer driver tabs.
- 2. Paper options: It has various options including check boxes for choosing margins. The options are:
  - Use Different Paper for option specifies a different option and size for other pages being printed.
  - Size is option chooses the size of paper, which is to be printed. There are various standard paper sizes. To customise a paper size, choose the **Custom** option and specify the size.
  - Source is option specifies where to load the media. The choices are Tray 1, Tray 2, manual feed and automatically select.
  - Type is option is used to choose the kind of media that is to be printed.
  - Emulate LaserJet Margins automatically scales the document to fit the margin if the document is formatted for a LaserJet.
  - Symmetrical Margins is used to print transparencies. It makes the side and length margins equal in portrait and landscape views.
- 3. Print quality: There are five choices -
  - Draft
  - Fast Normal
  - Normal
  - Best
  - 4800X1200 optmized dpi

By default, Fast Normal Print Quality is selected; click the drop down button to select a different print quality.

4. The **hp Digital Photography** button uses the hp Digital Photography feature. Using this feature, digital images can be enhanced. This feature is not enabled for Draft and Fast Enabled Print Quality options.

### hp digital photography

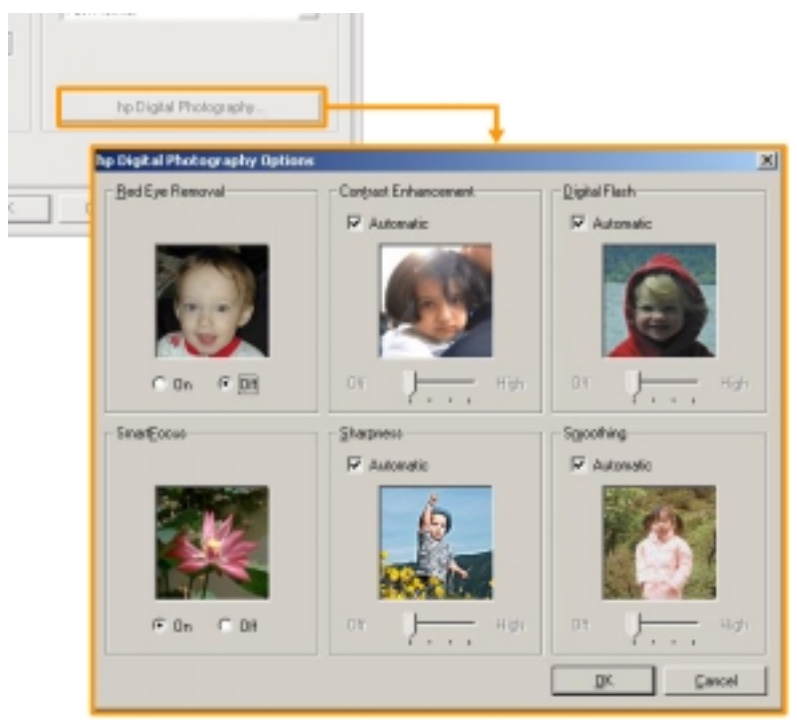

hp Digital Photography can be accessed from the **Paper/Quality** tab in the **Printing Preferences** dialog box. Digital Photography is used to enhance images in photographs. All Digital Photography settings are saved as part of a custom settings group. The following section briefly describes the function of each option of hp Digital Photography:

#### **Red Eye Removal**

This feature automatically removes or reduces red eye from the photograph.

#### Contrast

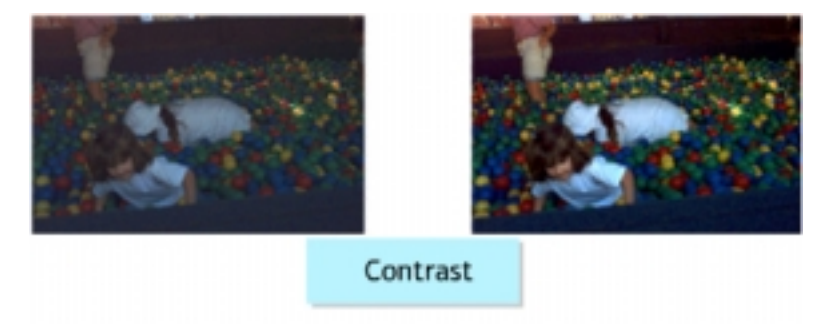

This feature automatically increases image contrast to achieve a more visually pleasing result.

### **Digital Flash**

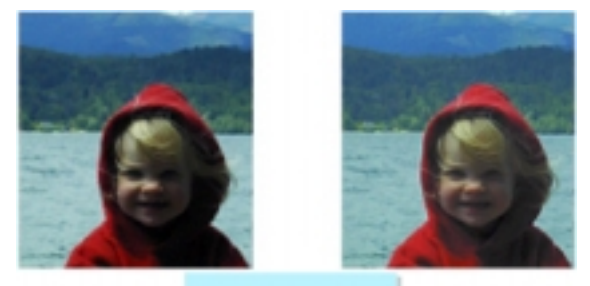

### Digital Flash

This feature automatically adjusts lighting levels to reveal shadowed areas.

### Sharpness

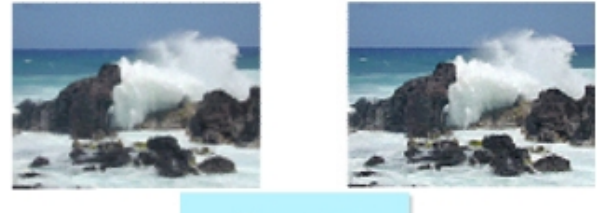

Sharpness

This feature automatically performs a smart up scaling while limiting edge artefacts.

### **SmartFocus**

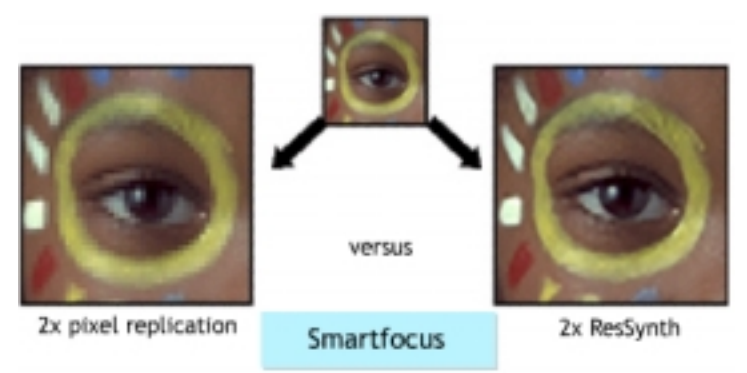

This feature automatically focuses the photograph if it is out of focus.

### Smoothing

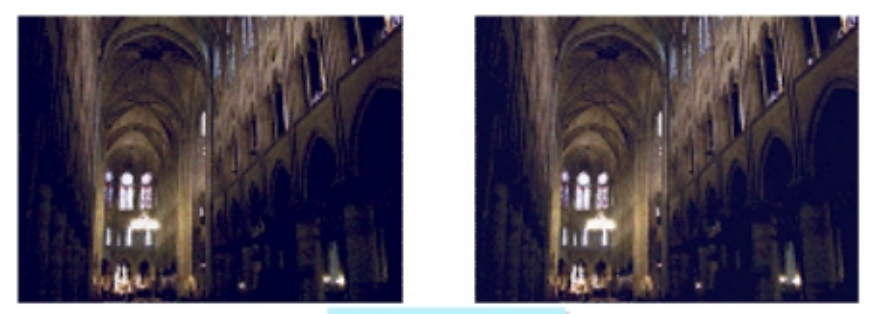

### Smoothing

This feature automatically smoothens out noise within an image. All options except **SmartFocus** and **Red Eye Removal** have an **Automatic** setting.

Selecting this for each option disables the slider control for that option. Using the **Automatic** setting passes control of the image enhancement application to the hp Color Science code. Not selecting the **Automatic** setting passes the image enhancement control to the slider.

The SmartFocus and Red Eye Removal options have two radio buttons, Off and On. Selecting the Off setting for SmartFocus and Red Eye Removal results in disabling image enhancement.

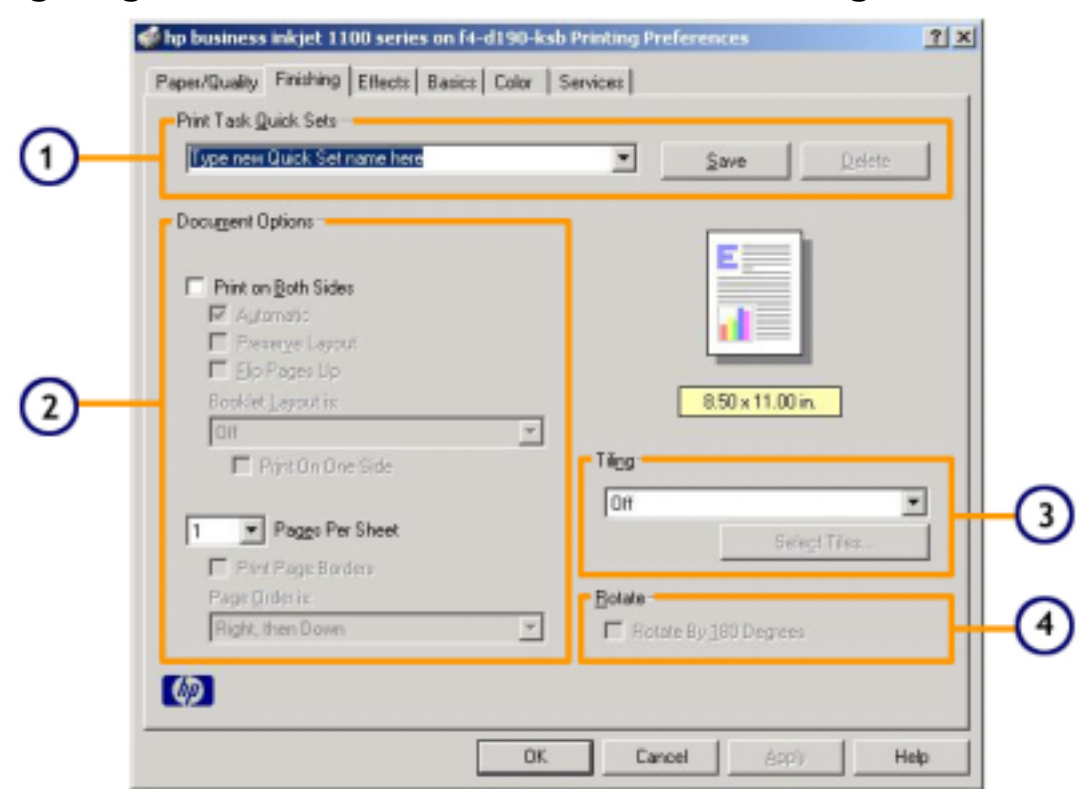

# navigating the user interface in Windows - Finishing tab

The **Finishing** tab contains options that can be used for document styling. The features of the Finishing tab are:

1. **Print Task Quick Sets:** This section enables saving of the current driver settings for reuse. Print task Quick Sets can be saved and selected for most printer driver tabs.

#### **Document Options:**

- Print on both sides: Enables printing on both sides of a paper. There are several radio buttons, such as Automatic, Preserve Layout and Flip Pages up. The Booklet Layout drop-down menu lists the left side and right side binding options.
- Pages per sheet: Specifies the number of pages to be printed per sheet of paper. If the pages per sheet are chosen to be more than one, then the Page Order is option is enabled. Use the Page Order is drop-down menu to specify the order in which to print various pages on a sheet of paper.
- 2. Tiling: Tiles a page, increases the size and prints a page in sections and on separate sheets of paper. After printing the page, use the sheets of paper as tiles to form a large poster. To select individual tiles for printing click the Select Tiles button to open the second level dialog box, Tiling Selection. By default, all tiles are selected and grey in color. By clicking individual tiles, users can toggle between removing and selecting the tile.
- 3. **Rotate:** Select this option to rotate the document image on the paper by 180 degrees. The purpose of this feature is to provide users with more control over the binding edge and image on special media. This feature is available only for envelopes.

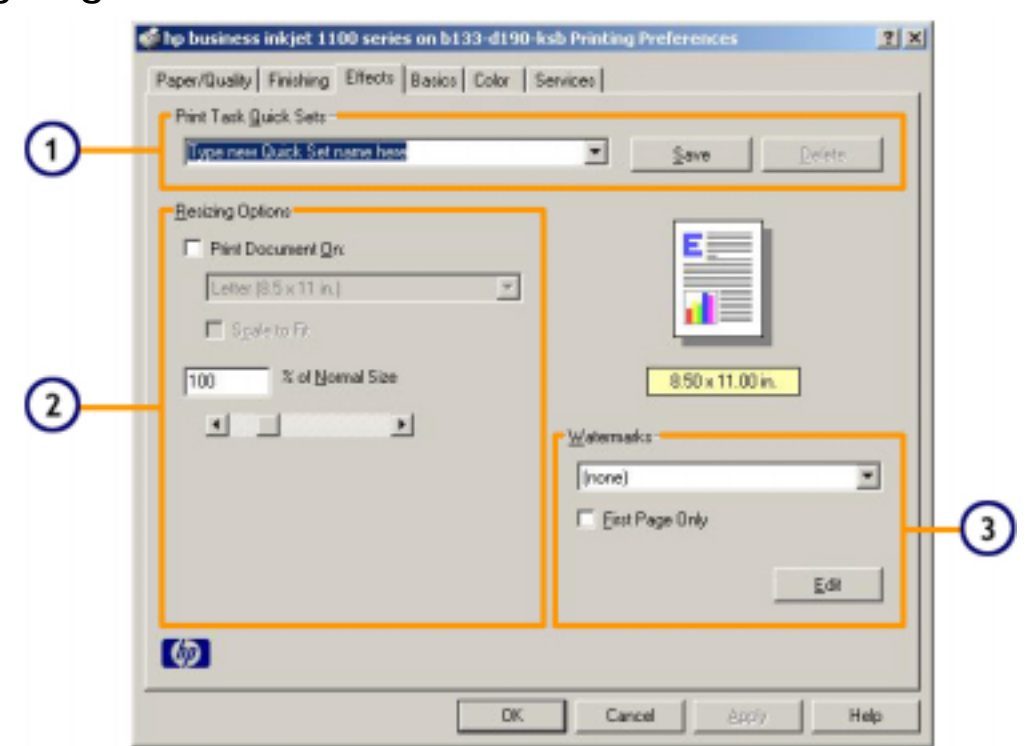

## navigating the user interface in Windows - Effects tab

The Effects tab contains the following features:

- 1. **Print Task Quick Sets** This section enables saving of the current driver settings for reuse. Print task Quick Sets can be saved and selected for most printer driver tabs.
- 2. **Resizing options** Use **Resizing** options to specify the size of the paper and to change the size of the page that is printing. The **Print Document** on drop-down menu presents a choice of various sizes of paper, such as A4, Legal and Executive. Specify the size of the page in terms of the normal size. Use the % of Normal Size slider to customise the size of the page that is printing.
- 3. Creating watermarks Print watermarks on a document using the watermark feature of the hp business inkjet 1100 series. To do this, select the required watermark option from the Watermarks drop-down box in the Effects tab of the Printer Properties dialog box. Edit or create a watermark by clicking the Edit button in the Effects tab of the printer properties dialog box and specifying details in the Watermark Details dialog box.

The Watermark Details dialog box contains:

| 1        | Watermark Details                                                                               | X                                                              | đ |
|----------|-------------------------------------------------------------------------------------------------|----------------------------------------------------------------|---|
| BSDx1    | Current Wetermatics<br>CONFIDENTIAL<br>DO NOT COPY<br>DRAFT<br>FOR YOUR EYES ONLY<br>United Its | Parview                                                        | 5 |
| E Cancel | Watemati Message                                                                                | Eont Attributes<br>Name:<br>Asisi                              |   |
| 3        | C Djagonal<br>C Hosizontal<br>C Angle 45                                                        | Gray<br>Shading:<br>Very Light<br>Sige: Style:<br>72 ± Regular | 6 |
|          | C                                                                                               | OK Cancel Help                                                 |   |

- 1. **Current Watermarks** list box: Enables the user to view and select an available watermark. It allows the user to add or delete watermarks through the 2 following buttons:
  - New button: Enables the user to add a new watermark to the list of existing watermarks.
  - Delete button: Enables the user to delete an existing watermark.
- 2. Watermark Message text box: Enables the user to specify the text of the watermark or modify the text of an existing watermark.
- 3. Message Angle group box: Enables the user to specify the angle of the watermark text.
- 4. **Options** box: Specifies special option for the watermark.
- 5. **Preview** box: Displays a preview of the watermark.
- 6. Font Attributes group box: Enables the user to specify the font attributes of the selected watermark.

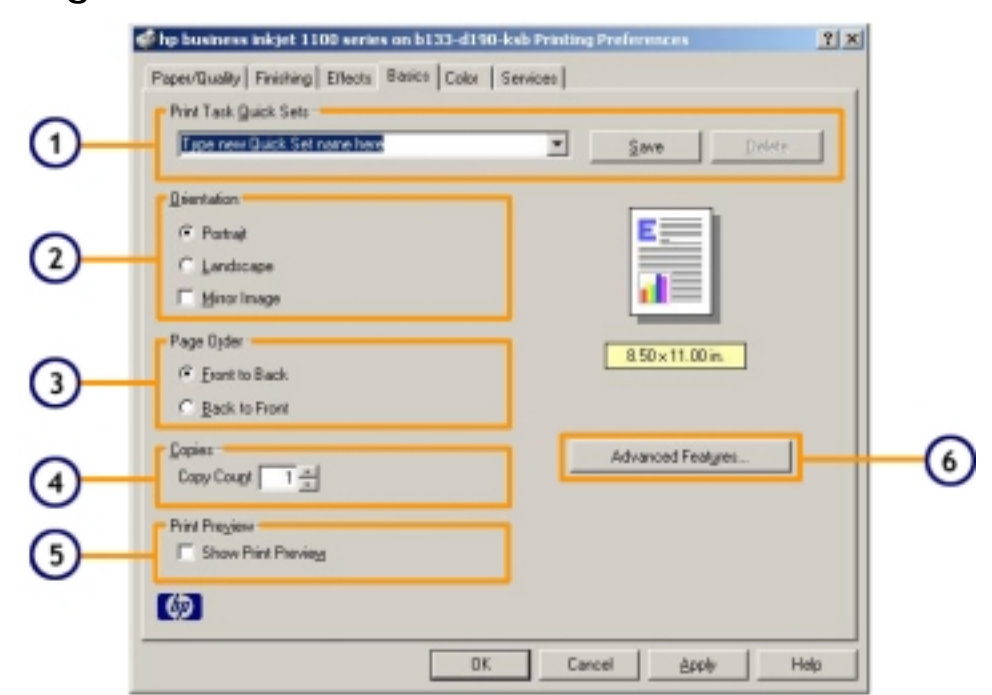

navigating the user interface in Windows - Basics tab

The **Basics** tab has features, such as **Orientation**, **Page Order** and **Number of Copies**. The features are described below:

- 1. **Print Task Quick Sets** This section enables saving of the current driver settings for reuse. Print task Quick Sets can be saved and selected for most printer driver tabs.
- 2. Use the **Orientation** feature to specify whether the page to be printed has landscape or portrait orientation. This feature can also be used to print a mirror image of a page. To print a mirror image of the page, click the **Mirror Image** radio button.
- 3. Use the **Page Order** feature to specify the sequence in which to print the document.
- 4. To specify the number of copies of the document or page, use the **Copies** feature.
- 5. The **Print Preview** feature enables the Print Preview utility to display the layout of the document immediately before the print job begins.
- 6. The **Advanced Features** button invokes a Window to adjust the ink volume and the dry time. The features in these Window are as follows:
  - 1. **Ink Volume (light to heavy)** Adjusts the amount of ink printed on a page. The lighter the ink volume, the faster the printout will dry.
  - 2. **Dry Time (less to more)** Provides extra drying time for slow-drying printouts. The printer will hold onto the printout until the drying time has elapsed. For example, when printing images in best mode, the drying time can be increased.
  - 3. Low Memory Mode (check box) Check this box if your computer does not have enough memory /disk space to print the print job you have requested. If computer is running low on disk space, this feature will allow printing to continue.

| Ink Volume<br>Adjusts the amount of ink printed on a page. The<br>lighter the ink volume, the faster the printout will do.<br>Light | Log Menory Mode<br>Check this box if your computer<br>does not have enough menosy/disk<br>space to paint the paint job you have<br>requested. | 3                                                                                                    |
|----------------------------------------------------------------------------------------------------|----------------------------------------------------------------------------------------------------|----------------------------------------------------------------------------------------------------|
|                                                                                                    | Ink Volume<br>Adjusts the amount of ink printed on a page. The<br>lighter the ink volume, the faster the printout will do.<br>Light           | Ink Volume       Adjusts the amount of ink printed on a page. The lighter the ink volume, the faster the printout will dy.         Light |

## navigating the user interface in Windows - Color tab

The Color tab specifies color and grayscale settings in a document. This tab has the following options:

|    | Ip business inkjet 1100 series on f4-d190-ksb Printing Preferences                                                                                                    | <u> ? ×</u> |
|----|----------------------------------------------------------------------------------------------------|-------------|
|    | Paper/Quality Finishing Effects Basics Color Services                                                                                                    | _ 1         |
| 0- | The row Dirick Statusting have Delete                                                                                                    |             |
| 2  | Color Options<br>Print In Grapscale<br>Print In Grapscale<br>Print In Gr |             |
| 3  | Color Attributes<br>Satupation: Muted, Vibrant<br>Brightness: Darker, Lighter<br>Color Tone: Cooler, Warmer                                                                                                    |             |
|    | OK Cancel Apply He                                                                                                    | Þ           |

- 1. **Print Task Quick Sets** This section enables saving of the current driver settings for reuse. Print task Quick Sets can be saved and selected for most printer driver tabs.
- 2. Use the **Color Options** feature to change the document's quality of printing. If not printing colors, select the **Print in Grayscale** check box. Change the quality of printing by clicking the various enabled radio buttons.
  - Print in Grayscale enables printing colors as shades of gray.
  - **High Quality** uses the tri-color print cartridge to print in high-quality grayscale.
  - Black Print Cartridge Only uses the black print cartridge to print in grayscale.
  - Optimize For Photocopy or Fax uses the black print cartridge and optimizes images for faxing or photocopying.
- 3. Use the Color Attributes option to vary attributes such as Saturation, Brightness and Color tone, using the slider bars provided for each of the attributes. The uses of various attributes are:
  - Saturation adjusts the relative purity of printed colors.
  - Brightness adjusts the lightness or darkness of a document.
  - Color tone adjusts the perceived warmth or coolness of printed colors.

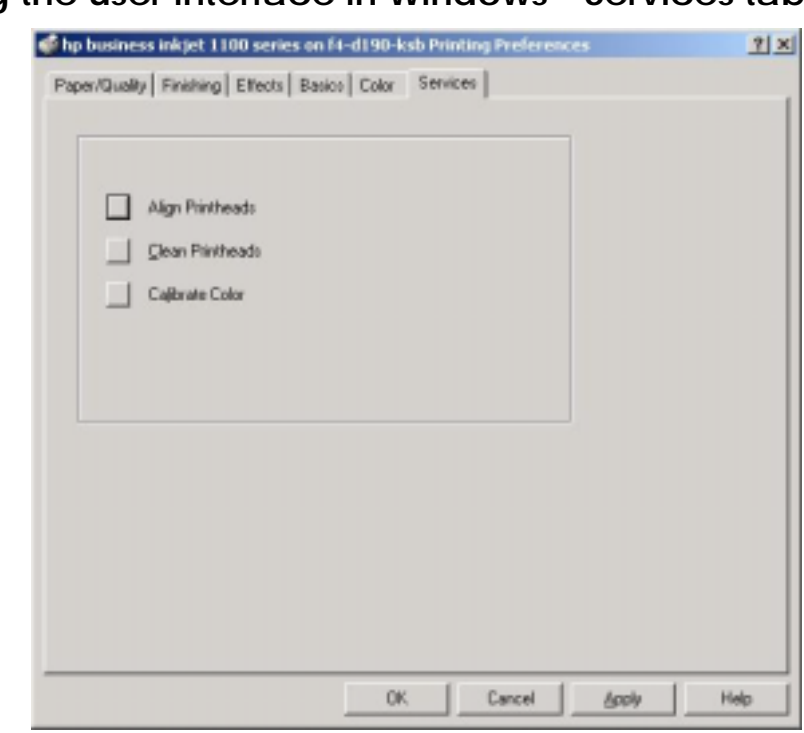

navigating the user interface in Windows - Services tab

Use the **Services** tab to perform basic maintenance functions from the user interface. The Services tab has three buttons: **Align Printheads**, **Clean Printheads** and **Calibrate Color**.

The **Align Printheads** button aligns the printheads of the printer. On clicking the **Align Printheads** button, a page with alignment patterns is printed. In addition to printing the page, a dialog box is also invoked that explains the align printheads page.

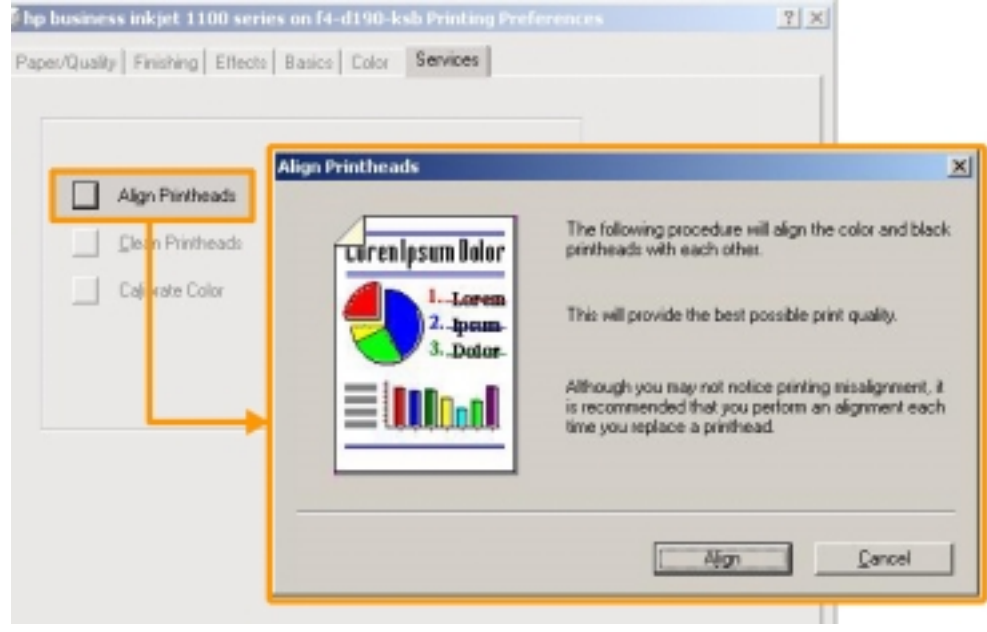

| orem<br>)sum-<br>tolor- | This will provide the best possible print que<br>Although you may not notice printing mini-<br>is recommended that you perform an although | ily.<br>Nign Printheads | ×                                                                                                    |
|-------------------------|----------------------------------------------------------------------------------------------------|-------------------------|----------------------------------------------------------------------------------------------------|
|                         | Han                                                                                                    |                         | Your printer has just printed a page with<br>alignment patterns. The lines in these patterns<br>should appear to be straight.<br>If the lines in these patterns do not appear to be<br>straight, perform the alignment procedure again. |
|                         |                                                                                                    |                         |                                                                                                    |

On clicking the **Clean Printheads** button, a dialog box pops up that cleans the printheads. There are three levels of cleaning options. The first dialog box prompts level 1 cleaning. If the print quality does not look good, perform a level 2 cleaning. Level 3 cleaning comes with a warning that it consumes a lot of ink. Perform this level of cleaning only if the print quality has not improved after two levels of cleaning.

On clicking the **Calibrate Color** button, a dialog box pops up that balances color tints on printed pages. It is recommended to use this button if the color tint shifts towards yellow, magenta or blue. Use the **Calibrate** button to calibrate the color tint manually. Click the **Use Defaults** button to set the color calibration to factory levels. On clicking the **Calibrate** button, a page of color patches will print and a dialog box opens up to guide the user on the calibration process.

| Papes/Quality Finishing Effects Basics           | Color Services Colibrate Color                                                                                                    | ×                                                                                                    |
|--------------------------------------------------|----------------------------------------------------------------------------------------------------|----------------------------------------------------------------------------------------------------|
| Align Plintheads Gean Plintheads Calibrate Color | This procedure will balance<br>not perform this procedure<br>you print have visibly shifts<br>blue.<br>Click, "Calibrate" to calibre<br>takes about one minute an | e color tints on printed pages. Do<br>unless color tints in the documents<br>et towards pellow, magenta or<br>te color now. This proceduse<br>et uses one sheet of paper. |
|                                                  | Click, "Use Delauits" to re-<br>defauits.                                                                                                    | store color values to factory                                                                                                    |
|                                                  | Use Defaults C                                                                                                    | sibrate <u>C</u> ancel                                                                                                    |

10.20

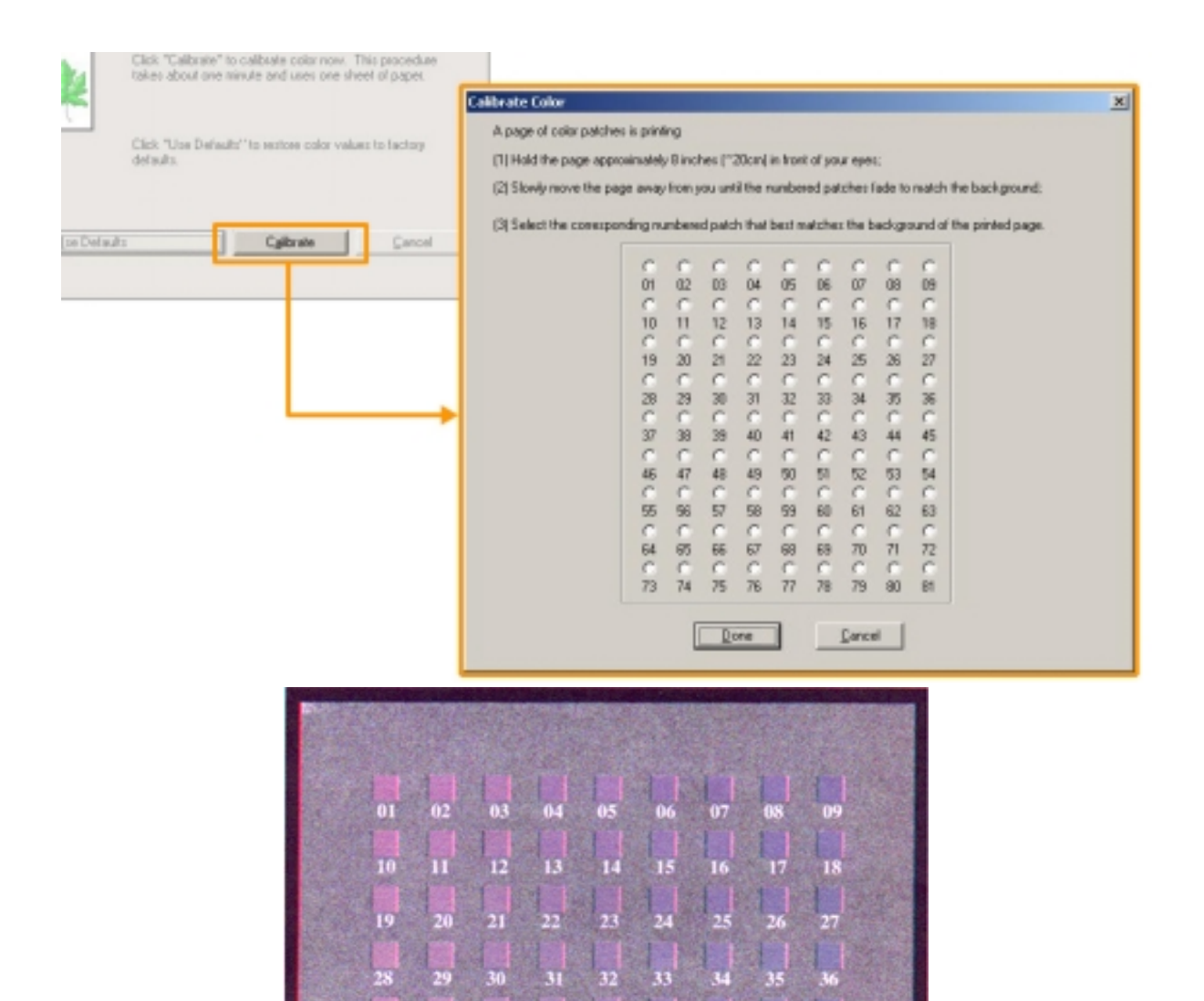

### overview of the Windows toolbox

The toolbox, which is available only to Windows users, provides status and maintenance information about the printer. It also provides a systematic guide for basic printing tasks and provides help to solve printer problems. To open the toolbox, click **Start**, point to **Programs** and point to **hp business inkjet** 

**1100** . Click the **hp business inkjet 1100 printer toolbox**.

The toolbox has three tabs:

- Printer status
- Information
- Printer services

#### Printer status tab

| hp business inkjet 1100:                     | series Toolbox        |                  | <u> 위</u> × |
|----------------------------------------------|-----------------------|------------------|-------------|
| Printer Status Information   F               | Printer Services      |                  |             |
| -                                            | hp business inkjel    | 1100 series on U | PT1:        |
| 3                                            | Unable to monitor     | LPT1:            |             |
| Ink Level Information                        |                       |                  |             |
| Your printer is currently eith<br>anly.      | ver off or capable of | one-way commu    | rication    |
|                                              |                       | _                | Betry       |
| Qider Supplies<br>Jnk: Cartridge Information |                       | B                | elerences   |
|                                              | Hige                  | Eyst             | Help        |

The Printer Status tab displays printer status and ink level information for each ink cartridge in 10 percent increments. The drop-down list displays the currently selected printer. The status window displays the printer status. On clicking the **Ink Cartridge Information** button, the **Ink Cartridge Information** dialog box opens up. The Ink Level Information dialog box displays status information about installed cartridges, including the amount of ink available in the cartridges.

| 🛞 hp business inkjet 1100 series Toolbox         | <u>? ×</u>                                                      |
|--------------------------------------------------|-----------------------------------------------------------------|
| Printer Status Information Printer S             | Cartridge Information                                           |
|                                                  | Replacement HP Ink Cartridge: HP No. 10                         |
| - Ink Level Information                          | Cyan Ink Cathidge<br>Replacement HP Ink Cathidge: HP No. 11     |
| Your printer is currently either off or<br>only. | Magenta Ink Catridge<br>Replacement HP Ink Catridge: HP No. 11  |
| Ink Cartidge Information                         | Pfellow Ink Eatridge<br>Replacement HP Ink Cartridge: HP No. 11 |
|                                                  | Supplies Information                                            |

To select the toolbox messages that appear, click **Preferences** in the **Printer Status** tab.

The following table describes the buttons in the Printer Status tab and what happens each button is clicked:

| Button         | Description                                                                                                    |
|----------------|----------------------------------------------------------------------------------------------------|
| Order Supplies | Opens a temporary HTML file that contains a disclaimer and an agreement<br>to send the information to the hp Web site. Accept the disclaimer to<br>connect to the hp Web site to order supplies. |
| Ink Cartridge  | Opens a dialog box that displays the type of cartridges the printer uses. The                                                                                                    |
| Information    | dialog box also provides links to ordering and retailer information.                                                                                                    |
| Preferences    | Opens a dialog box that enables selecting toolbox messages that appear                                                                                                    |
|                | when a printer event occurs.                                                                                                    |

### **Information** tab

| Mahp business inkjet 1100 series Toolbox    | ? X |
|---------------------------------------------|-----|
| Printer Status Information Printer Services |     |
| hp business inkjet 1100 series on LPT1:     |     |
|                                             |     |
|                                             |     |
| Printer Information (2)                     | -il |
|                                             |     |
| Pinthead Health                             |     |
| Help (4)                                    |     |
| hp instant gupport                          |     |
| Register Your Printer  5                    |     |
| How Do [                                    |     |
| _ Contact HP                                |     |
| (7)                                         | _   |
|                                             |     |
| Hige Eyst Hel                               | P   |

The **Information** tab registers the printer, checks for a new printer driver, views printer hardware and printhead health information and accesses an online ink usage page for the printer. The tab also provides access to help information about using the printer, troubleshooting and contacting hp.

The following table describes the buttons in the **Information** tab and the effect of clicking each button:

| S.<br>No. | Button                   | Description                                                                                                    |
|-----------|--------------------------|----------------------------------------------------------------------------------------------------|
| 1         | myPrintMileage           | Opens the MyPrintMileage Web site and provides printer usage information, including printer usage patterns (ink and media use).                                                                   |
| 2         | Printer<br>Hardware      | Opens a dialog box that displays the printer model, firmware version and service identification number.                                                                                           |
| 3         | Printhead<br>health      | Opens a dialog box that displays information about the condition of printheads.<br>This information appears graphically and displays whether each printhead is in<br>good, fair or bad condition. |
| 4         | hp instant<br>support    | Opens the hp instant support Web site for support services and troubleshooting tips                                                                                                    |
| 5         | Register Your<br>Printer | Opens a dialog box that explains how to register the printer online.                                                                                                    |
| 6         | How Do I                 | Opens a dialog box that displays a list of common printer tasks and provides help on common maintenance tasks.                                                                                    |
| 7         | Troubleshooting          | Opens a dialog box that displays a list of common printing problems and provides step-by-step instructions to help solve the problems.                                                            |
| 8         | Contact hp               | Opens a dialog box that displays how to contact hp.                                                                                                    |

### myPrintMileage

| Printer Status Information Printer Servi                                           | ces<br>as inkjet 1100 series on LPT1.                                                                                                    |   |
|------------------------------------------------------------------------------------|----------------------------------------------------------------------------------------------------|---|
| Printer Information                                                                | € myPrintMileage                                                                                                    | × |
| Help<br>Help<br>Register Your Printer<br>How Do ]<br>Iroubleshooting<br>Contact HP | <ul> <li>Your HP Printer Toolbox will send your printer usage information visithe Internet now.<br/>This will enable you to access your printer usage statistics and utilize HP's directory of<br/>services.</li> <li>Analysis of printer usage information will give you a better undestanding of your usage<br/>patterns and help you plan purchases of consumables. It will also enable HP to better<br/>undestand your printing needs to produce printers which will better match your needs<br/>and usage patterns.</li> </ul> |   |
| <b>(</b> )                                                                         | HP is committed to ensuring the security of your information. View Disclaimer. Click<br>Submit to upload the information to the web now.                                                                                                    |   |
|                                                                                    | Dog't show me this again.     Submit Disclaimer Dancel                                                                                                    |   |

myPrintMileage describes the transfer and processing of printer usage information, which includes many fields, such as the number of pages printed in the first input bin, the number of pages printed in the second bin, ink usage, etc. myPrintMileage tracks printer usage information to help plan the purchase of consumables. myPrintMileage consists of two parts:

- myPrintMileage Web site
- myPrintMileage Agent

Note myPrintMileage agent is a utility installed with the toolbox in the computer. The agent is activated while installing printer software, only if one chooses to activate it.

Visit the myPrintMileage Web site from the toolbox by clicking the myPrintMileage button on the Information tab or by double-clicking the myPrintMileage Agent icon in the Windows taskbar (near the clock). This Web site contains the following items:

- The amount of ink used (myPrintMileage forecasts how many ink cartridges the printer might use in one year).
- Whether more black or color inks is used.
- The average quantity of media used per month for each media type.
- The number of pages printed and the estimated number of pages that can be printed with the remaining ink.

Enable or disable myPrintMileage at any time by right-clicking the myPrintMileage Agent icon on the taskbar and clicking Enable or Disable. **Note** myPrintMileage Web pages are dynamically created. Bookmarking this site and opening the site using the bookmark does not display current information. Instead, open the toolbox and, in the Information tab, click the myPrintMileage button.

#### hp instant support

hp instant support can be used from the toolbox or the Embedded Web Server. hp instant support, which is available only to Windows users, is a Web tool that provides product specific services, troubleshooting tips and information about the printer ink and media usage. To open hp instant support from toolbox, click **hp instant support** on the **Information** tab of the toolbox. The hp instant support tutorial Web page is displayed. Click the **Send** button to send the printer information to the PrinterNet Web server at myprinter@hp.com. The PrinterNet Web server matches the information with the current printer status and displays a customised hp instant support Web page.

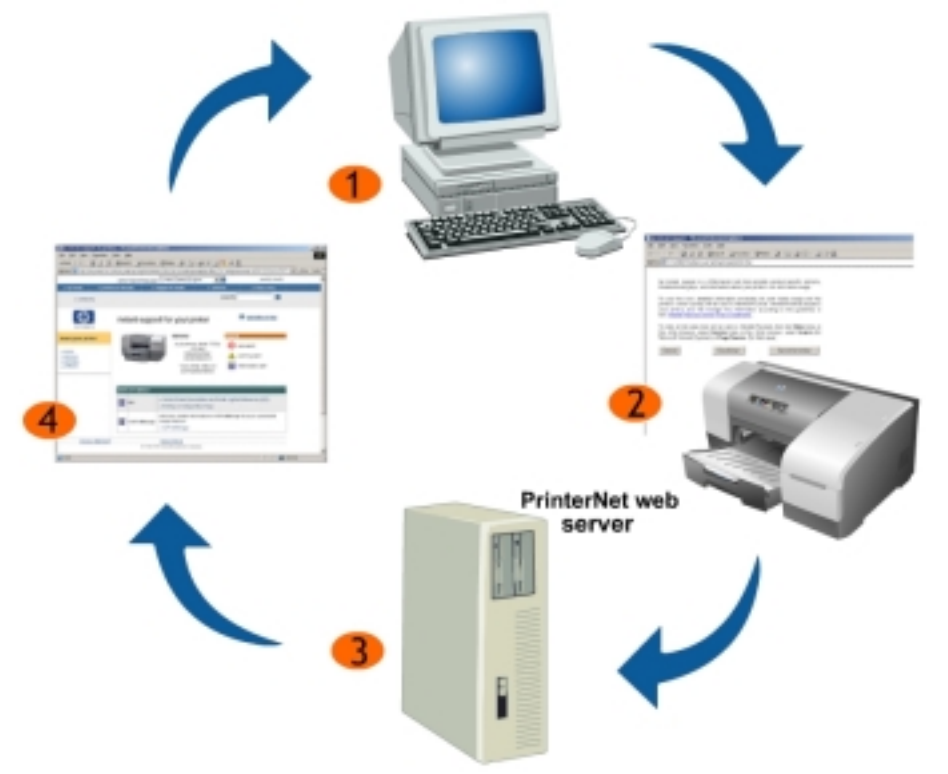

To launch hp instant support from the Embedded Web Server, open the Web browser and type the IP address for the printer in the address box. The IP address is shown on the Configuration page. In the **Other Links** section of any Embedded Web Server page, click **hp instant support**. The hp instant support page includes the following information:

- Error alerts
- Online troubleshooting tips

| Pile Edit View Execution                                                                                                    | evolt Internet Explorer                                                                                                    |                    |
|----------------------------------------------------------------------------------------------------|----------------------------------------------------------------------------------------------------|--------------------|
| Con Fact Date 1 Evolution                                                                                                    | Ioola Rep                                                                                                    |                    |
| +Reck - + - 🔘 🖻 🙆                                                                                                    | 상 @search @Fevorites @Hedo ④ 입-@S - @ 우 옷                                                                                                    |                    |
| Address 🔄 C: (WDNT/Profiles)                                                                                                    | (, Local Settings)(Temp)(HPW4.htm                                                                                                    |                    |
|                                                                                                    |                                                                                                    |                    |
| hp instant support is<br>troubleshooting tips, i                                                                                                    | is a Web-based tool that provides product-specific services,<br>and information about your printer's ink and media usage.                                                                                                    |                    |
| To use this tool, do<br>printer's serial numbe<br>your privacy and wi<br>the <u>Hewlett-Peckard</u>                                                                                                    | detailed information (including ink and media usage and the<br>ser) will be sent to Hewlett-Packard. Hewlett-Packard respects<br>will manage this information according to the guidelines in<br><u>a Online Privacy Statement.</u>                                                                                                    |                    |
| To view all the data<br>this Web browser, s<br>Microsoft Internet Exp                                                                                                    | that will be sent to Hewlett-Packard, from the View menu in<br>select Source menu in this Web browser, select Source (for<br>plorer) or Page Source (for Netscape).                                                                                                    |                    |
| Cancel                                                                                                    | Disclaimer Send Information                                                                                                    |                    |
|                                                                                                    |                                                                                                    |                    |
|                                                                                                    |                                                                                                    |                    |
|                                                                                                    |                                                                                                    |                    |
|                                                                                                    |                                                                                                    |                    |
|                                                                                                    |                                                                                                    |                    |
|                                                                                                    |                                                                                                    |                    |
|                                                                                                    |                                                                                                    |                    |
|                                                                                                    |                                                                                                    |                    |
| Inplications support for prints                                                                                                    | ters - Microsoft Internet Inplace                                                                                                    | 비즈                 |
| Ble Edit Bon Pavoritos                                                                                                    | Day App                                                                                                    | <b>1</b> 1         |
| 4+865 •                                                                                                    | Green Breene Gauge G S-G ⊠ B & C K                                                                                                    |                    |
| Han and han be under weathing and a second                                                                                                    | A REAL PROPERTY AND A REAL PROPERTY AND A REAL | adar 10            |
|                                                                                                    |                                                                                                    | Ms *               |
| n he heres - as could                                                                                                    | colect region/language United States/English 🗶 🖬 UNITED states                                                                                                    |                    |
| in his home — xx produ                                                                                                    | celect region/language Usited States/English I I I UNITID SWITS<br>lack & services >> support & drivers >> so solutions >> how to buy                                                                                                    | .nis *             |
| in hip home to produce<br>> context to                                                                                                    | solect region/tanguage United States/English R S unitite stivitis<br>tack & services >> support & drivers >> exclutions >> how to lary<br>secarche S                                                                                                    |                    |
| s tip have to produce a context to                                                                                                    | setect region/language United States/English  setect region/language United States/English  setect & setectors  seconds  seconds  |                    |
| s tip have so produ                                                                                                    | ostect region/language United States/English  Constant support for your printer  Instant support for your printer  Instant support for your pr | 105 <sup>10</sup>  |
| o by hores to produce the context the former of the former of the context the context the  |                                                                                                    |                    |
| In hip haves to produce the second second se | colect region/language     United States/English     Image: Colect region/language       tack & services     > support & chives     > outdates     > to box to bay       security                                                                                                    |                    |
| s top have     s context to     s context to      s context to      s context to      s context your printer      s context     s context     s context     s context     s context     s context     s context     s context                                                                                                    | setect region/language United States/English  setect region/language United States/English  setect as united states  setect to bey seconds  instant support for your printer  Metcarre  Ap business inkjet 1100d- CI124A. Beriod Number: Di Dusiness inkjet 1100d- CI124A. Beriod Number: Di setect ater  warring steft  warring steft                                                                                                    |                    |
| software     software     software     software     software     software                                                                                                    | select region/language       United States/English <ul> <li>United States/English</li> <li>United States/English</li> <li>Secondary</li> <li>Now to lawy</li> <li>Secondary</li> </ul> <ul> <li>Instant support for your printer</li> <li>Secondary</li> <li>Secondary</li></ul>                                                                                                    |                    |
| software     software     software     software     software                                                                                                    | select region/language       United States/English       Image: Control States/English       Image: Control States/English         ach & services       > support & chives       > solutions       > how to lawy         instant support for your printer       Image: Control States/English       Image: Control States/English         instant support for your printer       Image: Control States/English       Image: Control States/English         Image: Control States/English       Image: Control States/English       Image: Control States/English         Image: Control States/English       Image: Control States/English       Image: Control States/English         Image: Control States/English       Image: Control States/English       Image: Control States/English         Image: Control States/English       Image: Control States/English       Image: Control States/English         Image: Control States/English       Image: Control States/English       Image: Control States/English         Image: Control States/English       Image: Control States/English       Image: Control States/English         Image: Control States/English       Image: Control States/English       Image: Control States/English         Image: Control States/English       Image: Control States/English       Image: Control States/English         Image: Control States/English       Image: Control States/English       Image: Control States/English                                                                                                    | inter and          |
| software     software     software     software     software                                                                                                    | select region/language United States/English     ack & services > support & chives     security > security                                                                                                    | .nis **            |
| to produce     s. context.tp      context.tp      context      | select region/language United States/English     ack & services > support & drivers   security   security security    Instant support for your printer   Instant support for your printer     Probusiness insignt1100cr   Dir124A   Printers insignt1100cr   Dir124A   Derial Number:<br>000000000010   Your printer status is<br>summarized below     Internation alert     Internation alert     Internation alert                                                                                                    | 105 W              |
| software     software     software     software     software     software     software                                                                                                    | celect region/language       United States/English <ul> <li>celect region/language</li> <li>United States/English</li> <li>celect region/language</li> <li>celect region/language</li> <li>celect region/langu</li></ul>                                                                                                    |                    |
| software     software     software     software     software                                                                                                    | select region/language       United States/English       Image: College States/English       Image: College States/English         selection in the states         selection in the states         selection in the states         Selection in the states         Selection in the states <td< td=""><td>2015 <sup>10</sup></td></td<>                                                                                                    | 2015 <sup>10</sup> |
| so top have     so produce     so context top     context top     context top     context top     context top     context top     context top     context top     context top     context top                                                                                                    | select region/language       United States/English       Image: Control States/English         select region/language       0 sugged & driver       0 solutions       1 how to law         security       security       Image: Control States/English       Image: Control States/English         instant support for your printer       Image: Control States/English       Image: Control States/English       Image: Control States/English         Image: Control States instates of the states is control States instated Below       Image: Control States Page       Image: Control States Page         Image: Control Forwel Description and Printer Ugits Reference (LED)       Printing a Control Page       Image: Control States Page         Image: Control Forwel Description and Printer Ugits Reference (LED)       Printing a Control Page       Image: Control Page         Image: Control Forwel Description and Printer Ugits Reference (LED)       Printing a Control Page       Image: Control Page         Image: Control Forwel Description and Printer Ugits Reference (LED)       Printing a Control Page       Image: Control Page         Image: Control Forwel Description and Printer Ugits Reference (LED)       Printing a Control Page       Image: Control Page         Image: Control Forwel Description and Page       Image: Control Page       Image: Control Page       Image: Control Page         Image: Control Forwel Description and Page       Image: Control Page       Image: Control                                                                                                    | M5 **              |
| so top have     so produce     so context typ      context typ      context typ      context typ      context your printer      context your printer      context your pr      | Select region language       United States/English       Image: Collect region language         Select region language       Select region language         Select region language       Select region language         Select region language       Select region language         Select region language         Select region language <tr< td=""><td>M5 10</td></tr<>                                                                                                    | M5 10              |
| ship have     so product     so context to      context to      context to      context your printer      software      context statement      context statement                                                                                                    | select region language       United States/English       Image: Construction of the selection of the selection                                                  | 345 <sup>10</sup>  |

The advantages of the hp instant support are:

- Self-help: Provides information about the printer and other maintenance tips.
- Troubleshooting tips: Provides tips customised for a specific printer, which prevents problems from occurring, or troubleshoots existing problems.
- Usage information: Provides information about ink and media usage through the Web

Note Since Web pages used to display hp instant support (as well as myPrintMileage) are dynamically created, creating a bookmark or favorite for these Web pages and connecting using this bookmark or favorite will not display the most current information. Instead, connect from the Embedded Web Server or from the Toolbox.

### **Printer Services**

| 🕅 hp business inkjet 1100 series Toolbox    | ? ×          |
|---------------------------------------------|--------------|
| Printer Status Information Printer Services |              |
| hp business inkjet 1100 series on LPT1:     | •••          |
| Align Printheads                            |              |
| <u>C</u> lean Printheads                    |              |
| Calibrate Color                             |              |
| Erint a Demo Page                           |              |
| Advance Configuration                       |              |
|                                             |              |
|                                             |              |
|                                             |              |
| Hide Exit H                                 | <u>i</u> elp |

The **Printer Services** tab provides utilities that help maintain and test the printer. These utilities clean and align printheads and calibrate color on printouts. Configure the Tray Lock setting and set a default tray (if Tray 2 is installed). This table describes the buttons in the Printer Services tab and the effect of clicking each button

| Button            | Description                                                                        |
|-------------------|------------------------------------------------------------------------------------|
| Align Printheads  | Opens a dialog box that explains the process of aligning printheads.               |
| Clean Printheads  | Opens a dialog box that explains the process of cleaning printheads.               |
| Calibrate Color   | Opens a dialog box that enables manual color calibration.                          |
| Print a Demo page | Opens a dialog box that explains the process of printing a printer configuration   |
|                   | page that can be useful in troubleshooting .                                       |
| Advanced          | Opens a dialog box that enables setting the tray lock and selecting a default tray |
| Configuration     | (if tray 2 is installed).                                                          |

### **Color calibration**

The printer automatically calibrates color after changing a printhead. Calibrate color manually, as described, when not satisfied with the appearance of colors. When running Windows, calibrate color from the toolbox.

To calibrate color from the toolbox:

- 1. Click Start, point to Programs, point to hp business inkjet 1100 and click hp business inkjet 1100 printer toolbox.
- 2. On the **Printer Services** tab, click **Calibrate Color** and follow the directions.

### Align printheads

When replacing a printhead, the printer automatically aligns the printheads for the best possible quality. However, if the appearance of printed pages indicates that the printheads are misaligned, align them from the control panel, from the toolbox (Windows) or from the hp Inkjet Utility (Macintosh). To align the printheads from the toolbox in Windows:

- Click Start, point to Programs, point to hp business inkjet 1100 and click hp business inkjet 1100 printer toolbox.
- 2. On the **Printer Services** tab, click **Align Printheads** and click Align.
- 3. When the alignment procedure is complete, click **OK** to close **Align Printheads**.

## changing default software settings in Windows

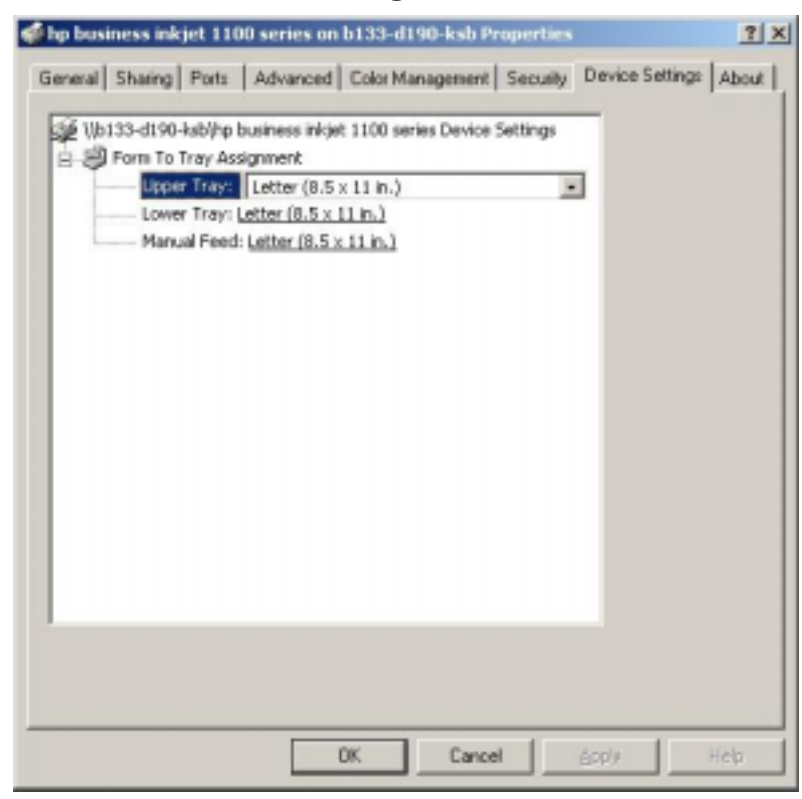

#### For Windows:

Printer settings can be changed from the printer driver and from an application. For printing options to be available only in a particular application, change the settings from this application. After quitting the application, the printer settings will return to the defaults configured in the printer driver.

To change printer settings from a software application, from the File menu, click **Print**, and then click **Setup** or **Properties**.

For common printing options in all applications on the computer, change the default settings in the printer driver. The steps to change settings from the printer driver in Windows are:

- 1. Click Start, point to Settings, and then click Printers.
- 2. Right-click the hp business inkjet 1100 series icon, and then choose Properties.
- 3. Go to Device Settings.
- 4. Change the desired settings, and then click OK.

## navigating the user interface in Macintosh

For Mac OS 8.6 and 9.x, the hp Inkjet Utility contains tools to calibrate the printer, clean printheads, print a test page, print a configuration page for the printer, set the tray lock and find Web site support information.

To display the **hp Inkjet Utility** :

- 1. Double-click the Macintosh HD icon on the desktop
- 2. Perform one of the following steps:
  - Mac OS 8.6 to Mac OS 9.0: Select Utilities and select hp deskjet
  - Mac OS 9.1: Select Applications (Mac OS 9), select Utilities and select hp business inkjet
  - Mac OS X: Select Applications and select Utilities
- 3. Select hp Inkjet Utility

#### Viewing hp Inkjet Utility panels

The following options are available on the **hp Inkjet Utility Panel** menu for OS 8.6 and OS 9.0:

| General                                                  | •                                                                                      |    |
|----------------------------------------------------------|----------------------------------------------------------------------------------------|----|
| Copies: 1                                                | 🗌 Collated 🔄 Print Back to Front                                                       |    |
| Pages: @ All                                             |                                                                                        |    |
| Q Fro                                                    | m: To:                                                                                 |    |
| Paper Source:                                            | Tray I ¢                                                                               |    |
| Danar Giver 44                                           | Casling: 1007 Optionstation: Landstone                                                 |    |
| Paper Type: Automat<br>Duplex: One Side<br>Paper Source: | is Print Quality: Normal Layeset: Normal<br>Image: ColorSmart III Print In: Background |    |
| 1                                                        |                                                                                        |    |
| 20000000000                                              |                                                                                        | (C |

• WOW! : The WOW! panel allows printing a sample page whic demonstrates the output quality of the printer.

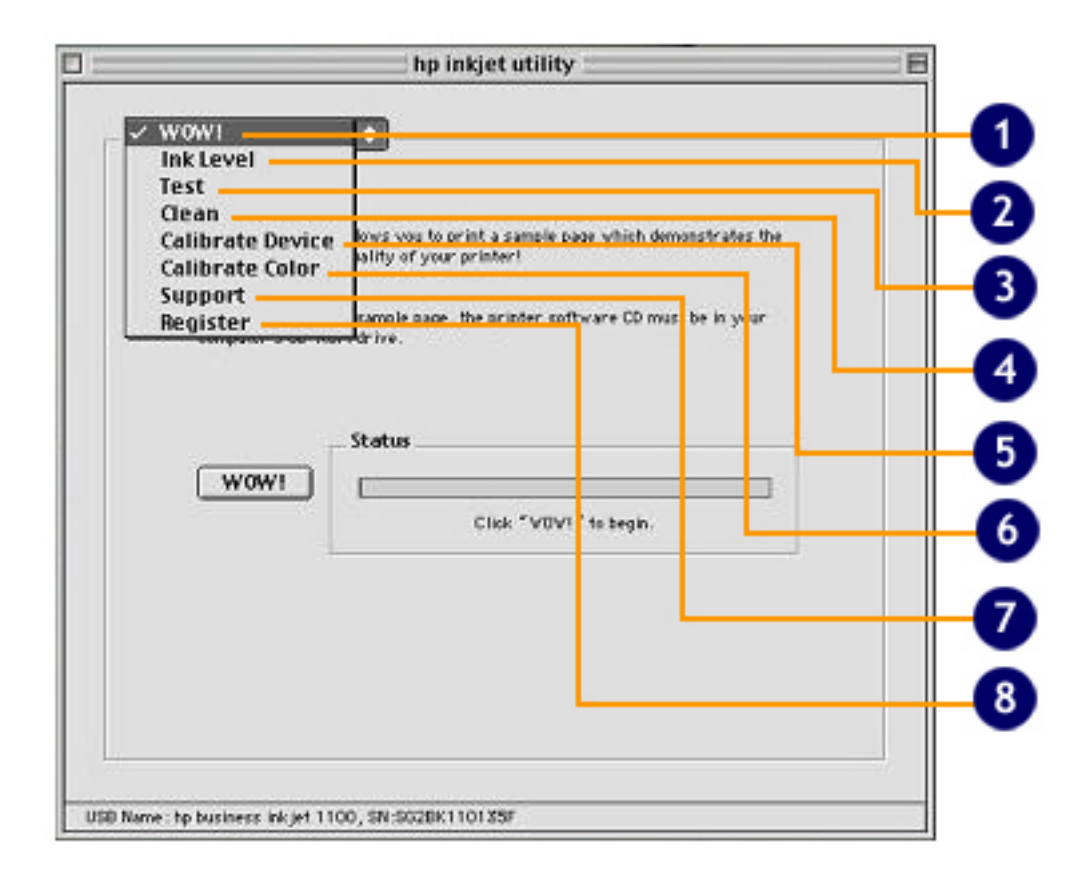

|                        | hp inkjet utility                                                                                         | 8 |
|------------------------|----------------------------------------------------------------------------------------------------|---|
| wow!                   | •                                                                                                    |   |
| The "W0r<br>remarkal   | /I " panel allows you to print a sample page which demonstrates the<br>le output quality of your printer! |   |
| in order (<br>computer | to print the sample page, the printer software CD must be in your<br>'s CD-ROM drive.                     |   |
|                        | Status                                                                                                    |   |
| WOV                    | Finished                                                                                                  |   |
|                        |                                                                                                    |   |
|                        |                                                                                                    |   |
| V                      |                                                                                                    | - |

• Ink levels: Displays estimated ink levels in ink cartridges also giving the ink cartridge names, colors, part numbers.

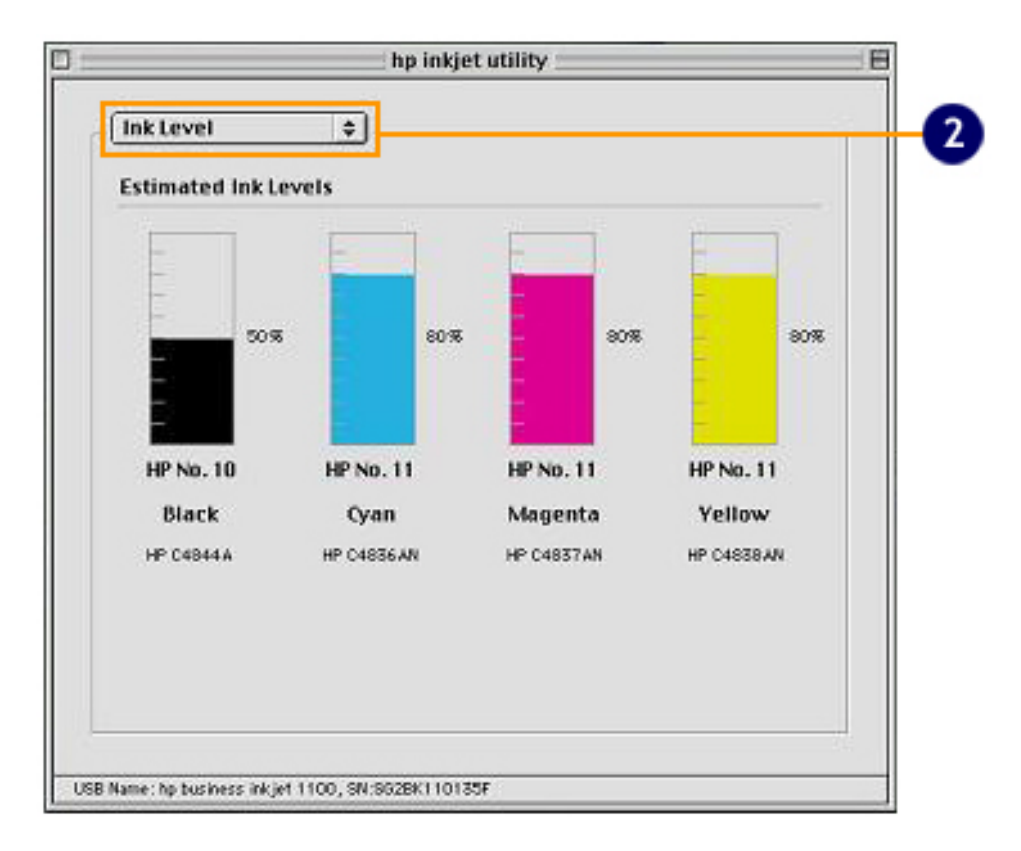

• Test: Prints a test page

|                   | hp inkjet utility 🛛 🗄                                         |
|-------------------|---------------------------------------------------------------|
| Test              | •                                                             |
|                   | Test Click "Test" to print a test document.                   |
| Confi             | guration Click "Configuration" to print a configuration page. |
| Statu             | s                                                             |
|                   | Done Printing                                                 |
|                   |                                                               |
|                   |                                                               |
| Name : hp busine: | rs inkjet 1100, SN:5026K110135F                               |

- Configuration: Prints a configuration page
  Clean: Cleans printheads

• Calibrate Device: Aligns printheads

|                        | hp inkjet utility                                                                                                    |
|------------------------|----------------------------------------------------------------------------------------------------|
| Calibrate Device       | •                                                                                                    |
| Align                  | Click "Align" to align the Color and Black printheads. Note: Your<br>printer does an automatic alignment when a new printhead is<br>installed.<br>This takes about two minutes and uses one sheet of paper. |
| Status                 |                                                                                                    |
|                        |                                                                                                    |
|                        |                                                                                                    |
|                        |                                                                                                    |
| ame: hp business inkje | 1100, SN:9628K110135F                                                                                                    |

• Calibrate Color: Adjusts color to correct problems with tint

|                                          | hp inkjet utility 🛛 🗎                                                                                                |
|------------------------------------------|----------------------------------------------------------------------------------------------------|
| Calibrate Color                          | •                                                                                                    |
| Calibrate Color                          |                                                                                                    |
| This procedure cal<br>this procedure uni | ilerates the coller of the printed pages. You should not perform<br>ess you see noticable problems with color tints. |
| Calibrate                                | Click "Calibrate" to calibrate the color now. This takes about one minute and uses one sheet of plain paper.         |
| Use Defau                                | Click "Use Defaults" to restore the device to its<br>original settings.                                              |
|                                          |                                                                                                    |
| _ Status                                 |                                                                                                    |
|                                          |                                                                                                    |
|                                          |                                                                                                    |

• Support: Provides access to the support Web site for the printer and to information about hp products and supplies(http://www.hp.com/support/businessinkjet1100).

| Support                        | •                                                                                                    |      |
|--------------------------------|----------------------------------------------------------------------------------------------------|------|
| For info<br>and ob<br>visit yo | ormation on buying HP products and supplies,<br>taining service and support for your HP produ<br>our LOCAL support site:<br>Support | ict, |
|                                |                                                                                                    |      |

• Register: Accesses the hp Web site to register the printer

| legister                                      | •                                                                                                    |
|-----------------------------------------------|----------------------------------------------------------------------------------------------------|
| lf you have<br>take a mor                     | e not yet registered your hp inkjet, please<br>nent to do so.                                                                                               |
| Registration<br>kept strictly<br>products and | s fast and easy. The information that you share will be<br>confidential and will help us to better serve you and tailor<br>information to your needs.       |
| Registration<br>- Fas<br>- Ear<br>- Exc       | vill also give you these exclusive benefits:<br>ter expert technical support<br>ly notice of product and software upgrades<br>lusive online tips and tricks |
| Note: Clicki<br>vebb<br>print                 | Register Now<br>ng on "Register Now" button will launch your default<br>rowser. Internet access is required to register your<br>rr.                         |
|                                               |                                                                                                    |

The following options are available for OS X:

• Paper: Displays the paper type, paper quality and color selected

|                    | Pr             | int            |              |
|--------------------|----------------|----------------|--------------|
| Printer:           | p business ink | jet 1100       |              |
| Presets:           | standard 1     |                |              |
| Paper Type/Quality |                |                |              |
| Paper              | Color Options  | Digital Photo  | Ink          |
|                    | Paper type:    | plain paper    |              |
|                    | Quality:       | Normal         |              |
|                    | Color:         | ColorSmart III | •            |
| Sou                | rce: Tray 1    | Ð              |              |
| (Preview) (S       | ave As PDF)    | 0              | Cancel Print |

• Color Options: Displays the Saturation, Brightness and Color Tone levels

|                  | Print                 |          |
|------------------|-----------------------|----------|
| Printer: hp bu   | siness inkjet 1100    | •        |
| Presets: Stand   | lard 1                |          |
| per Type/Quality | or Options Digital Pl | hoto Ink |
|                  | Saturation:           | Vibrant  |
|                  | Brightness:<br>Darker | Ughter   |
|                  | Color Tone:           | v warmer |
|                  |                       |          |
|                  |                       |          |
| (Preview) (Save  | As PDF)               | (Cancel) |

• Digital Photo - Digital Flash: Fills in the dark areas of photographs

| Printer      | hp busine       | ss inkjet 1100   |         |      |   |
|--------------|-----------------|------------------|---------|------|---|
| Presets      | Standard        | 1                |         |      |   |
| er Type/Qual | ty 🕄            |                  |         |      |   |
| Pap          | r Color O       | ptions Digital   | Photo P | ik   |   |
|              | · ·             |                  |         | -    |   |
| Digital Flas | h               |                  |         |      | - |
| This featur  | e fills in dark | areas of your    |         |      |   |
| photograp    | hs, similar to  | a flash on a cam | iera.   |      |   |
|              |                 |                  |         |      |   |
| 100          |                 | Auto             |         |      |   |
| - 0          |                 | 0                |         | _    |   |
| 1            | 00              | r i              |         | More |   |
|              |                 |                  |         |      |   |
|              | _               |                  |         |      |   |
|              |                 |                  |         |      |   |

• Digital Photo - Contrast Enhancement: Enhances the contrast of photographs

|                                               | Print                    |              |   |
|-----------------------------------------------|--------------------------|--------------|---|
| Printer: hp busi                              | ness inkjet 1100         | 4            |   |
| Presets: Standar                              | d 1                      |              |   |
| Paper Type/Quality                            |                          |              | - |
| Paper Color                                   | Options Digital Phot     | o Ink        |   |
| Contrast Enhancemen<br>This feature will enha | nce the contrast of your | ,            | 0 |
| photographs.                                  |                          |              |   |
|                                               | Auto                     | More         |   |
| Preview) (Save As                             | PDF)                     | Cancel Print |   |

• Digital Photo - SmartFocus: Enhances the appearance of low-resolution photographs

| runar. C                                                                                                    | hp business inkjet 1100    | •         |   |
|----------------------------------------------------------------------------------------------------|----------------------------|-----------|---|
| Presets:                                                                                                    | Standard 1                 | 0         |   |
| Type/Quality                                                                                                    | •                          |           |   |
| Paper                                                                                                    | Color Options Digital      | Photo Ink |   |
|                                                                                                    | 120                        |           |   |
| SmartFocus                                                                                                    |                            |           |   |
| This feature w                                                                                                    | ill enhance the appearance | e of low- |   |
| resolution pho                                                                                                    | stographs.                 |           |   |
| -                                                                                                    |                            |           |   |
| 7                                                                                                    | . On                       |           |   |
| all the                                                                                                    | () On                      |           |   |
| 1445                                                                                                    |                            |           |   |
| and the second second sec |                            |           |   |
|                                                                                                    |                            |           | _ |
|                                                                                                    |                            |           |   |

• Digital Photo - Smoothing: This feature will smooth or reduce noise in the image

| Printer: hp bu        | siness inkjet 1100   | :         |  |
|-----------------------|----------------------|-----------|--|
| Presets: Standa       | ard 1                | :         |  |
| per Type/Quality 🛟    |                      |           |  |
| Paper Colo            | or Options Digital   | Photo Ink |  |
| [Ca                   |                      |           |  |
| Smoothing             | 101                  |           |  |
| This feature will smo | oth, or reduce noise | in        |  |
| your photographs.     |                      |           |  |
|                       |                      |           |  |
|                       | Auto                 |           |  |
| and the second        |                      |           |  |
|                       | Off                  | More      |  |
|                       |                      |           |  |
|                       |                      |           |  |
|                       |                      |           |  |

• Digital Photo - Sharpness: Enhances the sharpness of the photographs

|                                           | Print               |           |   |
|-------------------------------------------|---------------------|-----------|---|
| Printer: hp b                             | usiness inkjet 1100 | \$        |   |
| Presets: Stan                             | dard 1              | 0         |   |
| per Type/Quality                          | )                   |           |   |
| Paper Co                                  | lor Options Digital | Photo Ink | _ |
| Charanass                                 |                     |           |   |
| This feature will er<br>your photographs. | Auto<br>Off         | , More    |   |
|                                           |                     |           |   |

• Ink: Displays the ink density, and the dry time required
|                                   | rinter: [ | hp business inkjet 1100 |
|-----------------------------------|-----------|-------------------------|
| iner Tune                         | (Quality  |                         |
| Paper Color Options Digital Photo |           |                         |
|                                   | Ink De    | ensity.                 |
|                                   |           | Light Picavy            |
|                                   | Dry Ti    | ime:                    |
|                                   |           |                         |
|                                   |           |                         |
|                                   |           |                         |
|                                   |           |                         |

• Printer Driver Information: Displays the driver name and the driver version

|                     | Print                   |              |
|---------------------|-------------------------|--------------|
| Printer:            | hp business inkjet 1100 | •            |
| Presets:            | Standard 1              | •            |
| Printer Driver Info | ···· 🚯                  |              |
|                     |                         |              |
|                     | Driver Name: hp inkjet  |              |
|                     | Driver Version: 2.2     |              |
| ? Preview           | Save As PDF             | Cancel Print |

• Summary: Summarizes the settings selected for the printer, such as, layout, number of copies and paper type.

|                   | Print                      |   | _    |
|-------------------|----------------------------|---|------|
| Printer:          | hp business inkjet 1100    | • |      |
| Presets:          |                            |   |      |
| Summary           |                            |   |      |
| Output Options    |                            |   | 'n   |
| Print to: Prin    | ter                        |   | - 18 |
| Layout            | and Laft Bight Tax Battan  |   | - 11 |
| Earyout Direct    | ion: Lent-lught-Top-Bottom |   | - 11 |
| Copies & Pages    | et i                       |   | - 11 |
| Copies: 1.C       | heted                      |   | . 11 |
| Page Range:       | All                        |   |      |
| Two Sided Printin | 19                         |   |      |
| Two Sided Pri     | nting: print one side      |   | - 1  |
| Paper Type/Qual   | ity                        |   | 12   |
| Paper Type:       | plain paper                |   |      |

# changing default software settings in Macintosh

| General                                                                  | •                                                                                                    |  |
|--------------------------------------------------------------------------|----------------------------------------------------------------------------------------------------|--|
| Copies: 1                                                                | 🗌 Collated 🔄 Print Back to Front                                                                                                 |  |
| Pages: @ A                                                               |                                                                                                    |  |
| Q FI                                                                     | rom: To:                                                                                                    |  |
| Paper Source                                                             | e: Tray I 🔶                                                                                                    |  |
| Paper Size: A4<br>Paper Type: Auton<br>Duplex: One Side<br>Paper Source: | Sealing: 100% Orientation: Landscape<br>natio Print Quality: Normal Layout: Normal<br>Image: ColorSmart III Print In: Bookground |  |
|                                                                          |                                                                                                    |  |

#### For Macintosh:

You can change printer settings from any application. In the File menu, select the Page Setup option. The General pop-up allows to edit settings, or to save the current settings. Settings created will be displayed in the Save Settings pop-up.

| General                                              | Save Settings                                                                                                    |  |
|------------------------------------------------------|----------------------------------------------------------------------------------------------------|--|
| Copies:                                              |                                                                                                    |  |
| Pages:                                               | Cancel Save                                                                                                    |  |
| Ō                                                    | From: To:                                                                                                    |  |
| Paper Sou                                            | rce:[Tray I 🔤                                                                                                    |  |
| Paper Size: A4<br>Paper Type: Au<br>Duplex: One Side | Scaling: 100% Orientation: Landscape<br>stomatic Print Quality: Normal Layout: Normal<br>mage: CelorSmart III Print In: Background |  |

# embedded Web server

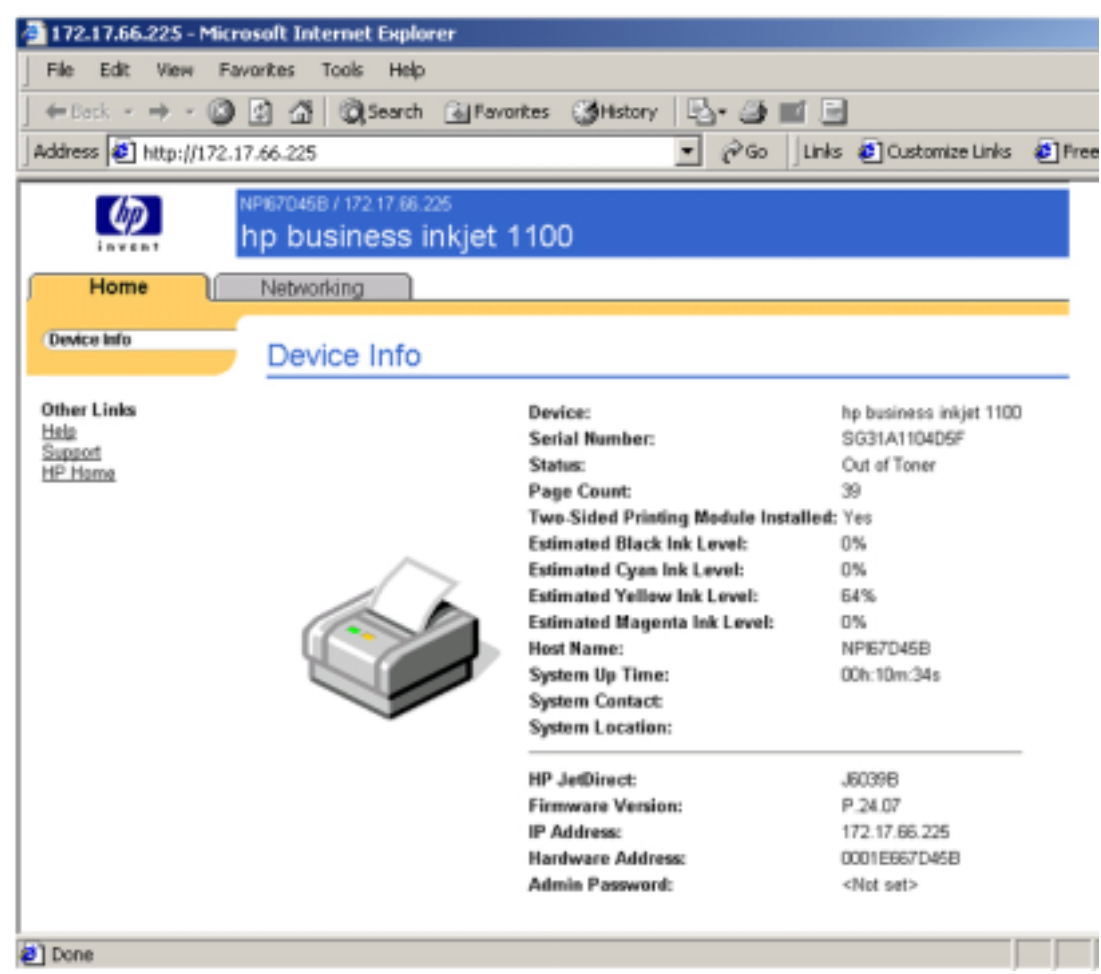

|                                   | icrosoft Internet Euroleene |                                                                                  |
|-----------------------------------|-----------------------------|----------------------------------------------------------------------------------|
| F172.17.00.225 - M                | icrosoft internet capiorer  |                                                                                  |
| File Edit view                    | Pavorites Tools Help        |                                                                                  |
| _ ← Back - → - 🤅                  | 🗿 🖆 🔏 😡 Search 🐻 F          | Favorites 🎯 History 🔄 🔄 📰 📄                                                      |
| Address 🛃 http://17               | 2.17.66.225                 | 👻 🧬 Go 🛛 Links 🙋 Customize Links 😢 Fre                                           |
| (I)                               | NPI67D458 / 172 17 86 225   | 1100                                                                             |
| invent                            | np business inger i         | 1100                                                                             |
| Home ]                            | Networking                  |                                                                                  |
| CONFIGURATION<br>Network Settings | Network Settings            |                                                                                  |
| Other Settings                    | TCP/IP IP//SPX              | AppleTalk SNMP                                                                   |
| SECURITY<br>Settings              | IP Configuration Method:    | DHCP .                                                                           |
| Mgmt. Protocols                   | Manual                      | Note: A change in IP Address will result in loss of connectivity to the browser. |
| DIACHOCTICS                       | Host Name:                  | NP167D45B                                                                        |
| Network Statistics                | IP Address:                 | 172 17.86.225                                                                    |
| Protocol Info                     | Subnet Mask:                | 255 255 255 0                                                                    |
| Companyation Page                 | Default Gateway:            | 172 17.66.1                                                                      |
| Other Links                       | Domain Name:                | jip in coop com                                                                  |
| Help                              | Primary WINS Server:        | 172.17.64.240                                                                    |
| HP Home                           | Secondary WINS Server:      | 172.17.64.241                                                                    |
|                                   | Syslog Server:              |                                                                                  |
|                                   | Syslog Maximum Messages:    | : 10                                                                             |
|                                   | Syslag Priority:            | 7                                                                                |
|                                   | Idle Timeout:               | 270 Seconds                                                                      |
|                                   | TTL/SLP:                    | 4                                                                                |
|                                   |                             |                                                                                  |
| Done Done                         |                             |                                                                                  |

The limited features of EWS (Embedded Web Server) are available only when LIO card is installed on hp business inkjet 1100 series printer. Using a standard Web browser, this remote management tool enables the following tasks:

- Configuring network protocol settings
- Configuring network security settings
- View printer status information
- View supplies status and order new supplies
- View the usage and event log
- Receive notification of printer and supplies events
- Configure the printer and language information
- Perform printer diagnostic and maintenance tasks
- View and change network configuration

To use the embedded Web server, a Web browser is necessary and the printer should be connected to an IP-based network. The embedded Web server cannot be used when the printer is connected directly to a computer.

#### Gaining access to the embedded Web server

If the IP address for the printer is unknown, you can find it listed on the hp JetDirect configuration page. To print this page, press the **Test** button on the print server card.

### Embedded Web server pages

The embedded Web server, which contains information about the print server card, consists of the following tabs:

- Home
- Networking

The **Home** tab provides information about the printer, such as its physical location, IP host name and address, hardware address, hp JetDirect print server product number and the amount of time since the hp JetDirect printer server was last turned off and on. Use the **Home** tab to access network configuration, security and diagnostic parameters.

The **Network** tab of the embedded Web server enable configuration of the hp JetDirect card for the printer.

In addition to the embedded Web server, there are 2 more e-services available to the hp business inkjet 1100 series:

- myPrintMileage: myPrintMileage describes the transfer and processing of printer usage information, which includes many fields, such as the number of pages printed in the first input bin, the number of pages printed in the second bin, ink usage, etc.
- hp instant support: hp instant support, which is available only to Windows users, is a Web tool that provides product specific services, troubleshooting tips and information about the printer ink and media usage. hp instant support can be used from the toolbox or the Embedded Web Server.

### print a configuration page

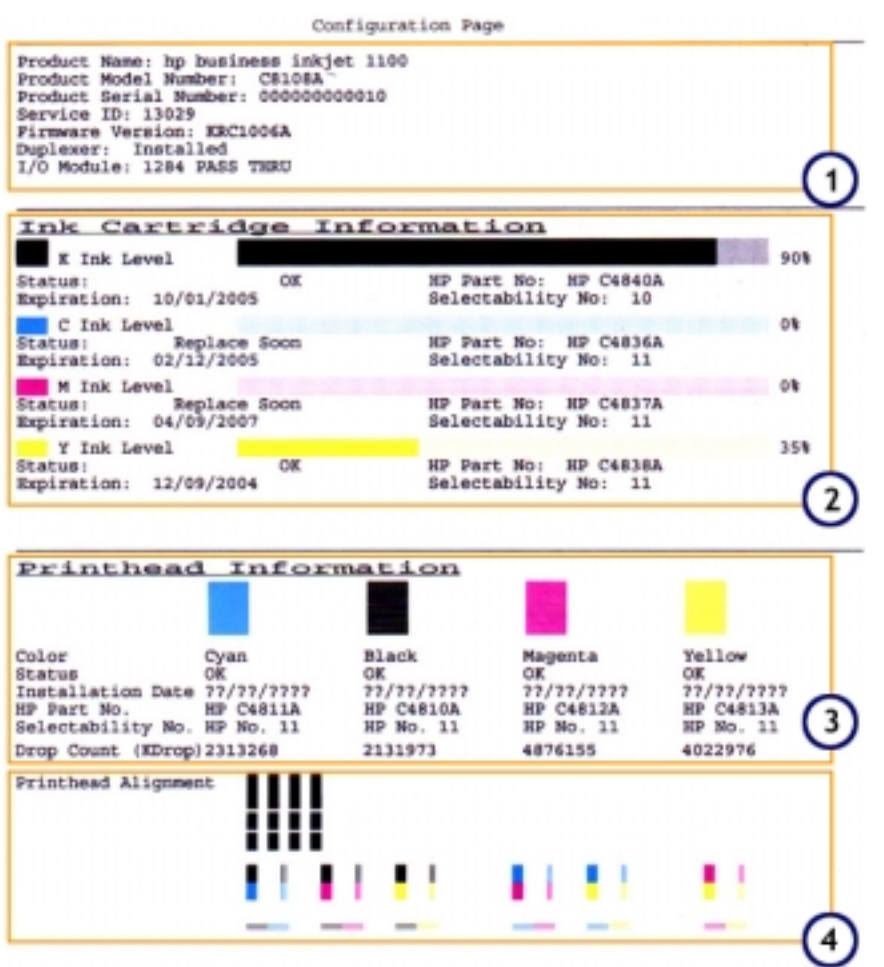

A configuration page provides more information about any problem associated with the printer. The configuration page can be printed from the control panel. From a Windows operating system, the configuration page can also be printed from the Toolbox. If an hp Jetdirect print server is installed, a configuration page can be printed from the print server as well.

In addition providing information about any problem with the printer, a configuration page is also printed to verify the working condition of the printer and to diagnose printer-related problems. The configuration page provides information to the user about printer, hardware configuration in terms of installable options, and consumables status. The information that is contained in a configuration page is as follows:

- 1. Printer Information
  - The information provided is as follows:
    - Product name
    - Product model number
    - Product Serial number
    - Service ID
    - Firmware version
    - Duplexer
    - I/O module

2. Ink cartridge Information

The following information is provided for all the ink cartridges:

- Ink level
- Status
- hp part number
- Expiration
- Selectability number
- 3. Printhead information

The following information is provided for all the printheads:

- Color
- Status
- Installation date
- hp part number
- Selectability number
- Drop Count (Kdrop)
- Printhead Alignment
- 4. Points to check the skew of the page

If the problem cannot be resolved after reviewing the configuration page, call the hp Customer Care Centre. Keep the printer configuration page because it provides information that might be useful to Customer Care Centre in helping troubleshoot a printer problem.

To print a printer configuration page from the control panel, follow these steps:

- 1. Turn the printer on.
- 2. Press and hold down the **Resume** button, while holding down the **Power** button.
- 3. Press the cancel button one time.

4. Release the **Power** button. The printer prints a printer configuration page. To print a configuration page for the hp Jetdirect print server, follow these steps:

 Turn the printer power on, and then press the Test button on the print server.

2. The printer prints a configuration page for the hp Jetdirect print server. Check the hp Jetdirect Administrator's Guide on the Starter CD to interpret the information on the configuration page.

## print a diagnostic page

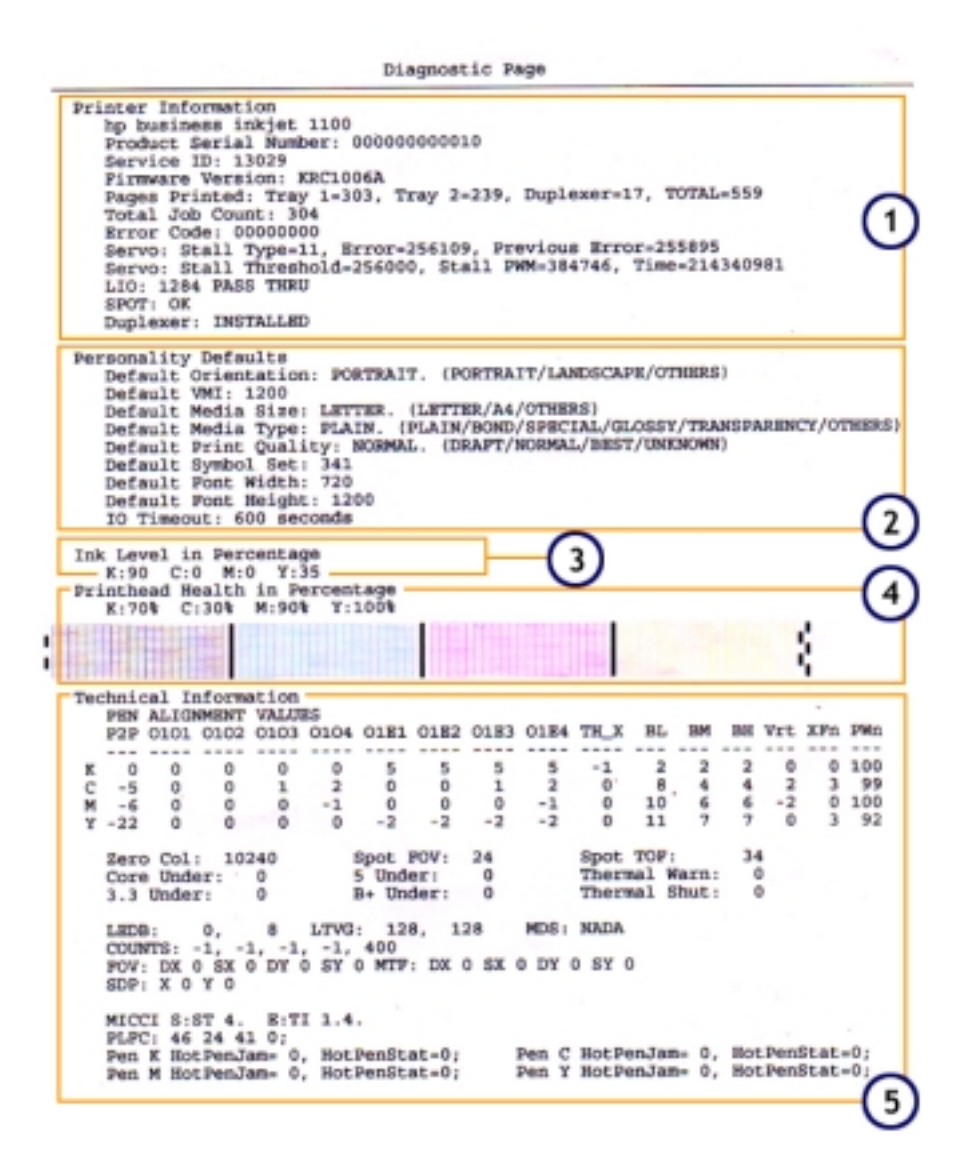

The information contained in a diagnostic page:

- 1. Printer Information Some of the printer information contained in this section is as follows:
  - Product name Displays information about the product name (Model No.)
  - Serial number Displays information about the unique serial number of the printer

To know more about Serial number, refer to the topic Serial number.

Note

• Service ID - Displays information about the Born-on date

To know more about Service ID, refer to the topic Born-on date.

- Firmware Version Displays information about Firmware version number
- Pages Printed Displays information on numbers of pages printed
- 2. Personality Defaults Some of the printer information contained in this section is as follows:
  - Default Orientation Displays the default orientation selected for the printer
  - Default Media Size Displays the default media size selected for the printer
  - Default Media Type Displays the default media type selected for the printer
  - Default Print Quality Displays the default print quality mode selected for the printer
- 3. Ink Level in Percentage this section display the ink levels in the various ink cartridges.
- 4. Printhead Health in Percentage this section display the printhead levels in the various printheads.
- 5. Technical Information this section various technical information, such as pen alignment values.

### born-on date

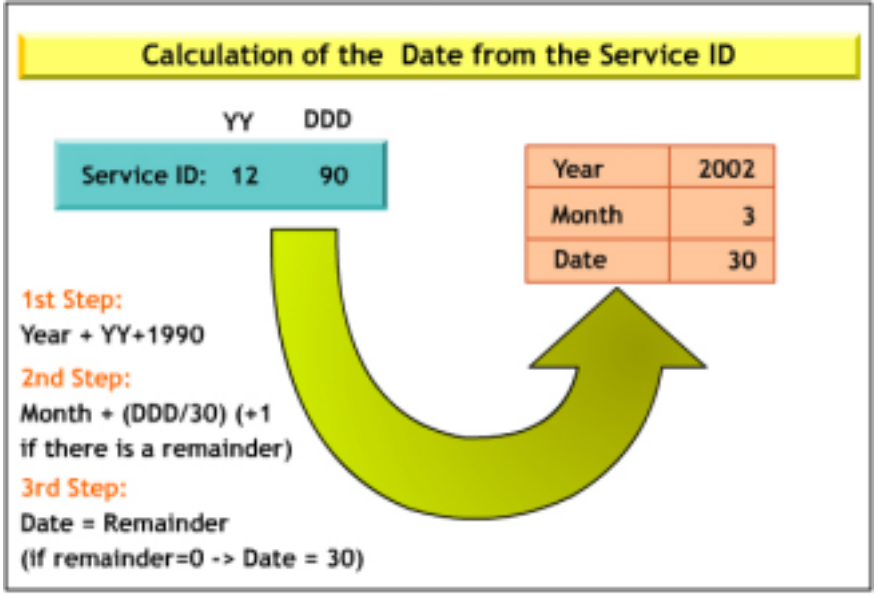

Born-on date is used to provide an accurate warranty start date. The date also minimizes the use of manual proof of purchase or the grace period method. When a customer installs the printer driver for the first time, the system date of the customer's machine is downloaded to the printer's FW. This date is not erasable in most cases. This makes the Born-on date as the electronic Proof of Purchase. Born-on date is available on the configuration page as Service ID. HP follows the Service ID format of YYDDD. YY is the actual year or the year since 1990. DDD is the number of days since 1st January or number of days since 1st January while assuming that each month is 30 days.

To calculate the Born-on date from the Service ID:

- The year will be the number obtained by adding 1990 to YY. For example, if YY is 09, then the year will be 09 + 1990 = 1999.
- The month will be the number obtained by dividing DDD by 30. If there is a remainder, add 1 to the result. For example, if DDD is 280, then month is: 280 divided by 30 = 9; add 1 to it (as there was a remainder: 10) to make it 10. Hence, the month is October.
- The date is the remainder of the division of DDD by 30. If there is no remainder, then the date is 30. For example, if DDD is 281, then the date is the remainder or 11.

## serial number

| Serial No. | м   | Y    | 3    | 8     | 7   | 1       | 1    | 0   | G        | L   |
|------------|-----|------|------|-------|-----|---------|------|-----|----------|-----|
| Position   | 1   | z    | 3    | 4     | 5   | 6       | 7    | 8   | 9        | 10  |
| Meaning    | Cou | ntry | Year | Month | Day | Version | Line | Ser | rial Num | ber |

A serial number is a unique number given to a printer and is available on the configuration page. This number is used to log complaints with the call centres for repair purposes. This number can be used to identify details such as the country where the printer was manufactured, its manufacturing date, and its version number. For example, if the serial number of an hp business inkjet 1100 series is MY387110GJ, then the details of the printer are deciphered as follows:

- The first 2 letters refer to the country where the printer was manufactured. Here, MY means Singapore. The following table provides the codes for the various countries:
  - SG Singapore
  - MY Malaysia
  - JP Japan
- The third letter refers to year of manufacture of the printer. It equals the last numeral of the year. In this case, the year is 2003.
- The fourth letter refers to the month of manufacture of the printer. The numeral refers to the month of the year starting from January. In this case, the month is August. The list of codes for the months is given below:
  - January 1
  - February 2
  - March 3 and so on till September
  - September 9
  - October A
  - November B
  - December C
- The fifth letter refers to the day of manufacture of the printer (base 36; includes 0-9 and A-Z). The numeral refers to the day of the month starting from 1. In this case, it is the 7th of the month. The list of codes for the days is given below:
  - 1 1
  - 2 2 and so on till 9
  - 9 9
  - 10 A
  - 11 B and so on till the end of the month
- The sixth letter refers to the version number of the printer (base 30; 0-9, and A-Z except A, E, I, O, U and L).
- The seventh letter refers to the production line that builds the printer.
- The digits in the 8, 9 and 10th positions make up the number of the printer. It will be reset to '001' at midnight (base 30; 0-9, and A-Z except A, E, I, O, U and L).

**Note** There are 2 additional characters following this 10-digit number that are not displayed in the configuration page.

Note The Serial number is used to log complaint with the call centre for repair purposes.

## setup issues

The following are the symptoms of software setup issues for the hp business inkjet 1100 series:

- Setup does not begin
- Setup takes a long time
- Printer takes a long time to print

#### Software setup issues

The following table lists the symptoms, causes and solutions for the software setup issues of the printer:

| symptom                                  | cause                                                               | solution                                                                                                    |
|------------------------------------------|---------------------------------------------------------------------|----------------------------------------------------------------------------------------------------|
| Setup does not<br>begin                  | Cause 1: Incompatible<br>operating system                           | Make sure that computer is running one of these operating<br>systems: Windows 98, NT 4.0, XP or ME. If using a Macintosh, run<br>Mac OS 8.6 or later.                                                                 |
|                                          | Cause 2: Computer<br>does not recognize the<br>path typed to the CD | Specify the correct drive letter on the computer.                                                                                                    |
|                                          | Cause 3: Computer<br>cannot recognize the<br>CD in the CD drive     | Inspect the CD for damage. The printer driver can be downloaded from http://www.hp.com/support/businessinkjet1100                                                                                                    |
| Setup takes a<br>long time               | Low virtual memory                                                  | Before installing software on a Windows computer, make sure that all other programs in the <b>Task Manager</b> are closed.                                                                                            |
| Printer takes a<br>long time to<br>print | Cause 1: Incorrect configuration                                    | <ul> <li>Check the computer configuration</li> <li>Ensure that the computer meets the minimum operating system requirements for the printer</li> </ul>                                                                |
|                                          | Cause 2: Inadequate<br>hard disk space in the<br>spool directory    | <ul> <li>Check the hard disk space. At least 50 MB of hard disk space should be available in the following cases:</li> <li>To print on 11 x 17 inch or A3 paper</li> <li>To print graphics-intensive files</li> </ul> |
|                                          | Cause 3: Incorrect<br>configuration of<br>hardware on the PC        | Check the port settings. Ensure that the port settings configuration in the computer is set to ECP.                                                                                                    |

### Hardware/firmware setup issues

The following table lists the symptoms, causes and solutions for the

| 0                 |            |           |          |
|-------------------|------------|-----------|----------|
| hardware/firmware | setup issu | es of the | printer: |

| symptom                               | cause                                                       | solution                                                                                                    |
|---------------------------------------|-------------------------------------------------------------|----------------------------------------------------------------------------------------------------|
| Printer does<br>not print<br>properly | Cause 1: Power cord is not secured properly                 | Make sure the power supply cord is connected securely to the printer. Make sure that the power cord is connected securely between the power supply and a working power outlet. |
|                                       | Cause 2: Packing tape<br>has not been<br>completely removed | Make sure that all packing tape has been removed from the outside and inside the printer.                                                                                      |
|                                       | Cause 3: Auto-duplex<br>unit has not been<br>installed      | Make sure that the auto-duplex unit has been installed. The printer cannot work properly without the auto-duplex unit installed.                                               |

| Printer takes a<br>long time to<br>print  | Low ink supply                                               | <ul> <li>Check the status of the print cartridges</li> <li>Check the status of the print cartridges from the Toolbox utility.</li> <li>Replace any print cartridges that are low on ink.</li> </ul>                                                                                                    |
|-------------------------------------------|--------------------------------------------------------------|----------------------------------------------------------------------------------------------------|
| Erratic colour<br>usage by the<br>printer | Incorrect installation of<br>printheads or ink<br>cartridges | <ul> <li>Make sure the printheads and ink cartridges are installed properly.</li> <li>Make sure that the tape is removed from the printheads.</li> <li>Make sure that all of the printheads are in their correct, colour-coded slot.</li> <li>Make sure that all of the ink cartridges are in their correct, colour-coded slot.</li> <li>Make sure that all of the printheads and ink cartridges are firmly installed into their slots. Press down firmly on each one to ensure proper contact.</li> </ul> |
| Printer does<br>not print                 | Cause 1: Printhead<br>latch is open                          | Make sure that the printhead latch is closed properly.                                                                                                    |
|                                           | Cause 2: No paper in the trays                               | Make sure that the printer is loaded with paper.                                                                                                    |
| All LEDS are on or blinking               | Internal error                                               | Make sure no lights are on or blinking except the Power light, which should be on.                                                                                                    |

## ink cartridge insertion issues

The following are the ink cartridge insertion issues for the hp business inkjet 1100 series:

- Ink cartridge is low on ink.
- All four ink cartridges replaced when only one runs out of ink.
- Ink cartridge replaced for the color that is not low on or out of ink.

The warranty does not cover damage to the printer that results from modifying or refilling ink cartridges or from using non-hp ink cartridges.

To replace the cartridge:

- 1. Turn the printer power on and lift the printing supplies cover.
- 2. Remove the ink cartridge that requires replacement by grasping it between the thumb and forefinger and pulling it firmly away from the printer.
- 3. Insert the new ink cartridge into its own color-coded slot.
- 4. Press down firmly on the new cartridge to ensure proper contact after installation.
- 5. Close the printing supplies cover.

# printhead insertion issues

Follow these guidelines before changing a printhead:

- Notice the LEDs to determine which printhead needs to be replaced and do not replace all four printheads when one needs to be replaced.
- Replace only the color of the indicated printhead.
- Check the status of the printheads from the toolbox or the printer control panel. The printhead needs to be replaced when the Printhead light, the Resume light and a color indicator light are on.

To replace a printhead:

- 1. Turn the printer power on and lift the printing supplies cover.
- 2. Open the printhead access latch by lifting the latch from the rear. Pull the latch forward and down to release the hook from the carriage lock.
- 3. Pull the latch up and back to uncover the printheads.
- 4. Lift the handle of the printhead and use it to pull the printhead straight up and out of its slot.
- 5. Install the new printhead in the color-coded slot that matches the color of the printhead.
- 6. Press down firmly on the printhead to ensure proper contact after installation.
- 7. Close the printhead access latch firmly, ensuring that the hook catches the carriage lock, and close the printing supplies cover. Use some force to close the printhead access latch.
- 8. Wait while the printer initializes the printheads. Two alignment pages print after initialization.

## cleaning the printer

The hp business inkjet 1100 series does not require scheduled maintenance. However, clean the printer to keep it free of dust and debris. Cleaning maintains the printer in peak condition. Cleaning the printer makes diagnosing printer problems easy.

### Guidelines for cleaning the printer

The guidelines for cleaning a printer are:

- Use a soft cloth moistened with a mild detergent and water to clean the printer case.
- Use a dry, lint-free cloth to clean the inside of the printer.
- Do not touch the rollers as oil from the skin may result in poor print quality.

Warnin Using other cleaners, such as alcohol or alcohol-based cleaners, might damage the printer.

g

### Steps to clean the printer

To clean the printer:

- 1. Turn the printer off.
- 2. Unplug the power cord.
- 3. Open the top cover of the printer.
- 4. Clean dust or dirt from the paper feed guides using a dry, lint-free cloth.

Avoid reaching too deep into the printer. The adjacent fusing area might be hot. Warning

- 5. Close the top cover.
- 6. Plug in the power cord.
- 7. Turn on the printer.

# cleaning and maintaining printheads

#### Checking printheads

If the toolbox is installed in a computer running Windows, check the health of the printheads using the toolbox. Replace the printheads when print quality degrades. Printing a printer configuration page can also check the quality of the printhead. To check the printheads from the toolbox:

- Open the toolbox.
- On the Information tab, click Printhead Health .
- Check the status of each printhead.

If the status of one or more printheads is listed as **Bad** , replace the printhead. To check the printheads using a printer configuration page:

Print a printer configuration page by holding down the Power button and pressing the Cancel button once. Release the Power button.

#### Cleaning printheads

hp is not responsible for damage to the printer that results from modifying printheads.

If printed characters are incomplete or if dots or lines are missing from printouts, the printheads might need cleaning. This is a symptom of clogged ink nozzles, which are a result of prolonged exposure to air. Clean the printheads from the toolbox (Windows) or the hp Inkjet Utility (Mac OS).

There are three cleaning levels. Run level 1 cleaning. Run level 2 cleaning if the results of the first cleaning are unsatisfactory. Run level 3 cleaning only if the results of the first and second cleaning are unsatisfactory.

Note Only clean printheads when necessary; cleaning the printheads uses ink and shortens the life of the printheads.

To clean printheads from the toolbox:

- Open the toolbox.
- Click the Printer Services tab.
- Click Clean Printheads and follow instructions on screen.

To clean printheads from the hp inkjet utility:

- Open the hp inkjet utility.
- Click **Clean** and follow the instructions on screen.

#### Aligning printheads

To align printheads from the control panel, hold down the Power button and press the Resume button thrice.

To align printheads from the toolbox (Windows):

- Click Start, point to Programs, point to hp business inkjet 1100 and click hp business inkjet 1100 printer toolbox.
- On the Services tab, click Align Printheads and click Align.

- When the alignment procedure is complete, click **OK** to close the Align Printheads dialog box.
- To align printheads from the hp Inkjet Utility (Mac OS):
  - Open the hp inkjet utility and click Calibrate Device. An alignment page prints.
    Follow the instructions on screen to select the best-aligned pattern from the
  - printed page.

# troubleshooting usage issues

Use the following troubleshooting checklist:

- Check the printer setup
- Check the computer setup
- Check driver installation and the printers folder
- Print a demo page

Check the self-diagnostic page

The following table describes the common symptoms, causes and solutions of usage issues:

| Symptom                                                         | Cause                                                               | Solution                                                                                                    |
|-----------------------------------------------------------------|---------------------------------------------------------------------|----------------------------------------------------------------------------------------------------|
| Printer takes a<br>long time to<br>print                        | Cause 1: Incorrect configuration                                    | <ul> <li>Solution 1:</li> <li>Check the computer configuration</li> <li>Ensure that the computer meets the minimum operating system requirements of the printer</li> </ul>                                      |
|                                                                 | Cause 2:<br>Inadequate hard<br>disk space in the<br>spool directory | <ul> <li>Solution 1: Check the hard disk space. At least 50 MB of hard disk space should be available in the following cases:</li> <li>To print graphics-intensive files on 11 x 17 inch or A3 paper</li> </ul> |
|                                                                 | Cause 3: Incorrect<br>configuration of<br>hardware in the<br>PC     | Solution 1: Check port settings. Ensure that the port settings configuration in the computer is set to ECP.                                                                                                    |
|                                                                 | Cause 4: Low ink<br>supply                                          | <ul> <li>Solution 1: Check the status of ink cartridges</li> <li>Check the status of ink cartridges from the toolbox utility</li> <li>Replace any ink cartridges that are low on ink</li> </ul>                 |
| Indicator LED<br>blinks amber                                   | Cause 1:<br>Hardware<br>problem                                     | Solution 1: Restart the printer. Turn off the printer, wait for a few seconds and turn it on again. If the message persists, the printer might need servicing. Write down the error code and contact hp.        |
| Indicator LED<br>turns off while<br>the printer is<br>turned on | Cause 1:<br>Unrecoverable<br>error                                  | Solution 1: Turn off the printer, wait for a few seconds and turn it on again.If the message persists, the printer might need online help.<br>Write down the error code and contact hp.                         |

# troubleshooting paper-related problem

The following table displays common paper related problems, their causes and solutions:

| Symptom                                                | Cause                                                                                                    | Solution                                                                                                    |
|--------------------------------------------------------|----------------------------------------------------------------------------------------------------|----------------------------------------------------------------------------------------------------|
| Paper feed                                             | Cause 1: Print media is                                                                                                  | Solution 1: Check that there is no jam.                                                                                                    |
| problems                                               | jammed in the printer                                                                                                    |                                                                                                    |
|                                                        | Cause 2: Paper is not<br>loaded correctly                                                                                | Solution 2: Ensure that the paper width and length adjusters fit snugly against the left and bottom edges of the paper stack. In addition, ensure that the correct paper orientation is selected. |
|                                                        | Cause 3: An incorrect<br>paper type is being<br>used                                                                     | Solution 3: Some paper types are not suitable for use with the printer. Use a suitable paper type.                                                                                                |
| Paper tray<br>cannot be<br>inserted                    | Cause 1: Tray was<br>removed after a<br>power failure or after<br>a jam                                                  | Solution 1: With the tray out, turn the printer off and on again.<br>Reinsert the tray.                                                                                                    |
|                                                        | Cause 2: The tray is<br>not aligned with the<br>printer                                                                  | Solution 2: Ensure that the tray is aligned with the printer opening.                                                                                                    |
| Paper is not<br>picked up from<br>a tray               | Cause 1: Paper width<br>adjuster is pressed too<br>tightly against the<br>paper stack                                    | Solution 1: Check that the paper width adjuster is snug, but not tight, against the paper stack.                                                                                                  |
|                                                        | Cause 2: Paper is<br>curled up                                                                                           | Solution 2: When using photo paper, ensure that it is not curled.<br>Uncurl the paper by gently bending it in the opposite direction of<br>the curl.                                              |
|                                                        | Cause 3: The tray is<br>not inserted<br>completely                                                                       | Solution 3: Ensure that the tray is completely pushed into the printer.                                                                                                    |
| Paper is not<br>picked up from<br>manual feed<br>units | Cause 1: The paper<br>width adjuster in the<br>front manual feed is<br>pressed too tightly<br>against the paper<br>stack | Solution 1: Check that the paper width adjuster is snug, but not tight, against the paper stack.                                                                                                  |
|                                                        | Cause 2: Too much<br>media is loaded in the<br>manual feed units                                                         | Solution 2: The front manual feed is designed to hold up to 10<br>sheets of paper. The rear manual feed is designed to hold a<br>single sheet of media. Use the specified amount of media.        |
|                                                        | Cause 3: Paper is<br>wrinkled or bent                                                                                    | Solution 3: Ensure that the paper is not wrinkled or bent. Leaving media in the manual feed units overnight can cause the media to bend. Remove media from the manual feed units after use.       |
| Multiple pages<br>are being<br>picked up               | Cause 1: Paper stack<br>is not aligned with the<br>paper guides                                                          | Solution 1: Ensure that the stack of paper has been aligned with the right and front guides.                                                                                                    |
|                                                        | Cause 2:Paper tray is overloaded                                                                                         | Solution 2: Ensure that the tray has not been overloaded with paper.                                                                                                    |

|                  | Cause 3: Attraction      | Solution 3: Avoid fanning the stack. Fanning paper can cause         |
|------------------|--------------------------|----------------------------------------------------------------------|
|                  | due to static            | static electricity to build up and intensify multiple-pick problems. |
|                  | electricity              |                                                                      |
|                  | Cause 4:Tray is          | Solution 4: Insert the tray gently.                                  |
|                  | forcefully inserted      |                                                                      |
|                  | causing misplaced        |                                                                      |
|                  | sheets                   |                                                                      |
| Paper output     | Cause 1: The output      | Solution 1: Ensure that the output tray length adjuster is extended. |
| problem          | tray length adjuster is  |                                                                      |
|                  | not extended,            |                                                                      |
|                  | causing pages to fall    |                                                                      |
|                  | off the printer          |                                                                      |
|                  | Cause 2: Excess sheets   | Solution 2: Remove the paper in the output tray.                     |
|                  | in the output tray       |                                                                      |
|                  | Cause 3: Auto-duplex     | Solution 3: Reinstall the auto-duplex unit or close the auto-duplex  |
|                  | unit is not installed or | unit door.                                                           |
|                  | auto-duplex unit door    |                                                                      |
|                  | is down                  |                                                                      |
| Text or graphics | Cause 1: Orientation     | Solution 1: Select the correct orientation for the document.         |
| at the edges of  | settings might be        |                                                                      |
| a page are       | incorrect                |                                                                      |
| being cut        |                          |                                                                      |
|                  | Cause 2: Margin          | Solution 2: Ensure that the margin settings for the document do      |
|                  | settings might be        | not exceed the printable area of the printer. Document margins       |
|                  | incorrect                | need to match or exceed the minimum margin settings of the           |
|                  |                          | printer.                                                             |

# paper jam clearance

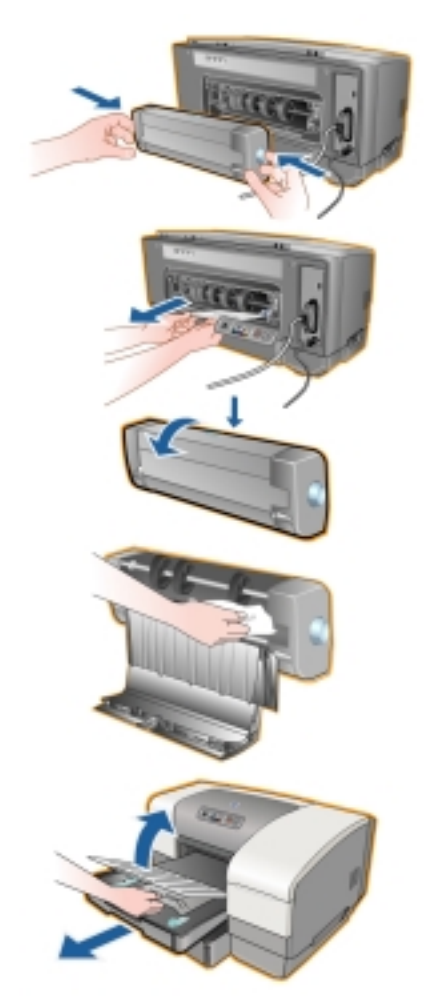

To clear a paper jam:

- 1. Remove all media from the output tray.
- 2. Check the auto-duplex unit.
  - 1. Push the button on either side of the auto-duplex unit and remove the unit.
  - 2. If the jammed media is inside the printer, grasp it with both hands and pull it out.
  - 3. If there is no paper jam, push the latch on the top of the autoduplex unit and lower the auto-duplex cover. If there is a paper jam, carefully remove the jammed media. Close the cover.
  - 4. Reinsert the auto-duplex unit in the printer.
  - 5. Go to step 2 if not able to locate the paper jam in the auto-duplex unit.
- 3. Lift the output tray and check for a paper jam in tray 1.
  - 1. If the media is jammed in tray 1, pull out tray 1, else, go to step 4.
  - 2. Pull the paper out.
  - 3. Lower the output tray and reposition Tray 1.

**Note** Information about Tray 2 is only applicable to hp Business Inkjet 1100dtn or to hp Business Inkjet 1100d if this accessory is attached.

- 4. If the paper jam is not yet found and tray 2 is installed, pull out tray 2, else, go to step 5.
  - 1. If possible, remove the jammed media from tray 2.
  - 2. If the jammed media is not located by removing tray 2 from the printer, turn off the printer and then remove the power cord.
  - 3. Lift the printer off tray 2.
  - 4. Remove the jammed media from the bottom of the printer or from tray 2.
  - 5. Reposition the printer on top of tray 2.
- 5. Open the top cover and look inside to ensure there is no paper remaining inside the printer. If there is paper inside the printer, use the steps listed in this step, else, go to step 5.
  - 1. While lifting the top cover, the carriage should return to its position on the right side of the printer. If the carriage does not return to the right side of the printer, turn the printer off.
  - 2. Free any wrinkled media and pull the sheet towards you through the top of the printer.
- 6. After clearing the jam, close all covers, turn on the printer (if it is turned off) and press Resume to continue the print job. The printer continues the print job on the next page. Resend the page or pages that were jammed in the printer.

To prevent a paper jam, follow these guidelines:

- Make sure the printhead latch is properly engaged.
- Make sure nothing is blocking the paper path.
- Do not overload the trays. Tray 1 feeds a single sheet of media at a time. Tray 2 holds up to 300 sheets of media, and Tray 3 holds up to 700 sheets of media. The optional multipurpose tray holds up to 100 sheets of media. Be sure the media does not exceed the maximum stack height as indicated on the labels in each tray.
- Load media properly.
- Do not use media that is damaged, curled, or wrinkled. Do not use media with cutouts or perforations or media that is heavily textured or embossed.
- Avoid media that is too thin, has a slick texture, or "stretches" easily. Such media does not feed properly through the printer.
- Always use media that conforms with that listed in "Media and paper-handling specifications."

# troubleshooting print quality related problems

| symptom                                              | cause                                                                                 | solution                                                                                                    |
|------------------------------------------------------|---------------------------------------------------------------------------------------|----------------------------------------------------------------------------------------------------|
| Blank page<br>printed                                | Cause 1: Printhead<br>problems                                                        | <ul> <li>Solution 1:</li> <li>Check that the tape is removed from the printheads</li> <li>Check each printhead and remove the plastic film covering the ink nozzles</li> <li>Clean any excess adhesive from the contact areas of the printhead</li> </ul>                                                    |
|                                                      | Cause 2: Ink<br>cartridge might be<br>empty                                           | Solution 2: Check and replace the ink cartridge, if needed                                                                                                    |
|                                                      | Cause 3: Printer<br>setup problem                                                     | Solution 3: In Windows, set this printer as default, and in Mac, set this printer as default in the <b>Chooser</b> or <b>Print Center</b>                                                                                                    |
|                                                      | Cause 4: Media<br>width is not enough                                                 | <ul> <li>Solution 4: Check that the paper is wide enough for the document</li> <li>Ensure that the paper width matches page specifications in print settings</li> </ul>                                                                                                    |
|                                                      | Cause 5: Parallel<br>port problem                                                     | Solution 5: If using a parallel cable, ensure that the printer is connected directly to the parallel port. Do not share the port with other devices, such as a Zip drive.                                                                                                    |
| Content on<br>the page is<br>missing or<br>incorrect | Cause 1: Margin<br>settings for the<br>document<br>exceeding the<br>printable area    | Solution 1: Ensure that margin settings for the document do not exceed the printable area of the printer.                                                                                                    |
|                                                      | Cause 2: Grayscale<br>might be enabled                                                | Solution 2: Check color print settings in the Print Settings box.                                                                                                    |
| Placement of<br>text or<br>graphics is<br>incorrect  | Cause 1: Paper size<br>or orientation<br>settings may be<br>incorrect                 | Solution 1: Ensure that the paper size and page orientation selected in the software application match the settings in the Print Settings dialog box.                                                                                                    |
|                                                      | Cause 2: Media<br>might not be<br>loaded correctly                                    | Solution 2: For Tray 1, ensure that the tray contains no more<br>than 150 sheets of media or a stack no thicker than 0.58<br>inch (15 mm). For Tray 2, ensure it contains no more than 250<br>sheets of media or a stack no thicker than 0.98 inch (25<br>mm).                                               |
|                                                      | Cause 3: Margin<br>settings may be<br>wrong<br>Cause 4: Length<br>and width guides do | Solution 3: If the text or graphics are cut off at the edges of<br>the page, ensure that the margin settings for the document<br>do not exceed the printable area of the printer.<br>Solution 4: Ensure that the width and length guides fit snugly<br>against the left and bottom edges of the media stack. |
|                                                      | not fit the media<br>stack                                                            |                                                                                                    |

The following table displays common print quality problems, their causes and how to troubleshoot them:

# low or excess use of ink in printouts

The following table displays common problems due to low or excess ink in printouts, their causes and how to troubleshoot them:

| symptom            | cause               | solution                                                                        |
|--------------------|---------------------|---------------------------------------------------------------------------------|
| Ink is             | Cause 1: The        | Solution 1: While printing documents that use a lot of ink, allow               |
| smearing           | printout did not    | the document more time to dry before handling it. This is                       |
|                    | have time to dry    | especially true for transparencies.                                             |
|                    |                     | <ul> <li>Select the Best mode in the printer driver to set a longer</li> </ul>  |
|                    |                     | dry time for printing transparencies, if the print job is not                   |
|                    |                     | being attended to personally.                                                   |
|                    |                     | Ihe paper type might be causing smearing. Some types                            |
|                    |                     | of paper do not accept ink well, which causes the ink                           |
|                    | Causa 2 Tala        | to dry slowly and smear.                                                        |
|                    | Cause 2: 100        | solution 2: Color documents with rich, blended colors might use                 |
|                    | much ink on the     | excess link, which whiches the page during printing and causes                  |
|                    | page causes         | sitilities to reduce intervise he promium paper designed for                    |
|                    | wiiikiiig           | printing vivid color documents                                                  |
|                    | Cause 3-Media       | Solution 3: Select the right kind of media that accepts ink well                |
|                    | does not accent     |                                                                                 |
|                    | ink                 |                                                                                 |
| Ink is not filling | Cause 1: Print      | Solution 1: Try removing and reinstalling print cartridges. Ensure              |
| the text or        | cartridges have     | to snap them firmly into place.                                                 |
| graphics           | poor contact        |                                                                                 |
| completely         |                     |                                                                                 |
|                    | Cause 2: The print  | Solution 2: The print cartridge might be out of ink. Replace the                |
|                    | cartridge is out of | empty print cartridge.                                                          |
|                    | ink                 |                                                                                 |
|                    | Cause 3: An         | Solution 3: Some media types are not suitable for use with the                  |
|                    | incorrect media     | printer.                                                                        |
| Outrout is         | type is being used  | Calution 1. Calent the company and is a media to so in the Drint                |
|                    |                     | Solution 1: Select the corresponding media type in the Print                    |
|                    |                     | Seturings dialog box.                                                           |
|                    | cause 2: inconect   | Solution 2: Select the <b>Normal</b> of <b>Best</b> mode in the printer driver. |
|                    | selected            |                                                                                 |
|                    |                     | Solution 3. Replace the defective ink cartridge with a new                      |
|                    | Defective or        | cartridge.                                                                      |
|                    | empty ink           |                                                                                 |
|                    | cartridge           |                                                                                 |

# incorrect color printouts

The following table displays common color printout problems, their causes and how to troubleshoot them:

| symptom                                                 | cause                                                                                              | solution                                                                                                    |
|---------------------------------------------------------|----------------------------------------------------------------------------------------------------|----------------------------------------------------------------------------------------------------|
| Wrong colors<br>are printing                            | Cause 1: The <b>Print</b><br><b>in Grayscale</b><br>option is selected<br>in the printer<br>driver | Solution 1: In the application, open the <b>Printer Properties</b> dialog box. Click the <b>Color</b> tab and ensure that <b>Print in Grayscale</b> is not selected.                                                                                                    |
|                                                         | Cause 2: The<br>printer might have<br>run out of one or<br>more colors of ink                      | Solution 2: Check the status of ink cartridges in the toolbox or<br>from the control panel and replace any low-ink or empty ink<br>cartridges.                                                                                                    |
|                                                         | Cause 3: Clogged<br>printheads                                                                     | Solution 3: Clean printheads, open the toolbox, click the <b>Printer</b><br><b>Services</b> tab and click <b>Clean Printheads.</b> For Macintosh, use the<br>control panel.                                                                                                    |
| Bleeding<br>colors in<br>printouts                      | Cause 1: The print<br>setting is using too<br>much ink                                             | Solution 1: Some paper type settings, such as transparency,<br>and print quality settings, such as Best, require more ink than<br>others do. Choose different print settings in the printer driver. In<br>addition, ensure that the correct paper type is selected in the<br>printer driver. |
|                                                         | Cause 2: An<br>incorrect paper<br>type is used                                                     | Solution 2: Some paper types are not suitable for use with the printer.                                                                                                    |
|                                                         | Cause 3: Ink<br>cartridges have<br>been tampered<br>with                                           | Solution 3: hp does not guarantee or support refilled ink<br>cartridges. Refilling processes and the use of incompatible inks<br>might disrupt the intricate printing system, potentially resulting<br>in reduced print quality and printer damage.                                          |
| Colors do not<br>line up<br>properly with<br>each other | Cause 1:<br>Printheads need<br>to be aligned                                                       | Solution 1: Improve quality by performing the alignment procedure.                                                                                                    |
|                                                         | Cause 2: Graphics<br>in the document<br>are not placed<br>properly                                 | Solution 2: Use the <b>Zoom</b> or <b>Print Preview</b> feature of the software to check for gaps in the placement of graphics on the page.                                                                                                    |

# table of contents

| 211 |
|-----|
| 212 |
| 213 |
| 215 |
| 217 |
| 218 |
| 219 |
| 220 |
| 221 |
| 222 |
| 223 |
|     |

# table of figures

| Controls                        | Error! Bookmark not defined. |
|---------------------------------|------------------------------|
| Driver Architecture for Windows | Error! Bookmark not defined. |

## firmware flashing or upgrades

Firmware reflashing is required to upgrade firmware. Firmware reflashing is a continuous process and should not be interrupted until the printer has been switched off.

Note The flashing process is not available to the end-user because the printer uses MASK ROM. In first 3 months of production Flash ROM is used and after construction of 120000 units, flashing will be done by Mask ROM.

There are two methods for performing Firmware Upgrades. These are:

- 1. copy/b
- 2. Using FirmwareDownload utility

To flash the firmware:

- Press the **Resume** button and 'Hard' power on the printer (plug electric cable on NOT power on from control panel) to set it in reflash mode. The **Resume** and **Power** LED lights will be lighted.
- 2. Send flash file down via Copy /b method (LPT). copy /b firmwarefile.fhx lpt1:
- 3. Once reflash is done, the printer will power down.

The identification between a MASK ROM and FLASH ROM unit can be done in the following ways from the configuration page:

- The Serial Number of the printer.
- The Firmware version of the printer.

# controls

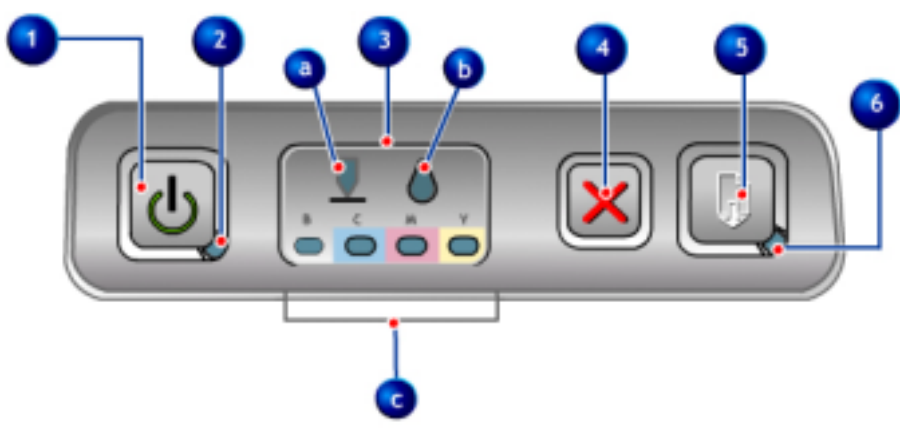

#### Controls

The parts of the control panel are listed below:

| Button/LED        | Functions                                              |
|-------------------|--------------------------------------------------------|
| Power button      | Turns the printer on or off                            |
| Power LED         | Indicates the power status of the printer              |
| Cancel button     | Cancels the print job                                  |
| Resume button     | Resumes the print job                                  |
| Resume LED        | Indicates whether the printer needs user intervention  |
|                   | or not                                                 |
| Black color LED   | Indicates the status of black cartridge and printhead  |
| Cyan color LED    | Indicates the status of cyan cartridge and printhead   |
| Magenta color     | Indicates the status of magenta cartridge and          |
| LED               | printhead                                              |
| Yellow color LED  | Indicates the status of yellow cartridge and printhead |
| Printhead LED     | Indicates the status of printhead(s)                   |
| Ink cartridge LED | Indicates the status of ink cartridge(s)               |

### driver architecture for windows

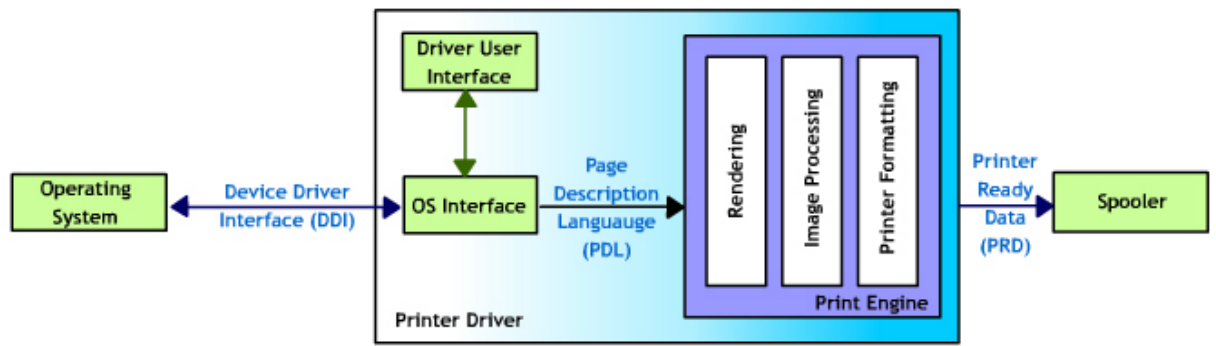

#### Driver Architecture for Windows

The operating system communicates with the driver by using Device Driver Interface (DDI), and the Printer Driver produces Printer Ready Data (PRD - data that the printer is capable of consuming, e.g. PCL or SCP).

- Operating System : Windows 98, Windows ME, Windows NT 4.0, or Windows XP.
- Printer Driver : Responsible for the transformation of DDI to PRD.
- Spooler : Provides synchronized access to the actual printing device.

Printer Driver is broken into two major components, an OS Interface and a Print Engine.

#### **OS** Interface

The printer driver takes as input DDI, and produces an intermediary PDL, which is a common language for greater commonality between Operating Systems in the Print Engine module. The OS Interface is intended to be small in size, and operating system dependent.

**Driver User Interface** : All Printer Drivers are required to have a User Interface. This includes a setup dialog, and various property sheets that allow various printer settings to be controlled by the end user.

#### **Print Engine**

The print engine takes Page Description Language (PDL) as input, and produces Printer Ready Data (PRD). The Print Engine is a 32-bit executable (EXE), and is operating system independent. In addition, incase synchronized access to the printer is required, the Print Engine will be blocked, not the whole Application/OS in the case when EMF spooling is off. Primarily, the Print Engine comprises of:

- Image Processing : Applies ink mitigation algorithms to a raster data format, and produces a raster data format. Image processing enhancement includes brightness, contrast, sharpness, smoothness, hp digital photo, and grayscale.
- Printer Formatting : Encapsulates raster data into a Printer Ready Data language.
- **Rendering** : The actual rendering engine that renders the DDI drawing commands into a raster data format supported by the Print Engine.

The driver is based on the Oceania code base.

Note

### Advantages of Using PCL3 GUI

The printer driver follows PCL3 GUI architecture, and its benefits are:

- Reduced set of instructions-less processing time
- Digital Photography
- Different 1st page
- 4800x1200-optimized Dpi
- Sets the presetting of the driver
- Settings for printing photos
- Settings for black and white

There is a pull down menu, which has many options.

### installer

Goldstone customization utility is only available with unattended/attended mode option. In other words, the utility only allows the administrator to create a silent customized installer.

The following are the advantages of using Goldstone customization utility:

- Goldstone provides the option of creating unattended installer, which is a timesaving option for administrators working in a corporate environment. The only difference between the original package and the customized package are the language dependent components. The customization utility extracts one of the selected language components from the original installer. This implementation is mainly due to the caching MSI database on the user system after the first time installation. For instance, if the administrator only chooses to have one driver personality and toolbox without other accompanied components, the consequence of extracting these components is that other components such as fonts or driver personalities will never get installed on the user system for subsequent installations.
- Customization utility offers flexibility for changing the settings during runtime. A few items such as port selection, printer naming, printer share name, printer comment and location can be modified during runtime.
- Goldstone Customization Utility is capable of creating virtual ports such as DOT4 and USB installation, which are currently not supported in YBR.
- Goldstone can also be used to install client setup through silent installer as well as setting printer sharing with vending drivers installed.

#### Goldstone has following advantages:

- Provides a more universal installation that is similar to Windows installations.
- Standardizes installs and uninstalls in Microsoft OS.
- Is expected to replace installers on many hp products to provide a common look and feel across product lines.
- Avoids any dependencies on application installation software's.
  - 1. Installer advantages
    - Allow multiple drivers to be installed per session for USB port.
    - Roll back Capability
    - Root inf is added to support an easy installation of printers.
    - Installer gets launched automatically at the end of Hardware Wizard setup to install the other software components e.g. Toolbox, user's guide.
- 2. Maintenance Mode
  - Goldstone provides maintenance options after the first installation.
  - Maintenance Mode options include:
    - Add an additional printer or printer driver.
    - Modify the existing installation.
    - Remove All.
- 3. Uninstallation
  - Scrubber utility is provided to help clean up the system.
  - Best practice: Uninstall -> Reboot -> Scrub
- 4. Customization Utility
  - Allows administrator to create customized installation package for deployment in corporate/enterprise environment.

- Customized installer can be launched silently from a batch file. No user interaction is required.
- It provides option to create new network ports in silent installation. No validation of IP address during administration. The IP is validated during installation.
- Roll back silently for any error during installation. No error messages are displayed.

|             | Goldstone                                                                                                    |
|-------------|----------------------------------------------------------------------------------------------------|
| Benefits    | <ul> <li>Uses MSI (similar to Windows installation)</li> <li>Future standard for many hp products (common look<br/>and feel)</li> <li>Complete uninstall using Add/Remove Programs</li> <li>Maintenance mode</li> </ul> |
| Limitations | <ul> <li>For goldstone printer needs to be connected to PC during installation</li> <li>For goldstone reboot is required in some systems after installation</li> <li>PnP is required for LPT/USB ports</li> </ul>       |

#### Limitations of Goldstone

- Requires reboot if MSI engine is updated during installation. Some applications might not work.
- Don't uninstall (following an installation) without reboot, if prompted.
- Unable to continue printer software installation without physically connecting the printer. This doesn't apply to Windows NT 4.0
- PnP is required for LPT/USB ports.
- If you wish to install the printer software without connecting the printer, select any other port (not USB or LPT). After installation, associate the printer to an LPT or USB port in the printer properties dialog.
- Unable to do Plug-and-Play installation from Windows to Novell through USB/LPT.
- Unselected components are also present in the customized installer package. But those components would not be installed through silent installer.
- Don't click Cancel when Found New Hardware wizard appears when running set up program on Windows XP.
- Don't turn off the printer or unplug printer cable when printer setup program is running during hardware first installation.
- Unable to create printer using setup program after Plug-and-Play installation on Windows systems.
# I/O

hp business inkjet 1100 series uses Device ID to query for ink level, error status, and printer servicing.

| Benefits                                                                                                    | Limitations                                                                                                    |
|----------------------------------------------------------------------------------------------------|----------------------------------------------------------------------------------------------------|
| <ul> <li>Consistent status<br/>mechanism over different<br/>OS - Windows and<br/>Macintosh</li> <li>Simplifies installation and<br/>testing</li> <li>Better IO robustness</li> </ul> | <ul> <li>No status updates and<br/>myPrintMileage support when<br/>printing</li> <li>90 sec delay after printer stop<br/>printing before message pop-<br/>up (system setting) on LPT ports<br/>only</li> <li>Long delay when accessing<br/>myPrintMileage information</li> </ul> |

# crew/user-replaceable parts

CREW Parts are the user removable and replaceable components of the printer. The crew parts of the printer are given in the table below:

| Part Description              | Part Number |
|-------------------------------|-------------|
| COVER LIO SVC                 | C8124-40045 |
| ASSY. MAIN ACCESS DOOR        | C8124-67007 |
| ASSY. ACCESS IDS COVER        | C8124-67008 |
| LOCK - CARRIAGE SVC           | C8124-40016 |
| ASSY. MAIN PAPER CASSETTE SVC | C8124-67012 |
| ASSY. FRONT, I/P TRAY COVER   | C8124-67013 |
| SUPPORT - PAPER CASSETTE      | C8124-40041 |
| ASSY. OUTPUT TRAY SVC         | C8124-67014 |
| ASSY. 2ND PAPER BIN SVC       | C8124-67016 |
| ASSY. PICK ROLLER SVC         | C8214-67017 |
| AUTODUPLEXOR SVC              | C8214-67022 |
| RUBBER FOOT SVC               | C8214-67028 |
| ASSY. POWER MODULE SVC        | C8214-67031 |

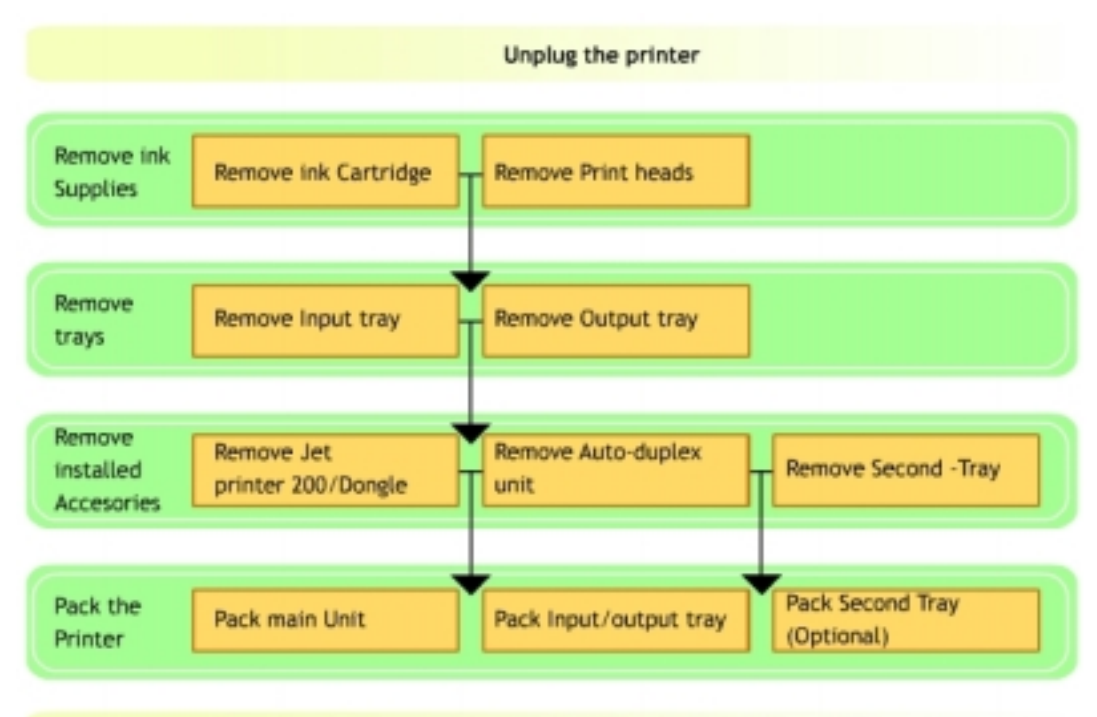

## repackaging by customer to return to hp

Prevent turning the printer upside down during transportation

The following are the steps required to remove the components to return to hp:

- Unplug the printer from power and the computer or network.
- Remove the ink cartridges from the printing supplies area.
- Remove the printheads from the printing supplies area.
- Remove the tray2 (if present).
- Remove the tray1 with the output tray.
- Remove the JetDirect card (if present).
- Remove the 1284 dongle (if present).

The following are the steps required to pack the printer to return to hp:

- Pack the printer
- Pack the trays
- Pack auto-duplex unit
- Tape the doors and the pen-latch
- Park carriage to the right and tape carriage to the right side of printer.

# Repackaging by hp to return to customer

### The requirements for the field replacement unit:

- 1. Replacement requirements for exchange units
  - Replace covers
  - Replace service station
- Check accessories presence: In case the repaired unit had any accessories or ink supplies installed, they must be returned to the customer.
- 3. Considerations for transportation:
  - 1. Ink Tubes: This depends on the method used for transportation. For aerial transportation tubes cannot be full.
  - 2. Change out wet RIDS
  - 3. RIDS Tube Support CORRUGATED SUPPORT RIDS
  - 4. Dummy printhead used in carriage to keep pen latch in close position.
  - 5. Park carriage to right hand side of the printer, tape carriage to right side of printer.
  - 6. Uncap service station(to uncap service station, power up printer, then pull off power cord without powering down.)

repackaging kit/courier assist instructions: setup the exchanged unit

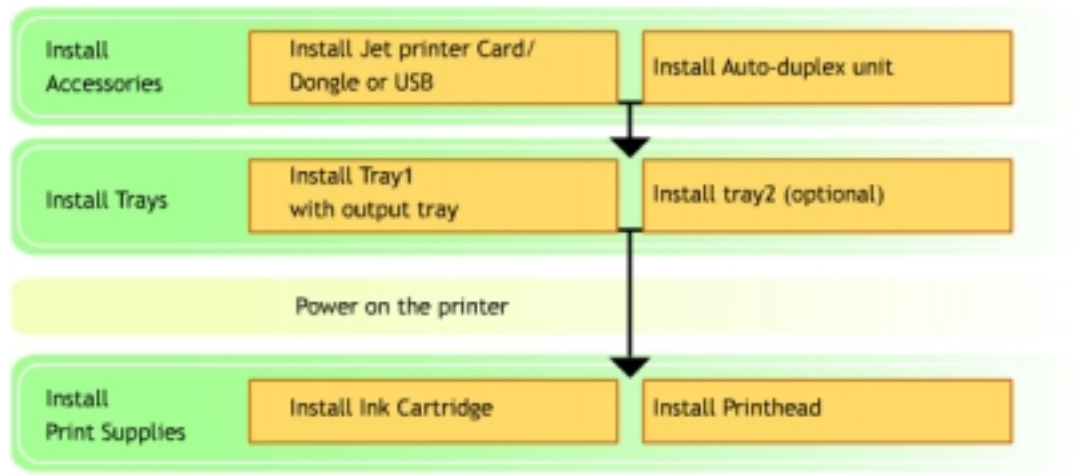

The main steps to setup the exchanged unit are:

- Install trays
- Install printheads
- Install ink cartridges
- Install all required accessories.
- Power on the printer.
- Wait for pen alignment page to print/ print demo page.

# specific limitations and resolutions

| Issue/Limitation                   | Why does it happen?                            | Resolution/Workaround           |
|------------------------------------|------------------------------------------------|---------------------------------|
| Printer Initialization takes time/ | Printer takes 5 minutes to initialize so that  | Please wait for 5 minutes to    |
| When powered on the printer        | it can:                                        | let the printer initialize.     |
| takes time to print. The printer   | <ul> <li>Set on the turn-on voltage</li> </ul> |                                 |
| takes 5 minutes to initialize.     | <ul> <li>Align printheads</li> </ul>           |                                 |
| Carriage stalls when print job is  | User may not close pen latch properly          | Close latch properly with       |
| sent.                              | and cause a carriage to stop and when          | instruction found in help file. |
|                                    | the latch crashes onto the main case           |                                 |
|                                    | support.                                       |                                 |
| The following ar                   | e the known software issues -                  |                                 |
| Issue/Limitation                   | Why does it happen?                            | Resolution/Workaround           |
| On a network, manual duplex        | Architectural limitations                      | Unnecessary                     |
| and Print Preview do not           |                                                |                                 |
| work.                              |                                                |                                 |
| If there are jobs in the spooler,  |                                                |                                 |
| and someone powers off the         |                                                |                                 |
| printer or pull out the USB/LPT    |                                                |                                 |
| cable, the Toolbox will            |                                                |                                 |
| continue to show ink gauge         |                                                |                                 |
| and "ready" status.                |                                                |                                 |
| 9x - Cached ink levels             |                                                |                                 |
| displayed if the toolbox is        |                                                |                                 |
| started after a print job. No      |                                                |                                 |
| other features available until     |                                                |                                 |
| printer is free again.             |                                                |                                 |
| 9x LPT - Error Status seen only    |                                                |                                 |
| after I/O timeout is seen.         |                                                |                                 |
| 9x LPT - No Alerts are shown       |                                                |                                 |
| for carriage jam or motor stall.   |                                                |                                 |
| The following ar                   | e the known firmware issues -                  |                                 |

The following are the known hardware issues -

| The following are the known firmware issues                                                                                                |                           |                       |  |
|----------------------------------------------------------------------------------------------------|---------------------------|-----------------------|--|
| Issue/Limitation                                                                                                    | Why does it happen?       | Resolution/Workaround |  |
| Sensors cannot detect<br>between plain paper and<br>coated paper. Sensors can<br>Detect plain paper,<br>transparencies and photo<br>paper. | Architectural limitations | No Work Around        |  |

# product escalation path by region

The following is the product escalation path offered Worldwide:

- Support Flow: End Customer->Call Center->Response Center->Division->
- Escalation Flow: End Customer->Call Center->Response Center->Division->

| print tab page                                         |                |
|--------------------------------------------------------|----------------|
| configuration page                                     |                |
| serial number                                          | 231            |
| born-on date                                           | 233            |
| print jet server configuration page                    | 234            |
| align printhead test page                              | 236            |
| clean printhead                                        | 239            |
| color calibration test page                            | 241            |
| skew test page                                         | 243            |
| customer service checklist                             |                |
| exploded view                                          | 245            |
| repair flowchart                                       | 247            |
| tools for repair                                       |                |
| crew parts                                             |                |
| non V-coded parts(CREW)                                |                |
| non V-coded parts(FRU)                                 |                |
| troubleshooting strategy                               |                |
| quick checkup                                          |                |
| troubleshooting using LED                              | 270            |
| troubleshooting initialization                         | 272            |
| troubleshooting paper feed problems                    | 273            |
| troubleshooting two sided printing problems            | 274            |
| troubleshooting blank pages                            | 275            |
| troubleshooting using technical diagnostic page        |                |
| troubleshooting poor print quality                     | 278            |
| troubleshooting a short ink cartridge / printhead life |                |
| troubleshooting unexpected results                     |                |
| troubleshooting printout problems                      |                |
| troubleshooting power-on problems                      |                |
| troubleshooting print media problems                   |                |
| troubleshooting paper eject problems                   |                |
| troubleshooting unusual noises                         |                |
| repackaging by hp to return to customer Error! Bookman | k not defined. |

## table of contents

| demo page                           | 226 |
|-------------------------------------|-----|
| print tab page                      | 227 |
| Configuration Page                  | 229 |
| Serial Number                       | 231 |
| Born-on Date                        | 233 |
| Print jet server configuration page | 234 |
| hp inkjet utility (Mac OS)          | 237 |
| Level 1 Clean                       | 239 |
| Level 2 Clean                       | 239 |
| Toolbox - Tab page                  | 241 |
| Color Calibration - Tab page        | 241 |
| Color Calibration page              | 242 |
| ASSY - MAIN ACCESS DOOR             | 250 |
| ASSY - ACCESS IDS DOOR              | 250 |
| ASSY - MAIN PAPER CASSETTE SVC      | 251 |
| ASSY - FRONT, I/P TRAY COVER        | 251 |
| ASSY - OUTPUT TRAY SVC              | 252 |
| ASSY - 2ND PAPER CASSETTE SVC       | 252 |
| ASSY - PICK ROLLER SVC              | 253 |
| ASSY - AUTO DUPLEXOR SVC            | 253 |
| RUBBER FOOT SVC                     | 254 |
| ASSY - POWER MODULE SVC             | 254 |
| COVER - LIO SVC                     | 255 |
| LOCK - CARRIAGE SVC                 | 255 |
| SUPPORT – PAPER CASSETTE SVC        | 256 |
| ASSY - COVER REAR SVC               | 257 |
| COVER - FRONT LEFT SVC              | 257 |
| COVER - FRONT RIGHT SVC             | 258 |
| CASE - MAIN SVC                     | 258 |
| ASSY - WINGFRAME, RT and LT SVC     | 259 |
| ASSY - PUSHER RAIL SVC              | 260 |
| ASSY - PEN LATCH W/CG ARM           | 261 |
| ASSY - SERVICE STATION SVC          | 261 |
| ASSY - REPLACEABLE IDS SVC          | 262 |
| ASSY - INK SUPPLY STATION SVC       | 263 |
| PCA - DOOR SENSOR SVC               | 264 |
| ASSY – CONTROL PANEL                | 264 |
| ENCODER STRIP SVC                   | 265 |
| ASSY - SS SPONGE SPITTOON           | 265 |
| PCA – DUPLEXER INTERCON SVC         |     |

# table of figures

## print tab page

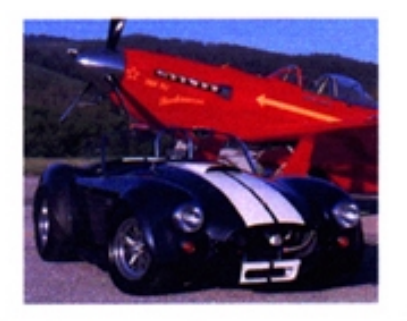

### hp business inkjet 1100 series

cost-effective, high productivity color printer

#### high productivity printing

- · see results fast with print speeds of up to 23 ppm in block and 20 ppm in color
- create professional business and photo-quality printing with up to 4800-optimized<sup>2</sup> dpi color printing

#### low cost for business

- · with four individual ink cartridges, replace only the color that runs out
- long-life printheads may never need replacement

#### flexible features

- automatic two-sided printing with the standard duplexer
- additional 250-sheet paper tray<sup>2</sup> increases total input capacity to 400 sheets

<sup>1</sup>up to 4800x1200 optimized dpi color printing on premium photo papers, 1200 x 1200 input dpi.

<sup>2</sup>standard with the HP Business Inkjet 1100dtn printer.

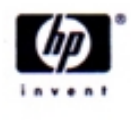

www.hp.com

demo page

hp business inkjet 1100

Serial Number: 00000000000 Service ID: 13029 Firmware Version: KRC1006A Total Engine Page Count: 551 PCL Default Symbol Set: 341 Mfg 0-2: 0000000000 T val: 31 Error Code: 00000000

DEMO = 1 Demo Page CALIBRATION\_PAGE = 3 Pen Calibration SELFTEST = 4 This Report LAST\_ERR = 6 Most Recent Error Code LINUS = 7 Linus Pattern Continuous H Pattern INFINITE\_HS = 8 LINUS4X6 = 9 4 X 6 Linus Pattern TECH MARKETING = 10 Configuration Page PAPER\_CAL\_PAGE = 11 Paper Cal Data Tables TECHY\_SELFTEST NVRAM Contents Plus Constants = 12 COLOR HS = 13 Continuous Color H Pattern NORMAL\_PAPER\_CAL Schedule a paper cal = 14 Technical Diagnostic Page TECH MARKETING = 15 SPIT\_N\_WIPE = 20 Pen Recovery Level 1 CLEAN\_PENS = 21 Pen Recovery Level 2 SUPER\_CLEAN = 22 Pen Recovery Level 3 UNCAP\_SS = 23 Uncap the pens and pause pen servicing CAP\_SS = 24 AIR\_PURGE\_STARTUP = 25 = 24 Cap the pens and resume pen servicing Purge the Tube AIR PURGE DISABLE = 28 Disable IDS air purging until power cycle Demo page with two sides SPOT optic part measurements DUPLEX\_DEMO = 31 MTF\_FOV = 34 DOT\_COUNT = 41 Pen Dot Counter Data PICK MAIN = 46 Continuous pick paper from main tray w/cleanout Continuous pick paper from 2nd tray w/cleanout Continuous pick paper from main tray w/duplexer PICK 2ND = 47 PICK MAIN DUPLEX = 48 PICK 2ND DUPLEX = 49 Continuous pick paper from 2nd tray w/duplexer NO\_MECH\_ON = 58 Set Data Store NO\_MECH to TRUE NO\_MECH\_OFF = 59 Set Data Store NO\_MECH to FALSE = 67 SKEW\_E\_A\_1 Skew Dots for Econofast A size main tray SKEW\_E\_A\_2 Skew Dots for Econofast A size 2nd tray = 68 Skew Dots for Normal A size main tray Skew Dots for Normal A size 2nd tray SKEW\_N\_A\_1 = 71 = 72 SKEW\_N\_A\_2 NOZZLE\_PATTERN = 84 Print the Pen Nozzle Pattern PWM TEST = 90 MFG PWM Test = 91 MFG PPC Pick Paper for PPC EDD\_DIAGNOSTIC = 92 BDD diagnostic page MEDIA\_SENSE\_TEST = 100 Continuous Media Sense Test = 101 Media Sense LTVG Calibration MEDIA\_SENSE\_CAL

#### print tab page

Various test pages are used to test the working of the printer. Test pages have keystroke values by which they can be generated. The self-test page has a keystroke value of 4. The keystroke values of the buttons are:

| Buttons Keystro                                                               |                                                                                  | stroke Value |  |
|-------------------------------------------------------------------------------|----------------------------------------------------------------------------------|--------------|--|
| On pressing the Resume button 1                                               |                                                                                  |              |  |
| On pressing the Cancel button 10                                              |                                                                                  |              |  |
| Pressing a combination of these buttons can print the required test page. For |                                                                                  |              |  |
| exam                                                                          | example, for a keystroke value of 44, press the Cancel button four times and the |              |  |
| Resun                                                                         | ne button four times while keeping the Power button pressed.                     |              |  |
| The fo                                                                        | Ilowing table provides details of the test page name, its keystroke va           | lue and      |  |
| its pur                                                                       | pose:                                                                            |              |  |
| Output Page Name                                                              | utput Page Name Purpose                                                          |              |  |
| DEMO                                                                          | Checks the printer setup                                                         | 1            |  |
| CALIBRATION_PAGE                                                              | Checks the color calibration                                                     | 3            |  |
| SELF_TEST                                                                     | Generates a self-test page that contains the keystrokes of other page            | ges 4        |  |
| LAST_ERR                                                                      | Most recent Error Code                                                           | 6            |  |
| LINUS                                                                         | Linus Pattern                                                                    | 7            |  |
| INFINITE HS                                                                   | Continuous H Pattern                                                             | 8            |  |
| LINUS4X6                                                                      | 4 x 6 linus pattern                                                              | 9            |  |
| TECH MARKETING                                                                | Configuration Page                                                               | 10           |  |
| PAPER CAL PAGE                                                                | Paper Cal Data Tables                                                            | 11           |  |
| TECHY SELFTEST                                                                | NVRAM Contents Plus Constants                                                    | 12           |  |
| COLOR HS                                                                      | Continuous Color H Pattern                                                       | 13           |  |
| NORMAL PAPER CAL                                                              | Schedule a Paper CAL                                                             | 14           |  |
| TECH MARKETING                                                                | Technical Diagnostic Page                                                        | 15           |  |
| SPIT N WIPF                                                                   | Pen Recovery Level 1                                                             | 20           |  |
| CLEAN PENS                                                                    | Pen Recovery Level 2                                                             | 21           |  |
| SUPFR CLEAN                                                                   | Pen Recovery Level 3                                                             | 22           |  |
| UNCAP SS                                                                      | Uncap the pens and pause pen servicing                                           | 23           |  |
| CAP SS                                                                        | Cap the pens and resume pen servicing                                            | 24           |  |
| AIR PURGE STARTUP                                                             | Purge the tube                                                                   | 25           |  |
| AIR PURGE DISABLE                                                             | Disable IDS air purging until power cycle                                        | 28           |  |
| duplex demo                                                                   | Demo page with two sides                                                         | 31           |  |
| <br>MTF_FOV                                                                   | SPOT optic part measurements                                                     | 34           |  |
| DOT COUNT                                                                     | Pen Dot Counter Data                                                             | 41           |  |
| PICK MAIN                                                                     | Continuous pick paper from main tray w/cleanout                                  | 46           |  |
| PICK 2 ND                                                                     | Continuous pick paper from 2 nd tray w/cleanout                                  | 47           |  |
| PICK MAIN DUPLEX                                                              | Continuous pick paper from main tray w/duplexer                                  | 48           |  |
| PICK 2 ND DUPLEX                                                              | Continuous pick paper from 2 nd tray w/ duplexer                                 | 49           |  |
| NO MECH ON                                                                    | Set Data Store NO MECH to TRUE                                                   | 58           |  |
| NO MECH OFF                                                                   | Set Data Store NO MECH to FALSE                                                  | 59           |  |
| skew e a 1                                                                    | Skew Dots for Econofast A size main trav                                         | 67           |  |
| SKEW E A 2                                                                    | Skew Dots for Econofast A size 2 nd trav                                         | 68           |  |
| SKEW N A 1                                                                    | Skew Dots for Normal A size main trav                                            | 71           |  |
| SKEW N A 2                                                                    | Skew Dots for Normal A size 2 nd trav                                            | 72           |  |
| NOZZLE PATTERN                                                                | Print the Pen Nozzle Pattern                                                     | 84           |  |
| LIOTEST                                                                       | Execute LIQ Test (No Page Printed)                                               | 88           |  |
| PWM TEST                                                                      | MFG PWM Test                                                                     | 90           |  |
| MFG_PPC                                                                       | Pick Paper for PPC                                                               | 91           |  |
| EDD_DIAGNOSTIC                                                                | EDD diagnostic page                                                              | 92           |  |
| MEDIA SENSE TEST                                                              | Continuous Media Sense Test                                                      | 100          |  |
| MEDIA_SENSE_CAL                                                               | Media Sense LTVG Calibration                                                     | 101          |  |

### configuration page

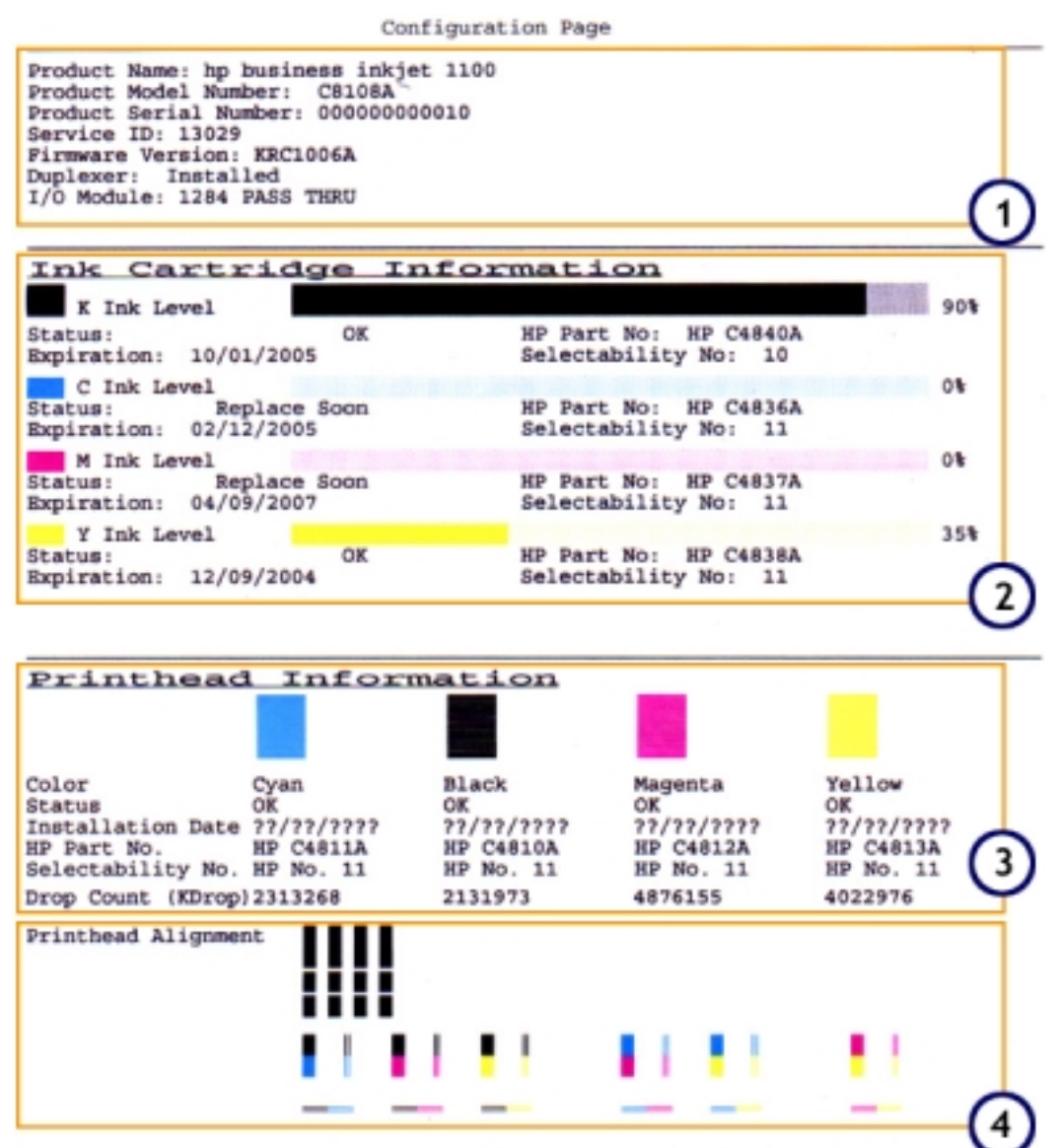

#### **Configuration Page**

The configuration page provides information to the user about printer, hardware configuration in terms of installable options, and consumables status. The configuration page can be obtained from the following ways:

- The configuration page can be printed from the control panel.
- The configuration page can also be printed from the Toolbox in the Windows operating system.

To print a printer configuration page from the control panel, follow these steps:

- 1. Turn the printer on.
- 2. Press and hold down:
  - The Cancel button one-time

The information that is contained in a configuration page is as follows:

1. Printer Information

The information provided is as follows:

- Product name
- Product model number
- Product serial number
- Service ID
- Firmware version
- Duplexer
- I/O module
- 2. Ink cartridge Information

The following information is provided for all the ink cartridges:

- Ink level
- Status
- hp part number
- Expiration
- Selectability number
- 3. Printhead information
  - The following information is provided for all the printheads:
    - Color
    - Status
    - Installation date
    - hp part number
    - Selectability number
    - Drop Count (Kdrop)
    - Printhead Alignment

A configuration page provides information related to the printer, such as accessories set up in the printer and status of supplies.

The user is required to print a configuration page so that they have all relevant information of printer ready when he makes a call to hp for assistance.

Firmware version is required to diagnose LED problems.

Note

### serial number

| Serial No. | м   | Y    | 3    | 8     | 7   | 1       | 1    | 0   | G        | L   |
|------------|-----|------|------|-------|-----|---------|------|-----|----------|-----|
| Position   | 1   | z    | 3    | 4     | 5   | 6       | 7    | 8   | 9        | 10  |
| Meaning    | Cou | ntry | Year | Month | Day | Version | Line | Sei | rial Num | ber |

#### Serial Number

A serial number is a unique number given to a printer and is available on the configuration page. This number is used to log complaints with the call centers for repair purposes. This number can be used to identify details such as the country where the printer was manufactured, its manufacturing date, and its version number. For example, if the serial number of an hp business inkjet 1100 series is CN387110GJ, then the details of the printer are deciphered as follows:

- The first 2 letters refer to the country where the printer was manufactured. Here, CN means China. The following table provides the codes for the various countries
  - SG Singapore
  - CN China
  - MY Malaysia
- The third letter refers to year of manufacture of the printer. It equals the last numeral of the year. In this case, the year is 2003.
- The fourth letter refers to the month of manufacture of the printer. The numeral refers to the month of the year starting from January. In this case, the month is August. The list of codes for the months is given below:
  - January 1
  - February 2
  - March 3 and so on till September
  - September 9
  - October A
  - November B
  - December C
- The fifth letter refers to the day of manufacture of the printer (base 36; includes 0-9 and A-Z). The numeral refers to the day of the month starting from 1. In this case, it is the 7th of the month. The list of codes for the days is given below:
  - 1 1
  - 2 2 and so on till 9
  - 9 9
  - 10 A
  - 11 B and so on till the end of the month
- The sixth letter refers to the version number of the printer (base 30; 0-9, and A-Z except A, E, I, O, U and L).
- The seventh letter refers to the production line that builds the printer.
- The digits in the 8, 9 and 10th positions make up the number of the printer. It will be reset to '001' at midnight (base 30; 0-9, and A-Z except A, E, I, O, U and L).

Note There are 2 additional characters following this 10-digit number that are not displayed in the configuration page but is found on the bar code printed on the rear serial label of the printer.

Note The Serial number is used to log complaint with the call centre for repair purposes.

### born-on date

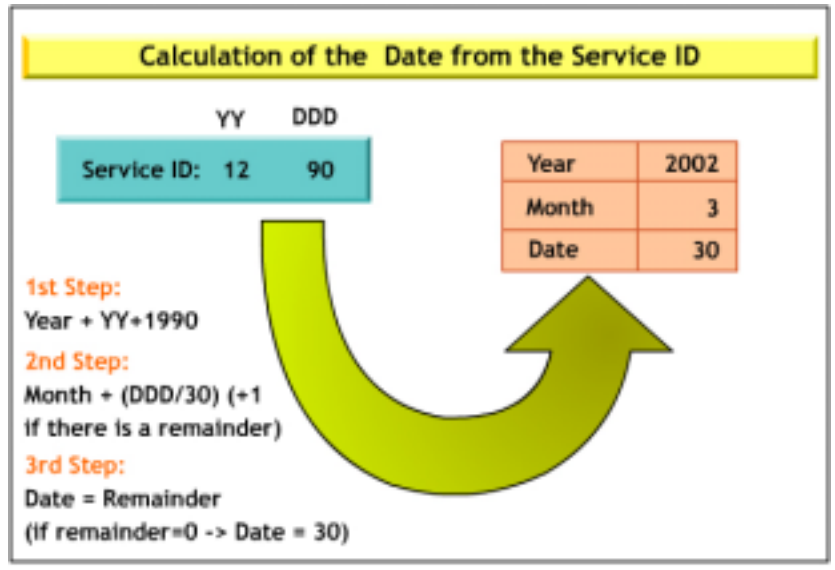

#### Born-on Date

Born-on date is used to provide an accurate warranty start date. The date also minimizes the use of manual proof of purchase or the grace period method. When a customer installs the printer driver for the first time, the system date of the customer's machine is downloaded to the printer's FW. This date is not erasable in most cases. This makes the Born-on date as the electronic Proof of Purchase. Born-on date is available on the configuration page as Service ID. HP follows the Service ID format of YYDDD. YY is the actual year or the year since 1990. DDD is the number of days since 1st January or number of days since 1st January while assuming that each month is 30 days.

To calculate the Born-on date from the Service ID:

- The year will be the number obtained by adding 1990 to YY. For example, if YY is 09, then the year will be 09 + 1990 = 1999.
- The month will be the number obtained by dividing DDD by 30. If there is a remainder, add 1 to the result. For example, if DDD is 280, then month is: 280 divided by 30 = 9; add 1 to it (as there was a remainder: 10) to make it 10. Hence, the month is October.
- The date is the remainder of the division of DDD by 30. If there is no remainder, then the date is 30. For example, if DDD is 281, then the date is the remainder or 11.

## print jet server configuration page

|        | HP JetDirect Configuration                                                                                                    | Page ( English - PCL )                                                                                                    |   |
|--------|----------------------------------------------------------------------------------------------------|----------------------------------------------------------------------------------------------------|---|
| 1<br>2 | HP JetDirect Configuration           Status:         I/O Card Hot Ready           LAN REROR - LOSS OF CARRIER         J6039B           Model Number:         J6039B           Bardware Address:         00018667D45B           Firmware Version:         P.24.07           Port Config:         Disconnected           Anto Negotiation:         On           Manufacturing ID:         22014251902201           Date Manufactured:         12/2002           Admin Password:         Mot Specified           SNMP Set Caty Name:         Not Specified           Access List:         Not Specified | TCP/IP                                                                                                    | 4 |
| 3      | Total Packets Received:       5         Unicast Packets Received:       0         Bad Packets Received:       0         Praming Brrors Received:       0         Total Packets Transmitted:       19         Unsendable Packets:       0         Transmit Collisions:       0         Transmit Late Collisions:       0                                                                                                    | IPI/SPX         Status:       Initializing         Node Name:       NPI67D45B         Primary Prame Type:       Auto Select         Network       Prame Type         Rcvd       Unknown         BN_802.2       1 | 5 |
|        |                                                                                                    | AppleTalk                                                                                                    | 6 |

Print jet server configuration page

To print a configuration page for the hp JetDirect print server, follow these steps:

- 1. Turn the printer power on, and then press the test button on the hp JetDirect print server.
- 2. The printer prints a configuration page for the hp JetDirect print server.

Note Check the hp JetDirect Administrator's Guide on the Starter CD to interpret the information on the configuration page.

The contents of the hp JetDirect Configuration Page are as follows:

- 1. hp JetDirect Configuration (English PCL)
  - Status
  - Model Number
  - Hardware Address
  - Firmware Version
  - Port Configuration
  - Auto Negotiation
  - Manufacturing ID
  - Date Manufactured
- 2. Security Settings
  - Admin Password
  - SNMP Version

- SNMP Set Cmty Name
- Access List
- 3. Network Statistics
  - Total Packets Received
  - Unicast Packets Received
  - Bad Packets Received
  - Framing Errors Received
  - Total Packets Transmitted
  - Unsendable Packets
  - Transmit Collisions
  - Transmit Late Collisions
- 4. TCP/IP
  - Status
  - Host Name
  - IP Address
  - Subnet Mask
  - Default gateway
  - Config By
  - DHCP Server
  - TFTP Server
  - Config File
  - Domain Name
  - DNS Server
  - WINS Server
  - Syslog Server
  - Idle Timeout
  - Web JetAdmin URL
- 5. IPX/SPX
  - Status
  - Node Name
  - Primary Frame Type
  - Network Frame Type
- 6. AppleTalk
  - Status
  - Name
  - Zone
  - Type 1
  - Type 2
  - Network Number
  - Node Number

### Use of the JetDirect Configuration page

The Jet direct configuration page provides the information about the network settings of the printer.

- This configuration page helps in diagnosing any faults in the network settings.
- The protocols used and their status.
- The printer name and the IP address.

## align printhead test page

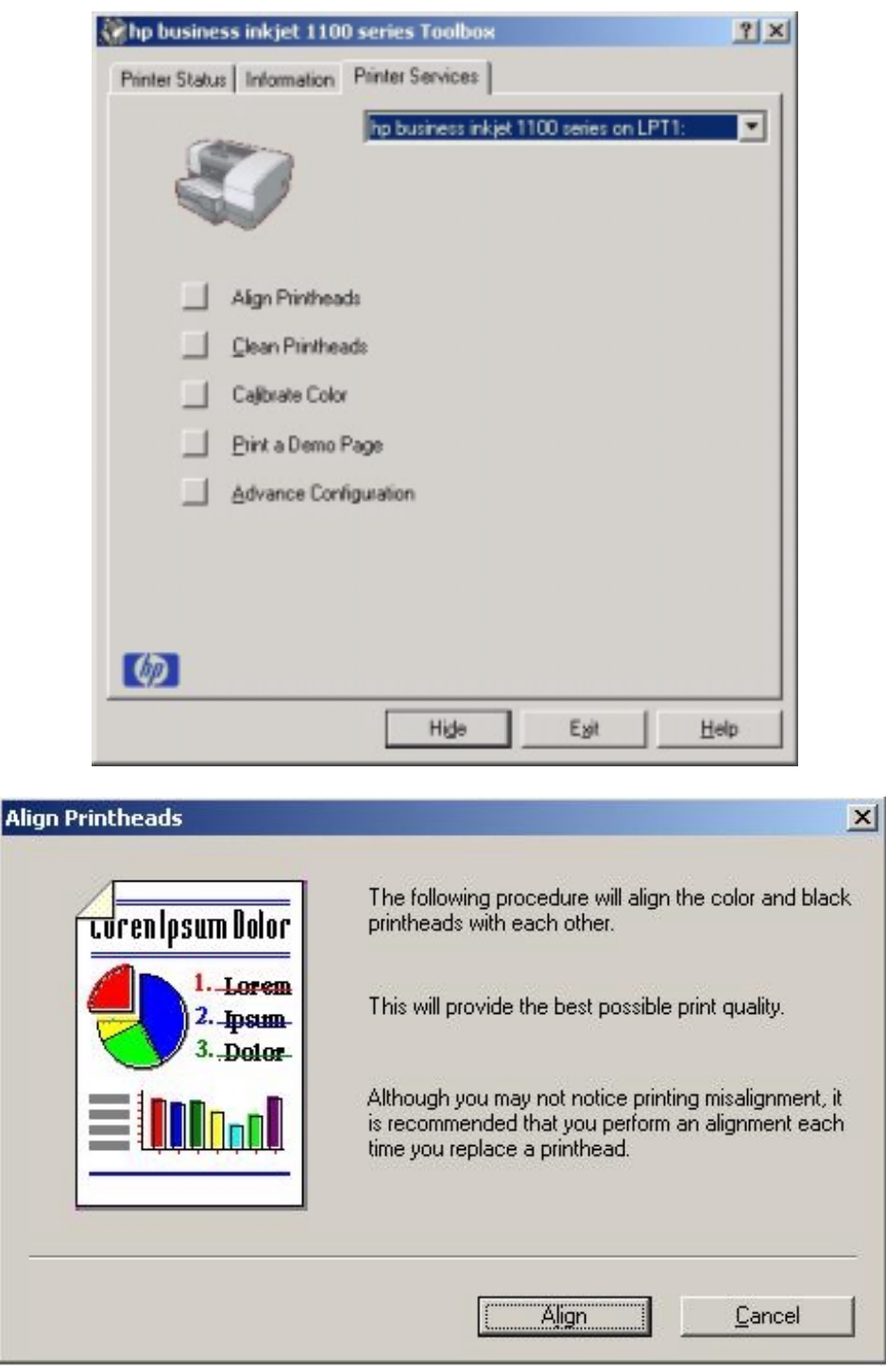

| Your printer has just printed a page with<br>alignment patterns. The lines in these patterns<br>should appear to be straight.<br>If the lines in these patterns do not appear to be<br>straight, perform the alignment procedure again. |
|----------------------------------------------------------------------------------------------------|
|                                                                                                    |

| hp inkjet utility E                                                                                                    |
|----------------------------------------------------------------------------------------------------|
| • •                                                                                                    |
| Click "Align" to align the Color and Black printheads. Note : Your<br>printer does an automatic alignment when a new printhead is<br>installed.<br>This takes about two minutes and uses one sheet of paper. |
|                                                                                                    |
|                                                                                                    |
|                                                                                                    |
|                                                                                                    |
|                                                                                                    |

hp inkjet utility (Mac OS)

### Aligning printheads

When replacing a printhead, the printer automatically aligns the printheads for the best possible quality. Whenever a printhead is changed, the printer does auto alignment and the alignment pages are printed. However, if the appearance of printed pages indicates that the printheads are misaligned, align them from:

- The control panel
- The toolbox (Windows)
- The hp inkjet Utility (Macintosh)

To align the printheads from the toolbox in Windows:

- 1. Click Start , point to Programs , point to hp business inkjet 1100 and click hp business inkjet 1100 printer toolbox.
- 2. On the Printer Services tab, click Align Printheads and click Align.
- 3. When the alignment procedure is complete, click **OK** to close **Align Printheads**.

For Mac OS 8.6 and 9.x, the hp Inkjet Utility contains tools to calibrate the printer, clean printheads, print a test page, print a configuration page for the printer, set the tray lock and find web site support information.

To display the **hp Inkjet Utility** : for Mac OS 9.1: Select Applications (Mac OS 9), select Utilities and select hp business inkjet.

## clean printhead

| Clean Printheads                                                              | x X                                                                                                    |
|-------------------------------------------------------------------------------|----------------------------------------------------------------------------------------------------|
| Loren Ipsum Dolor<br>1. Lorem<br>2. Ipsum<br>3. Dolor<br>1. Lorem<br>1. Lorem | If the print quality of your document looks similar to<br>the diagram on the left, your printheads may need<br>to be cleaned.<br>Examine the text and graphics on the page. If the<br>print quality looks good, click "Exit".                |
|                                                                               | Level 1 Clean Exit                                                                                                    |
| Clean Printheads                                                              | X                                                                                                    |
| hp color inkjet<br>ABCDEFEMBLIK                                               | A page is printing that shows the results of the Level 1<br>Clean.<br>Examine the text and graphics on the page. If the print<br>quality looks good, click "Exit".<br>Otherwise, click "Level 2 Clean" to perform next level<br>of cleaning. |
|                                                                               | Level <u>2</u> Clean                                                                                                    |

Level 2 Clean

### **Clean Printheads**

On clicking the **Clean Printheads** button in the printer services tab, a dialog box pops up to clean the printhead. There are three levels of cleaning options. The first dialog box prompts level 1 cleaning. If the print quality does not look good, perform a level 2 cleaning. Level 3 cleaning comes with a warning that it consumes a lot of ink. Perform this level of cleaning only if the print quality has not improved after two levels of cleaning.

To clean the printheads from the toolbox in Windows:

1. Click Start , point to Programs , point to hp business inkjet 1100 and click hp business inkjet 1100 printer toolbox.

- 2. On the **Printer Services** tab, click **Clean Printheads**.
- 3. Click on the Level 1 for cleaning the printheads.

## color calibration test page

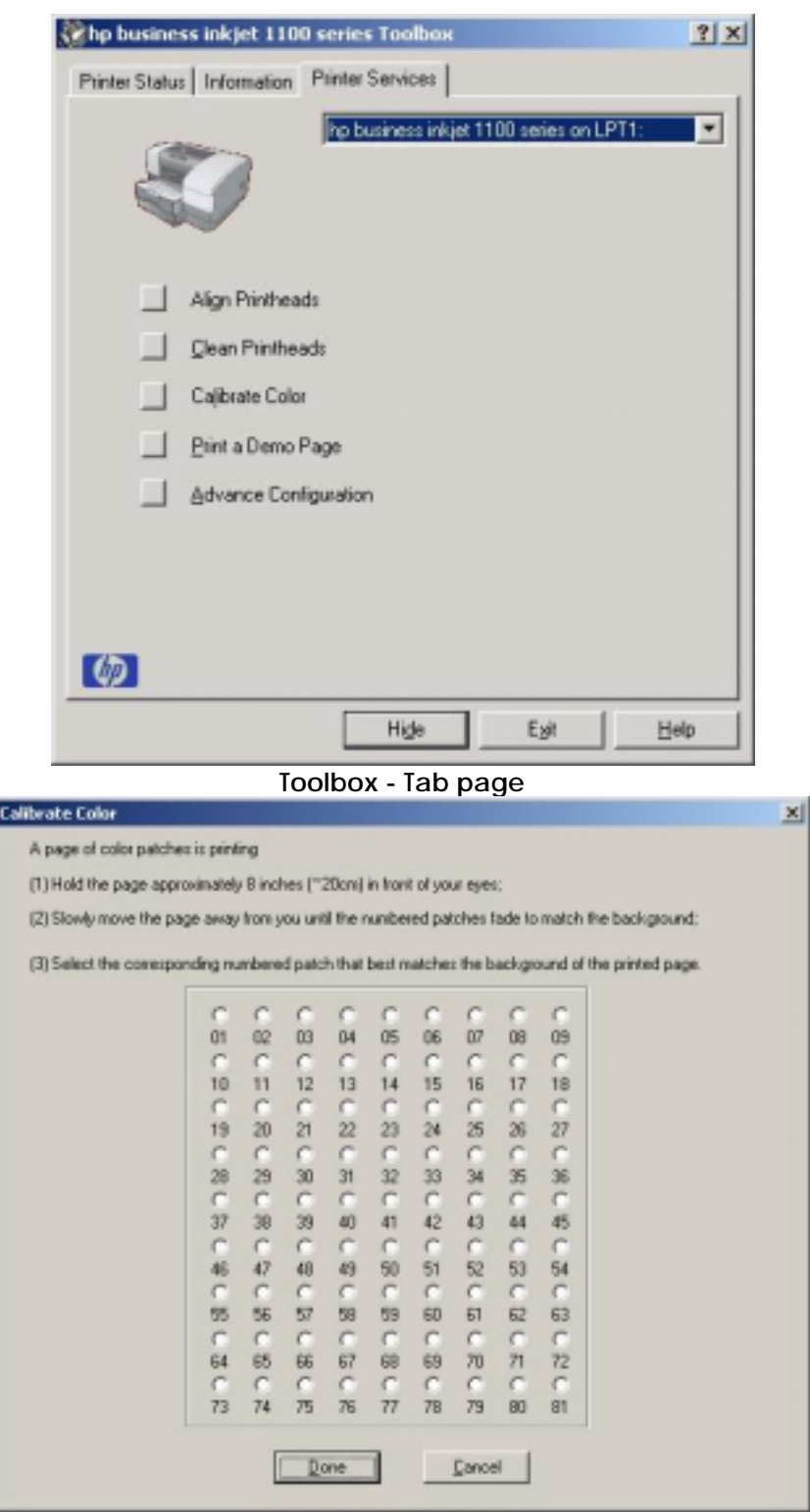

Color Calibration - Tab page

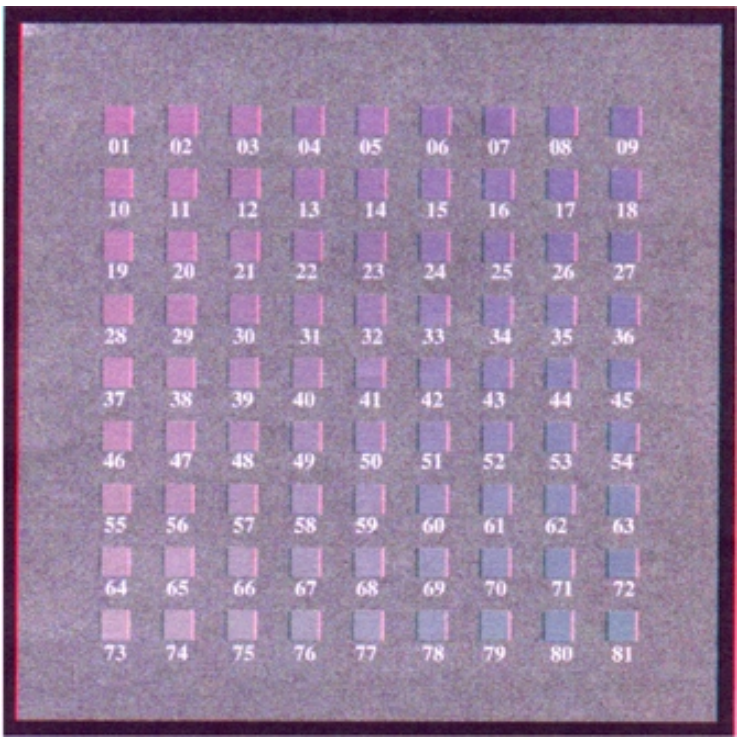

**Color Calibration page** 

### **Color Calibration**

Calibration of color is done manually, as described below, when the appearance of colors is not satisfactory. In Windows color calibration can be done from the toolbox.

To calibrate color from the toolbox:

- 1. Click Start , point to Programs , point to hp business inkjet 1100 and click hp business inkjet 1100 printer toolbox .
- 2. On the Printer Services tab, click Calibrate Color .
- 3. In the **Calibrate Color** box click on **Calibrate**, which prints the calibration page.
- 4. For color calibration the following observation and inputs are required:
  - 1. Hold the page approximately 8 inches (~20cm) from your eyes.
  - 2. Slowly move the page away from you until the numbered patches fade to match the background.
  - 3. Select the background that best matches the background of the printed page.
- 5. The above observation when completed has to be input into the given dialog box and click on **Done**.

### skew test page

- A Skew Delta for Econodesi mode B - 📻

)

### **Skew Test**

There are 4 Tap test to print Skew test pages:

- Normal mode from tray 1 or tray 2. The tap test SKEW\_N\_A\_1(71) and SKEW\_N\_A\_2 (72) are applicable for this mode.
- EconoFast mode from tray 1 or tray 2. The tap test SKEW\_E\_A\_1 (67) and SKEW\_E\_A\_2 (68) are applicable for this mode.

To check the skew measurement of the printer, fold the skew test page(lengthwise or widthwise). Interpret the skew from the following:

• If the cross sign on the header area overlaps the cross sign on the footer area, then there is no skew. However, if the two do not match in position then it is a bad skew.

## customer service checklist

### Before the tear down

Before a tear down or reconfiguration of the printer, a record of the following information is required. (The information is even more important if replacement of the Logic PCA is anticipated).

- 1. Record the following information:
  - Total page printed
  - Firmware version
- 2. Print a configuration page:
  - The configuration page describes the current configuration settings (firmware version, model, accessories installed, cartridge and print nozzle head information). The configuration page is required for troubleshooting and any subsequent reinstallation procedures.
  - The customer is also required to have a copy of this page.

Note You will need the configuration page to check the serial number. (Serial number is found on the serial label pasted on the rear of the printer) of the ROM during the final hardware test or check the rear serial label.

### Once the printer is fixed

- 1. After the printer is fixed, reprogram it (if required) with the user's customized settings present in the configuration page, which had been printed earlier.
- 2. After all the customized settings have been reset, reprint a configuration page and validate with the original settings.
- 3. Ensure that all the customized settings have been reset, before returning the printer to the customer.

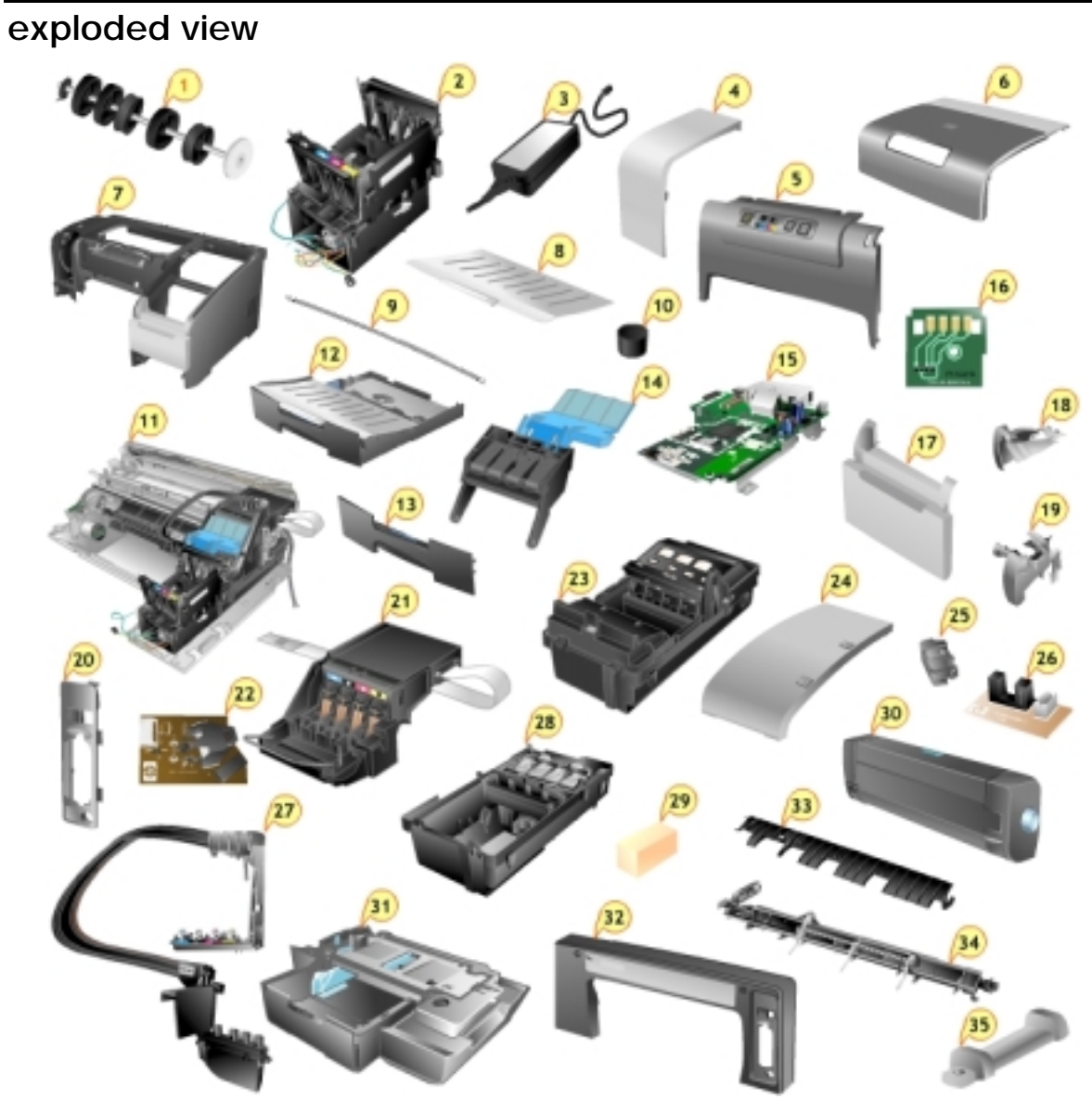

The following is the list of different parts in the exploded view:

| S.No. | Part Name                      | Part Number | Service Level |
|-------|--------------------------------|-------------|---------------|
| 1.    | ASSY - CRICK MECHANISM SVC     | C8124-67003 | FRU           |
| 2.    | ASSY - COVER REAR SVC          | C8124-67004 | FRU           |
| 3.    | COVER - FRONT LEFT SVC         | C8124-67005 | FRU           |
| 4.    | COVER - FRONT RIGHT SVC        | C8124-67006 | FRU           |
| 5.    | ASSY - MAIN ACCESS DOOR        | C8124-67007 | CREW          |
| 6.    | ASSY - ACCESS IDS DOOR         | C8124-67008 | CREW          |
| 7.    | CASE - MAIN SVC                | C8124-67009 | FRU           |
| 8.    | ASSY - MAIN PAPER CASSETTE SVC | C8124-67012 | CREW          |
| 9.    | ASSY - FRONT, I/P TRAY COVER   | C8124-67013 | CREW          |
| 10.   | ASSY - OUTPUT TRAY SVC         | C8124-67014 | CREW          |
| 11.   | ASSY - 2ND PAPER CASSETTE SVC  | C8124-67016 | CREW          |
| 12.   | ASSY - PICK ROLLER SVC         | C8124-67017 | CREW          |

| 13. | ASSY - WINGFRAME, RT SVC      | C8124-67018 | FRU     |
|-----|-------------------------------|-------------|---------|
| 14. | ASSY - WINGFRAME, LT SVC      | C8124-67019 | FRU     |
| 15. | ASSY - PUSHER RAIL SVC        | C8124-67020 | FRU     |
| 16. | ASSY - AUTO DUPLEXOR SVC      | C8124-67022 | CREW    |
| 17. | ASSY - CARRIAGE BASE SVC      | C8124-67023 | V-CODED |
| 18. | ASSY - PEN LATCH W/CG ARM     | C8124-67024 | FRU     |
| 19. | ASSY - SERVICE STATION SVC    | C8124-67025 | FRU     |
| 20. | ASSY - REPLACEABLE IDS SVC    | C8124-67026 | FRU     |
| 21. | ASSY - INK SUPPLY STATION SVC | C8124-67027 | FRU     |
| 22. | ASSY - ISS INK BASIN SVC      | C8125-80015 | FRU     |
| 23. | RUBBER FOOT SVC               | C8214-67028 | CREW    |
| 24. | PCA - DOOR SENSOR SVC         | C8124-67029 | FRU     |
| 25. | ASSY - PCA LOGIC SVC          | C8124-67030 | V-CODED |
| 26. | ASSY - POWER MODULE SVC       | C8124-67031 | CREW    |
| 27. | ASSY - CONTROL PANEL          | C8124-67032 | FRU     |
| 28. | COVER - LIO SVC               | C8124-40045 | CREW    |
| 29. | LOCK - CARRIAGE SVC           | C8124-40016 | CREW    |
| 30. | SUPPORT - PAPER CASSETTE SVC  | C8124-40041 | CREW    |
| 31. | ASSY - GUIDE GEAR SVC         | C6436-40111 | CREW    |
| 32. | ENCODER STRIP SVC             | C6436-80010 | FRU     |
| 33. | ASSY - SS SPONGE (SPITTOON)   | C6436-80011 | FRU     |
| 34. | PCA - DUPLEXER INTERCON SVC   | C6426-60058 | FRU     |
| 35. | ASSY - OOP SENSOR SVC         |             |         |

FRU - Field Replacement Unit

е

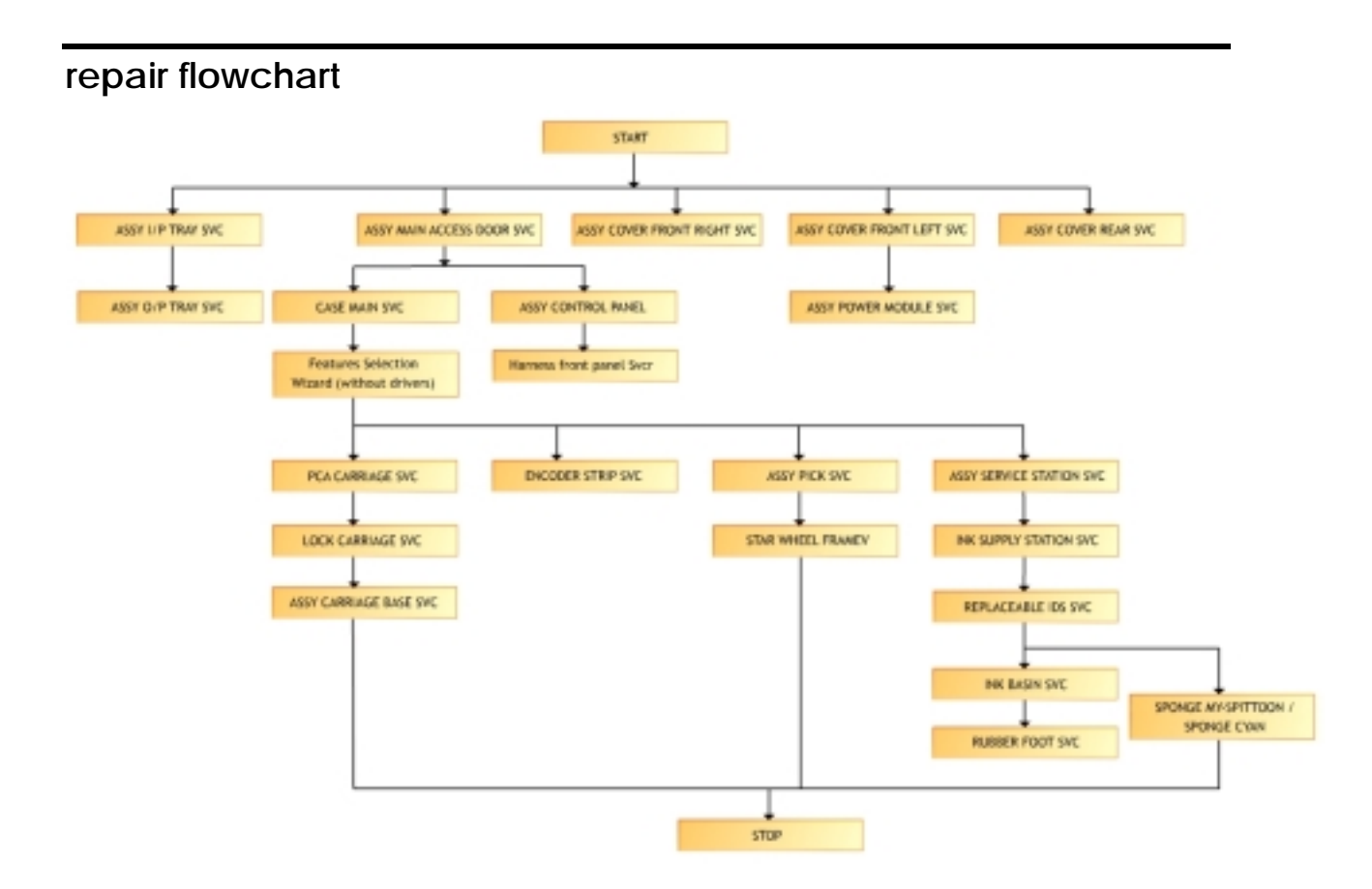

### tools for repair

The tools for repair are:

- T-10 screwdriver
- Long T-10 screwdriver
- T-20 screwdriver
- Pincher
- Flat head screwdriver (a small one to be used for removing e-clips)
- Philips heads screwdriver
- Needlenose pliers.

Before you begin to disassemble the printer:

- 1. Remove paper from the Input Tray.
- 2. Remove printheads and ink cartridges from the printer.
- 3. Power off the printer, remove the power cord, and wait for at least 5 seconds before you begin the disassembly process or remove the power cord but do not turn off the printer using the power button (This ensures that the carriage remains unlock for tear down/ repair.).

Note To prevent ink from becoming encrusted on the printhead nozzles, place each print nozzle head in a paper envelope and then seal it in a plastic bag.

Warning To avoid electrical shock, completely discharge the capacitors before handling the power supply components. To discharge the capacitors, power off the printer before you unplug the power cord. Wait for at least five seconds before disassembling the printer.

Tips for disassembling the printer:

- Many parts of the printer use plastic snap-fit technology. Use care when removing the parts; excessive force could break the snaps off the parts.
- Use the correct screws while reassembling the printer.

Note Electrostatic discharge (ESD) from the body can damage the Printer Circuit Assemblies (PCAs). Before removing any PCA, ensure that the work area is staticfree, wear ESD dissipative straps, use an ESD mat, or work at an ESD protected workstation.

# crew parts

| Details of the different crew Parts of the printer and the process of their removal. |             |                                                                |  |  |  |  |
|--------------------------------------------------------------------------------------|-------------|----------------------------------------------------------------|--|--|--|--|
| Part Name                                                                            | Part Number | Steps of removing the part                                     |  |  |  |  |
| ASSY. MAIN                                                                           | C8124-67007 | Lift the cover fully then hit lightly on the lower part of the |  |  |  |  |
| ACCESS DOOR                                                                          |             | cover, which will relieve the two catch(s).                    |  |  |  |  |
| ASSY. ACCESS IDS                                                                     | C8214-67008 | Lift the cover fully then hit lightly on the lower part of the |  |  |  |  |
| DOOR                                                                                 |             | cover, which will relieve the two catch(s).                    |  |  |  |  |
| ASSY. MAIN                                                                           | C8214-67012 | Pull the tray outward and it comes out easily.                 |  |  |  |  |
| PAPER CASSETTE                                                                       |             |                                                                |  |  |  |  |
| SVC                                                                                  |             |                                                                |  |  |  |  |
| ASSY. FRONT, I/P                                                                     | C8214-67013 | Press the button on top of the cover and remove from the       |  |  |  |  |
| TRAY COVER                                                                           |             | two catch.                                                     |  |  |  |  |
| ASSY. OUTPUT                                                                         | C8214-67014 | Lift the cover to the vertical position and remove the two     |  |  |  |  |
| TRAY SVC                                                                             |             | catch.                                                         |  |  |  |  |
| ASSY. 2ND PAPER                                                                      | C8214-67016 | Lift the printer from the base. Remove the gear guide.         |  |  |  |  |
| CASSETTE SVC                                                                         |             | Unlock pick roller at both sides.                              |  |  |  |  |
| ASSY. PICK                                                                           | C8214-67017 | Remove the two pick roller locks and the slide the roller      |  |  |  |  |
| ROLLER SVC                                                                           |             | out from the metal brackets.                                   |  |  |  |  |
| AUTO DUPLEXOR                                                                        | C8214-67022 | Press the two buttons on the side of the auto duplex unit      |  |  |  |  |
| SVC                                                                                  |             | and it come out.                                               |  |  |  |  |
| RUBBER FOOT                                                                          | C8214-67028 | Use the T10 screwdriver to remove the rubber foot from         |  |  |  |  |
| SVC                                                                                  |             | the base.                                                      |  |  |  |  |
| ASSY. POWER                                                                          | C8214-67031 | Remove the power module connector in the power                 |  |  |  |  |
| MODULE SVC                                                                           |             | interface.                                                     |  |  |  |  |
| COVER LIO SVC                                                                        | C8124-40045 | Pinch the catch on the top of the cover and it comes           |  |  |  |  |
|                                                                                      |             | out.                                                           |  |  |  |  |
| LOCK -                                                                               | C8124-40016 | Press the catch on the upper part of the lock and it           |  |  |  |  |
| CARRIAGE SVC                                                                         |             | comes out.                                                     |  |  |  |  |
| SUPPORT PAPER                                                                        | C8124-40041 | Remove the screw using T10 screwdriver and shifting from       |  |  |  |  |
| CASSETTE SVC                                                                         |             | the lock on one side brings it out.                            |  |  |  |  |

Details of the different Crew Parts of the printer and the process of their removal:

# non V-coded parts(CREW)

ASSY - MAIN ACCESS DOOR C8124-67007

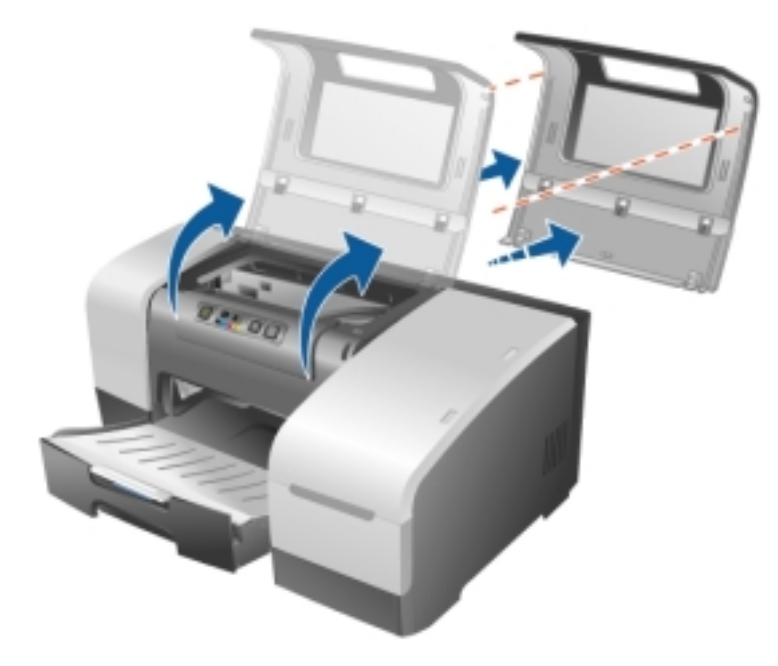

ASSY - MAIN ACCESS DOOR To remove ASSY - MAIN ACCESS DOOR: 1. Hold the door vertical and apply some pressure on the two catches.

ASSY - ACCESS IDS DOOR C8124-67008

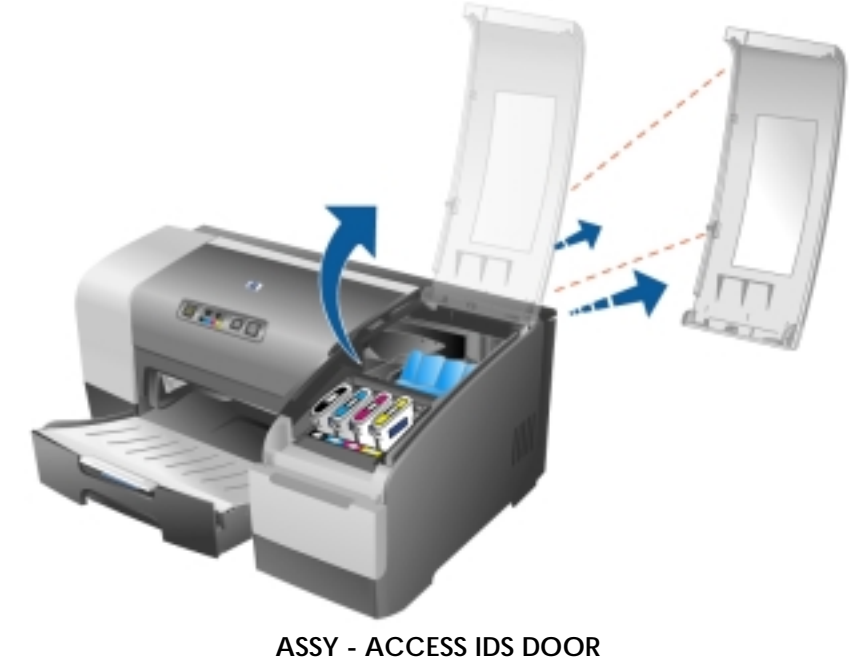

To remove ASSY - ACCESS IDS DOOR:

1. Hold the door vertical and apply some pressure on the two catches.

ASSY - MAIN PAPER CASSETTE SVC C8124-67012

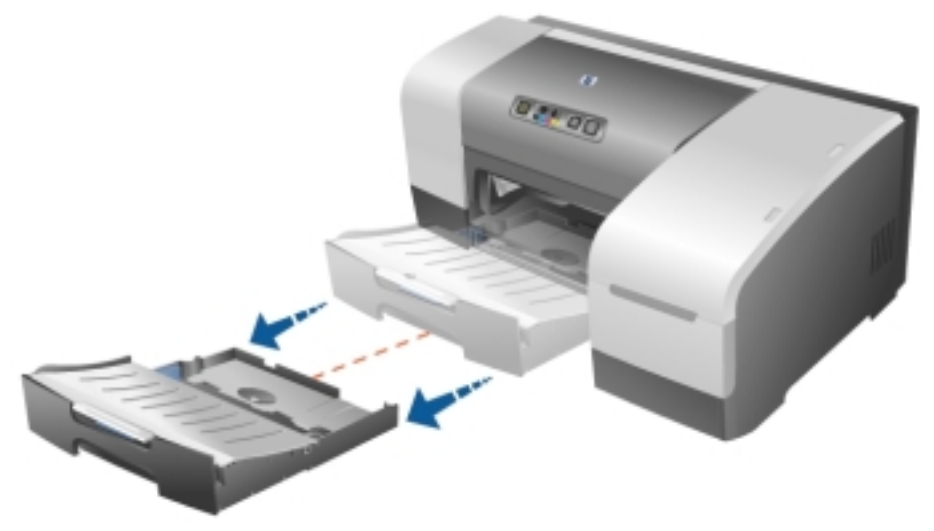

ASSY - MAIN PAPER CASSETTE SVC To remove ASSY - MAIN PAPER CASSETTE SVC: 1. Hold the MAIN PAPER CASSETTE and pull it out from the printer.

### ASSY - FRONT, I/P TRAY COVER C8124-67013

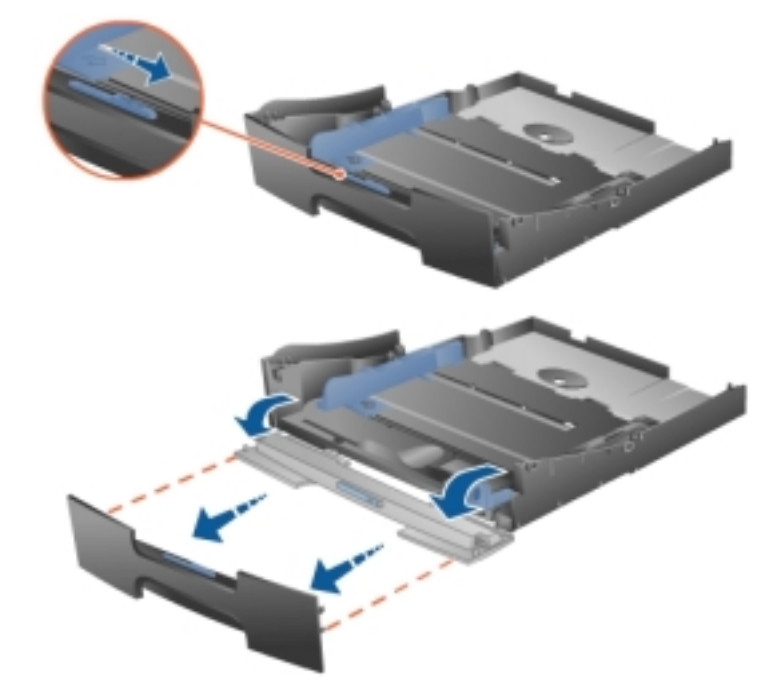

#### ASSY - FRONT, I/P TRAY COVER

To remove ASSY - FRONT, I/P TRAY COVER:

- 1. Shift the button on the input tray cover so that it opens.
- 2. Detach cover from two catches.

### ASSY - OUTPUT TRAY SVC C8124-67014

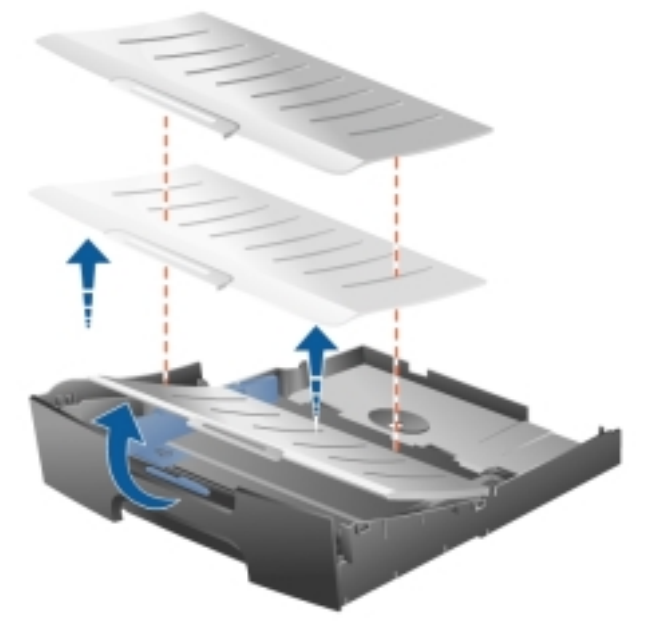

ASSY - OUTPUT TRAY SVC To remove ASSY - OUTPUT TRAY SVC: 1. Hold the cover in vertical position and pull out.

### ASSY - 2ND PAPER CASSETTE SVC C8124-67016

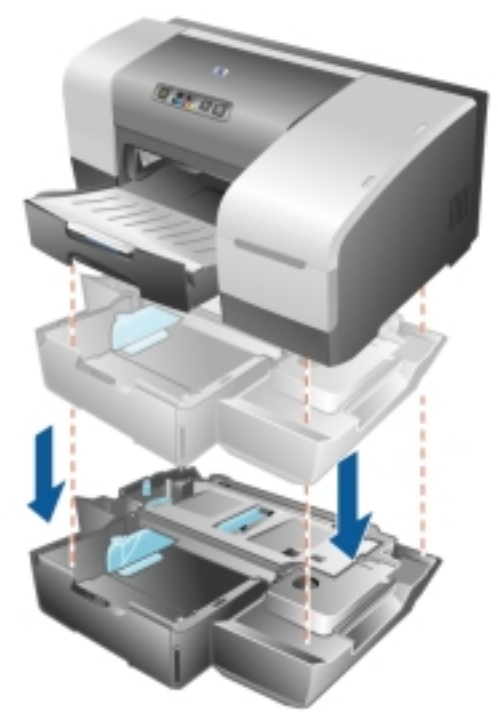

ASSY - 2ND PAPER CASSETTE SVC To remove ASSY - 2ND PAPER CASSETTE SVC: 1. Hold the ASSY - 2ND PAPER CASSETTE and pull it out from the printer.
#### ASSY - PICK ROLLER SVC C8124-67017

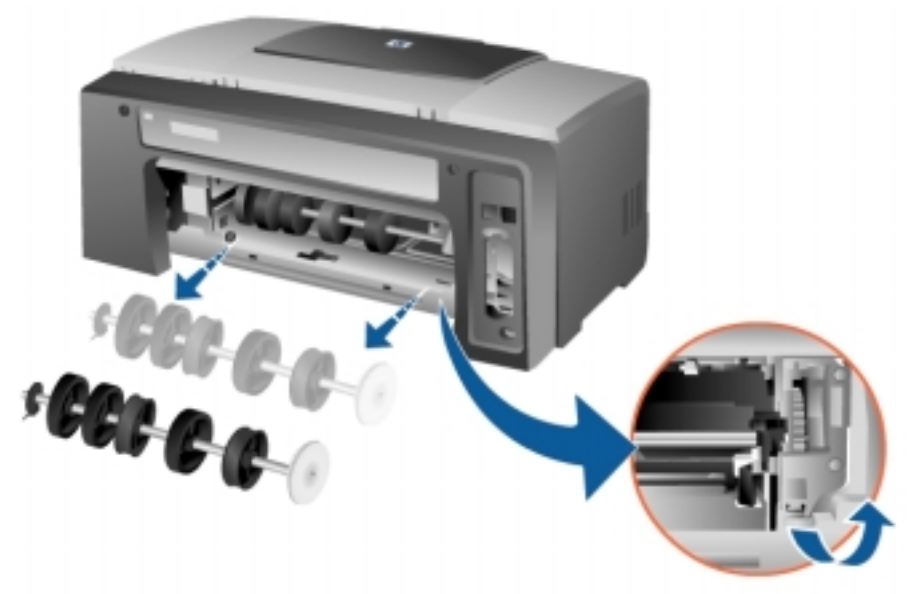

#### ASSY - PICK ROLLER SVC

To remove PICK ROLLER SVC:

- 1. Remove DUPLEXER SVC.
- 2. Remove GEAR GUIDE.

There is no need to remove any case parts to remove ASSY - PICK ROLLER SVC.

#### ASSY - AUTO DUPLEXOR SVC C8124-67022

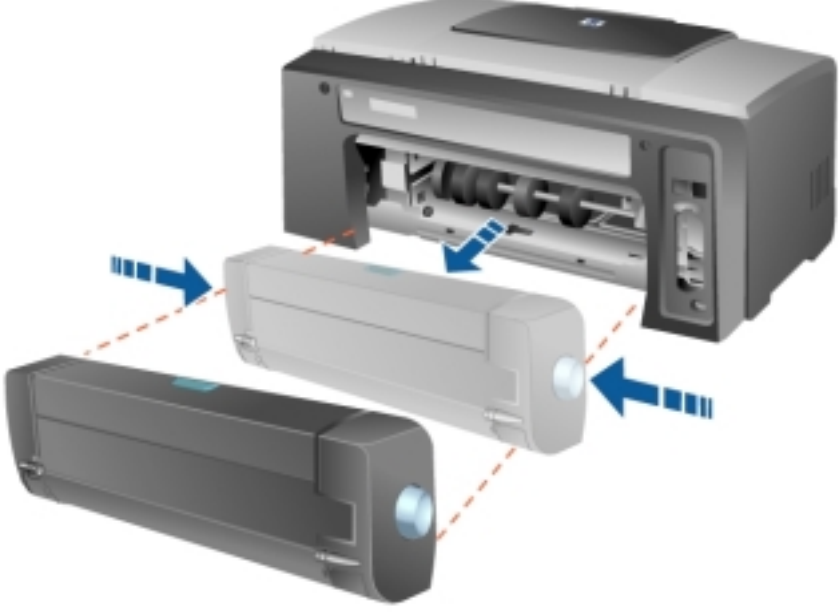

ASSY - AUTO DUPLEXOR SVC

To remove DUPLEXOR SVC:

1. Push the two buttons on the side of the unit and remove.

#### RUBBER FOOT SVC C8214-67028

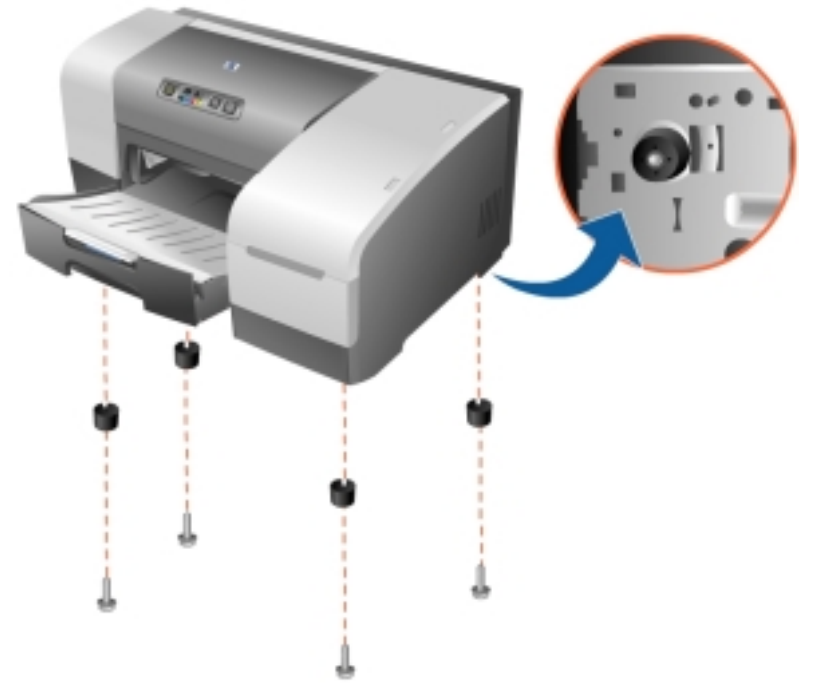

#### RUBBER FOOT SVC

To remove RUBBER FOOT SVC:

- 1. Present in the base of the printer.
- 2. Use the T-10 screwdriver to unscrew each screw on each rubber foot.

#### ASSY - POWER MODULE SVC C8124-67031

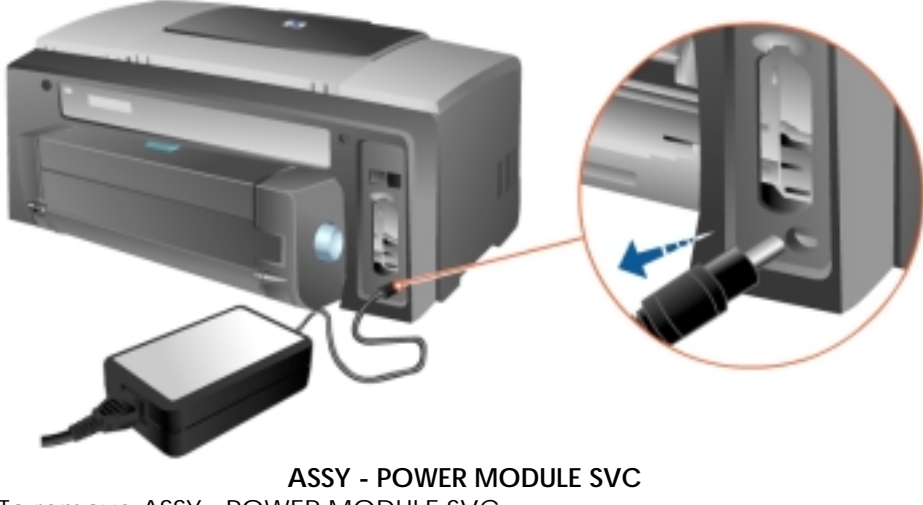

To remove ASSY - POWER MODULE SVC:

1. Remove from the power connector on the rear of the printer.

#### COVER - LIO SVC C8124-40045

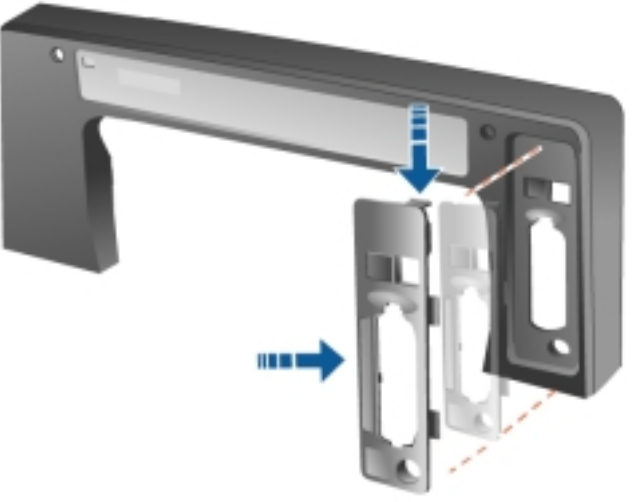

**COVER - LIO SVC** 

To remove COVER - LIO SVC:

1. Release the cover from the catch (Located in the rear cover of the printer).

#### LOCK - CARRIAGE SVC C8124-40016

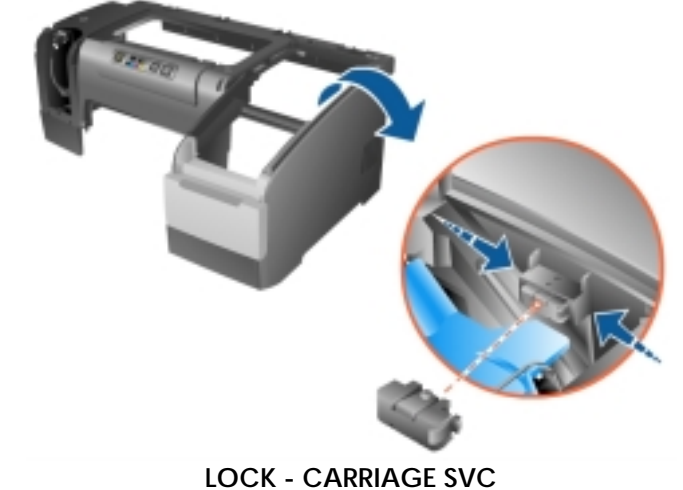

To remove LOCK - CARRIAGE SVC:

1. Release the two catch and remove.

### SUPPORT – PAPER CASSETTE SVC C8124-40041

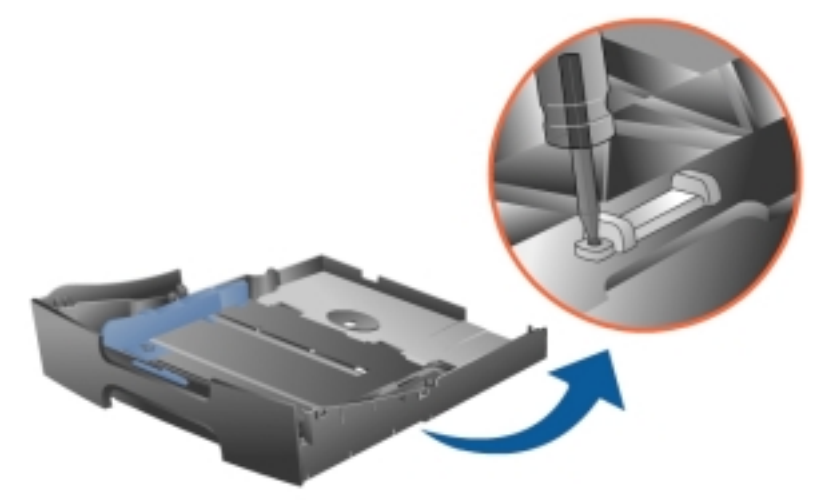

#### SUPPORT – PAPER CASSETTE SVC

To remove SUPPORT – PAPER CASSETTE SVC:

- 1. This unit is present under the input tray1.
- 2. Unscrew the screw using a T-10 screwdriver and remove.

### non V-coded parts(FRU)

ASSY - COVER REAR SVC C8124-67004

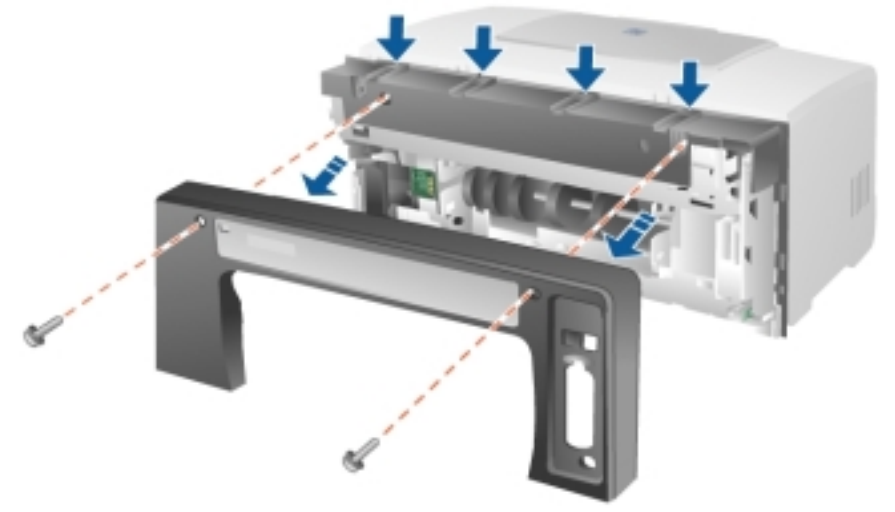

#### ASSY - COVER REAR SVC

First remove the following:

1. DUPLEXOR SVC

To remove ASSY - COVER REAR SVC:

- 1. First remove duplexor and then unscrew two screws using the T-20 screwdriver.
- 2. Release the 4 catches on top.

#### COVER - FRONT LEFT SVC C8124-67005

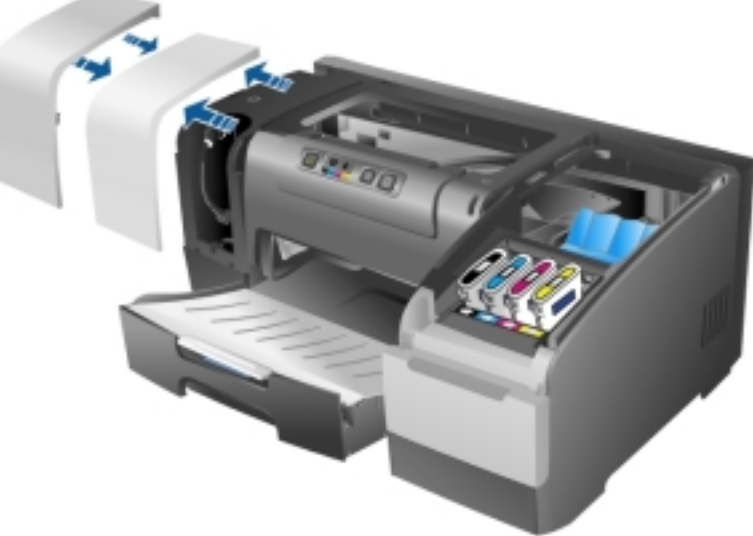

#### COVER - FRONT LEFT SVC

To remove COVER - FRONT LEFT SVC:

- 1. Just have to remove the cover, rest of printer parts need not be removed to enable removal of Front Left cover.
- 2. Release the four catches inside the cover.
- 3. Slide the cover upwards.

#### COVER - FRONT RIGHT SVC C8124-67006

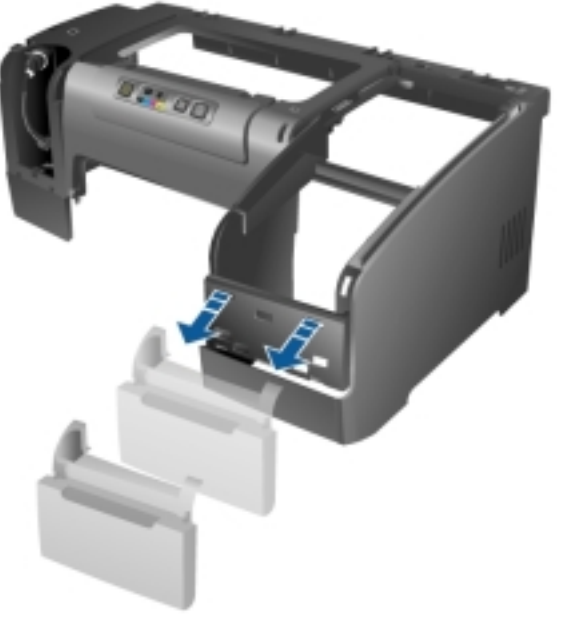

**COVER - FRONT RIGHT SVC** 

To remove COVER - FRONT RIGHT SVC:

1. Lift IDS door (no need to remove IDS door), then stick a long tool (screwdriver) into the hole on the left side of Front Right Cover. The pull forward using the tool. Cover will snap out of position.

#### CASE - MAIN SVC C8124-67009

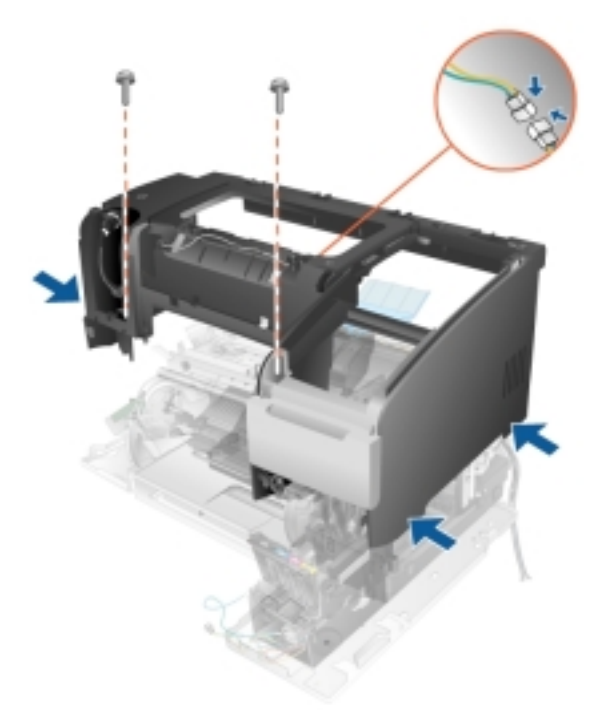

**CASE - MAIN SVC** 

First remove the following: 1. DUPLEXER SVC

- 2. ASSY MAIN ACCESS DOOR
- 3. ASSY ACCESS IDS DOOR
- 4. ASSY COVER REAR SVC
- 5. COVER FRONT LEFT SVC
- 6. COVER FRONT RIGHT SVC

To remove CASE - MAIN SVC:

- 1. Unscrew the two screws at the bottom using the T-20 screwdriver.
- 2. Release the four catches in the bottom and four in front of the printer.
- 3. Release the one connector attached to the PCA board before removing the cover.

#### ASSY - WINGFRAME, RT and LT SVC C8124-67018 and C8124-67019

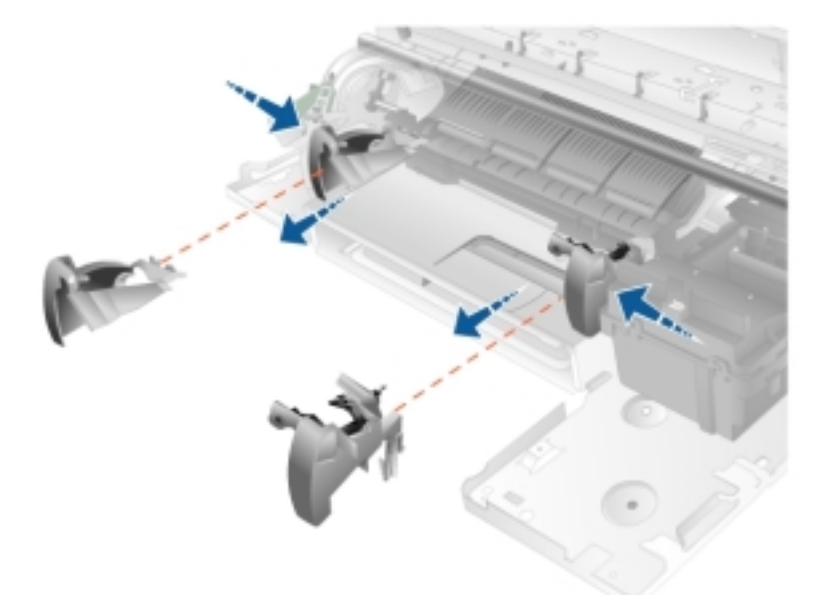

#### ASSY - WINGFRAME, RT and LT SVC

First remove the following:

- 1. ASSY MAIN ACCESS DOOR
- 2. ASSY ACCESS IDS DOOR
- 3. ASSY COVER REAR SVC
- 4. ASSY CONTROL PANEL
- 5. COVER FRONT LEFT SVC
- 6. CASE MAIN SVC
- 7. FLOOR OUTPUT SVC
- 8. ASSY SERVICE STATION SVC

To remove ASSY - WINGFRAME, RT and LT SVC:

1. Release the two catches on the wingframe attached to the metal bracket of base printer.

Remove ASSY - WINGFRAME, RT and LT SVC after removing ASSY - SERVICE STATION SVC for disassembly. Replace ASSY - WINGFRAME, RT and LT SVC before ASSY - SERVICE STATION SVC for re-assembly.

#### ASSY - PUSHER RAIL SVC C8124-67020

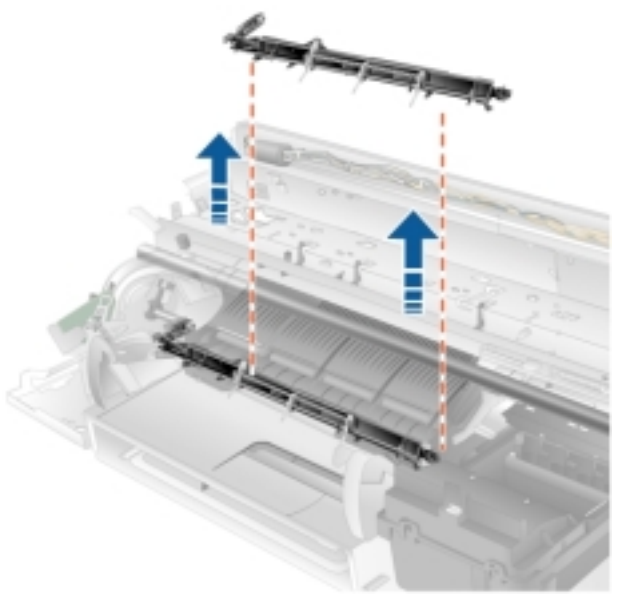

ASSY - PUSHER RAIL SVC

First remove the following:

- 1. DUPLEXER SVC
- 2. ASSY MAIN ACCESS DOOR
- 3. ASSY ACCESS IDS DOOR
- 4. ASSY COVER REAR SVC
- 5. ASSY CONTROL PANEL
- 6. COVER FRONT LEFT SVC
- 7. COVER FRONT RIGHT SVC
- 8. CASE MAIN SVC
- 9. FLOOR OUTPUT SVC
- 10. ASSY WINGFRAME, RT and LT SVC

To remove ASSY - PUSHER RAIL SVC:

1. Detach the camshaft (attached perpendicularly to the right end of the rail ) from rail, then remove the pusher rail.

#### ASSY - PEN LATCH W/CG ARM C8124-67024

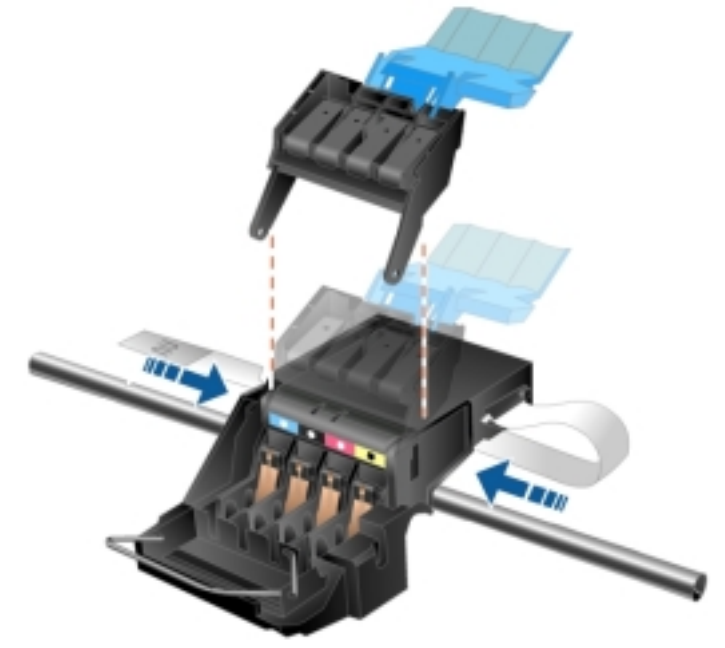

ASSY - PEN LATCH W/CG ARM

To remove ASSY - PEN LATCH W/CG ARM:

1. Open either the main access door or IDS door and then unsnap 2 locks on the pen latch from the carriage.

#### ASSY - SERVICE STATION SVC C8124-67025

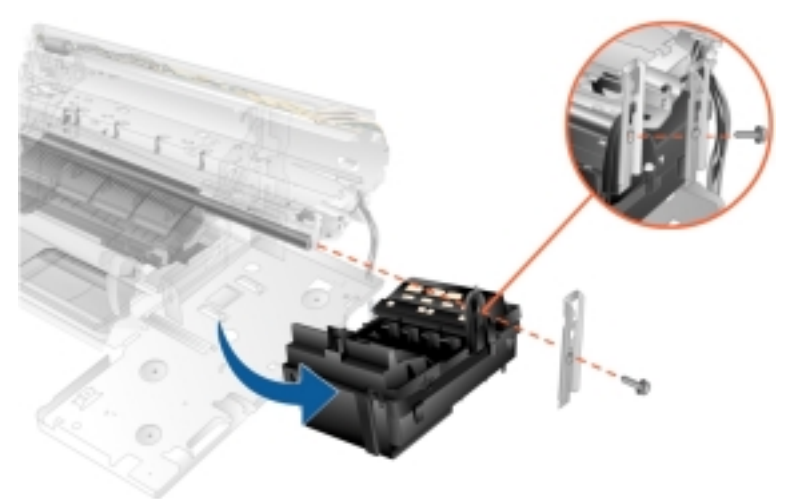

#### **ASSY - SERVICE STATION SVC**

First remove the following:

- 1. DUPLEXER SVC
- 2. ASSY MAIN ACCESS DOOR
- 3. ASSY ACCESS IDS DOOR
- 4. ASSY COVER REAR SVC
- 5. ASSY CONTROL PANEL
- 6. COVER FRONT LEFT SVC
- 7. COVER FRONT RIGHT SVC
- 8. CASE MAIN SVC

To remove ASSY - SERVICE STATION SVC:

- 1. Unscrew one screw attached to the carriage shaft use T-10 screwdriver.
- 2. Detach the two connectors
- 3. Slide the service station out from under the carriage base, without having to remove ISS or RIDS.

#### ASSY - REPLACEABLE IDS SVC C8124-67026

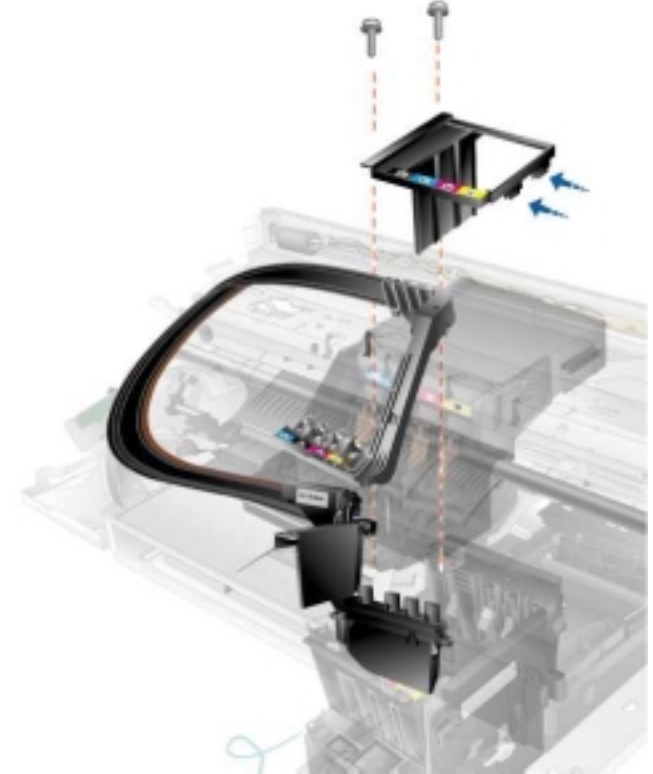

ASSY - REPLACEABLE IDS SVC

First remove the following:

- 1. DUPLEXER SVC
- 2. ASSY MAIN ACCESS DOOR
- 3. ASSY ACCESS IDS DOOR
- 4. ASSY COVER REAR SVC
- 5. ASSY CONTROL PANEL
- 6. COVER FRONT LEFT SVC
- 7. COVER FRONT RIGHT SVC
- 8. CASE MAIN SVC

To remove ASSY - REPLACEABLE IDS SVC:

- 1. Unscrew the 2 screws attaching RIDS to ISS using T-10 screwdriver.
- 2. Unscrew 1 screw on RIDS attached to carriage using T-10 screwdriver.

#### ASSY - INK SUPPLY STATION SVC C8124-67027

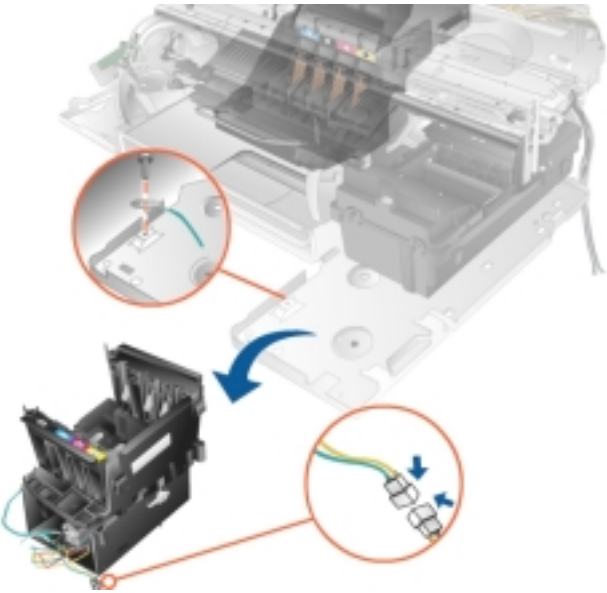

ASSY - INK SUPPLY STATION SVC

First remove the following:

- 1. DUPLEXER SVC
- 2. ASSY MAIN ACCESS DOOR
- 3. ASSY ACCESS IDS DOOR
- 4. ASSY COVER REAR SVC
- 5. ASSY CONTROL PANEL
- 6. COVER FRONT LEFT SVC
- 7. COVER FRONT RIGHT SVC
- 8. CASE MAIN SVC

#### To remove ASSY - INK SUPPLY STATION SVC:

- 1. Unscrew the screw and the ground wire on the left of the ink supply station.
- 2. Move the station to the left to release it of the base attachment.
- 3. Remove the 2 connectors near the ISS motor.

#### PCA - DOOR SENSOR SVC C8124-67029

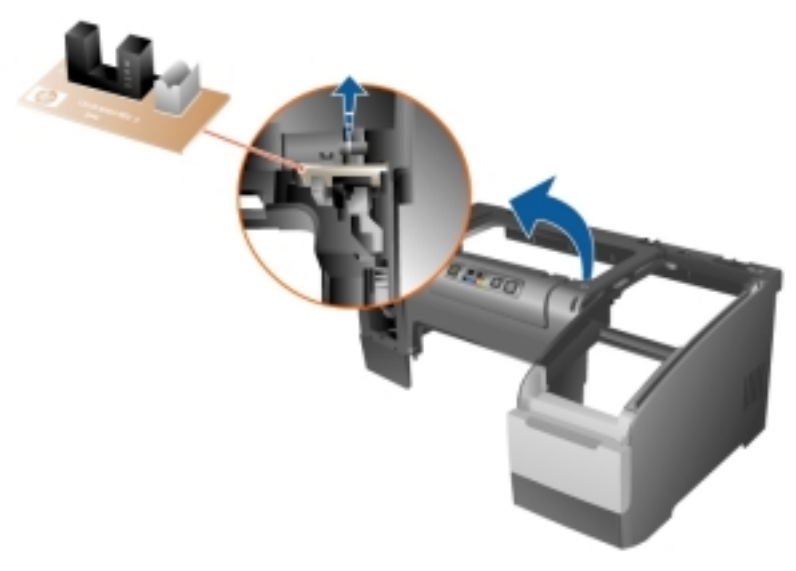

#### PCA - DOOR SENSOR SVC

First remove the following:

- 1. DUPLEXER SVC
- 2. ASSY MAIN ACCESS DOOR
- 3. ASSY ACCESS IDS DOOR
- 4. ASSY COVER REAR SVC
- 5. COVER FRONT LEFT SVC
- 6. CASE MAIN SVC

To remove PCA - DOOR SENSOR SVC:

- 1. Found on the main case svc.
- 2. Slide the PCA out from the catch.
- 3. Disconnect the connector.

#### ASSY – CONTROL PANEL C8124-67032

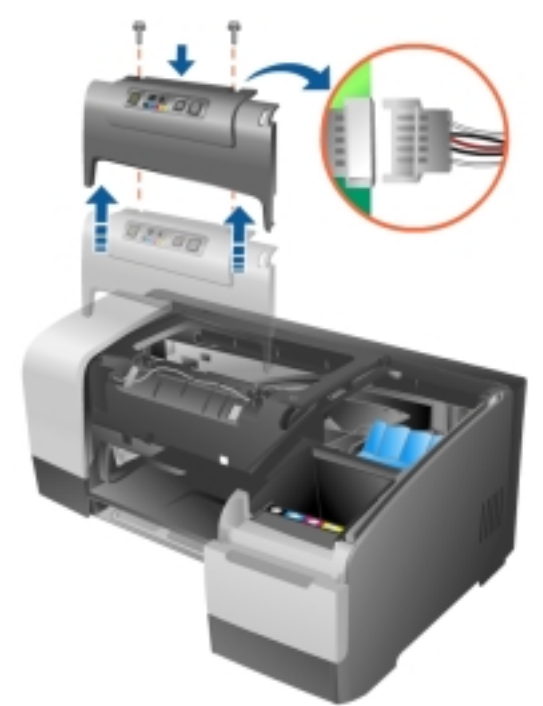

ASSY – CONTROL PANEL

- First remove the following:
- 1. ASSY MAIN ACCESS DOOR
- To remove ASSY CONTROL PANEL:
- 1. Unscrew the two screws at the top using the T-10 screwdriver and slide the control panel upwards to reach for the connector underneath to detach connector.
- 2. Release the connector attached to the control panel.
- 3. Release the two latches at the bottom and three on the top and push upwards.

#### ENCODER STRIP SVC C6436-80010

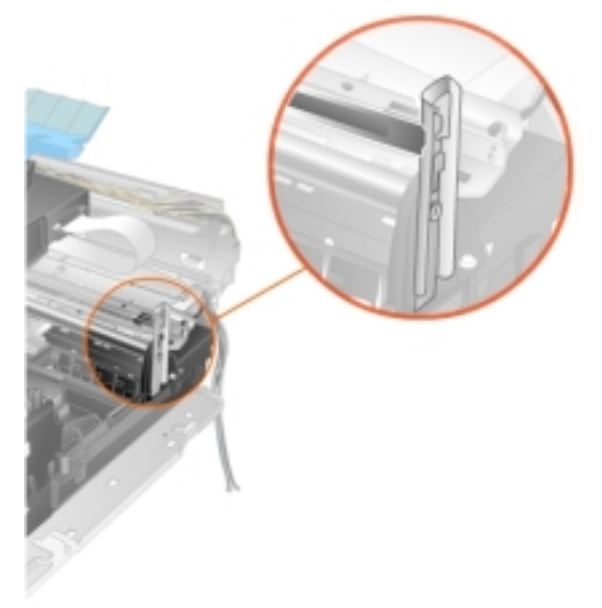

#### **ENCODER STRIP SVC**

To remove Encoder Strip:

1. Release the strip above the carriage system from both ends.

#### ASSY – SS SPONGE (SPITTOON) C6436-80011

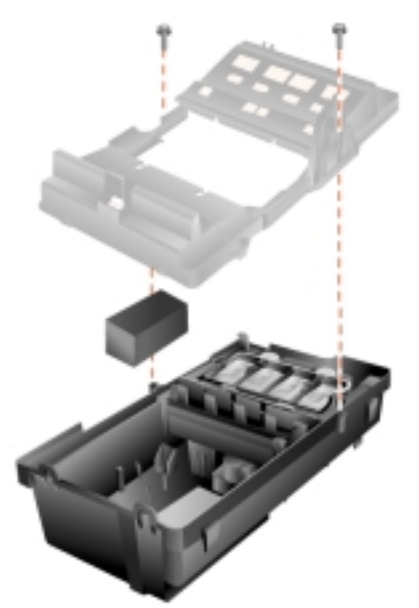

ASSY - SS SPONGE SPITTOON

To remove ASSY - SS SPONGE (SPITTOON):

- 1. Unscrew two screw attached to the service station when removed use T-10 screwdriver.
- 2. Remove the sponge from the ink basin.

#### PCA – DUPLEXER INTERCON SVC C6426-60058

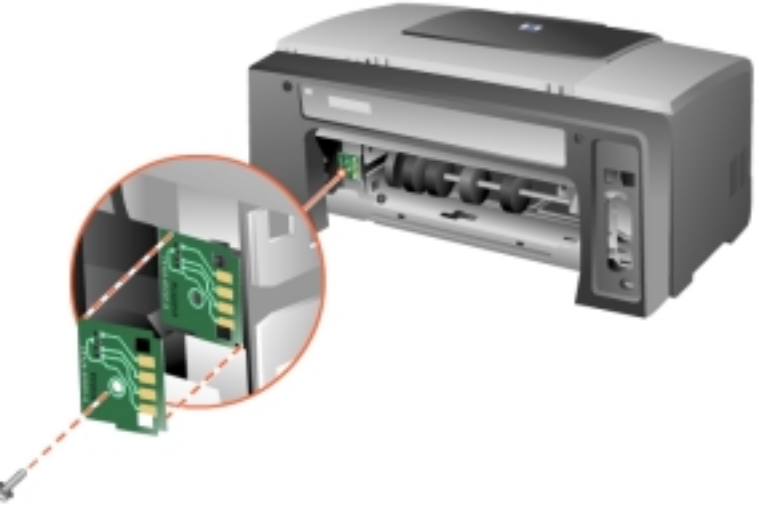

#### PCA – DUPLEXER INTERCON SVC

First remove the following:

1. DUPLEXER SVC

To remove PCA – DUPLEXER INTERCON SVC:

- 1. Unscrew the screw using the T-10 screwdriver.
- 2. Remove the connector.

### troubleshooting strategy

#### Completing the Quick Checkup

Troubleshooting hardware problems requires the printer to be present to confirm or further diagnose the problem before repair.

Before troubleshooting hardware problems, a Quick Checkup is required. Only replace one part or assembly at a time to isolate the printer problem.

#### Troubleshooting Tools

- Digital Multimeter
- Cotton swabs and a cotton cloth
- TORX screwdriver with T-08 and T-10 screw bits or T-08 and T-10 TORX screwdrivers. A magnetized screwdriver tip is helpful.
- Small flathead screwdriver
- Electrostatic Discharge (ESD) workstation or ESD dissipative straps (either heel straps or wrist straps).
- T-20 screwdriver
- Pincher
- Flat head screwdriver (a small one to be used for removing e-clips)
- Philips heads screwdriver
- Needlenose pliers

#### **Diagnostic Tools**

- Final test Utility file (exe diagnostic file)
- Line Feed calibration exe file
- Pen to Paper Calibration tool
- Diagnostic Page

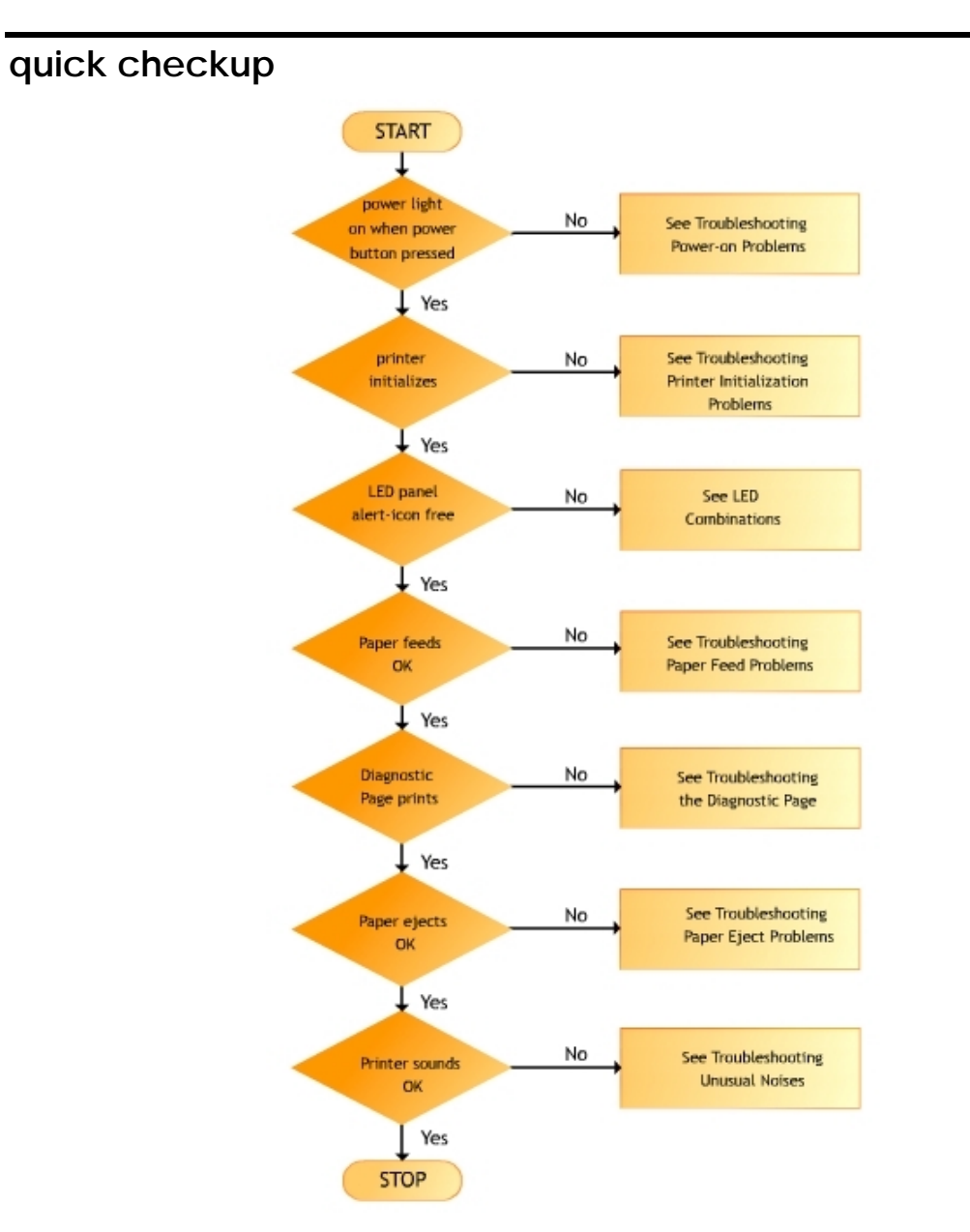

#### Check the ink cartridge and printheads

- Plug in the Power cord / module.
- Power on the Printer
- Check status of the control panel LED's. Note any flashing LED's and note the ink level LED's for each supply.
- Open the front access door. The carriage should no longer be locked in its home position. Disengage the carriage latch to the up position to gain access to the printheads.
- Ensure all tape has been removed from the printheads and that the printheads and ink cartridges are properly installed.
- Check the Printer
- Pull out the main paper cassette and inspect for jammed media. The first attempt to remove jammed media should be from the rear of the unit after

removing the auto-duplex unit. Only after attempting to remove media from the rear of the unit, try to remove media from the front of the unit. Reinstall main paper cassette and auto-duplex unit when done.

• Examine the encoder strip carefully for wear and tear, dirt, dust or ink residue.

#### Check Diagnostic Page

- Set the width and length adjusters and properly load the media.
- Close the main access and IDS doors.
- Ensure that the main paper cassette is properly secured in the printer.
- Power on the printer
- Print a Configuration Page (Tap Test 15).
- Watch the printer for smooth paper feed.
- Examine the Configuration Page. Several performance aspects can be observed from printing the Configuration Page, including ink level and status of each supply, individual printhead health and status, printer serial number, service ID, firmware revision, and accessories installed.

If you successfully printed a Configuration Page, and did not observe any abnormalities, then the printer is probably okay. If a problem still exists, refer to the Troubleshooting Hardware Problem Tree.

# troubleshooting using LED

| S.<br>No. | Description                                                                                        | Explanation and Action Recommended                                                                                                    |
|-----------|----------------------------------------------------------------------------------------------------|----------------------------------------------------------------------------------------------------|
| 1         | No lights are on                                                                                   | The printer is off. Press the Power button                                                                                                    |
| 2         | The Power light is on                                                                              | The printer is ready. No action is required                                                                                                    |
| 3         | The Power light blinks                                                                             | <ul> <li>The printer is turning on and off or processing a print job; or a print job has been cancelled.</li> <li>No action is required</li> </ul>                                                                                                    |
| 4         | The Power light is on<br>and the Resume light<br>blinks                                            | <ul> <li>The printer is out of paper.</li> <li>Load paper and press the Resume button. The printer is in<br/>the manual duplex mode and is waiting for the ink to dry so<br/>that the pages can be flipped over and reloaded.</li> <li>Reload the stack into the printer and press the Resume<br/>button. The printer is waiting for the ink to dry.</li> <li>Wait for the ink to dry, the Resume light will stop blinking. The<br/>printer has printed a banner, which needs to be removed<br/>from the printer. Press the Resume button to remove the<br/>banner from the printer</li> <li>The auto-duplex unit is not installed. The printer cannot print<br/>without this unit. Install the auto-duplex unit and press the<br/>Resume button</li> </ul> |
| 5         | The Power and Resume<br>lights blink                                                               | <ul> <li>The print media is jammed in the printer.</li> <li>Remove Jammed media from auto-duplexor or clear the jam by removing trays.</li> <li>After clearing the jam, press the Resume button to continue the print job.</li> </ul>                                                                                                    |
| 6         | The Power light blinks<br>and the Resume light is<br>on                                            | <ul> <li>One or more covers on the printer are open.</li> <li>Close any open covers</li> <li>Ensure that the auto-duplex unit is correctly installed. A printer error has occurred. Turn the printer off and then on again.</li> <li>A printer error has occurred. Turn the printer off and then on again.</li> </ul>                                                                                                    |
| 7         | The Power light blinks<br>and the Printhead and<br>Resume lights are on                            | <ul><li>The printhead latch is not secured.</li><li>Open the printing supplies cover and secure the printhead latch</li></ul>                                                                                                    |
| 8         | The Printhead light, a<br>Color Indicator light<br>and the Resume light<br>are on                  | <ul> <li>One or more printheads need attention.</li> <li>Reinstall the printheads and try to print</li> <li>Try cleaning printhead contacts</li> <li>If the error persists, replace the indicated printhead or printheads</li> </ul>                                                                                                    |
| 9         | The Ink Cartridge light,<br>a Color Indicator light<br>and the Resume light<br>are on              | <ul> <li>One or more ink cartridges need attention.</li> <li>Reinstall the ink cartridges and try to print</li> <li>If the error persists, replace the indicated ink cartridge or cartridges</li> </ul>                                                                                                    |
| 10        | The Ink Cartridge light<br>blinks, a Color Indicator<br>light is on and the<br>Resume light blinks | <ul> <li>An ink cartridge is low on ink and needs to be replaced soon.</li> <li>Press the Resume button to continue printing</li> </ul>                                                                                                    |

| 11 | The Ink Cartridge light<br>blinks and a Color<br>Indicator and the                                                                                                    | <ul> <li>An ink cartridge is out of ink and must be replaced before you can continue printing.</li> <li>Replace the indicated ink cartridge</li> </ul>                                                            |
|----|----------------------------------------------------------------------------------------------------|----------------------------------------------------------------------------------------------------|
| 10 | Resume lights are on                                                                                                    |                                                                                                    |
| 12 | Ine ink Cartridge light is<br>on and a Color<br>Indicator light and the<br>Resume light blink                                                                           | A non-hp cartridge is installed. If you choose to use a non-hp ink<br>cartridge, press and hold down the Resume button and the Cancel<br>button simultaneously until all lights, except the Power light, turn off |
| 13 | The Printhead light and<br>a Color indicator light<br>are on                                                                                                    | <ul><li>The printer detects a faulty printhead.</li><li>Replace the indicated printhead</li></ul>                                                                                                    |
| 14 | The Ink Cartridge light<br>and a Color Indicator<br>light are on                                                                                                    | <ul><li>The printer detects a faulty ink cartridge.</li><li>Replace the indicated ink cartridge</li></ul>                                                                                                    |
| 15 | The Printhead light and<br>a Color Indicator light<br>blink alternately with<br>an Ink Cartridge light<br>and a Color Indicator<br>light; and the Resume<br>light is on | <ul> <li>The printer detects a faulty ink cartridge and printhead.</li> <li>Replace the indicated printheads and ink cartridges</li> </ul>                                                                        |
| 16 | The Power, Printhead,<br>Ink Cartridge and<br>Resume lights blink                                                                                                    | Multiple printer errors have occurred. <ul> <li>Turn the printer off and then on again</li> </ul>                                                                                                    |
|    | (                                                                                                    | 1 3 4 5                                                                                                    |

0

The printer contains the following LEDs :

- 1. Power light
- 2. Color indicator lights
- 3. Printhead Indicator lights
- 4. Ink cartridge light
- 5. Resume light

The Control Panel LED pattern table contains a listing of: • Event to which the LED corresponds

- The LED's as lit on the Control Panel

### troubleshooting initialization

### Carriage does not move out of home position

- 1. Check the service station for movement.
- 2. If the service station is not moving, check the service station wiring harness and encoder wheel.
- 3. In addition, check the main PCA, encoder strip and carriage PCA.

# Carriage assembly moves out of home position, but control panel indicates bad printheads

- 1. Open and close the front access door.
- 2. Power cycle the printer.
- 3. If the control panel still indicates the printheads are bad, remove and reinstall the printheads. Close the door and check for functionality.
- 4. If the problem is still not resolved, remove the printheads and clean the contacts on the print cradle with a dry cotton swab.
- 5. Clean the contacts on the printheads with a dry, lint-free cloth. To prevent damage to the electrical contacts, wipe the contacts only once. Do not wipe the printhead ink nozzles.
- 6. Reinstall the printheads.
- 7. Close the doors and check for functionality.

### troubleshooting paper feed problems

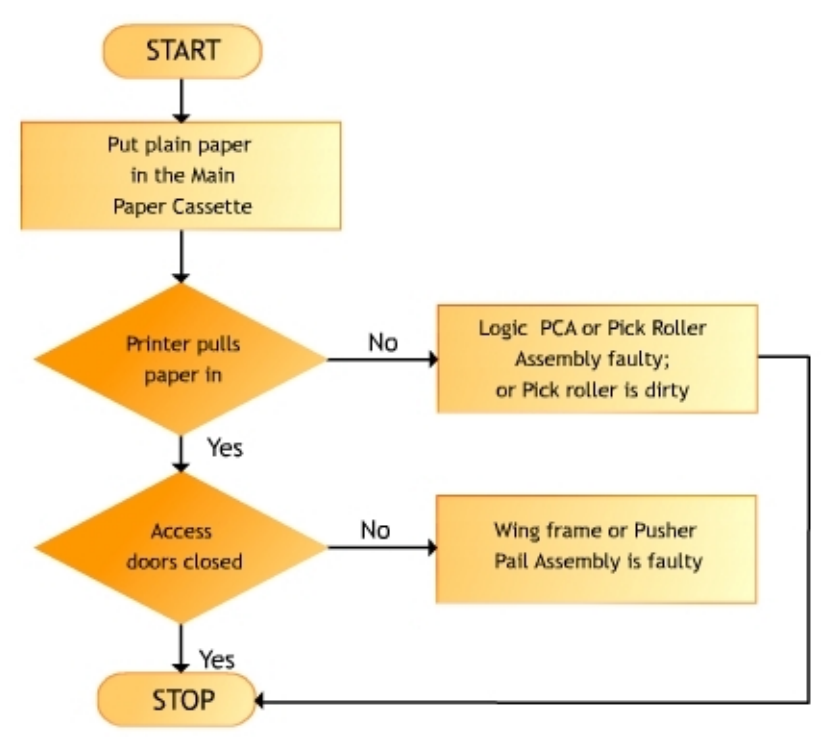

#### Special Media does not Pull In

The following problems can occur with special media such as photo or glossy paper:

- Media is curled. Uncurl and flatten media as much as possible by physically curling it in the opposite direction.
- Too many envelopes are in Envelope Feed. The Envelope Feed only supports one envelope at a time.

#### Paper does not Pull In

If the printer is not picking the paper:

- Check left width adjuster. If left width adjuster is pressed too tightly against paper stack, loosen it slightly.
- Check paper stack height. Reduce paper stack height to level indicated by yellow sticker on right wall of input tray.
- Pick roller is coated with paper dirt after prolonged use or frequent use of recycled paper.

#### Paper does not Eject Properly

- Replace the left and right wing frames.
- Replace the pusher rail assembly.

| Causes                                                                                   | Solutions                                                                                                    |  |  |
|------------------------------------------------------------------------------------------|----------------------------------------------------------------------------------------------------|--|--|
| Paper jam occurred<br>inside the two-sided<br>printing module                            | <ol> <li>Remove the paper from the paper tray.</li> <li>Press the Resume button on the front of the printer.</li> <li>If jam is not cleared, turn off the printer.</li> <li>Detach and remove the two-sided printing module from the printer.</li> <li>Remove any paper jam from inside the printer.</li> <li>Press the top button on the two-sided printing module and lower the access door.</li> <li>Remove any paper from inside the module and close the access door.</li> <li>Push the module into the printer until it snaps into place.</li> <li>Turn on the printer and reprint the document.</li> </ol> |  |  |
| Option for two-sided<br>printing cannot be<br>selected                                   | <ul> <li>An unsupported paper type or size may be selected in the Setup tab.</li> <li>Media that can be used in the two-sided printing module includes: <ul> <li>hp plain paper</li> <li>hp bright white inkjet paper</li> <li>hp premium inkjet heavyweight paper</li> <li>hp felt-textured greeting card paper</li> <li>hp professional brochure paper, glossy or matte</li> <li>hp photo quality inkjet paper, semi-gloss or matte</li> </ul> </li> </ul>                                                                                                    |  |  |
| Paper size changes<br>when the two-sided<br>printing option is<br>selected               | The two-sided printing module does not support the paper size currently<br>selected in the Setup tab. The duplex unit supports the following media<br>sizes:<br>• Letter<br>• A4<br>• B5<br>• Executive<br>• 5 by 8 inches<br>• ISO A5                                                                                                    |  |  |
| Binding margin is in the wrong place                                                     | <ul> <li>The incorrect paper orientation was chosen on the Feature tab of the Printer Properties dialog box.</li> <li>Select Book for binding along the side</li> <li>Select Tablet for binding along the top</li> </ul>                                                                                                    |  |  |
| Only one side of the<br>page prints when the<br>two-sided printing<br>option is selected | <ul> <li>Print the document using the manual two-sided printing feature.</li> <li>Activate auto-duplex unit from driver properties settings.</li> <li>Use a media type supported by the two-sided printing module.</li> <li>Use a media size supported by the two-sided printing module.</li> </ul>                                                                                                    |  |  |

# troubleshooting two sided printing problems

# troubleshooting blank pages

| Reason                                            | Solutions                                                                                                    |
|---------------------------------------------------|----------------------------------------------------------------------------------------------------|
| Page corresponds to blank page in document        | Check for paper jam and continue to print rest of document.                                                                                                 |
| The protective tape is still<br>on the printheads | Each new printhead is packaged with protective plastic tape<br>covering the ink nozzles. Check each printhead and remove<br>tape if necessary.              |
| Ink cartridge is out of ink                       | Check the LEDs on the control panel or open the hp Toolbox<br>and check the ink indicator and the color LEDs for ink level<br>information.                  |
| Printheads are dirty or clogged                   | Whenever print quality deteriorates, it is a good idea to clean<br>the printheads. If printhead problems persist after cleaning,<br>replace the printheads. |
| Print settings are not                            | Make sure the hp business inkjet 1100 series is selected as the                                                                                             |
| correct                                           | current or default printer.                                                                                                    |
| Printer is sharing a port with another device     | Discontinue sharing the port.                                                                                                    |

### troubleshooting using technical diagnostic page

Diagnostic Page Printer Information hp business inkjet 1100 Product Serial Number: 00000000000 Service ID: 13029 Pirmware Version: KRC1006A Pages Printed: Tray 1=303, Tray 2=239, Duplexer=17, TOTAL=559 Total Job Count: 304 Brror Code: 00000000 Servo: Stall Type=11, Error=256109, Previous Error=255895 Servo: Stall Threshold=256000, Stall PWM=384746, Time=214340981 LIO: 1284 PASS THRU SPOT: OK Duplexer: INSTALLED Personality Defaults Default Orientation: PORTRAIT. (PORTRAIT/LANDSCAPE/OTHERS) Default VMI: 1200 Default Media Size: LETTER. (LETTER/A4/OTHERS) Default Media Type: PLAIN. (PLAIN/BOND/SPECIAL/GLOSSY/TRANSPARENCY/OTHERS) Default Print Quality: NORMAL. (DRAFT/NORMAL/BEST/UNKNOWN) Default Symbol Set: 341 Default Font Width: 720 Default Font Height: 1200 IO Timeout: 600 seconds Ink Level in Percentage K:90 C:0 M:0 Y:35 3 Printhead Health in Percentage K:70% C:30% M:90% Y:100% Ş I . Technical Information PEN ALIGNMENT VALUES P2P 0101 0102 0103 0104 0181 0182 0183 0184 TH\_X BL BM BH Vrt XFn PWn ----------------- - -2 2 Ö 0 100 5 5 -1 2 5 5 к 0 0 ø 0 Ó 0 2 0 0 1 2 0 8 4 4 2 3 99 0 C -5 1 Ň -6 0 Ö Ö -1 0 0 0 -1 0 10 6 6 - 2 0 100 Y -22 0 Ö 0 0 -2 - 2 -2 -2 0 11 7 7 Ó 3 92 Spot TOF: 34 Zero Col: 10240 Spot FOV: 24 Thermal Warn: Thermal Shut: Core Under: Under: 0 0 Ő 3.3 Under: ö B+ Under: ō Ö MDS: NADA LHDB: 0, 8 COUNTS: -1, -1, 8 LTVG: 128, 128 -1, -1, 400 FOW: DX 0 SX 0 DY 0 SY 0 MTF: DX 0 SX 0 DY 0 SY 0 SDP: X 0 Y 0 MICCI S:ST 4. B:TI 1.4. PLFC: 46 24 41 0; Pen K HotPenJam= 0, HotPenStat=0; Pen M HotPenJam= 0, HotPenStat=0; Pen C HotPenJam= 0, HotPenStat=0; Pen Y HotPenJam= 0, HotPenStat=0; 5

The Technical Diagnostic Page provides greater detail than the Diagnostic Page. If greater detail is needed concerning certain system components, print and analyze the Technical Diagnostic Page. Print the Technical Diagnostic Page for:

1. Want to collect information about the unit

- Serial number
- Service ID

- Firmware version
- Total Engine Page Count
- Last Error Code (from firmware)
- Real Time Clock status and current value
- LIO status
- Spot detector status
- Duplexer status
- Individual ink levels
- 2. Want to check the status of the printhead acumen values
  - For each printhead, 85 acumen field values are given.
  - A detailed description of each field will not be provided, however certain fields will be referenced in specific troubleshooting processes.
- 3. Want to check the status of the ink cartridge acumen values
  - For each ink cartridge, 69 acumen field values are given.

# troubleshooting poor print quality

| Causes                                                  | Solution                                                                                                    |
|---------------------------------------------------------|----------------------------------------------------------------------------------------------------|
| Wrong media selected by<br>Automatic Media<br>Detection | Override the automatic selection by selecting the specific media type manually in the printer preferences paper type setting                                                                                                    |
| Draft mode selected                                     | The draft options uses less ink and prints at a faster rate. Use it for printing drafts. To achieve better-colored printouts, select Normal or Best print modes.                                                                                                    |
| Paper type print settings incorrect                     | When printing on transparencies or other special media, select the corresponding media type in hp's print settings dialog box.                                                                                                    |
| Incorrect media type                                    | Some paper types are not suitable for use with the hp business inkjet 1100 series. See the technical specifications.                                                                                                    |
| Printheads are clogged                                  | Whenever print quality deteriorates, it is a good idea to perform the cleaning procedure, and then print a Diagnostic Page. If cleaning the printheads did not solve the problem, replace the ink cartridge with a new one. However, if the ink cartridges were recently replaced, the printhead is probably bad. |
| None of the above solutions work?                       | The problem is likely caused by a failure in the printer or computer system.                                                                                                    |

#### Faded or dull colors

#### **Bleeding colors**

| Causes                                               | Solution                                                                                                    |
|------------------------------------------------------|----------------------------------------------------------------------------------------------------|
| Wrong media selected by<br>Automatic Media Detection | Override the automatic selection by selecting the specific media type manually in the printer preferences paper type setting                                                                                                    |
| Print setting uses too much ink                      | Some paper type settings (such as transparency) and print quality<br>settings (such as Best) require more ink than others. Choose different<br>print settings in the print settings dialog box. Also, make sure the<br>correct media type is selected in the print settings dialog box.              |
| Media loaded incorrectly                             | Make sure the paper width and length adjusters fit snugly against the<br>left and bottom edges of the paper stack. If paper is skewed, the<br>media sensor may mistakenly detect a transparency and print your<br>document using too much ink. Disable the media sensor if this<br>problem persists. |
| Incorrect media type selected                        | Some paper types are not suitable for use with the hp business inkjet 1100 series. Refer to the technical specification for suitable media.                                                                                                    |
| Refilled ink cartridges being used                   | Refilling ink cartridges is not recommended.                                                                                                    |
| None of the above solutions work?                    | The problem is likely caused by a failure in the printer or computer system.                                                                                                    |

#### Caution

The ink in the ink cartridges has been carefully formulated by hp to ensure superior print quality and compatibility with the printer. Damage to the printer, printheads or the ink cartridge resulting from modifying the ink cartridge is not the responsibility of hp.

#### Ink smears

| Causes                                    | Solution                                                                                                    |
|-------------------------------------------|----------------------------------------------------------------------------------------------------|
| Printout didn't<br>have time to<br>dry    | When printing documents that use a lot of ink, allow the document more time to dry before handling it. This is especially true for transparencies. If you are not attending to the print job, select Best mode in the printer software to set a longer dry time for print transparencies.   |
| Paper type<br>causing<br>smearing         | Some types of paper do not accept ink as well as other papers. This may cause the ink to dry more slowly and result in smearing.                                                                                                    |
| Media is not<br>loaded<br>correctly       | Make sure the paper width and length adjusters fit snugly against the left and bottom edges of the paper stack. If paper is skewed, the media sensor may be mistakenly detected a transparency and print the document using too much ink. Disable the media sensor if the problem persists. |
| Page is<br>wrinkling with<br>too much ink | Color documents with rich, blended colors can use excessive ink, which wrinkles the page during printing and causes smearing. Try using the Normal or Draft modes to reduce the amount of ink, or use hp Premium Paper that is designed for printing vivid color document.                  |
| Under printing problems                   | If black text or black-colored fill has a colored shadow, you may have an under printing problem. Align the printheads to resolve this problem                                                                                                    |

# Incomplete text

| Causes               | Solution                                                                        |
|----------------------|---------------------------------------------------------------------------------|
| Printheads have      | Try removing, then reinstalling the printheads, making sure to snap them firmly |
| poor contact         | into place.                                                                     |
| Ink cartridges are   | An ink cartridge may be out of ink. Replace the empty cartridge.                |
| out of ink           |                                                                                 |
| Paper type being     | Some paper types are not suitable for use with the hp business inkjet 1100      |
| used is not suitable | series. Refer to the technical specification for recommended paper types.       |
| None of the above    | Try printing with the Best print quality mode.                                  |
| solutions work?      |                                                                                 |

# Jagged text

| Causes                            | Solution                                                                                                    |
|-----------------------------------|----------------------------------------------------------------------------------------------------|
| Wrong type of font selected       | Some software programs offer custom fonts that have jagged edges when<br>enlarged or printed. By using TrueType fonts you can ensure that the printer is<br>able to print smooth fonts. When selecting a font, look for the TrueType icon.                       |
| Printing bitmap text              | If you are trying to print a bitmap image of text, it may have jagged edges<br>when skewed, enlarged or printed. By using TrueType fonts you can ensure<br>that the printer is able to print smooth fonts. When selecting a font, look for the<br>TrueType icon. |
| Unsuitable media<br>being used    | Paper that is heavily textured or does not accept ink well can cause graphics and text to print poorly.                                                                                                    |
| None of the above solutions work? | The problem is likely caused by a failure in the printer or computer system.                                                                                                    |

| Possible Causes                                                            | Solution                                                                                                    |
|----------------------------------------------------------------------------|----------------------------------------------------------------------------------------------------|
| Higher coverage rate<br>than listed in the<br>specifications               | Heavy concentrations of ink significantly reduce the number of pages an ink cartridge or printhead can handle.                                                                                                    |
| Pages contain<br>graphics                                                  | Printing graphics requires much more ink than printing text. Whenever possible, print draft copies without the graphics.                                                                                                    |
| Selected print mode                                                        | Best and Normal print modes use more ink than does Draft mode. To<br>maximize ink cartridge and printhead life, print drafts of documents in Draft<br>mode.                                                                                                    |
| Ink cartridge or<br>printhead has passed<br>the expiration date            | The ink cartridge or printhead has passed its shelf life. Replace the ink cartridge or printhead. Use a FIFO inventory process to avoid having expired ink cartridges or printheads in stock.                                                                                                    |
| Printer is unplugged<br>with the printheads<br>out of the Home<br>position | If you unplug the power cord to turn off the printer, the carriage may not<br>return to the Home position. Always power off the printer by pressing the<br>Power button. This returns the printheads to the Home position where the<br>service station caps the printhead nozzles to minimize ink drying. |
| Printheads may need to be cleaned                                          | Clean the printheads by running the cleaning routine. If print quality is not restored, replace the printheads.                                                                                                    |
| Excessive use of the printhead cleaning routine                            | Cleaning printheads by running the cleaning routine consumes some ink.<br>Avoid excessive use of the cleaning routine.                                                                                                    |
| Printhead stored<br>improperly                                             | Open printheads must be stored in the printer or in a printheads storage container.                                                                                                    |
| Refilled ink cartridge                                                     | hp does not recommend or guarantee the print quality or life of refilled ink cartridges. Replace the ink cartridge with a new hp ink cartridge.                                                                                                    |
| Incorrect estimate of<br>pages printed with<br>the ink cartridge           | It is very easy to underestimate the number of pages printed. When counting pages per cartridge, be sure to count drafts that are thrown away.                                                                                                    |
| Faulty printhead                                                           | Replace the printhead. If a pattern of faulty printhead develops, the printer<br>may be causing the printheads to fail. In this case, troubleshoot the manifold<br>for problems.                                                                                                    |
| Printer hardware<br>problem                                                | The Service Station may be faulty, or some fault in the printer may be damaging the printheads. If the problem re-occurs, replace the Service Station assembly and verify the problem is resolved.                                                                                                    |

# troubleshooting a short ink cartridge / printhead life

# troubleshooting unexpected results

## Text or graphics cut off

| Possible Causes                   | Solution                                                                                                    |
|-----------------------------------|----------------------------------------------------------------------------------------------------|
| Wrong page<br>orientation setting | The page orientation selected might not be correct for the document being printed.                                                                                                    |
| Wrong margin setting              | Make sure the margin settings for the document do not exceed the printable area of the printer.                                                                                                    |
| Content doesn't fit on page       | Content that is cut off might be outside the printable area or the size of the document you are printing is larger than the paper size in the main tray.                                                                                                    |
| Media is not loaded<br>correctly  | Make sure the width and length adjusters fit snugly against the left and<br>bottom edges of the paper stack. Also, some media types are not suitable for<br>use with the hp business inkjet 1100 series. Refer to the technical specifications<br>for recommended media types. |
| None of the above solutions work? | This problem is likely caused by a failure in the printer or computer system.                                                                                                    |

### Meaningless characters printed

| Possible Causes                         | Solution                                                                                                    |
|-----------------------------------------|----------------------------------------------------------------------------------------------------|
| Poor cable<br>connection                | <ul> <li>A common cause for nonsense characters is a poor cable connection between<br/>the printer and computer. To check the printer cable: <ol> <li>Disconnect the cable from the printer and power on your printer.</li> <li>If your printer powers on, try connecting the printer to the computer using<br/>a different cable.</li> <li>If this does not work, reboot the system. Or, try connecting your printer to<br/>another system.</li> </ol></li></ul> |
| System needs to<br>be restarted         | Turn off the printer and the computer for a few seconds, and then turn them back on. Try printing again.                                                                                                    |
| Wrong printer<br>selected               | Check to make sure the hp business inkjet 1100 series is selected as the current or default printer.                                                                                                    |
| Document file is damaged                | This happens occasionally. If you can print other documents from the same software package, try to print using a backup copy of your document.                                                                                                    |
| Conflicts with port-<br>sharing devices | A probable cause for this problem is conflicts between the printer and other<br>port-sharing devices such as ZIP drives and other printers. Do no share the port<br>with another device; or disable bi-directional support and try again. To disable<br>bi-directional support:<br>1. Open the Properties Dialog box and select the Ports tab.<br>2. Uncheck Enable bi-directional support.                                                                       |
| None of the above solutions work?       | This problem is likely caused by a failure in the printer or computer system.                                                                                                    |

### Wrong fonts printing

| Possible<br>Causes              | Solution                                                                                                    |
|---------------------------------|----------------------------------------------------------------------------------------------------|
| Fonts not used correctly in the | Make sure the font chosen you correctly apply. For example, in a paint program, place the words in the desired size; don't enlarge by dragging and sizing. |
| document                        |                                                                                                    |

| Font is not      | The fonts used in the document might not match the fonts currently available in your     |  |  |
|------------------|------------------------------------------------------------------------------------------|--|--|
| available on the | Windows system, or the type of font(s) used is designed not to be printed. See if th     |  |  |
| computer         | font that is printing incorrectly is available in your software program's font selection |  |  |
|                  | box and if it is a TrueType font.                                                        |  |  |
| Wrong Printer is | Check to make sure the hp business inkjet 1100 series is selected as the default or      |  |  |
| selected         | current printer.                                                                         |  |  |
| None of the      | This problem is likely caused by a failure in the printer or computer system.            |  |  |
| above solutions  |                                                                                          |  |  |
| work?            |                                                                                          |  |  |

| Possible Causes     | Solution                                                                                 |  |  |
|---------------------|------------------------------------------------------------------------------------------|--|--|
| Colors are          | When colors are completely wrong (for example, when gray prints as blue or               |  |  |
| completely          | yellow), a color cartridge might be out of ink. Print a Diagnostic Page to check th      |  |  |
| different           | colors, followed by a cleaning procedure.                                                |  |  |
| Colors are gray or  | If colors are printing in shades of gray, Print in Grayscale is probably selected in the |  |  |
| in the wrong        | print settings dialog box. For color printing, select the Color tab and uncheck Print    |  |  |
| shade               | in Grayscale. If the hue or tone of the color is shifted, the wrong setting might be     |  |  |
|                     | selected in the print settings dialog box. Select Color and make sure the color          |  |  |
|                     | sliders are centered.                                                                    |  |  |
| Color shifts during | If colors appear inconsistent on a page or within a print job, make sure that            |  |  |
| print job           | Transparency paper type is not selected in the printer settings dialog box.              |  |  |
| Incorrect media     | Paper that is colored causes a mismatch in the printout. Try printing on plain white     |  |  |
| type selected       | paper.                                                                                   |  |  |
| Recent changes      | While setting the printer driver, click the Color tab changes the color of the active    |  |  |
| to printer settings | document. This is a known operating system problem. To fix this problem, do to the       |  |  |
| for HPA driver      | Control Panel and adjust the display settings to greater than 256 colors.                |  |  |
| None of the         | This problem is likely caused by a failure in the printer or computer system.            |  |  |
| above solutions     |                                                                                          |  |  |
| work?               |                                                                                          |  |  |

# Wrong colors printing

# troubleshooting printout problems

| Symptom        | Cause                       | Solution                                                            |
|----------------|-----------------------------|---------------------------------------------------------------------|
| Blank page is  | Check the printheads for    | Make sure the printhead protective tape from each ink               |
| printed        |                             | nozzle has been removed.                                            |
|                | Check the printer setup     | Make sure the printer is selected as the current or default         |
|                | Check the nerallel nert on  | printer.                                                            |
|                | the computer (Windows       | is connected directly to the parallel part. Do not share            |
|                | only)                       | the port with other devices, such as a Zip drive.                   |
| Placement of   | Make sure the media size or | Make sure the media size and page orientation selected              |
| the text or    | orientation settings are    | in the software application match the settings in the               |
| graphics is    | correct                     | printer driver.                                                     |
| wrong          |                             |                                                                     |
|                | Make sure the media is      | If everything on the page is slanted or skewed, check               |
|                | loaded correctly            | the following:                                                      |
|                |                             | <ul> <li>Make sure the media width and length guides fit</li> </ul> |
|                |                             | snugly but gently against the edges of the stack.                   |
|                |                             | • In the Iray 1, make sure that no more than 150                    |
|                |                             | sneets of media are loaded in the tray.                             |
|                |                             | • For Iray 2(optional), make sure that no more than                 |
|                | Make sure the margin        | If the text or graphics are cut off at the edges of the             |
|                | settings are correct        | nade make sure the margin settings for the document                 |
|                | settings are concer         | do not exceed the printable area of the printer                     |
| Text or        | Make sure the orientation   | The page orientation selected might not be correct for              |
| graphics are   | settings are correct        | the document being printing.                                        |
| cut off at the |                             |                                                                     |
| edges of a     |                             |                                                                     |
| page           |                             |                                                                     |
|                | Make sure the margin        | If the text or graphics are cut off at the edges of the             |
|                | settings are correct        | page, make sure the margin settings for the document                |
|                |                             | do not exceed the printable area of the printer. The                |
|                |                             | document margins must match or exceed a margin                      |
|                |                             | setting of 4 mm (0.13 inch).                                        |
|                | Make sure the content fits  | Content that is cut off might be outside the printable              |
|                | on the page                 | area. Or, the size of the document you are printing is              |
|                |                             | larger than the media size in the main tray. Check if the           |
|                |                             | madia size supported by the printer, and then lead the              |
|                |                             | correct media size. Make sure to select the correct name            |
|                |                             | orientation                                                         |
|                | Make sure the media is      | Make sure the media width and length guides fit snugly              |
|                | loaded correctly            | but gently against the edges of the stack. Also, make               |
|                |                             | sure that the correct page orientation is selected.                 |
|                | The software application    | On the Starter CD, check the readme file for known                  |
|                | cannot interpret print      | software conflicts. Otherwise, check the software                   |
|                | settings properly           | application manual, or contact the software                         |
|                |                             | manufacturer for more specific help for this problem.               |

| The wrong       | Make sure that fonts are     | Make sure the correct fonts are applied in the                   |
|-----------------|------------------------------|------------------------------------------------------------------|
| fonts are       | used correctly in the        | document. For example, in a graphics application,                |
| printed         | document                     | place the words in the desired size; do not enlarge by           |
|                 |                              | dragging and sizing.                                             |
|                 | Make sure the font is        | The fonts used in the document might not match the               |
|                 | available in the computer    | fonts currently available in the computer or the types of        |
|                 |                              | font used are not supported for printing. Make sure the          |
|                 |                              | font is available in the software application font               |
|                 |                              | selection box, and make sure it is a TrueType font.              |
|                 |                              | TrueType is a technology that can create fonts of any            |
|                 |                              | sizes from a basic font outline. TrueType fonts are              |
|                 |                              | scalable. They can be scaled at any time for use on the          |
|                 |                              | computer screen or the printer. This is the standard font-       |
|                 |                              | scaling technology in Windows.                                   |
|                 | The wrong printer driver is  | Make sure the printer is selected as the current or default      |
|                 | selected                     | printer. For information about setting the default printer,      |
|                 |                              | see the online Help for the computer's operating system.         |
|                 | The software application is  | The problem is likely a conflict related to the software         |
|                 | conflicting with the printer | application being used. Contact the manufacturer of              |
|                 |                              | your software for help. On the Starter CD, see the               |
|                 |                              | readme file for a list of known conflicts with popular           |
| <b>-</b>        |                              | software applications.                                           |
| lext is jagged  | Make sure the correct type   | Some software applications offer custom fonts or use             |
| at the edges    | of font has been chosen      | bitmap images of text that have jagged edges when                |
|                 |                              | skewed, enlarged, or printed. By using IrueType fonts,           |
|                 |                              | you can ensure that the printer is able to print smooth          |
|                 |                              | This printer is designed to work well with most office.          |
|                 | An incorrect media type is   | This printer is designed to work well with most onice            |
|                 | being used                   | paper types of quality 25 percent cotton bond paper.             |
|                 |                              | because it uses link to produce an image, media that is          |
|                 |                              | accepts link well produces the best results. We did that is      |
|                 |                              | araphics and toxt to print poorly. It is bost to tost a variativ |
|                 |                              | of modia typos boforo buying largo quantitios. Find a            |
|                 |                              | media types before buying large quantities. Find a               |
|                 |                              | Inkiet media are designed for the best quality results. To       |
|                 |                              | determine if the media type is the cause of the problem          |
|                 |                              | try printing the same document on a type of media that           |
|                 |                              | has previously worked well with the printer                      |
|                 | The software application is  | The problem is likely a conflict related to the software         |
|                 | conflicting with the printer | application being used. Contact the manufacturer of              |
|                 |                              | the software for help. On the starter CD, see the readme         |
|                 |                              | file for a list of known conflicts with popular software         |
|                 |                              | applications.                                                    |
| The printout is | The margin settings might    | The document margins must match or exceed a margin               |
| incorrect or    | be wrong                     | setting of 4 mm (0.13 inch).                                     |
| part of it is   |                              |                                                                  |
| missing         |                              |                                                                  |

|                                          | Color print settings might<br>be wrong | The grayscale printing option is probably selected in the printer driver. <b>Windows</b> : In the printer driver, check that the color option is not set to print in black and white or grayscale. From the software application, on the File menu, click Print, and then click Setup or Properties. Make sure the Grayscale option is not selected. <b>Macintosh OS 8.6 to Mac OS 9.2.2</b> : On the main pop-up menu in the Print dialog box, select Color Matching. Make sure the Black and White or Grayscale options are not selected on the Print Color pop-up menu. <b>Macintosh OS X</b> : On the main pop-up menu in the Print dialog box, select the Print dialog box, select hp Image Quality. Make sure the Print Color, as Gray option is not selected. |
|------------------------------------------|----------------------------------------|----------------------------------------------------------------------------------------------------|
|                                          | The wrong printer driver is selected   | Make sure the printer is selected as the current or default<br>printer. For information about setting the default printer,<br>see the online help for your computer's operating system.                                                                                                    |
| Meaningless<br>characters are<br>printed | A cable connection is poor             | A common cause for nonsense characters is a poor<br>cable connection between the printer and computer.<br>Make sure the cable connection at both ends is good<br>and that the cable is securely fastened.                                                                                                    |
|                                          | The system needs to be restarted       | Turn off the computer. Press and hold (power button) to<br>turn off the printer for a few seconds. Turn them both<br>back on, and then try printing again.                                                                                                    |
|                                          | The wrong printer driver is selected   | Make sure the printer is selected as the current or default<br>printer. For information about setting the default printer,<br>see the online Help for the computer's operating system.                                                                                                    |
|                                          | The document file is<br>damaged        | Occasionally, a document file can become damaged. If<br>other documents from the same software application<br>are printing, try to print using a backup copy of the<br>document, if available.                                                                                                    |
|                                          | Printout is slanted or<br>skewed       | If media is twisting as it feeds or margins appear<br>crooked, the media guides might not be pressed snugly<br>but gently against the stack. Both the media length and<br>width guides must be gently pressed against the stack.                                                                                                    |

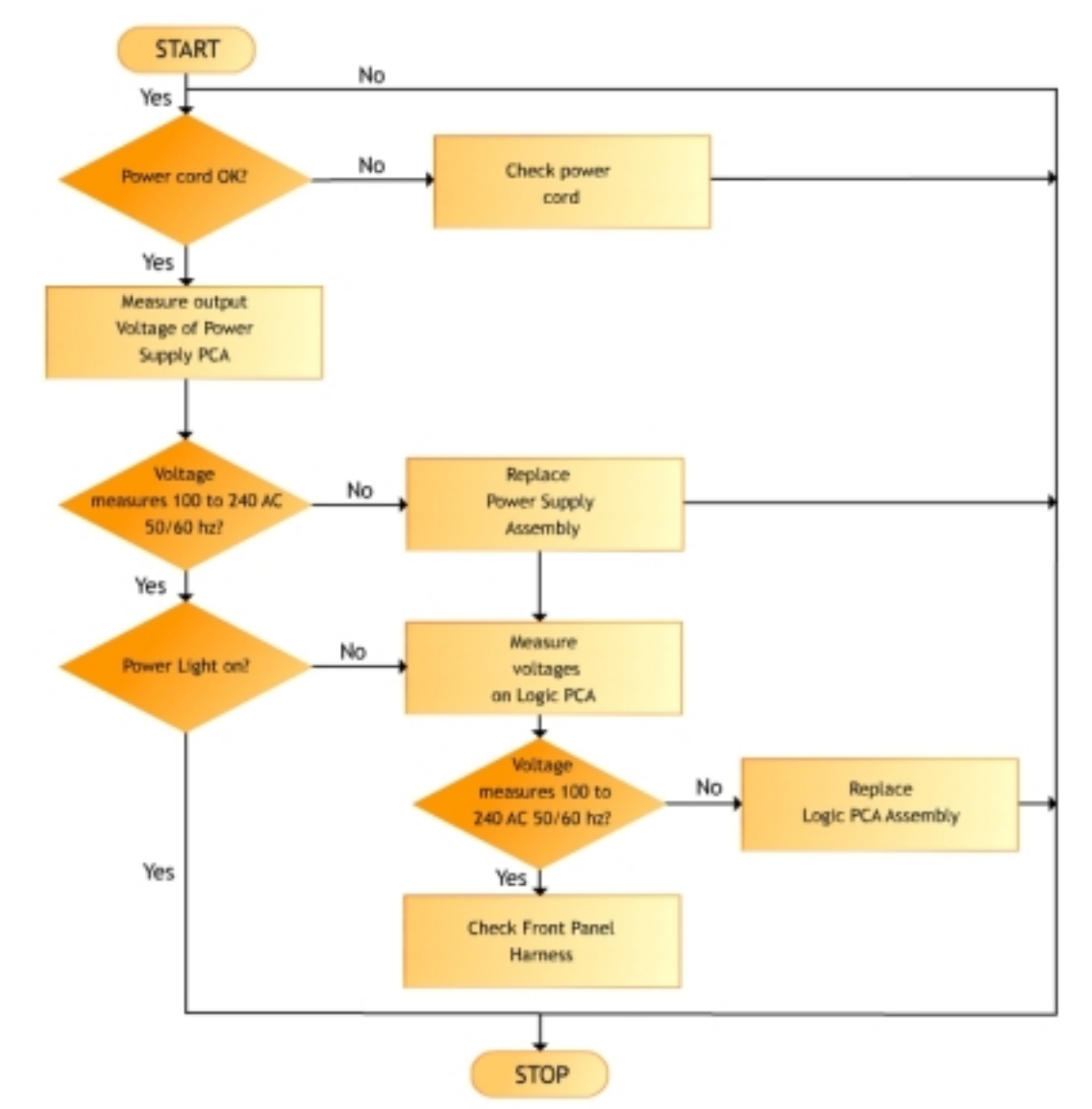

## troubleshooting power-on problems

| Symptom        | Cause           | Solution                                                                     |
|----------------|-----------------|------------------------------------------------------------------------------|
| The printer is | Check the       | Make sure the ink cartridges, printheads, and print media are                |
| not responding | printer control | loaded correctly. Also make sure that the printer cable is firmly            |
|                | panel for LED   | connected from the printer to the computer and that the power                |
|                | error messages  | cord is connected from the printer to the power receptacle.                  |
|                | Check the       | Ensure that the correct port (LPTx, where "x" is the port number) is         |
|                | printer setup   | selected and that the printer is connected directly to the                   |
|                |                 | computer. If the printer is connected to a switch box, complete              |
|                |                 | one of the following tasks, and then try printing again:                     |
|                |                 | <ul> <li>Make sure that the correct switch has been selected.</li> </ul>     |
|                |                 | <ul> <li>Connect the printer directly to the computer without the</li> </ul> |
|                |                 | switch box.                                                                  |

|                                                                              | Check the<br>power        | <ul> <li>If the printer is turned on, make sure the printer is selected as the current or default printer. For information about setting the default printer, see the online Help for the computer's operating system.</li> <li>If the printer is not turned on, press ( power button ) on the printer. After a brief printer startup, a steady green light (the Ready light) on the power button LED should be glowing.</li> <li>Note When the print job is executed and the printer is off an alert message should appear on the computer screen. If the message does not come on the screen then the printer setup might be incorrect. Uninstall the printer software by running the uninstaller program in</li> </ul> |
|------------------------------------------------------------------------------|---------------------------|----------------------------------------------------------------------------------------------------|
|                                                                              |                           | the printer's program group or the Add/Remove<br>Programs utility (Windows) or by selecting the uninstall<br>option in the Installer (Mac OS). Then reinstall the<br>printer software.                                                                                                    |
| The printer<br>Ready light<br>turns off while<br>the printer is<br>turned on | The printer is<br>offline | Press <b>Resume</b> button on the printer. The printer resumes printing the current job or returns to the READY state.                                                                                                    |
| The printer<br>shuts down<br>unexpectedly                                    | Check the<br>power        | Make sure the power cord is connected firmly to the printer and<br>to a working power receptacle, and that the printer is turned<br>on. The Ready light on the control panel should be green. Press<br>and hold (power button) to turn off the printer, and then turn it<br>on again.                                                                                                    |
| Nothing is printed                                                           | Be patient                | Complex documents that contain many fonts, graphics, and<br>color photos take longer to begin printing. The Ready light blinks<br>when the printer is processing information to be printed.                                                                                                    |
|                                                                              | Check the<br>power        | Make sure the power cord is connected firmly to the printer and<br>to a working outlet, and that the printer is turned on. The Ready<br>light should be green. Press and hold (power button) to turn off<br>the printer, and then turn it on again.                                                                                                    |
|                                                                              | Check the                 | Make sure the interface cable (USB, parallel, or network) is                                                                                                    |
|                                                                              | Check the print           | Connected properly.<br>Make sure media is loaded correctly in the tray and that the                                                                                                    |
|                                                                              | media                     | print media is not jammed in the printer.                                                                                                    |
|                                                                              | Try printing a            | Power on the printer and pressing the <b>Power</b> on button press the                                                                                                    |
|                                                                              | demo page                 | Resume button once and then release the Power button.                                                                                                    |
|                                                                              | Check the                 | Make sure the printer is selected as the current or default printer.                                                                                                    |
|                                                                              | printer setup             | Also, ii the computer is running windows, make sure that Pause<br>Printing is not selected. Click Start, point to Settings, and then<br>click Printers (Windows 98, Windows Millennium Edition, Windows<br>NT 4.0, and Windows 2000)Or- Click Start, and then click<br>Printers and Faxes (Windows XP). Right-click the printer icon to<br>be checked, and then make sure that Pause Printing is not<br>selected.                                                                                                    |

|                 | The print to file | If Print to File is selected in the printer driver, the print job will not |
|-----------------|-------------------|----------------------------------------------------------------------------|
|                 | option is         | print.                                                                     |
|                 | selected in the   | • Windows : In the printer driver, check that the Print to File            |
|                 | printer driver    | option is not selected. From the software application, on                  |
|                 |                   | the File menu, click Print. Make sure the Print to File                    |
|                 |                   | option is not selected.                                                    |
|                 |                   | • Macintosh : On the main pop-up menu in the Print dialog                  |
|                 |                   | box, make sure the Print to file option is not selected.                   |
|                 | Check the         | Make sure that your printer is properly set up in the network              |
|                 | network setup     | environment.                                                               |
| Printer takes a | Check the         | Make sure the computer meets the designated system                         |
| long time to    | system            | requirements. Although the printer is designed to function with a          |
| print a job     | configuration     | computer that meets the minimum system requirements, printer               |
|                 | Ū                 | performance is optimized with a computer that meets the                    |
|                 |                   | recommended system requirements.                                           |
|                 | Make sure the     | If graphics-intensive files are being printed, make sure enough            |
|                 | computer has      | hard-disk space is available in the computer.                              |
|                 | sufficient hard-  |                                                                            |
|                 | disk space        |                                                                            |
|                 | Make sure the     | See the computer's manual for information on how to change                 |
|                 | port setting      | the port setting, or contact the computer manufacturer.                    |
|                 | configuration in  |                                                                            |
|                 | the computer is   |                                                                            |
|                 | set to ECP        |                                                                            |
|                 | (Windows 98       |                                                                            |
|                 | only)             |                                                                            |
|                 | Make sure the     | If less than 80 percent of the computer resources are available,           |
|                 | computer has      | printing could be significantly slower. To make more computer              |
|                 | enough            | resources available, close all unused applications and resend              |
|                 | resources         | the print job. If necessary, restart the system, and then resend           |
|                 | available         | the print job.                                                             |
|                 | (Windows only)    |                                                                            |

Power on problems with the printer
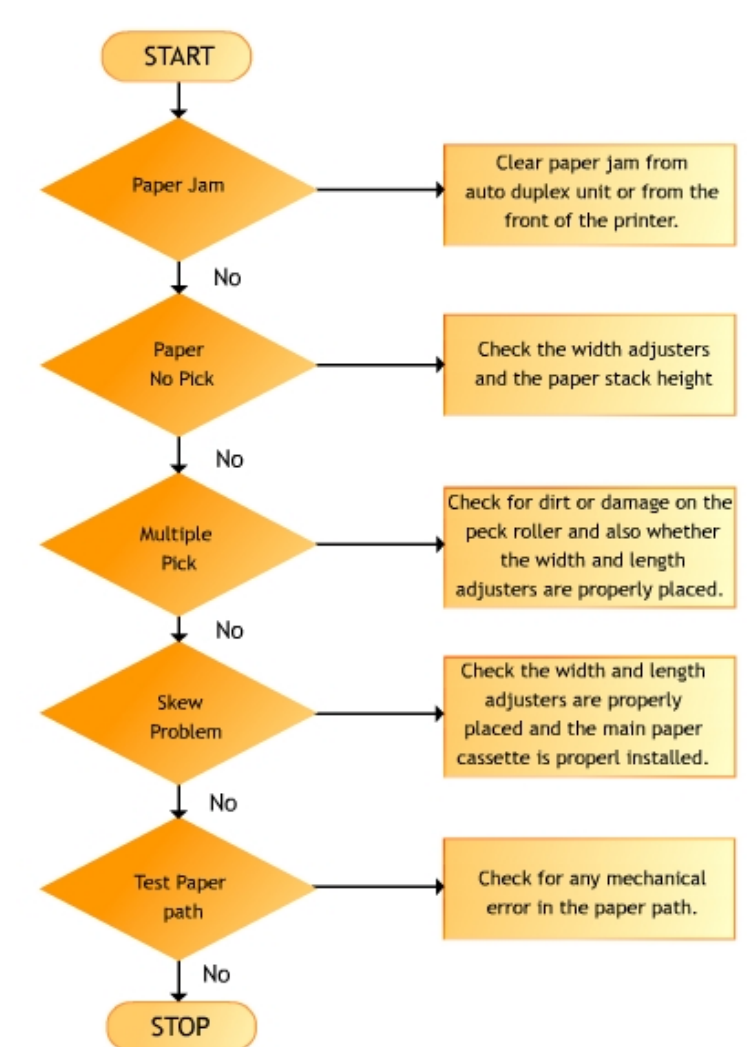

## troubleshooting print media problems

| Symptom                                  | Solution                                                                                                    |
|------------------------------------------|----------------------------------------------------------------------------------------------------|
| Paper Jam                                | Pull out the main paper cassette and inspect for jammed media. The first attempt to remove jammed media should be from the rear of the unit after removing the auto-<br>duplex unit. Only after attempting to remove media from the rear of the unit, try to remove media from the front of the unit. Reinstall main paper cassette and auto-duplex unit when done. |
| Printer does<br>not pick up<br>the paper | <ul> <li>If the printer is not picking the paper:</li> <li>1. Check left width adjuster. If left width adjuster is pressed too tightly against paper stack, loosen it slightly.</li> <li>2. Check paper stack height. Reduce paper stack height to level indicated by yellow sticker on right wall of input tray.</li> </ul>                                        |
| Multiple Pick                            | Do not use recycled paper or media type not supported by the printer.                                                                                                    |

| Skew          | Paper Skew most frequently occurs when the width adjusters are not flush against the   |  |  |  |
|---------------|----------------------------------------------------------------------------------------|--|--|--|
| problem       | paper or excessive force is used to install the main paper cassette. Check for:        |  |  |  |
|               | <ol> <li>Main Paper Cassette is properly installed.</li> </ol>                         |  |  |  |
|               | <ol><li>Ensure only approved paper types are used.</li></ol>                           |  |  |  |
|               | <ol><li>Paper stack fits snugly against the right and front walls.</li></ol>           |  |  |  |
|               | <ol><li>Length and width adjusters are firmly against the paper stack.</li></ol>       |  |  |  |
|               | 5. Check for excessive paper stack height.                                             |  |  |  |
|               | 6. Printing from the tray2. Try printing from the tray1 using the paper guides to help |  |  |  |
|               | eliminate the problem.                                                                 |  |  |  |
| Test paper    | Use skew test page to test for skew.                                                   |  |  |  |
| path can test |                                                                                        |  |  |  |
| all but skew  |                                                                                        |  |  |  |

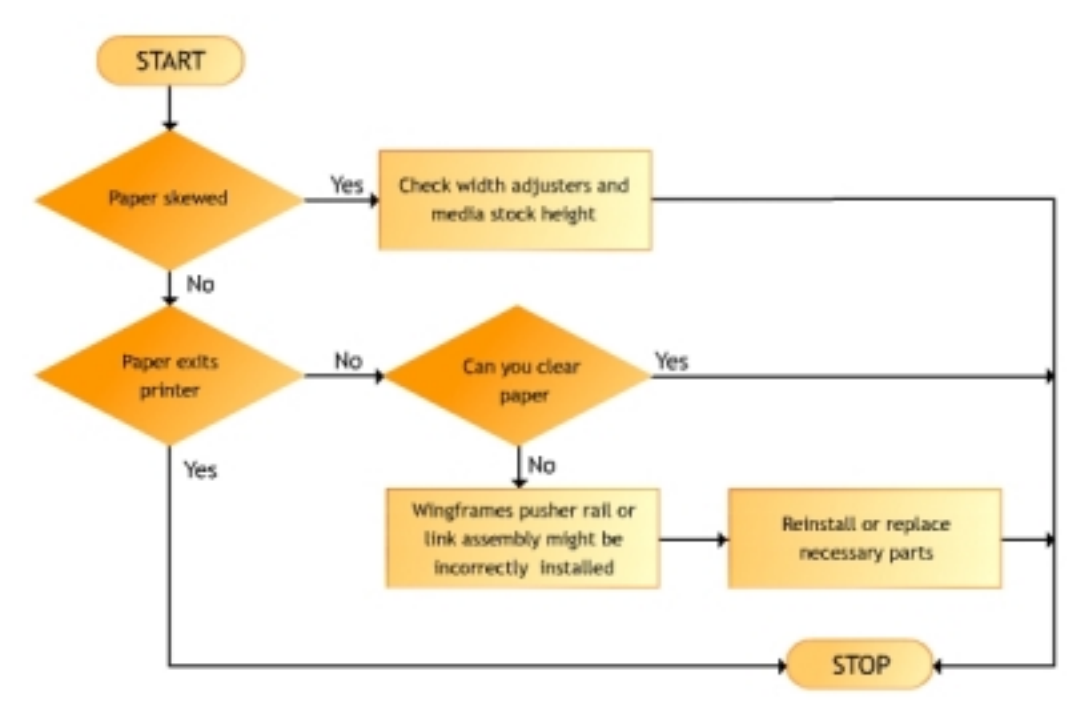

## troubleshooting paper eject problems

| Symptom   | Cause                           | Solut | ion                                                        |
|-----------|---------------------------------|-------|------------------------------------------------------------|
| Paper     | Paper Skew most frequently      | 1.    | Main Paper Cassette is properly installed.                 |
| Skew      | occurs when the width           | 2.    | Ensure only approved paper types are used.                 |
|           | adjusters are not flush against | 3.    | Paper stack fits snugly against the right and front walls. |
|           | the paper or excessive force    | 4.    | Length and width adjusters are firmly against the          |
|           | is used to install the main     |       | paper stack.                                               |
|           | paper cassette.                 | 5.    | Check for excessive paper stack height.                    |
|           |                                 | 6.    | Printing from the tray2. Try printing from the tray1 using |
|           |                                 |       | the paper guides to help eliminate the problem.            |
| Paper out | Paper does not exit the         | 1.    | Wingframe may be incorrectly installed or damaged.         |
|           | printer properly                | 2.    | Pusher rail assembly may be incorrectly installed or       |
|           |                                 |       | damaged.                                                   |
|           |                                 | 3.    | Clean the output floor assembly to make room for           |
|           |                                 |       | exiting paper.                                             |

## Paper eject problems with the printer

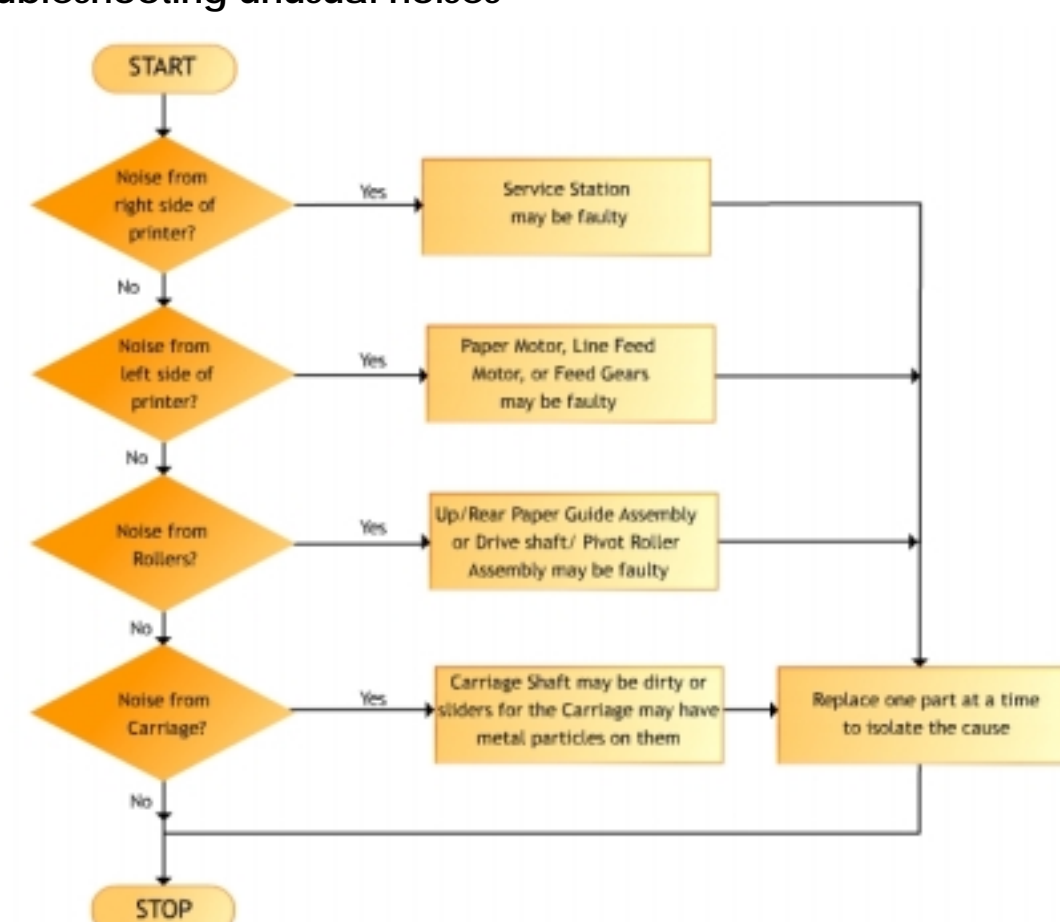

## troubleshooting unusual noises

| Symptom           | Cause        | Solution                                                                  |
|-------------------|--------------|---------------------------------------------------------------------------|
| Noise from the    | Faulty       | If the right side of the printer is making unusual noises, the Service    |
| right side of the | Service      | Station Assembly or one of its parts may be faulty.                       |
| Printer           | Station      |                                                                           |
|                   | Assembly     |                                                                           |
| Noise from the    | Faulty Paper | If the left side of the printer is making unusual noises, the Paper Motor |
| left side of the  | Motor        | may be faulty.                                                            |
| Printer           |              |                                                                           |
| Noise from the    | Faulty pick  | The Drive Shaft/Pivot Assembly and the Up/Rear Paper Guide Assembly       |
| rollers           | feed roller  | have rollers responsible for feeding the paper in to the printer. Faulty  |
|                   | assembly     | rollers cause unusual noises.                                             |
| Noise from the    | Dirt on      | Check the Carriage Shaft for dirt particles. To check the sliders on the  |
| carriage          | carriage     | Carriage, you must remove the Carriage.                                   |
|                   | shaft and    |                                                                           |
|                   | sliders      |                                                                           |

index

align printhead test page, 236 auto-duplexing, 134 В born-on date, 190, 191, 233 browse documentation, 36, 53, 54 С changing default software settings in Macintosh, 183 changing default software settings in Windows, 169 clean printhead, 239 cleaning and maintaining printheads, 199 color calibration test page, 241 configuration page, 228, 229, 234, 269 connectivity options, 65 consumable part numbers, 28 contents of the box, 38, 41 contents of the software CD ROM, 52 controls, 212 crew parts, 249 crew/user-replaceable parts, 218 customer service checklist, 244 customization utility, 53, 56 D driver architecture for windows, 213 Е education and training, 31 embedded Web server, 184, 185, 186 exploded view, 245 F firmware flashing, 211 G guidelines for loading paper, 36, 49 н hardware accessories, 25 hp media types, 26 Т I/O, 217, 222 incorrect color printouts, 208 ink cartridge insertion issues, 196 install auto-duplex unit, 43 install ink cartridges, 36, 45 install printheads, 36, 47, 48 install the Macintosh printer software - direct, 103 install the printer software for Windows - Direct, 67 install the printer software for Windows - Network, 82 install Toolbox, 96 install tray 2, 42 installer, 215, 216 Installing hp JetDirect print server, 44

Α

L LED indications, 123 localization, 17 low or excess use of ink in printouts, 207 Μ manual duplexing, 136 media ease of use strategy, 138 Ν navigating the user interface in Macintosh, 170 navigating the user interface in Windows - Basics tab, 155 navigating the user interface in Windows - Color tab, 157 navigating the user interface in Windows - Effects tab, 153 navigating the user interface in Windows - Paper/Quality tab, 147 navigating the user interface in Windows - Services tab, 158 non V-coded parts(CREW), 250 non V-coded parts(FRU), 257 0 overall setup procedure, 40 overview of printer software features, 141 overview of the Windows toolbox, 161 Ρ paper capacity and weight matrix, 117 paper jam clearance, 204 paper size matrix, 116 print a configuration page, 170, 187, 188 print a demo page, 50, 51 print jet server configuration page, 234 print tab page, 226, 227 print tabs, 126 printer features overview, 120 printhead insertion issues, 197 printing on special media, 142 printing supplies area, 21 product escalation path by region, 223 product overview, 10 product positioning, 13 product positioning statement, 13 product sku, 15 Q quick checkup, 267 R regional repair strategy, 33 register product, 36, 53, 55 repackaging by customer to return to hp, 219 Repackaging by hp to return to customer, 220 repair flowchart, 247 representation of price vs quality, 16 S serial number, 189, 192, 230, 231, 244, 269 service station, 220 setup issues, 194 skew test page, 243, 290 specific limitations and resolutions, 222

specifications, 24 startup page of the cd browser for Macintosh, 102 startup page of the cd browser for Windows, 53 т test software installation, 108 the printer, 10, 12, 13, 18, 19, 20, 22, 25, 27, 29, 30, 31, 32 tools for repair, 248 troubleshooting a short ink cartridge / printhead life, 280 troubleshooting blank pages, 275 troubleshooting initialization, 272 troubleshooting paper eject problems, 291 troubleshooting paper feed problems, 273 troubleshooting paper-related problem, 202 troubleshooting poor print quality, 278 troubleshooting power-on problems, 286 troubleshooting print media problems, 289 troubleshooting print quality related problems, 206 troubleshooting printout problems, 283 troubleshooting strategy, 267 troubleshooting two sided printing problems, 274 troubleshooting unexpected results, 281 troubleshooting unusual noises, 292 troubleshooting usage issues, 201 troubleshooting using LED, 270 troubleshooting using technical diagnostic page, 276 types of network connections, 66 Ú uninstall printer software for Macintosh, 114 uninstall printer software for Windows, 110 unique product features, 12 upgrades, 27 V value added services, 30 V-coded parts, 250, 257 W web deployment of drivers, 115